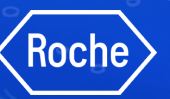

# Lieferantenportal Bedienungsanleitung

myBuy GEP Smart

Die Beschaffungsplattform von Roche

Stand: Mai 2024

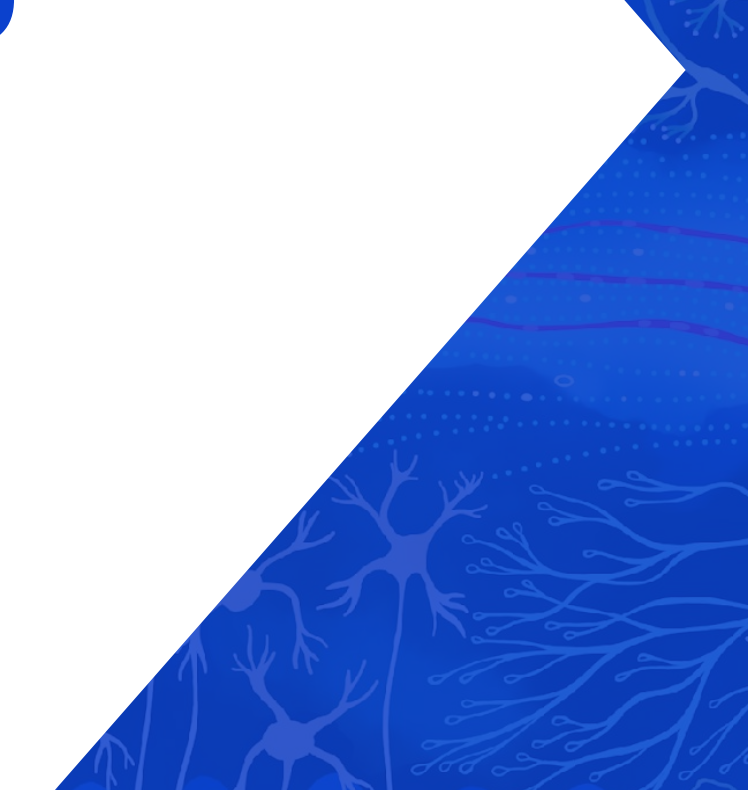

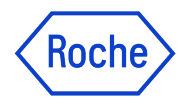

### Registrierung, Zugang und Profilmanagement

Verwenden Sie die Links, um zu den einzelnen Abschnitten zu navigieren

- 1. Weshalb myBuy GEP SMART? (Link)
- 2. Registrierung in GEP Business Network & myBuy GEP SMART: Neue Lieferanten (Link)
- 3. Registrierung in GEP Business Network & myBuy GEP SMART: Bestehende GEP SMART-Benutzer (Link)
- 4. Zugang zu myBuy GEP SMART via GEP Business Network (Link)
- 5. Wiederherstellen von Benutzername oder Passwort (Link)
- 6. Profil in GEP Business Network verwalten (Link)
- 7. Verwaltung des myBuy GEP SMART-Lieferantenprofils (Link)
- 8. Einladung zur Registrierung an neue Profilkontakte senden (Link)

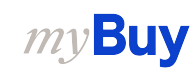

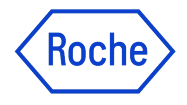

## Nutzung von myBuy GEP SMART

Verwenden Sie die Links, um zu den einzelnen Abschnitten zu navigieren

- 9. Aufträge bestätigen (Link)
- 10. Änderungsanfrage erstellen (Link)
- 11. Lieferavis (ASN) erstellen (Link)
- 12. Materialrechnung erstellen (Link)
- 13. Leistungsbestätigung erstellen (Link)
- 14. Abgelehnte Leistungsbestätigung aktualisieren und erneut einreichen (<u>Link</u>)
- 15. Rechnung aus Leistungsbestätigung erstellen (<u>Link</u>)

- 17. Vorauszahlungsrechnung erstellen (Link)
- 18. Rechnungsentwurf löschen (Link)
- 19. Gutschrift erstellen (Link)
- 20. Mehrfach-PO-Rechnung (Link)
- 21. Filtern und Exportieren von Rechnungsdaten (Link)
- 22. Massenupload für Rechnungen erstellen (Link)
- 23. Länderspezifische Ausnahmen (Link)
- 24. Nützliche Informationen (Link)
- 25. Support-Materialien (Link)

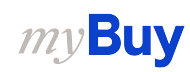

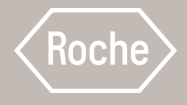

# Weshalb myBuy GEP SMART?

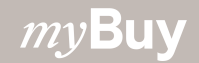

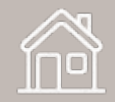

### **Einführung in** myBuy GEP SMART

- Roche/Genentech führt myBuy GEP SMART für die Beschaffung und die Zusammenarbeit mit den Lieferanten ein, welche bestehende Systeme ersetzen wird.
- Dank myBuy GEP SMART wird Roche in der Lage sein, den Lieferanten und Partnern, die mit uns zusammenarbeiten, Mehrwert und eine höhere Servicequalität zu bieten.
- Roche wird myBuy GEP SMART bis **2024** vollständig umgesetzt haben.

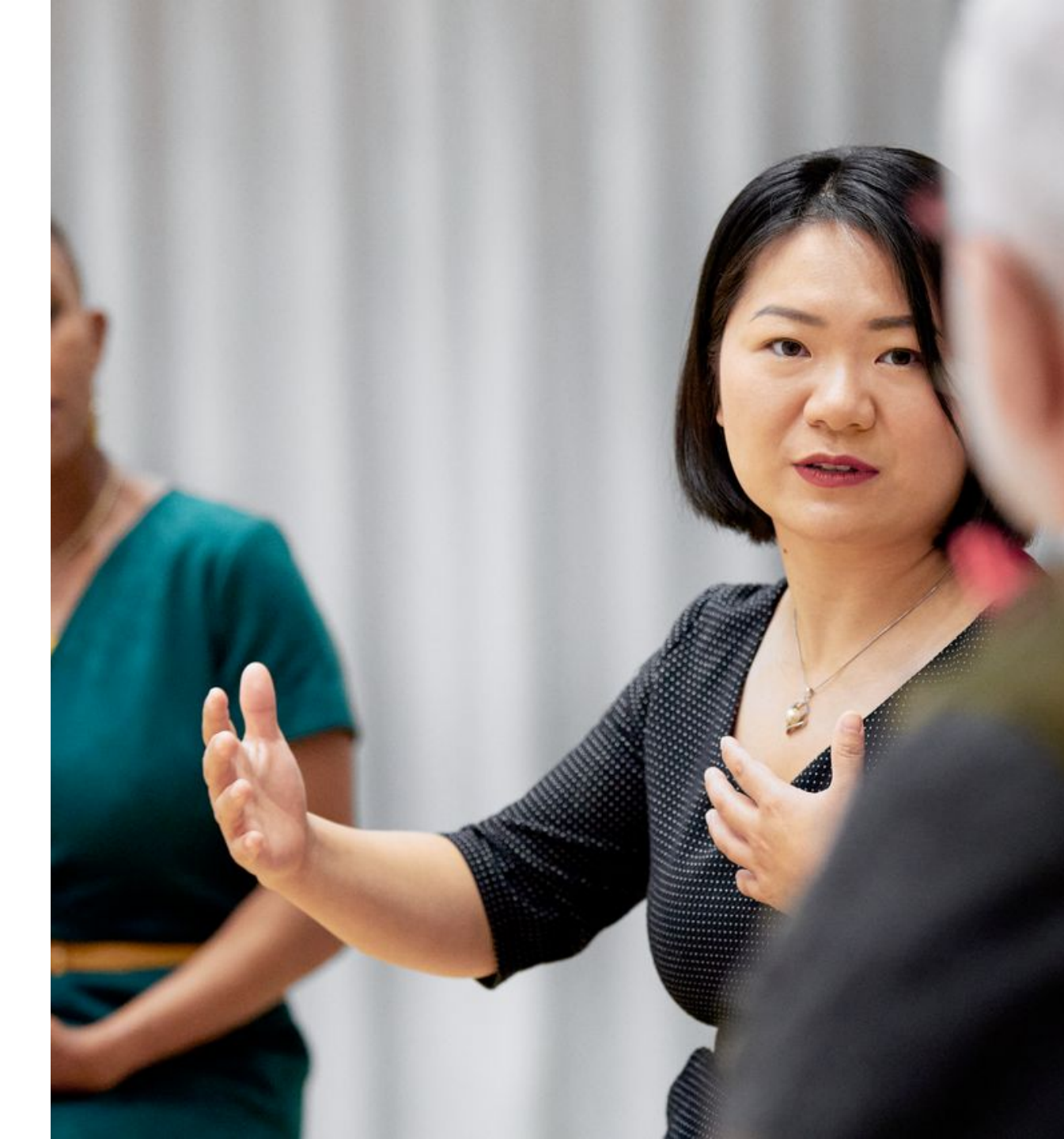

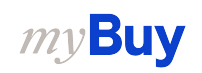

### Vorteile von myBuy GEP SMART

Einfachere Geschäftsabwicklung innerhalb von Roche

Digitale Transformation

- Echtzeit-Verwaltung von Lieferanteninformationen
- Bestellungen ansehen/bestätigen und an Ausschreibungen teilnehmen
- Dokumente online erstellen und versenden
- Rechnungsstatusüberwachung
- Verbesserte Bestellgenauigkeit
- Übersicht über den Transaktionsverlauf mit Roche/Genentech

Keine Zusatzkosten

• Keine Transaktions-/Setup-/Lizenzgebühren

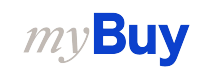

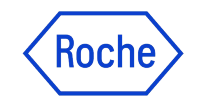

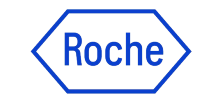

#### Mögliche Zusammenarbeit mit Lieferant:innen via myBuy GEP SMART

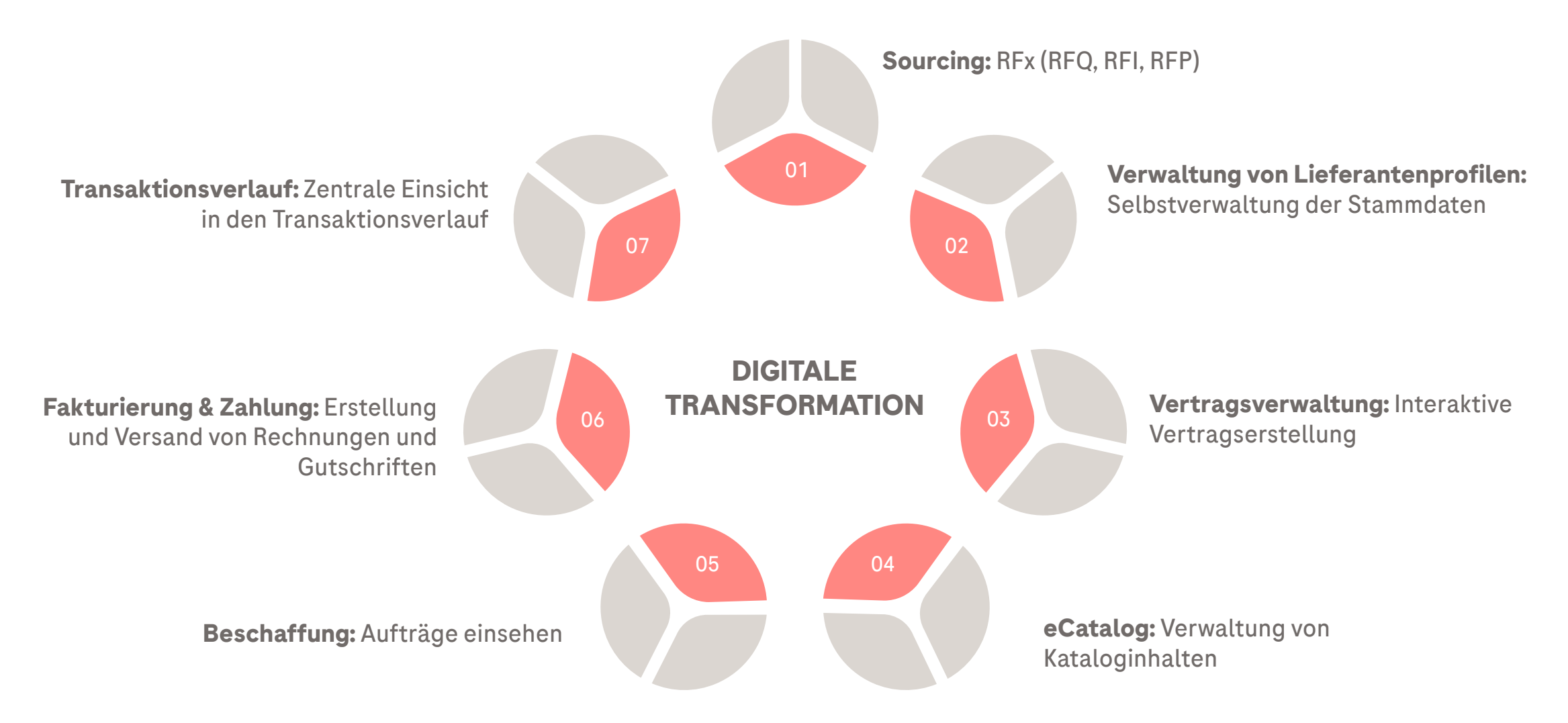

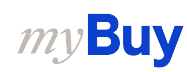

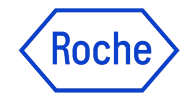

#### Prozessablauf

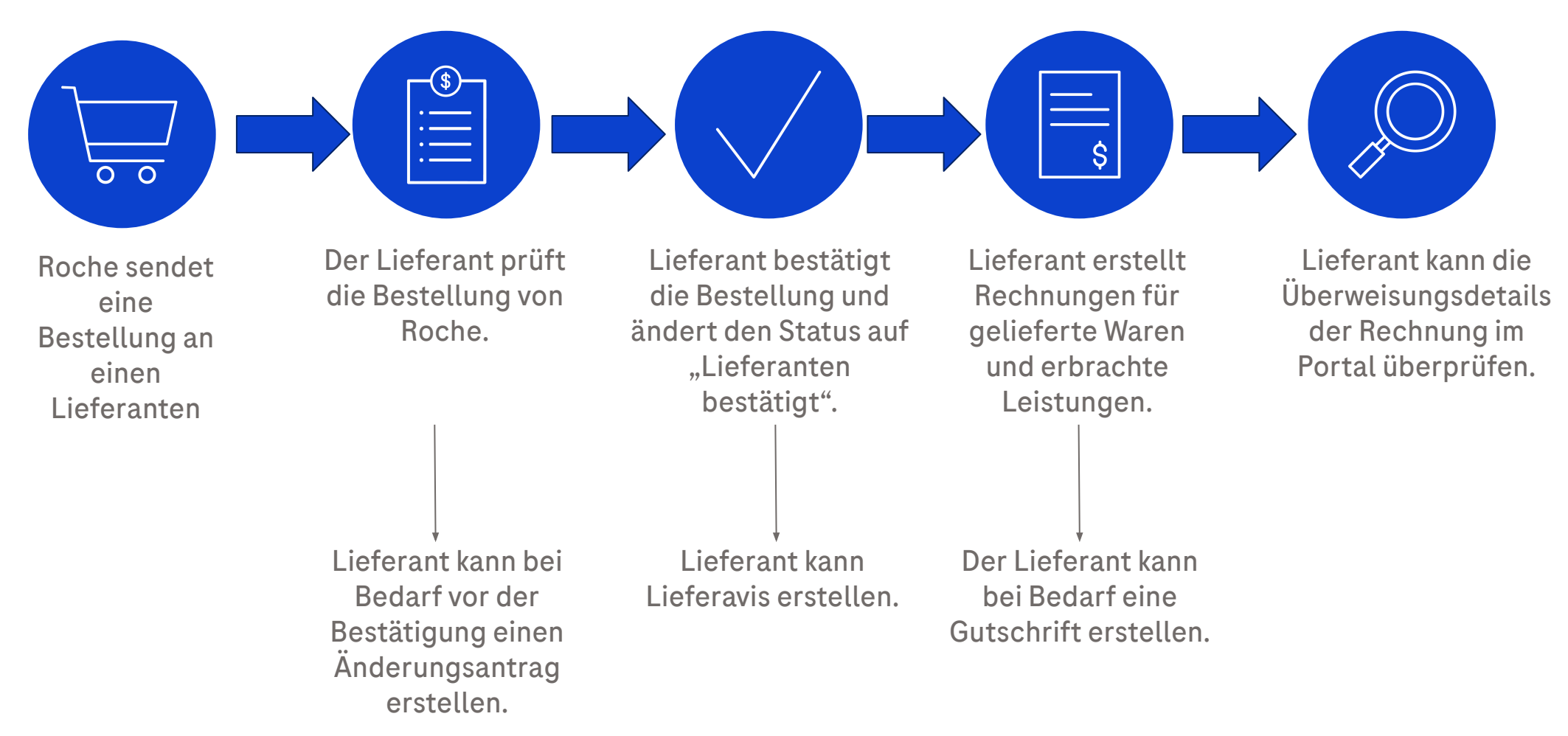

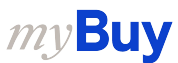

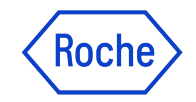

#### **Registration Registrationsprozess für Portal-Lieferanten**

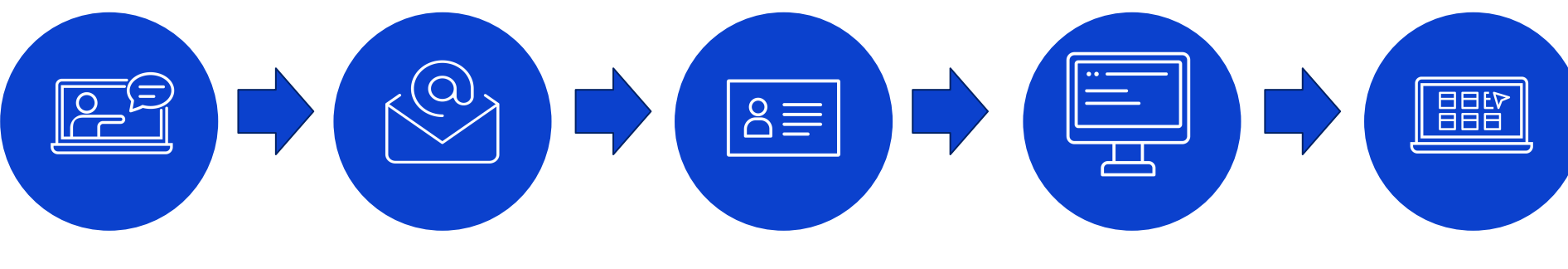

Der Lieferant nimmt an der Erstschulung teil Der Lieferant erhält E-Mail zur Registrierung im GEP BUSINESS NETWORK

Der Lieferant schließt GEP BUSINESS NETWORK-Registri erung ab Der Lieferant greift auf GEP BUSINESS NETWORK zu und schließt Profilerstellung ab Der Lieferant kann dann auf myBuy GEP SMART zugreifen.

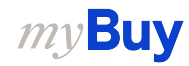

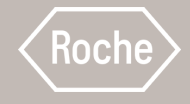

## **D 2 Registrierung in GEP Business** Network & myBuy GEP SMART: Neue Lieferanten

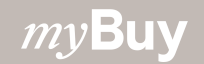

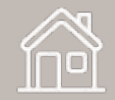

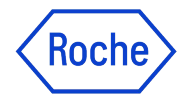

#### Was ist das GEP Business Network?

Das GEP Business Network (BN) ist ein zentrales Portal für Lieferanten, um auf GEP Softwareplattformen von allen Kunden zuzugreifen, die GEP nutzen.

Lieferanten von Roche/Genentech haben Zugang zu:

- **GEP SMART (myBuy)** für indirekte Lieferanten in der Beschaffung
- **GEP NEXXE (iCollab)** für direkte Material-Lieferanten

BN kann kostenlos genutzt werden, unabhängig von der Art und dem Umfang der Transaktionen.

Sobald Sie bei BN registriert sind, verwenden Sie Ihre Anmeldedaten, um sowohl auf myBuy und iCollab als auch auf Ihr Lieferantenprofil zuzugreifen.

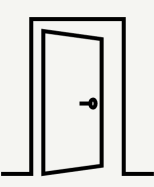

#### **GEP Business Network**

Zentrales Portal für Lieferanten für den Zugriff auf alle GEP Softwareportale. Übersicht und Zugriff auf alle Aktionen/Dokumente über eine gemeinsame Benutzeroberfläche.

#### GEP SMART (myBuy)

Portal für die Transaktionen der **indirekten Lieferanten** mit Roche. Alle Lieferantendokumente werden über dieses Portal verwaltet.

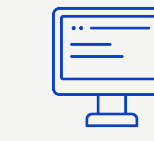

#### GEP Nexxe (iCollab)

Portal für die Transaktionen der **direkten Lieferanten** mit Roche. Alle Lieferantendokumente werden über dieses Portal verwaltet.

| ſ |  |
|---|--|
| Ш |  |
| C |  |
|   |  |

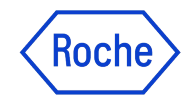

#### Registrierung

Als neuer Lieferant müssen Sie einmalig einen zweistufigen Registrierungsprozess durchführen, bevor Sie auf das GEP Business Network (BN) und myBuy GEP SMART zugreifen und mit der Nutzung beginnen können.

Der Prozess beginnt mit einer Einladungs-E-Mail von Roche/Genentech. Sobald Sie diese E-Mail mit dem individuellen Registrierungslink erhalten haben, führen Sie folgende Schritte aus:

- 1. Füllen Sie das BN-Registrierungsformular aus.
- 2. Aktivieren Sie Ihr BN-Konto.
- 3. Melden Sie sich bei dem BN an, um den Registrierungsprozess abzuschließen, indem Sie das Hauptregistrierungsformular für myBuy GEP SMART ausfüllen.

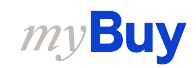

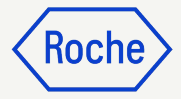

#### Registrierungsbenachrichtigung (E-Mail)

Lieferanten, die myBuy GEP SMART zum ersten Mal nutzen, erhalten eine E-Mail von global.mybuy@roche.com

 Klicken Sie auf den Link Klicken Sie hier in der E-Mail, um das Registrierungsformular aufzurufen.

Haben Sie Fragen oder technische Probleme? Wenden Sie sich per E-Mail oder Telefon an GEP (siehe E-Mail für weitere Informationen).

|   | AKTION ERFORDERLICH: Sie wurden eingeladen, sich auf der Beschaffungsplattform von Roche / Genentech zu registrieren Intexx                                                                                                    | ¢                  | Z         |
|---|----------------------------------------------------------------------------------------------------|--------------------|-----------|
| • | global.mybuy_test@roche.com 13:53 (1 hour ago) ☆ to me -                                                                                                    | ¢                  | :         |
|   | ズ <sub>A</sub> German → > English → Translate message       Turn off for: G                                                                                                    | erman              | ×         |
|   | Roche                                                                                                    |                    |           |
|   | Sehr geehrter Lieferant,                                                                                                    |                    |           |
|   | Als geschätzter Partner wurden Sie ausgewählt, um mit Roche / Genentech zusammen of the Zusammenarbeit zu beginnen, müssen Sie sich auf der myBuy GEP SMART-Plattform regis Dies gibt Ihnen die Möglichkeit, Bestellungen elektronisch zu übermitteln und Rechnun nzureichen. Ihnen entstehen dabei keine Kosten.                                                                                                    | trieren.           | 1         |
|   | Um zu starten, füllen Sie bitte das Registrierungsformular aus und senden es ab Klicken Sie hier, um auf das Formular zuzugreifen.                                                                                                    |                    |           |
|   | Roche / Genentech freut sich auf eine gute Zusammenarbeit mit Ihnen!                                                                                                    |                    |           |
|   | Bei technischen Problemen wenden Sie sich bitte an <u>support@gep.com</u> oder kontaktieren die folgende Helpline:<br>USA: +1 732 428 1578<br>Asien: +91 22 6137 2148                                                                                                    |                    |           |
|   | Europa (Prag): +42 022 598 6501                                                                                                    |                    |           |
|   | Weitere Telefonnummern finden Sie hier:<br>https://success.gep.com/s/article/GEP-Customer-Support-Contact-Information                                                                                                    |                    |           |
|   | Freundliche Grüsse                                                                                                    |                    |           |
|   | F. Hoffmann-La Roche AG                                                                                                    |                    |           |
|   | Sie erhalten diese E-Mail, weil Ihr Unternehmen als bestehender oder potenzieller Lieferant der F. Hoffmann-La Roche AG oder eines Mitglieds der Roche-Gruppe bei uns geführt ist. Dies ist eine aut<br>erstellte Nachricht, die Sie über unseren neuen globalen, digitalen Marktplatz myBuy GEP erhalten. Für weitere Informationen und Kontaktdaten besuchen Sie bitte den Abschnitt für Lieferanten auf d<br>Website. Bitte antworten Sie nicht auf diese E-Mail. | omatisc<br>er Roch | :h<br>1e- |
|   | Vertraulichkeitshinweis: Diese Mitteilung ist ausschließlich für den/die angeführten Adressaten bestimmt und kann vertrauliche und/oder rechtlich geschützte Informationen enthalten. Falls Sie nicht de bestichtigte Adressat sind informationen sie bite ungebend den Absender und läschen Sie diese Nachricht, Inde unbefinde Autzung von Inhelten aus dieser Mitteilung ist untersat                                                                             | r                  |           |

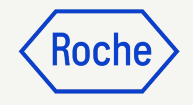

#### Registrierungsformular für Business Network ausfüllen

Alle Pflichtfelder sind mit \* gekennzeichnet.

- 1. Benutzernamen erstellen.
- 2. **Kennwort** erstellen (Passwörter müssen alle 90 Tage zurückgesetzt werden).
- 3. Kennwort bestätigen.
- Aktivieren Sie das Kontrollkästchen, um den Allgemeine Geschäftsbedingungen und Datenschutz-Bestimmungen von GEP zuzustimmen.
- 5. Klicken Sie auf **Senden**.

*mv***Buv** 

#### ୬ GEP

#### **Business Network**

#### Kundeninformationen

#### Anweisung:

Schritt 1: Bitte füllen Sie die nachstehenden Felder aus, um sich im GEP-Unternehmensnetzwerk zu registrieren Schritt 2: Melden Sie sich an und füllen Sie die vom Kunden angeforderten Registrierungsformalitäten aus.

#### \*kennzeichnet Pflichtfelder

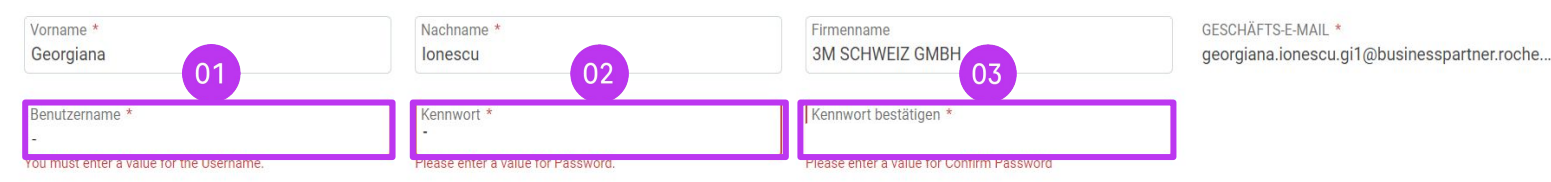

#### Haftungsausschluss

Durch die Registrierung und Nutzung des GEP-Unternehmensnetzwerks erklären Sie sich damit einverstanden, als potenzieller oder aktueller Lieferant für GEP-Kunden aufgeführt zu werden, die den Dienst nutzen. Bei potenziellen neuen Geschäftschancen über das GEP-Unternehmensnetzwerk verwendet GEP die Daten Ihres Lieferantenprofils, um ein Profil Ihres Unternehmens mit einigen grundlegenden Informationen zu erstellen. Diese grundlegenden Unternehmensdaten werden of GEP-Kunden der GEP-SaaS-Anwendungen, einschließlich des GEP-Unternehmensnetzwerks, zur Verfügung stehen. Die Sichtbarkeit Ihres Profils ist optional, und Ihr Unternehmen kann sich jederzeit abmelden, indem Sie die Daten Ihres ehmensprofils im Netzwerk verbergen. Sie stimmen ausdrücklich zu und erkennen an, dass Sie den Nutzungsbedingungen von GEP unterliegen, an sie gebunden sind und diese einhalten werden. Durch die Registrierung beim GEPnehmensnetzwerk und die Nutzung des Dienstes erklären Sie sich mit der Verwendung Ihrer Daten durch GEP in Übereinstimmung mit den Nutzungsbedingungen und der Datenschutzerklärung von GEP einverstanden.

Ich habe Folgendes von GEP gelesen und stimme zu: <u>Allgemeine Geschäftsbedingungen</u> & <u>Datenschutz-Bestimmungen</u>

**Hinweis:** Wenn Sie bereits einen Roche-Benutzernamen haben, verwenden Sie diesen bitte nicht als Ihren Business Network-Benutzernamen für die Registrierung im Lieferantenportal.

Stattdessen müssen Sie einen anderen Benutzernamen erstellen, um sich für das Portal zu registrieren.

Schließen

#### Einloggen in Business Network

So melden Sie sich auf der Login-Seite an:

https://businessnetwork-idp.gep.com/

- 1. **Benutzernamen** eingeben.
- 2. **Passwort** eingeben.
- 3. Klicken Sie auf die Schaltfläche **Anmelden**.

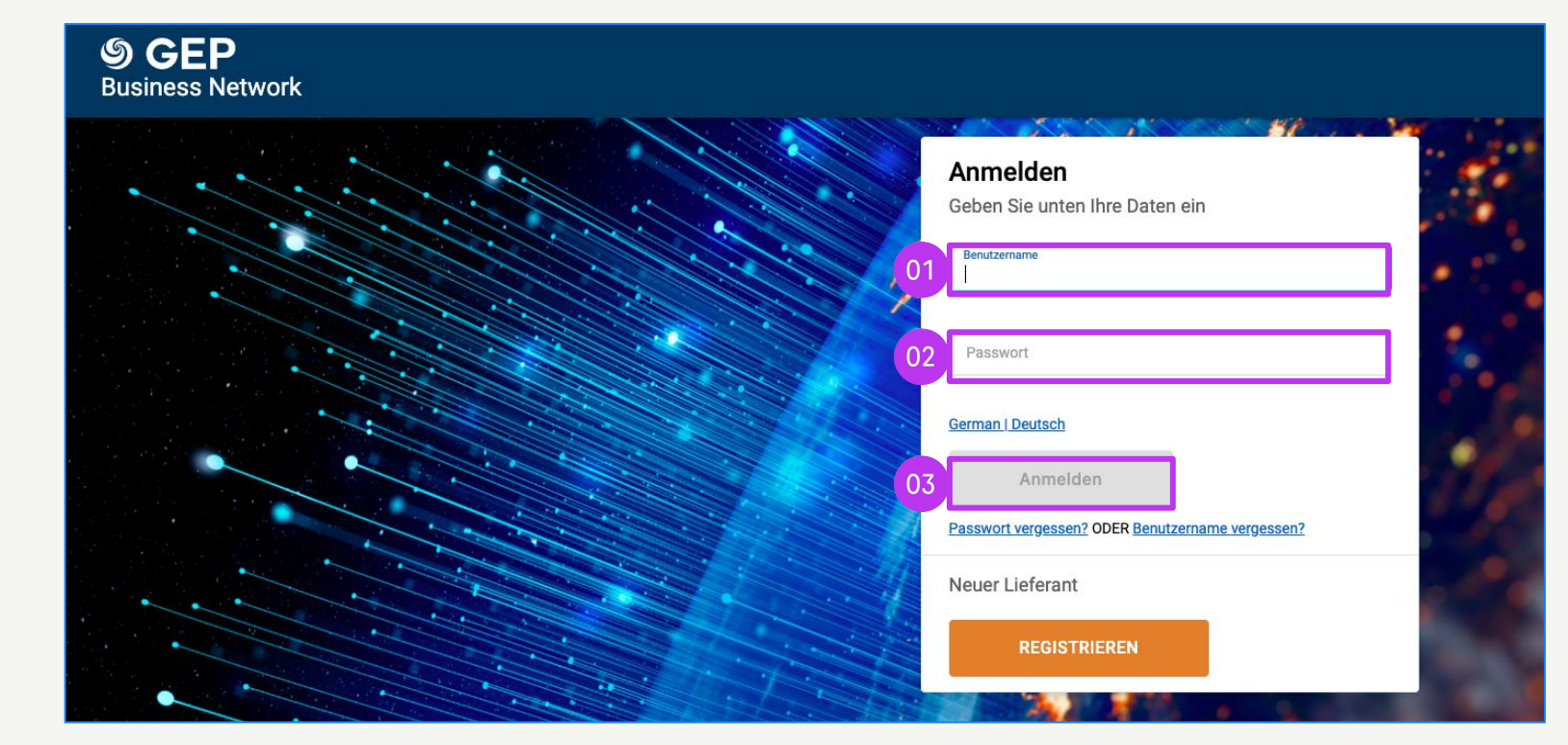

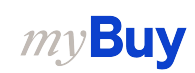

Koch

#### Das Registrierungsformular ausfüllen

Beim erstmaligen Zugriff des Hauptkontakts auf das GEP Business Network ist die Vervollständigung seiner Unternehmensinformationen erforderlich. Nach dem Anmelden wird die Startseite angezeigt.

- 1. Gehen Sie von der Registerkarte **Startseite** zum Abschnitt **Registrierung abschließen**
- 2. Klicken Sie auf **REGISTRIEREN**, um mit dem primären Registrierungsformular fortzufahren (erforderlich, um Ihr kundenspezifisches Lieferantenprofil auszufüllen)

#### **ODER**

- 3. Klicke auf den **Client-Namen**, um zum entsprechenden Client-Profil zu gelangen.
- 4. Klicken Sie auf **Registrierung abschließen**, um das primäre Registrierungsformular auszufüllen

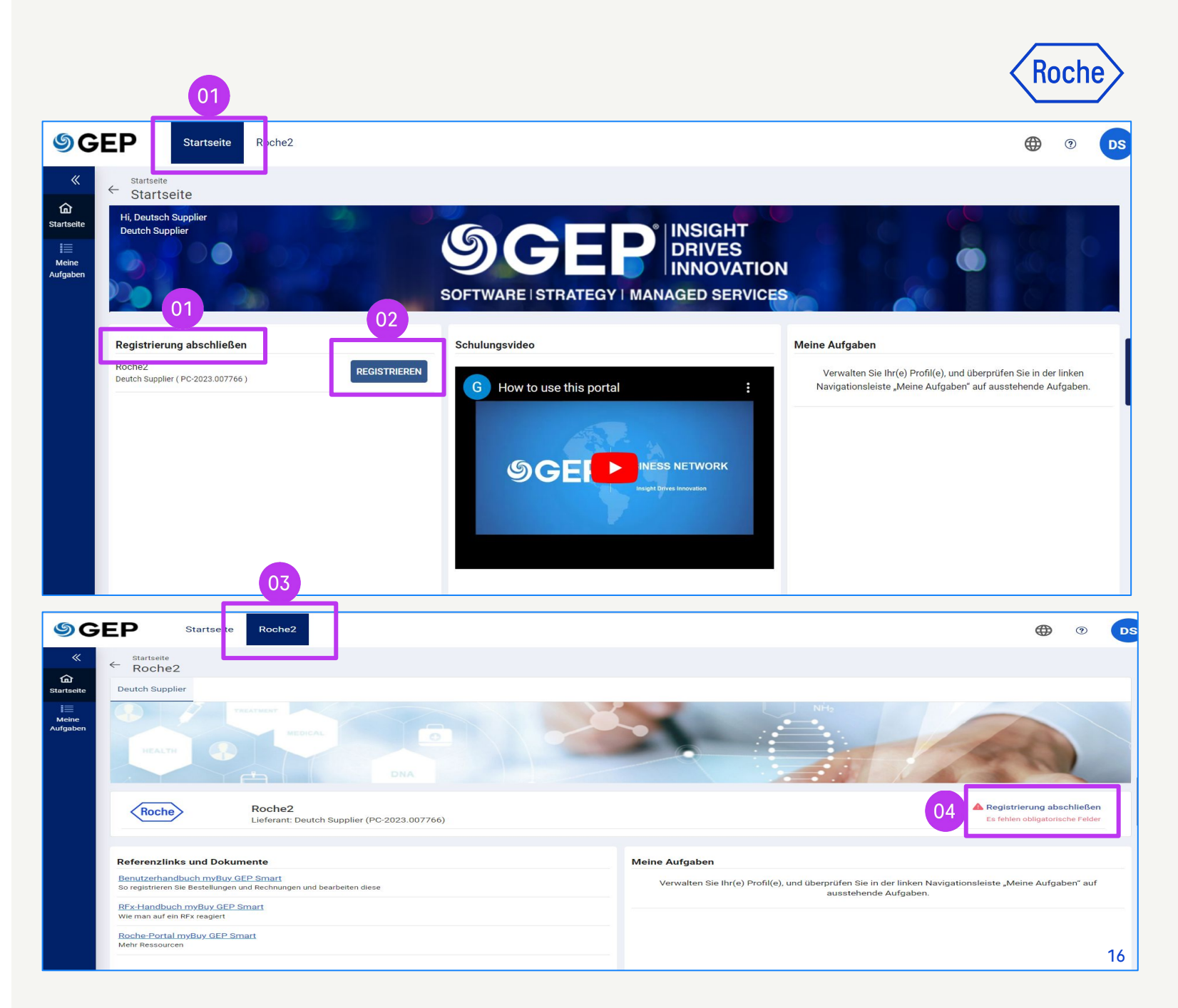

#### Das Registrierungsformular ausfüllen

Alle Pflichtfelder sind mit \* gekennzeichnet.

- 1. Wählen Sie Ihre **bevorzugte Sprache**.
- 2. Der **Benutzername** wird auf der Basis dessen, was Sie beim Ausfüllen des Registrierungsformulars für das Business Network ausgewählt haben, vorausgefüllt.
- 3. Geben Sie ein **Kennwort** ein (Sie können dasselbe Passwort verwenden, das Sie für Business Network eingerichtet haben).
- Füllen Sie alle erforderlichen Felder im Abschnitt
   Unternehmensinformationen aus

| 77 y Buyuat 2                                                            |                        |                                                      |                | Registration information |
|--------------------------------------------------------------------------|------------------------|------------------------------------------------------|----------------|--------------------------|
| xisting User Formular für prima                                          | äre Registrierung      |                                                      |                | 01 Sprache Deutsch +     |
| asisdaten Click here for Guidance                                        |                        |                                                      |                | Zurücksetzen Senden      |
| Alle Felder mit der Kennzeichnung * sind e<br>Konto-Anmeldeinformationen | rforderlich.           |                                                      |                |                          |
|                                                                          | Benutzername *         | DeutschSUPP                                          | <b>©</b> 02    |                          |
| Unternehmensinformationen 04                                             | Kennwort               |                                                      | 03             |                          |
|                                                                          | Unternehmensname *     | Deutch Supplier                                      | <b>i</b>       |                          |
|                                                                          | Handelnd unter         |                                                      | ()             |                          |
|                                                                          | Firmenwebsite          |                                                      | ()             |                          |
|                                                                          | Hauptsitz*             | Land auswählen 👻 🕕                                   |                |                          |
| Telefonnum                                                               | mer des Unternehmens   |                                                      | ()             |                          |
|                                                                          | Fax                    |                                                      |                |                          |
|                                                                          | Geschäftsregionen      | •                                                    | 0              |                          |
|                                                                          | Kategorie              | Diagnostic Instruments  📘                            | 0              |                          |
|                                                                          | D-U-N-S Nummer         | 9-stellige D-U-N-S                                   | (i)            |                          |
| Unte                                                                     | rnehmensidentifikation | Land auswähler 🗸 Identifizie<br>Identifikationsnur 🕂 | rungstyp auswä | hlen 🗸 🧃 🛈               |

KOCI

#### Das Registrierungsformular ausfüllen

- Überprüfen Sie die Angaben im Abschnitt Kontaktdaten des primären Ansprechpartners (gewisse Angaben sind bereits vorausgefüllt); geben Sie eine Geschäftstelefonnummer an.
- Prüfen Sie die Allgemeinen Geschäftsbedingungen und die Datenschutzrichtlinien von Roche und GEP und akzeptieren Sie diese durch Anklicken des Kontrollkästchens.
- Klicken Sie auf **Senden**, um die Registrierung abzuschließen.

*my***Buy** 

|                       | Vorname*                                                                                                    | Deutch                                                                                                    |                                                                                                    | ()                                                                                                    |                                                                                                    |                                                                                                    |                                                                                                    |                                                                                                    |
|-----------------------|----------------------------------------------------------------------------------------------------|----------------------------------------------------------------------------------------------------|----------------------------------------------------------------------------------------------------|----------------------------------------------------------------------------------------------------|----------------------------------------------------------------------------------------------------|----------------------------------------------------------------------------------------------------|----------------------------------------------------------------------------------------------------|----------------------------------------------------------------------------------------------------|
|                       | Nachname*                                                                                                    | Supplier                                                                                                    |                                                                                                    | <u>(</u> )                                                                                                    |                                                                                                    |                                                                                                    |                                                                                                    |                                                                                                    |
| Unternehmens          | -E-Mail-Adresse *                                                                                                    | georgiana.ionesci                                                                                                    | u@gep.com                                                                                                    | ()                                                                                                    |                                                                                                    |                                                                                                    |                                                                                                    |                                                                                                    |
| Primäre geschäftliche | e Telefonnummer                                                                                                    |                                                                                                    |                                                                                                    | ()                                                                                                    | Erweiterung                                                                                                    | i                                                                                                    |                                                                                                    |                                                                                                    |
| Geschäftsreg          | gion des Kontakts                                                                                                    |                                                                                                    | •                                                                                                    | 1                                                                                                    |                                                                                                    |                                                                                                    |                                                                                                    |                                                                                                    |
| Kateg                 | orie des Kontakts                                                                                                    | Diagnostic Instru                                                                                                    | ments 🛓                                                                                                    | 1                                                                                                    |                                                                                                    |                                                                                                    |                                                                                                    |                                                                                                    |
| Jären Ansprechpartn   | ers                                                                                                    |                                                                                                    |                                                                                                    |                                                                                                    |                                                                                                    |                                                                                                    |                                                                                                    |                                                                                                    |
| name Unterneh         | mens-E-Mail-Adre                                                                                                    | esse                                                                                                    | Kontaktrol                                                                                                    | le                                                                                                    | ISD-Code                                                                                                    | Handyn                                                                                                    | ummer                                                                                                    | 0                                                                                                    |
| des gelesen und stimm | ne zu: Roche2 <u>Ges</u>                                                                                                    | chäftsbedingungen                                                                                                    | & Datenschut                                                                                                    | tzrichtl                                                                                                    | inie von GEP Ne                                                                                                    | exus. *                                                                                                    |                                                                                                    |                                                                                                    |
| des von GEP gelesen u | nd stimme zu: <u>Ge</u>                                                                                                    | schäftsbedingunge                                                                                                    | n & <u>Datenschu</u>                                                                                                    | utzricht                                                                                                    | tlinie von GEP N                                                                                                    | exus. *                                                                                                    |                                                                                                    |                                                                                                    |
|                       | Unternehmens<br>Primäre geschäftliche<br>Geschäftsreg<br>Kateg<br>dären Ansprechpartn<br>name Unterneh<br>des gelesen und stimn<br>des von GEP gelesen u | Vorname*<br>Nachnames<br>Unternehmens-E-Mail-Adresse *<br>Primäre geschäftliche Telefonnummer<br>Geschäftsregion des Kontakts<br>Kategorie des Kontakts<br>dären Ansprechpartners<br>name Unternehmens-E-Mail-Adre<br>des gelesen und stimme zu: Roche2 <u>Ges</u> | Vorname*       Deutch         Nachname*       Supplier         Unternehmens-E-Mail-Adresse *       georgiana.ionescu         Primäre geschäftliche Telefonnummer | Vorname*       Deutch         Nachname*       Supplier         Unternehmens-E-Mail-Adresse *       georgiana.ionescu@gep.com         Primäre geschäftliche Telefonnummer | Vorname*       Deutch       (i)         Nachname*       Supplier       (i)         Unternehmens-E-Mail-Adresse *       georgiana.ionescu@gep.com       (i)         Primäre geschäftliche Telefonnummer       (i)         Geschäftsregion des Kontakts       (ii)         Geschäftsregion des Kontakts       (iii)         Kategorie des Kontakts       (iiii)         dären Ansprechpartners       (iiii)         mame       Unternehmens-E-Mail-Adresse       Kontaktrolle         des gelesen und stimme zu: Roche2       Geschäftsbedingungen & Datenschutzrichtl         des von GEP gelesen und stimme zu: Geschäftsbedingungen & Datenschutzrichtl | Vorname*       Deutch       (i)         Nachname*       Supplier       (i)         Unternehmens-E-Mail-Adresse *       georgiana.ionescu@gep.com       (i)         Primäre geschäftliche Telefonnummer       (i)       Erweiterung         Geschäftsregion des Kontakts       (i)       I:         Kategorie des Kontakts       (i)       (i)         Kategorie des Kontakts       (i)       (i)         dären Ansprechpartners       (i)       (i)         Iname       Unternehmens-E-Mail-Adresse       Kontaktrolle       ISD-Code         des gelesen und stimme zu: Roche2       Geschäftsbedingungen & Datenschutzrichtlinie von GEP Ne         des von GEP gelesen und stimme zu: Geschäftsbedingungen & Datenschutzrichtlinie von GEP Ne | Vorname*       Deutch       (i)         Nachname*       Supplier       (i)         Unternehmens-E-Mail-Adresse *       georgiana.ionescu@gep.com       (i)         Primäre geschäftliche Telefonnummer       (i)       Erweiterung       (i)         Geschäftsregion des Kontakts       (i)       (i)       (i)         Kategorie des Kontakts       Diagnostic Instruments       (i)       (i)         dären Ansprechpartners       (i)       (i)       (i)         daren Unternehmens-E-Mail-Adresse       Kontaktrolle       ISD-Code       Handyn         des gelesen und stimme zu: Roche2 Geschäftsbedingungen & Datenschutzrichtlinie von GEP Nexus. *       * | Vorname*       Deutch       ①         Nachname*       Supplier       ①         Unternehmens-E-Mail-Adresse *       georgiana.ionescu@gep.com       ①         Primäre geschäftliche Telefonnummer       ①       Erweiterung       ①         Geschäftsregion des Kontakts       ①       ①       ①         Kategorie des Kontakts       Diagnostic Instruments       ①       〕         dären Ansprechpartners       ①       ①       □         uname       Unternehmens-E-Mail-Adresse       Kontaktrolle       ISD-Code       Handynummer         des gelesen und stimme zu: Roche2_Geschäftsbedingungen & Datenschutzrichtlinie von GEP Nexus, *       des von GEP gelesen und stimme zu: Geschäftsbedingungen & Datenschutzrichtlinie von GEP Nexus, * |

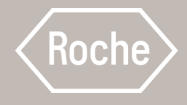

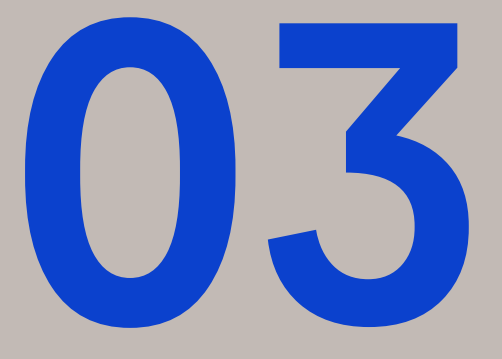

## Registrierung in GEP Business Network & myBuy GEP SMART: Bestehende GEP SMART-Benutzer

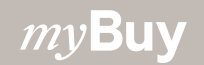

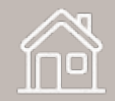

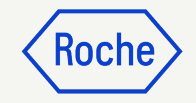

## Einloggen in Business Network

Bestehende GEP SMART-Benutzer können mit denselben Anmeldedaten wie bei myBuy GEP SMART auf das Geschäftsnetzwerk zugreifen – eine erneute Registrierung ist nicht erforderlich.

Weiter mit: https://businessnetwork-idp.gep.com

Setzen Sie ein Lesezeichen für den Link, um in Zukunft leichter darauf zugreifen zu können.

- Geben Sie den **Benutzernamen** ein, den Sie für myBuy GEP SMART verwenden.
- 2. Geben Sie das **Passwort** ein, das Sie für myBuy GEP SMART verwenden.
- 3. Ändern Sie Ihre **bevorzugte Sprache** (bei Bedarf).

#### S GEP Business Network

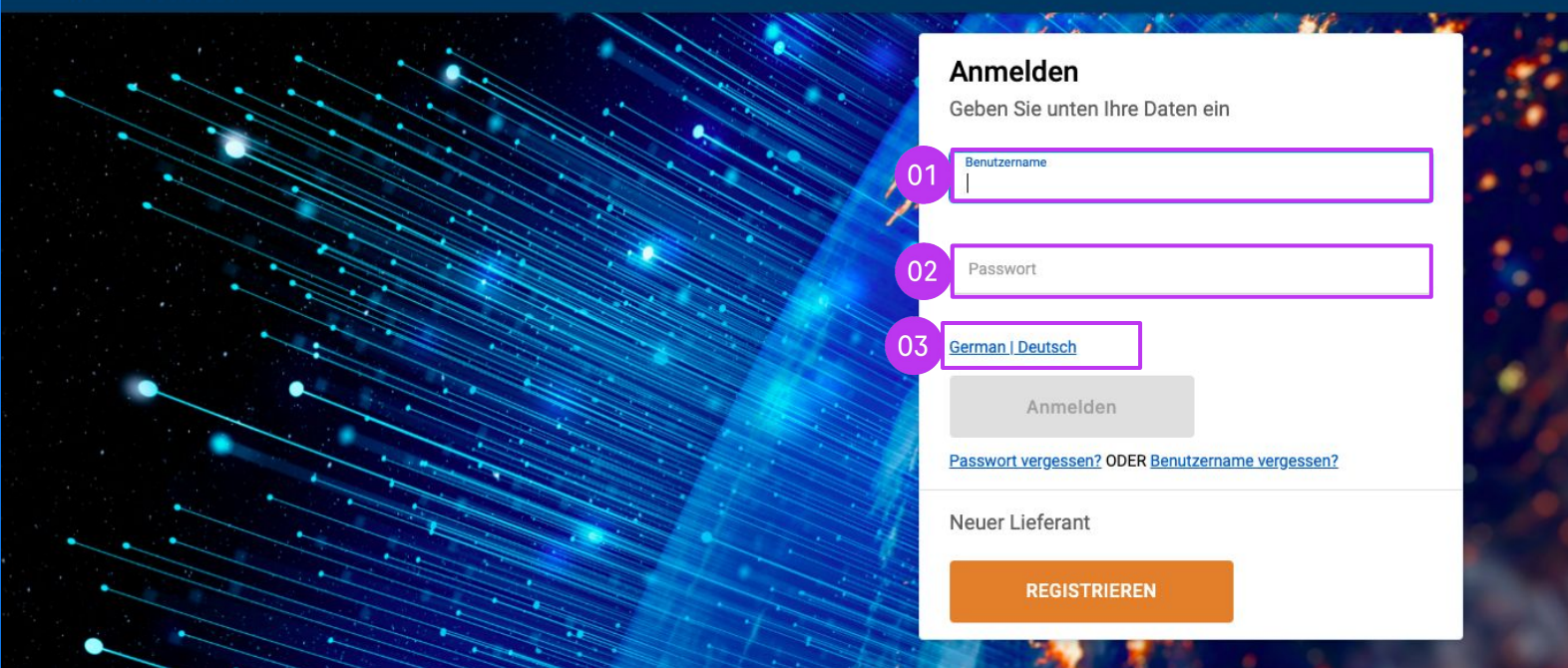

#### *my***Buy**

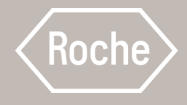

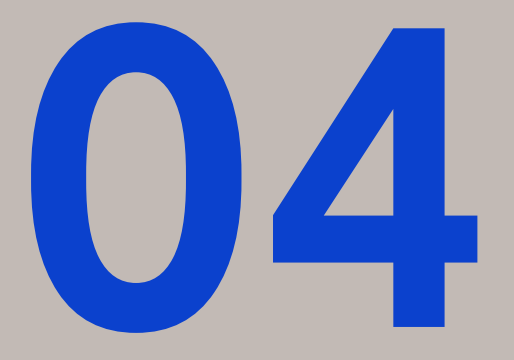

# Zugang zu myBuy GEP SMART via GEP Business Network

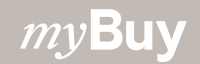

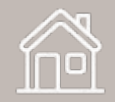

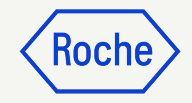

## Einloggen in Business Network

https://businessnetwork-idp.gep.com

Setzen Sie ein Lesezeichen für den Link, um in Zukunft leichter darauf zugreifen zu können.

- 1. Benutzernamen eingeben.
- 2. **Passwort** eingeben.
- Ändern Sie Ihre bevorzugte
   Sprache (bei Bedarf).

Susiness Network

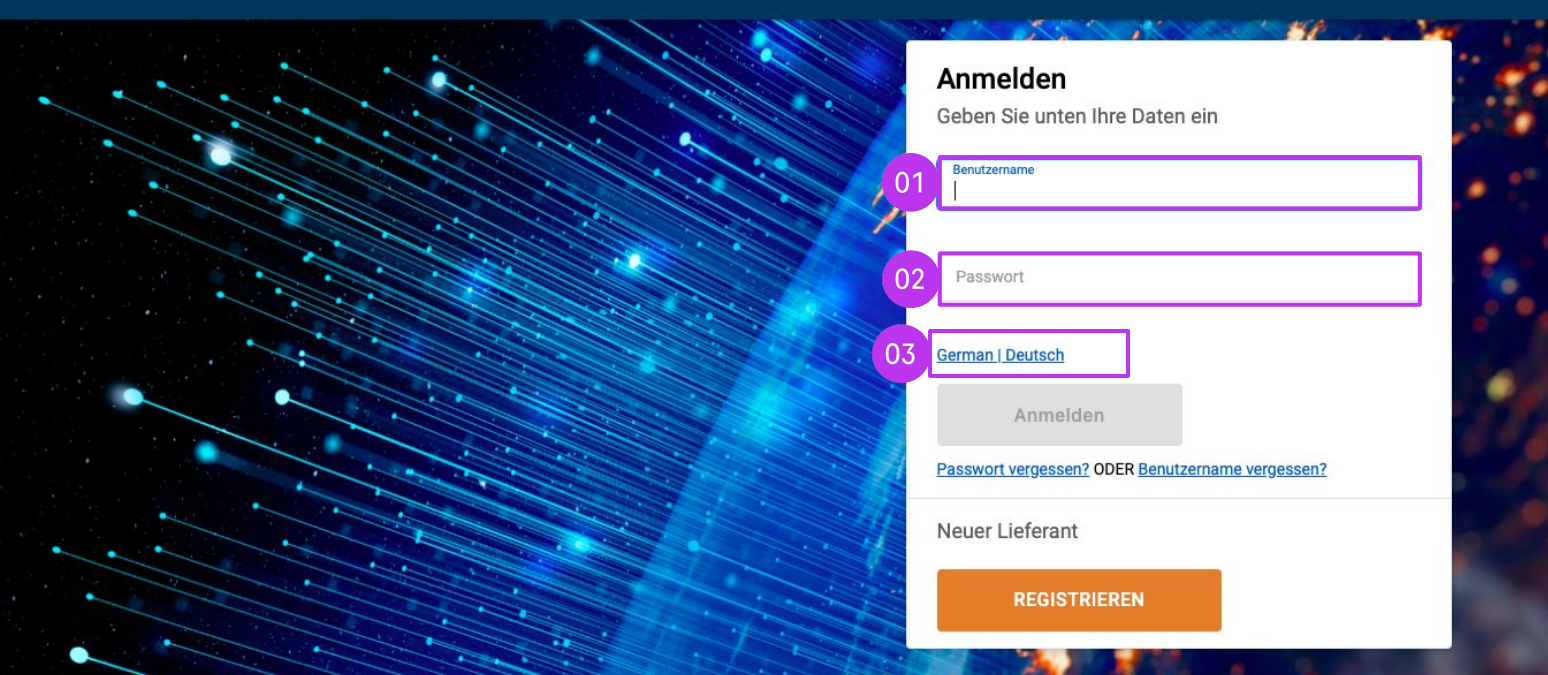

## Kunden auswählen

- 1. Gehen Sie zum **Roche Client** für den Zugriff auf myBuy GEP SMART für Roche/Genentech (*wenn Sie den Roche Client nicht sehen, wenden Sie sich an das Supplier Enablement Team\* für Ihre Region*).
- 2. Anzeigen/Verwalten Ihres **Roche** Lieferantenprofils
- 3. Zugriff auf **iCollab GEP NEXXE** (*direkte Beschaffungsdokumente*)
- 4. Zugriff auf **myBuy GEP SMART** (indirekte Beschaffungsdokumente)
- 5. Referenzlinks und Dokumente

*my***Buy** 

6. Unter **Meine Aufgaben** sehen Sie alle Dokumente, die Ihre Aktion erfordern.

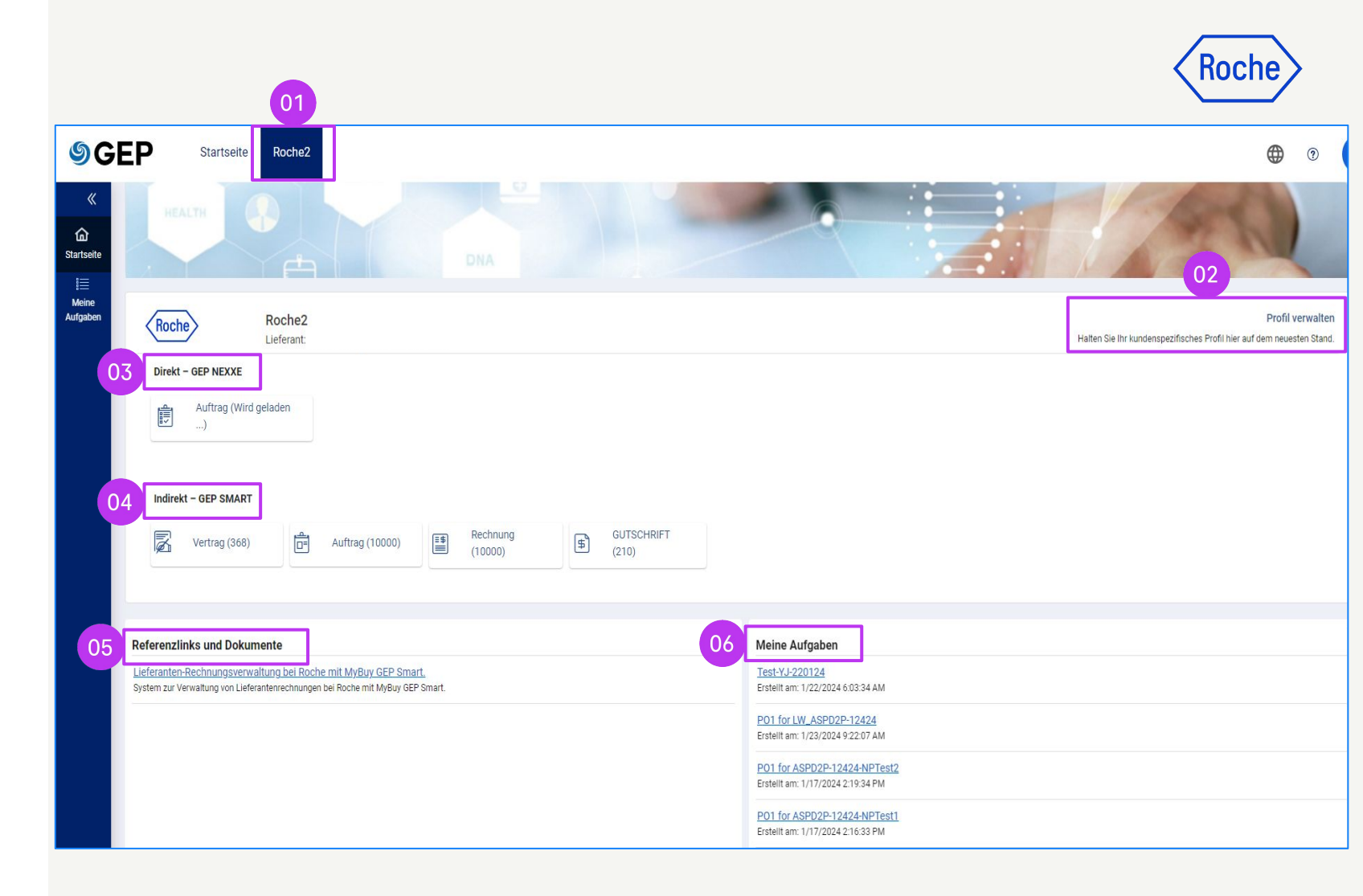

\*Kontakte des Supplier Enablement Team nach Region:

- americas.supplier\_enablement@roche.com
- apac.supplier\_enablement@roche.com
- emea.supplier\_enablement@roche.com

#### Genentech Supplier Enablement Team:

myBuy-enablement@gene.com

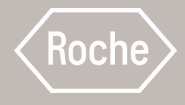

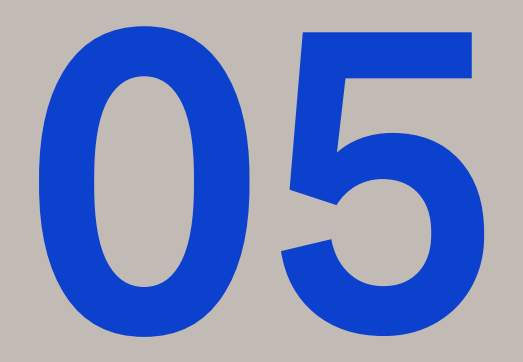

## Wiederherstellen von Benutzername oder Passwort

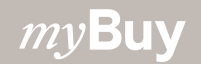

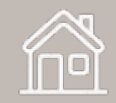

#### Wiederherstellen von Benutzername oder Passwort

Um Ihren Business Network Benutzernamen wiederherzustellen:

- 1. Klicken Sie auf **Benutzername vergessen.**
- 2. Geben Sie die hinterlegte **E-Mail-Adresse** an. Sie erhalten eine E-Mail mit Ihrem Benutzernamen an diese Adresse.

Um Ihr Business Network Passwort wiederherzustellen:

- 3. Klicken Sie auf **Passwort vergessen**.
- 4. Geben Sie Ihren **Benutzernamen** ein. Ein Link wird an Ihre registrierte E-Mail-Adresse gesendet, um Ihr Passwort zurückzusetzen (wenn Sie die E-Mail nicht erhalten, prüfen Sie Ihren Spam-Ordner; Sie können auch eine E-Mail an <u>support@gep.com</u> senden).

| SUST<br>Business Network                                                                             |                                                                                                    |
|----------------------------------------------------------------------------------------------------|----------------------------------------------------------------------------------------------------|
|                                                                                                    | Anmelden   Geben Sie unten Ihre Daten ein   Beinzermanne     Passwort     Og nelden     Og nelden     Og nelden     Og nelden     Og nelden     Og nelden     Og nelden     Og nelden     Og nelden     Der Lieferant     REGISTRIEREN |
| GEP Business Network         Passwort Vergessen       Benutzername Vergessen         02       E-Mail | GEP Business Network Passwort Vergessen Benutzername Vergessen O4                                                                                                    |
| BESTÄTIGEN ABBRECHEN Wir werden Ihren Benutzernamen an Ihre angegebene E-Mail- Adresse schicken.     | BESTÄTIGEN ABBRECHEN                                                                                                    |

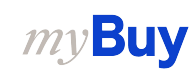

# Passwort wiederherstellen

- Wenn ein Konto gefunden wird, das mit dieser E-Mail verknüpft ist, sendet das System:
- Eine E-Mail mit einem Verifizierungscode
- Eine separate E-Mail mit einem Link zum Zurücksetzen des Passworts.
- Wenn Sie auf den Link klicken, werden Sie auf die Seite OTP-Validierung & Passwortzurücksetzung weitergeleitet.

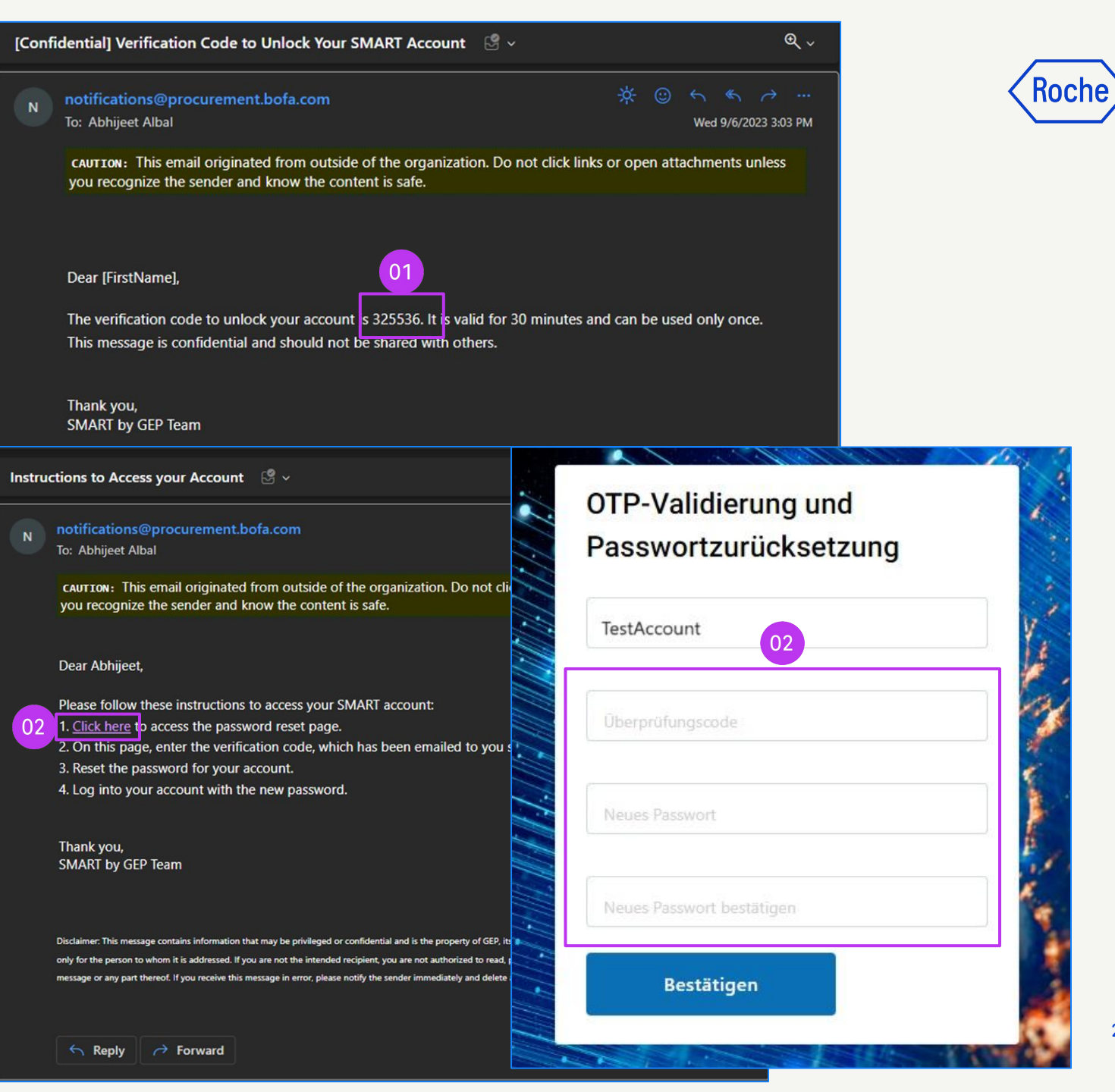

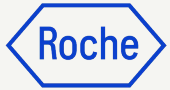

## **Passwort** wiederherstellen

3. aufgefordert, Sie werden den Verifizierungscode und Ihr neues Passwort einzugeben und dann auf Senden zu klicken.

> (Der Benutzername wird auf der Grundlage der für dieses Konto generierten eindeutigen URL zum Zurücksetzen des Passworts vorausgefüllt).

- Sobald Sie fertig sind, erhalten Sie die 4. Erfolgsmeldung.
- 5. Sie erhalten dann eine E-Mail. die Ihre Passwortänderung bestätigt.

Wenn der Verifizierungscode abgelaufen ist, schlägt die Passwortaktualisierung fehl und Sie müssen den Vorgang neu starten.

*my***Buy** 

| anna an the second second                    |                                                                                                    |                                                                                                    |
|----------------------------------------------|----------------------------------------------------------------------------------------------------|----------------------------------------------------------------------------------------------------|
| OTP-Validierung und<br>Passwortzurücksetzung |                                                                                                    | tion & Dacoword Docot                                                                                                    |
| TestAccount 03                               |                                                                                                    |                                                                                                    |
| Überprüfungscode                             | Your Password was password.                                                                                                    | s successfully reset. Please login with your new                                                                                                    |
| Neues Passwort                               | ОК                                                                                                    |                                                                                                    |
| Neues Passwort bestätigen                    |                                                                                                    |                                                                                                    |
| Bestätigen                                   | ur password has changed 🛛 🖑 🗸                                                                                                    | <i>۹</i> -                                                                                                    |
|                                              | s smartuat@gep.com<br>To: Abhijeet Albal                                                                                                    | ☆ ③ ← ≪ → …<br>Wed 9/6/2023 3:15 PM                                                                                                    |
|                                              | CAUTION: This email originated from outside of the organ<br>you recognize the sender and know the content is safe.                                                                | nization. Do not click links or open attachments unless                                                                                                    |
|                                              | Hello Abhijeet, Your password has been successfully chan                                                                                                    | iged.                                                                                                    |
|                                              | If you did not request a password change, please contact means:                                                                                                    | our support team immediately by one of the following                                                                                                    |
|                                              | Phone:USA: +1 732 428 1578 / Asia: +91 22 61 372 148 /                                                                                                    | Europe: +42 022 59 86 501                                                                                                    |
|                                              | Email: Support@gep.com                                                                                                    |                                                                                                    |
|                                              | Thank you, and have a nice day.                                                                                                    |                                                                                                    |
|                                              | Disclaimer: This message contains information that may be privileged or confidential a<br>only for the person to whom it is addressed. If you are not the intended recipient, you | ind is the property of GEP, its subsidiaries, its affiliates and its clients. It is intended<br>are not authorized to read, print, retain copy, disseminate, distribute or use this |
|                                              | message or any part thereof. If you receive this message in error, please notify the senc                                                                                         | der immediately and delete all copies of this message.                                                                                                    |
|                                              |                                                                                                    |                                                                                                    |

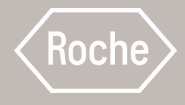

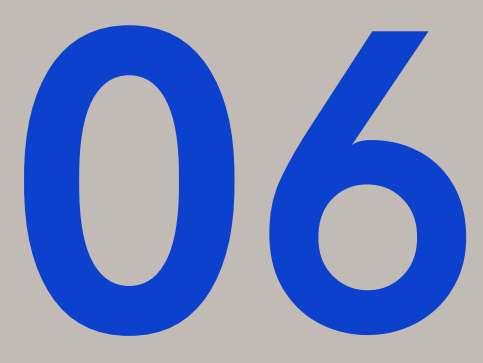

# O Profil in GEP Business Network verwalten

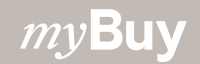

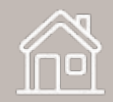

## **Profil verwalten**

GEP Business Network-Informationen sind nur für den Lieferanten und für GEP sichtbar.

Dieser Abschnitt ist jedoch nicht zwingend erforderlich. Die Informationen sind auf das GEP Business Network beschränkt und werden nicht an andere Kunden weitergegeben.

Zugriff auf Ihr GEP Business Network-Profil:

- 1. Klicken Sie auf das **Profilsymbol** (Kreis mit Initialen) oben rechts.
- 2. **GEP Business Network-Profil** auswählen.
- Klicken Sie im Informationsfenster auf OK, um fortzufahren.

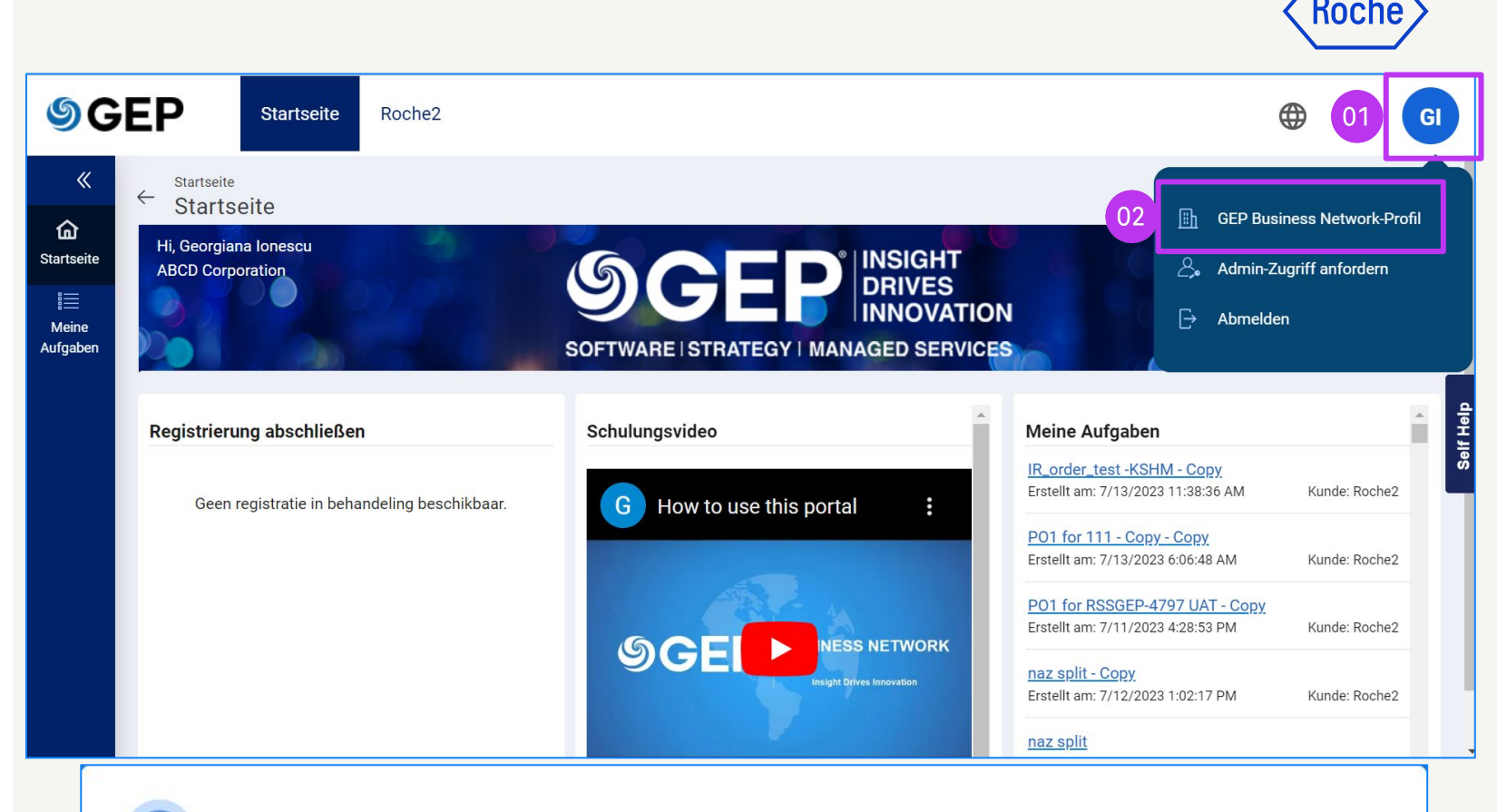

#### Informationen

Dies ist Ihr GEP Business Network-Profil. Ihre Kunden haben KEINEN Zugriff auf diese Informationen. Um Informationen zu kundenspezifischen Profilen zu aktualisieren, klicken Sie auf den Link "Profil verwalten" auf der entsprechenden Kunden-Kachel auf der Startseite.

OK

Zur Startseite

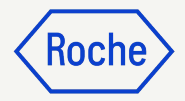

## **Profil verwalten**

So verwalten Sie Ihre Informationen im Business Network-Profil:

- Aktualisieren Sie den Abschnitt 1 Basisdaten.
- 2. Aktualisieren Sie die D-U-N-S-Nummer im Abschnitt Identifikationsdetails.

| <b>SGE</b>           | P Startseite                             | Roche2                                                  |                                       |                                                                                                    |               | ?        | DS |
|----------------------|------------------------------------------|---------------------------------------------------------|---------------------------------------|----------------------------------------------------------------------------------------------------|---------------|----------|----|
| ×<br>۵               | Startseite / Profil verwalten<br>Profil  |                                                         |                                       |                                                                                                    |               |          |    |
| Startseite           | Abschnitte                               | <ul> <li>Basisdaten</li> </ul>                          |                                       |                                                                                                    |               |          |    |
| Meine 01<br>Aufgaben | Basisdaten<br>Identifikationsdetails     | Do you want to participate in new t                     | rading opportunities with GEP cus     | stomers? 🔵 Become discoverable 🔘 Not inte                                                                                                    | erested       |          |    |
|                      | Zertifikate (0)                          | Offizielle Bezeichnung des Lieferant<br>Deutch Supplier | IDENTIFIKATIONSTYP<br>Bitte auswählen | Name der Muttergesellschaft                                                                                                    |               |          |    |
|                      | Diversität (0)                           |                                                         |                                       |                                                                                                    |               |          |    |
|                      | Geschäftsinformationen                   | Geschäfte tätigen als<br>-                              | STANDARDISIERTER NAME                 | Organisation<br>-                                                                                                    |               |          |    |
|                      | Kontaktinformationen                     |                                                         |                                       |                                                                                                    |               |          |    |
|                      |                                          | Früherer Name<br>-                                      | Kategorie *<br>BUSINESS TRAVEL        | Region<br>Bitte auswählen                                                                                                    |               |          |    |
| ୬ GE<br>«            | Abschnitte                               | Roche2                                                  |                                       |                                                                                                    |               | •        | DS |
| G<br>Startseite      | Basisdaten                               | D-U-N-S-Nummer *                                        |                                       |                                                                                                    |               |          |    |
|                      | Identifikationsdetails                   |                                                         |                                       |                                                                                                    |               |          |    |
| Meine<br>Aufgaben    | Zertifikate (0)                          |                                                         |                                       | 🕀 Identifikation hinzufügen                                                                                                    | Identifikatio | n lösche | en |
|                      |                                          |                                                         |                                       | 2000 million 100 million 100 milli |               |          |    |
|                      | Diversität (0)                           | Select IDENTIFIKATIONSTYF                               |                                       | Nummer                                                                                                    |               |          |    |
|                      | Diversität (0)<br>Geschäftsinformationen | Select IDENTIFIKATIONSTYF                               |                                       | Nummer                                                                                                    |               |          |    |

## **Profil verwalten**

- 3. Relevante **Zertifikate** hinzufügen (optional).
- 4. Diversitätsdokumente hinzufügen (optional).
- 5. **Geschäftsinformationen** aktualisieren.
- 6. Klicken Sie auf **Speichern**.

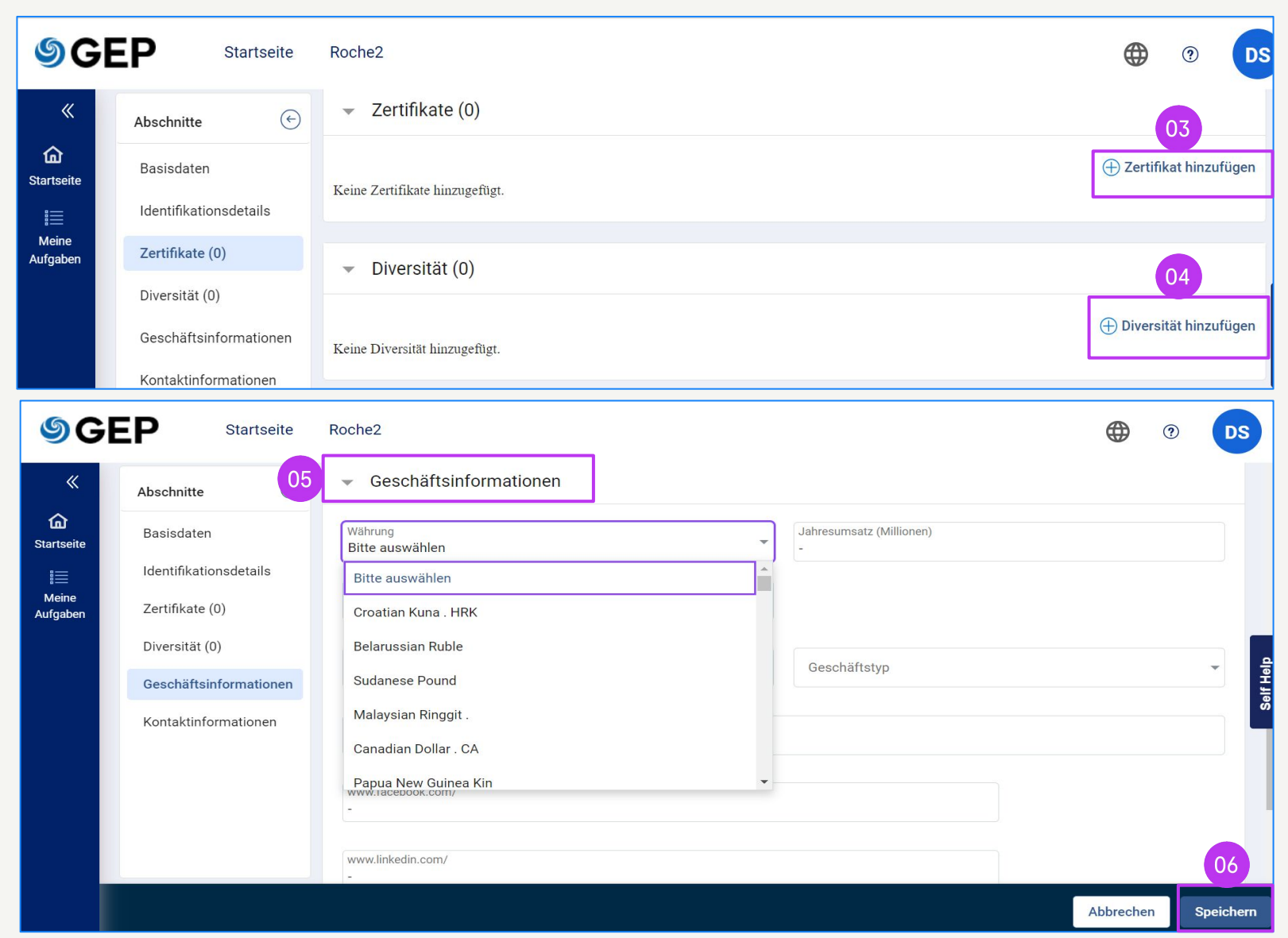

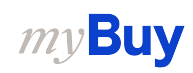

Koche

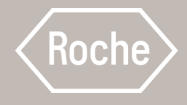

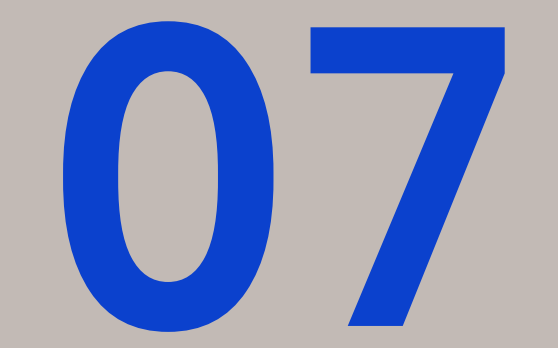

## Verwaltung des myBuy GEP SMART-Lieferantenprofils

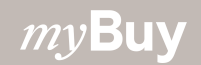

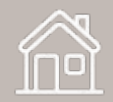

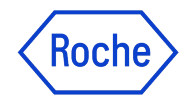

## Verwaltung Ihres myBuy GEP SMART-Lieferantenprofils

Es ist wichtig, dass Sie in Ihrem Lieferantenprofil möglichst genaue Angaben hinterlegen.

myBuy GEP SMART ermöglicht es Lieferanten, einige Abschnitte ihres Lieferantenprofils über die Funktion **Änderungsanforderung erstellen** zu verwalten, einschließlich:

- Basisdaten Aktualisieren Sie die offizielle Bezeichnung des Lieferanten und laden Sie Ihr Firmenlogo hoch.
- Zertifikate Laden Sie relevante Zertifikate hoch
- **Diversitätsstatus** Diversitätsstatus angeben
- Kontaktinformationen Fügen Sie neue Unternehmenskontakte hinzu oder bearbeiten Sie bestehende Kontakte und wählen oder ändern Sie den Hauptkontakt
- **Standortinformationen** Wählen Sie das Feld **Bestellmanager** oder nehmen Sie Änderungen daran vor. Wählen Sie ein Standard-Bankkonto nach Standort.
- Geschäftsinformationen Bankdaten hinzufügen oder ändern
- Marketinginformationen Website und soziale Medien hinzufügen oder ändern

## Lieferantenprofil öffnen

Alle Änderungen an Ihrem Lieferantenprofil beginnen mit einer Änderungsanforderung.

- Klicken Sie auf das Symbol
   Lieferantenprofil auf der myBuy GEP SMART-Homepage.
- 2. Klicken Sie auf ÄNDERUNGSANFORDERUNG ERSTELLEN.
- 3. Klicken Sie bei der Frage, ob Sie fortfahren wollen, auf **JA**.

*my***Buy** 

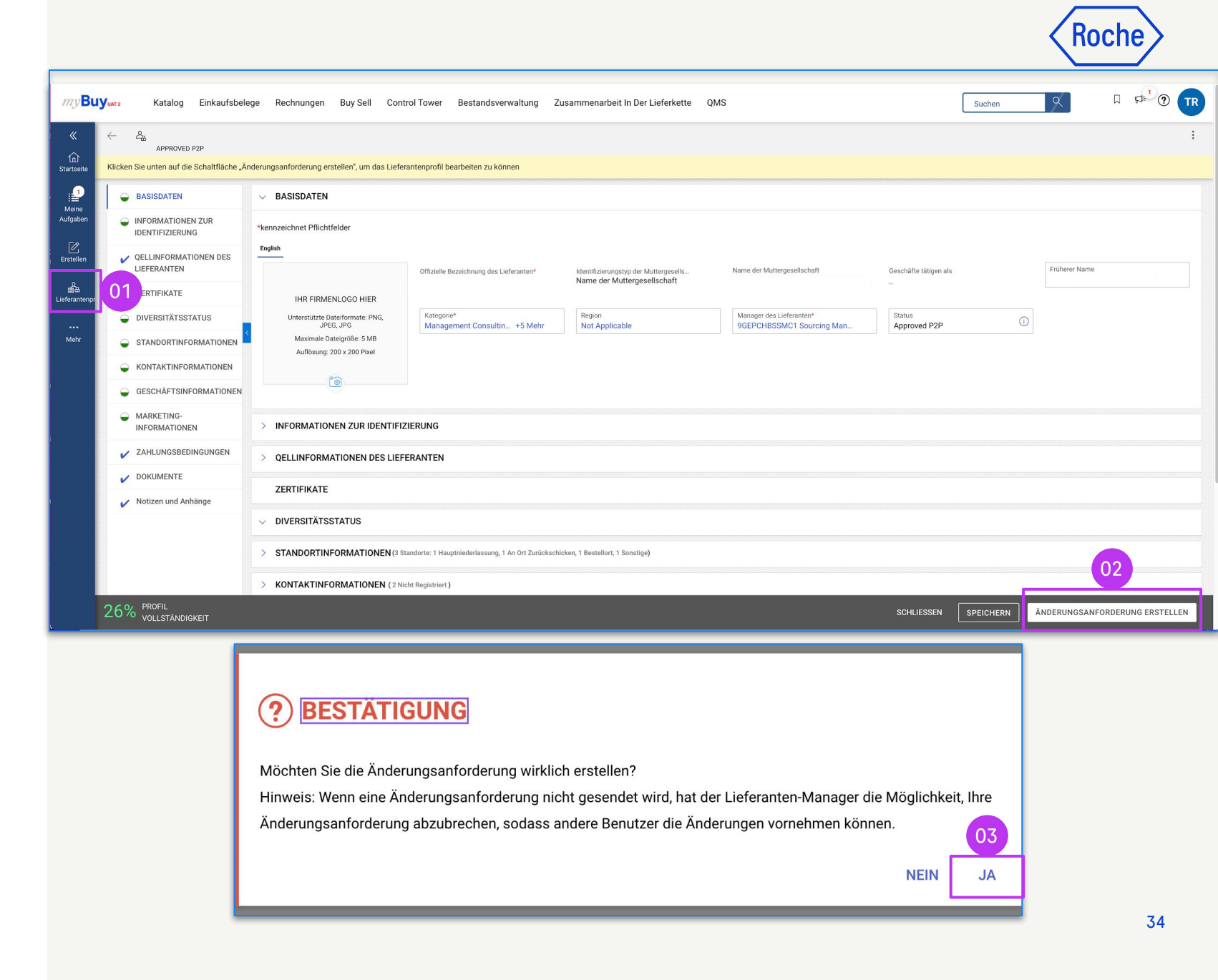

## Änderungen übermitteln

Sobald Sie alle Änderungen in Ihrem Profil vorgenommen haben:

- 1. Klicken Sie auf **SPEICHERN**.
- 2. Klicken Sie auf **SENDEN.**
- Klicken Sie auf JA, um Ihre Änderungswünsche zu bestätigen.

Sobald eine Änderungsanforderung eingereicht wird, wird er zur Genehmigung an Roche weitergeleitet

Andere Änderungsanforderungen können erst eingereicht werden, wenn die ursprüngliche Anforderung genehmigt oder abgelehnt wurde.

Wenn neu hinzugefügte Kontakte genehmigt werden, erhält der Hauptkontakt im Lieferantenprofil eine E-Mail-Bestätigung.

Ab dann können Sie eine E-Mail-Einladung an alle neu hinzugefügten Kontakte senden.

*mv***Buv** 

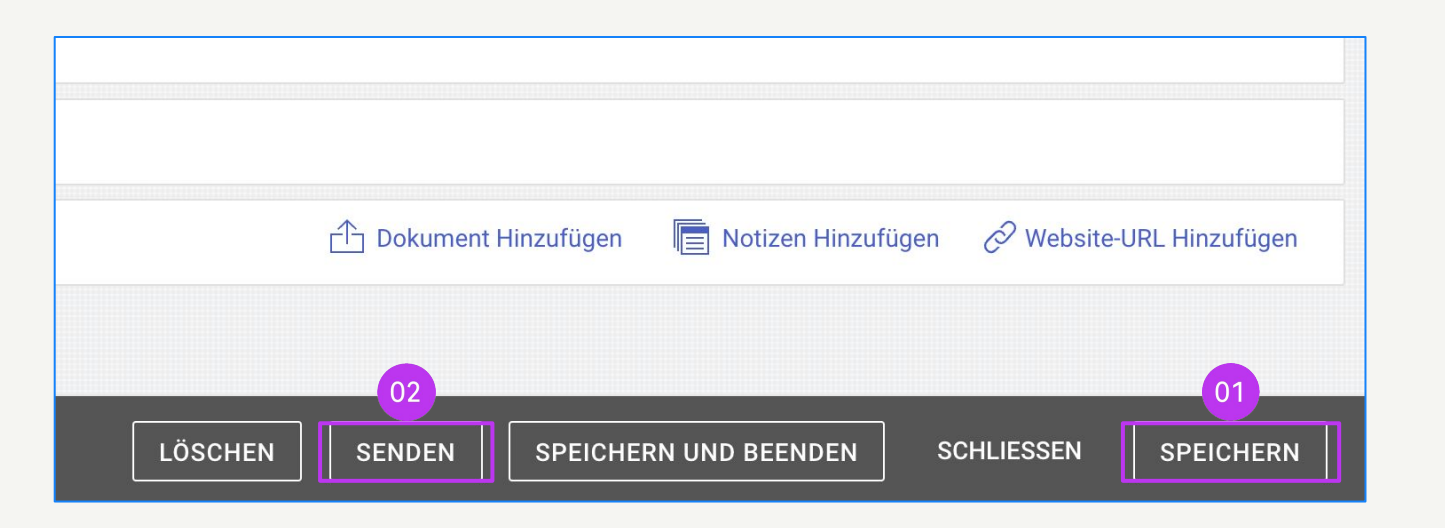

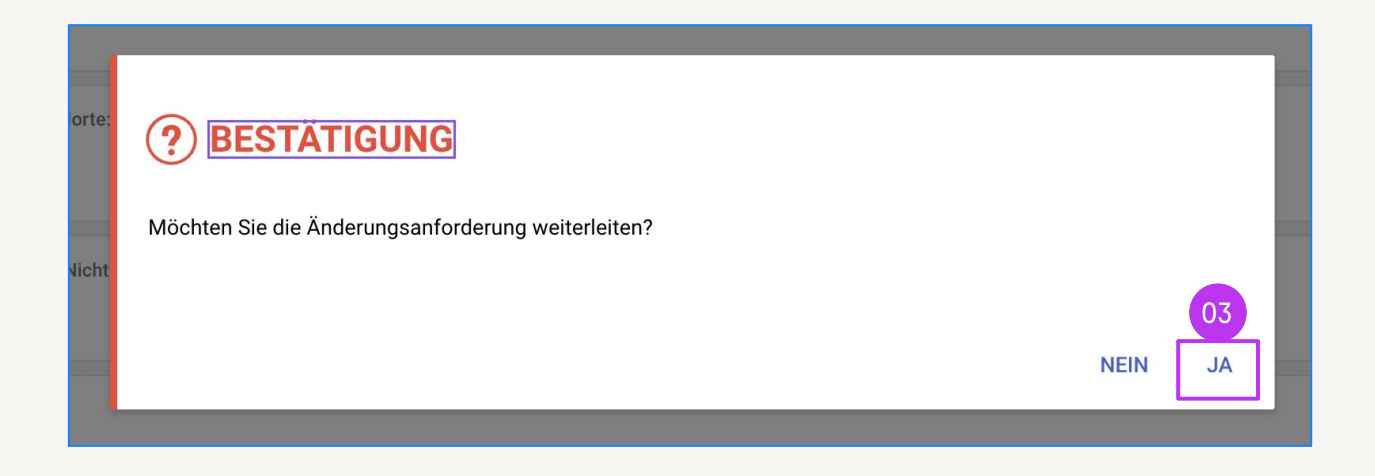

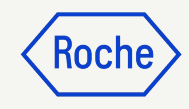

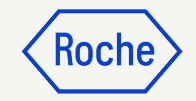

# Neuen Kontakt hinzufügen

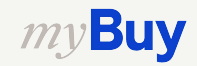

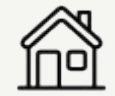
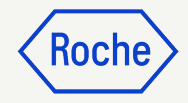

#### Neuen Kontakt hinzufügen

1. Sobald Sie die Änderungsanforderung erstellt haben, sehen Sie oben auf dem Bildschirm

Änderungsanforderung wird bearbeitet.

2. Wählen Sie die Registerkarte **KONTAKTINFORMATIONEN**, um die Kontaktliste zu öffnen.

Der Kontaktstatus wird oben am Bildschirm angezeigt:

- Alle
- Registriert
- Aktivierung ausstehend
- Eingeladen
- Nicht eingeladen

| ← 8                 |                                       |                        |                         |                                        |                                |                  |             |             |                 |
|---------------------|---------------------------------------|------------------------|-------------------------|----------------------------------------|--------------------------------|------------------|-------------|-------------|-----------------|
| )1 Änderung         | gsanforderung wird bearbeitet         |                        |                         |                                        |                                |                  |             |             |                 |
| لُمُ)<br>Startseite | INFORMATIONEN ZUR     IDENTIFIZIERUNG | > DIVERSITÄTSS         | TATUS                   |                                        |                                |                  |             |             |                 |
| Meine               | QELLINFORMATIONEN DES     LIEFERANTEN | > STANDORTINF          | ORMATIONEN (3 Standorte | e: 1 Hauptniederlassung, 1 An Ort Zu   | ırückschicken, 1 Bestellort, 1 | Sonstige)        |             |             |                 |
| Auigaben            | ZERTIFIKATE                           |                        | BMATIONEN (2) (2 Nich   | t Registriert )                        |                                |                  |             |             |                 |
| Erstellen           | DIVERSITÄTSSTATUS                     | *kennzeichnet Pflichtf | elder                   | (regioner)                             |                                |                  |             |             |                 |
| ê~                  |                                       |                        |                         | 1                                      |                                | 1                | _           |             |                 |
| Liefer 02           |                                       | Alle<br>2              | Registriert<br>0        | Aktivierung ausstehend<br><b>O</b>     | Eingeladen<br>1                | Nicht eingelader |             |             |                 |
| <br>Mehr            |                                       |                        |                         |                                        |                                |                  |             |             |                 |
|                     | MARKETING-<br>INFORMATIONEN           | Kontaktdetails         | Kontaktzuordnu          | ung<br>windel um alle Änderungen zu sp | eichern                        |                  |             |             |                 |
|                     | ZAHLUNGSBEDINGUNGEN                   |                        |                         | innon, ann ann ann an ann an gen 22 op |                                |                  |             |             |                 |
|                     | V DOKUMENTE                           | Vorname*               | Nachname*               | E-Mail-ID* Code                        | Status                         | B                | enutzername | Bezeichnung | Primäre Telefor |
|                     | 🖌 Notizen und Anhänge                 |                        | CONTACT                 | TEST_GEP FINANC                        | E@IN Non - Invited             | I U              | nregistered |             |                 |
|                     |                                       | TestSupplier           | Roche                   | mohammed.s mohamr                      | ned.sh Invited                 |                  |             |             |                 |
|                     |                                       |                        |                         |                                        |                                |                  |             |             |                 |
|                     |                                       | > GESCHÄFTSIN          | IFORMATIONEN            |                                        |                                |                  |             |             |                 |
|                     |                                       | > MARKETING-II         | NFORMATIONEN            |                                        |                                |                  |             |             |                 |
|                     |                                       |                        |                         |                                        |                                |                  |             |             |                 |
|                     | 26% PROFIL<br>VOLLSTÄNDIGKEIT         |                        |                         |                                        |                                |                  |             |             | LÖSCHEN         |

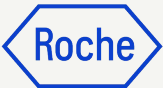

#### Neuen Kontakt hinzufügen

Um einen neuen Kontakt hinzuzufügen:

- 3. Klicken Sie auf das Symbol (+).
- 4. Navigieren Sie zum unteren Bereich der Kontaktliste, ggf. auch auf die letzte Seite
- 5. Fügen Sie für jeden neuen Kontakt die Pflichtfelder hinzu:
  - a. Vorname
  - b. Nachname
  - c. **E-Mail-Adresse**
  - d. Primäre Telefonnummer
- 6. Klicken Sie auf das Diskettensymbol, um einen neuen Kontakt zu **SPEICHERN**

Profilkontakte können auf myBuy GEP SMART zugreifen und diese nutzen sowie Änderungsanforderungen für Lieferantenprofile initiieren

**Hinweis**: Um die <u>Registrierungseinladung</u> an neu hinzugefügte Kontakte zu senden, folgen Sie bitte den Schritten aus <u>Kapitel 8</u>

| 1.00      |                                                                                                    |                                                                                                    |                                          |                                                                                       |                                                        |                                             |                                           |                        |                                    |      |                       |                              |            |         |  |
|-----------|----------------------------------------------------------------------------------------------------|----------------------------------------------------------------------------------------------------|------------------------------------------|---------------------------------------------------------------------------------------|--------------------------------------------------------|---------------------------------------------|-------------------------------------------|------------------------|------------------------------------|------|-----------------------|------------------------------|------------|---------|--|
| Alle<br>2 | e                                                                                                    | Registriert<br><b>O</b>                                                                                                  |                                          | Aktivierung aus<br><b>O</b>                                                           | sstehend                                               | Eingela<br>1                                | den                                       | Nicht eing<br><b>1</b> | eladen                             |      |                       |                              |            |         |  |
|           | Kontaktdetails                                                                                                    | Kontaktzu                                                                                                    | uordnung                                 | l                                                                                     |                                                        |                                             |                                           |                        |                                    |      | (                     | 03                           |            |         |  |
| ()        | Klicken Sie im Meni                                                                                                    | i "Aktion" auf das Spe                                                                                                   | eichersymb                               | ool, um alle Änder                                                                    | ungen zu sp                                            | eichern.                                    |                                           |                        |                                    |      | Neuen Kon             |                              | en         | ×       |  |
|           | Vorname*                                                                                                    | Nachname*                                                                                                    | E                                        | E-Mail-ID*                                                                            | Code                                                   |                                             | Status                                    |                        | Benutzer                           | name | Bezeichnur            | ng Prin                      | näre Telef | fon     |  |
|           |                                                                                                    | CONTACT                                                                                                    | 2, т                                     | EST_GEP                                                                               | FINANC                                                 | E@IN                                        | Non - Invite                              | d                      | Unregist                           | ered |                       |                              |            |         |  |
|           | TestSupplier                                                                                                    | Roche                                                                                                    | 2 <sub>0</sub> n                         | nohammed.s                                                                            | mohamr                                                 | med.sh                                      | Invited                                   |                        |                                    |      |                       |                              |            |         |  |
|           |                                                                                                    |                                                                                                    | 20                                       |                                                                                       |                                                        |                                             |                                           |                        |                                    |      |                       |                              |            |         |  |
|           |                                                                                                    | FORMATIONEN (2)                                                                                                    | ) (2 Nicht F                             | Registriert <b>)</b>                                                                  |                                                        |                                             |                                           |                        |                                    |      |                       | )                            |            |         |  |
|           | <ul> <li>KONTAKTINI</li> <li>*kennzeichnet Pflick</li> <li>Alle</li> <li>2</li> </ul>                                                                                      | FORMATIONEN (2)<br>Intfelder<br>Registriert<br>O                                                                         | ) (2 Nicht F                             | Registriert)<br>Aktivierung au<br>O                                                   | isstehend                                              | Eingelac<br>1                               | len                                       | Nicht eingelag         | den                                |      |                       | •                            |            |         |  |
|           | <ul> <li>KONTAKTINI</li> <li>*kennzeichnet Pflici</li> <li>Alle</li> <li>Z</li> <li>Kontaktdetai</li> </ul>                                                                | FORMATIONEN (2)<br>htfelder<br>Registriert<br>0<br>Is Kontak                                                             | ) (2 Nicht F                             | Registriert )<br>Aktivierung au<br>0                                                  | isstehend                                              | Eingelac<br>1                               | len                                       | Nicht eingelad<br>1    | ien                                |      |                       | 06                           |            |         |  |
|           | <ul> <li>KONTAKTINI</li> <li>*kennzeichnet Pflici</li> <li>Alle</li> <li>Z</li> <li>Kontaktdetai</li> <li>Klicken Sie im 1</li> </ul>                                      | FORMATIONEN (2)<br>Intfelder<br>Registriert<br>0<br>Is Kontak<br>Menü "Aktion" auf das s                                 | ) (2 Nicht F                             | Aktivierung au<br>O<br>nbol, um alle Änder                                            | isstehend                                              | Eingelac<br>1                               | len                                       | Nicht eingelad<br>1    | len                                |      | Ð                     |                              | ×          |         |  |
| ,         | <ul> <li>KONTAKTINI</li> <li>*kennzeichnet Pflici</li> <li>Alle</li> <li>2</li> <li>Kontaktdetai</li> <li>(i) Kilcken Sie im 1</li> <li>Vorname*</li> </ul>                | FORMATIONEN (2)<br>Intfelder<br>Registriert<br>0<br>Is Kontak<br>Venü "Aktion" auf das s<br>Nachname*                    | ) (2 Nicht F<br>tzuordnun<br>Speichersyn | Registriert )<br>Aktivierung au<br>O<br>nbol, um alle Änder<br>E-Mail-ID*             | isstehend<br>rungen zu spo<br>Code<br>FINANC           | Eingelac<br>1<br>eichern.                   | len<br>Status<br>Non - Invited            | Nicht eingelaa<br>1    | den Benutzernam                    |      | ezelchnung            | 06<br>ECCUSEN<br>Primāre Tel | ×          | Verläng |  |
| S         | <ul> <li>KONTAKTINI</li> <li>*kennzeichnet Pflici</li> <li>Alle</li> <li>Kontaktdetai</li> <li>(i) Kilcken Sie im I</li> <li>Vorname*</li> <li>(i) TestSupplier</li> </ul> | FORMATIONEN (2)<br>htfelder<br>Registriert<br>0<br>Is Kontak<br>Venü "Aktion" auf das s<br>Nachname"<br>CONTACT<br>Roche | ) (2 Nicht F<br>tzuordnun<br>Speichersyn | Registriert ) Aktivierung au O Ig Inbol, um alle Änder E-Mail-ID* TEST_GEP mohammed.s | isstehend<br>rungen zu spr<br>Code<br>FINANC<br>mohamm | Eingelac<br>1<br>eichern.<br>E@IN<br>ned.sh | len<br>Status<br>Non - Invited<br>Invited | Nicht eingelad<br>1    | den<br>Benutzernam<br>Unregisterec |      | ⊕<br>S<br>Jezeichnung | 06<br>ECCUELN<br>Primäre Tel | ×<br>efon  | Verläng |  |

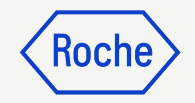

## Einen primären Kontakt auswählen oder aktualisieren

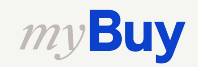

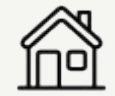

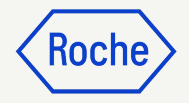

#### Primären Kontakt auswählen oder ändern

Der primäre Kontakt ist die einzige Anlaufstelle, die alle myBuy GEP SMART E-Mail-Benachrichtigungen von Roche erhält.

Der aktuelle primäre Kontakt ist mit einem blauen Symbol neben dem Kontaktnamen versehen.

Eine Änderung vornehmen:

 Klicken Sie auf das Lieferantensymbol neben der Person, die Sie als primären Kontakt festlegen möchten. Das Symbol wechselt von grau zu blau.

**Hinweis:** Sie können auch eine interne Verteilerliste auswählen, wenn Sie möchten, dass mehr als eine Person Benachrichtigungen erhält.

|   | Kontaktdetails     | Kont             | aktzuordnu    | ing                   |                     |               |
|---|--------------------|------------------|---------------|-----------------------|---------------------|---------------|
| 0 | Klicken Sie im Men | ü "Aktion" auf d | as Speichersy | ymbol, um alle Änderu | ingen zu speichern. |               |
|   | Vorname*           | Nachname*        |               | E-Mail-ID*            | Code                | Status        |
|   |                    | CONTACT          | 2.2           | TEST_GEP              | FINANCE@IN          | Non - Invited |
|   | TestSupplier       | Roche            | 01            | mohammed.s            | mohammed.sh         | Invited       |
|   |                    |                  | 22            |                       |                     |               |

Um eine Verteilerliste in Outlook zu erstellen, klicken Sie auf diesen <u>Link</u>.

Um eine Verteilerliste in Google zu erstellen, rufen Sie diesen <u>Link</u>.

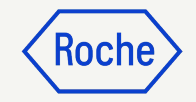

### Einen Kontakt löschen

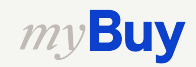

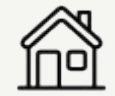

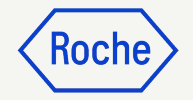

#### Kontakt löschen

Einen Kontakt aus Ihrem Lieferantenprofil entfernen:

- Klicken Sie auf das Kontrollkästchen neben dem Kontakt, den Sie entfernen möchten.
- 2. Klicken Sie auf die **3 Punkte**.
- 3. Löschen auswählen.
- 4. Bestätigen Sie das Löschen, indem Sie auf **JA** klicken.

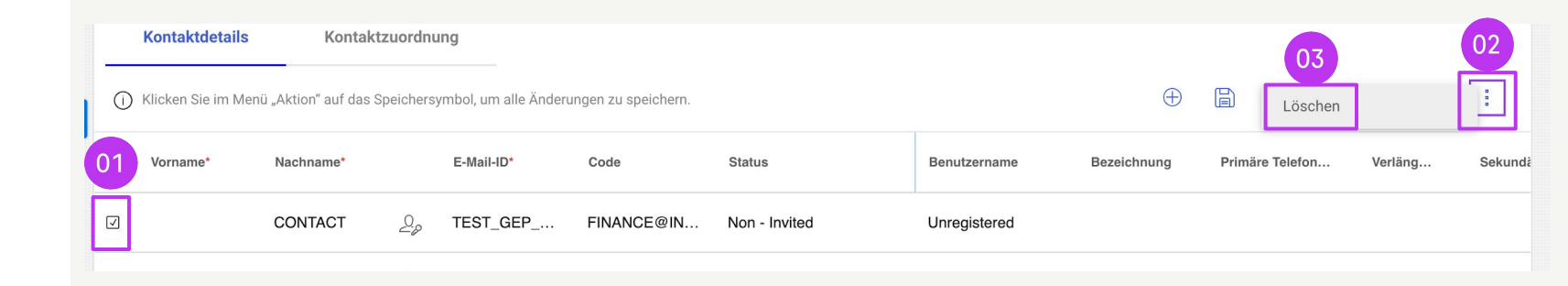

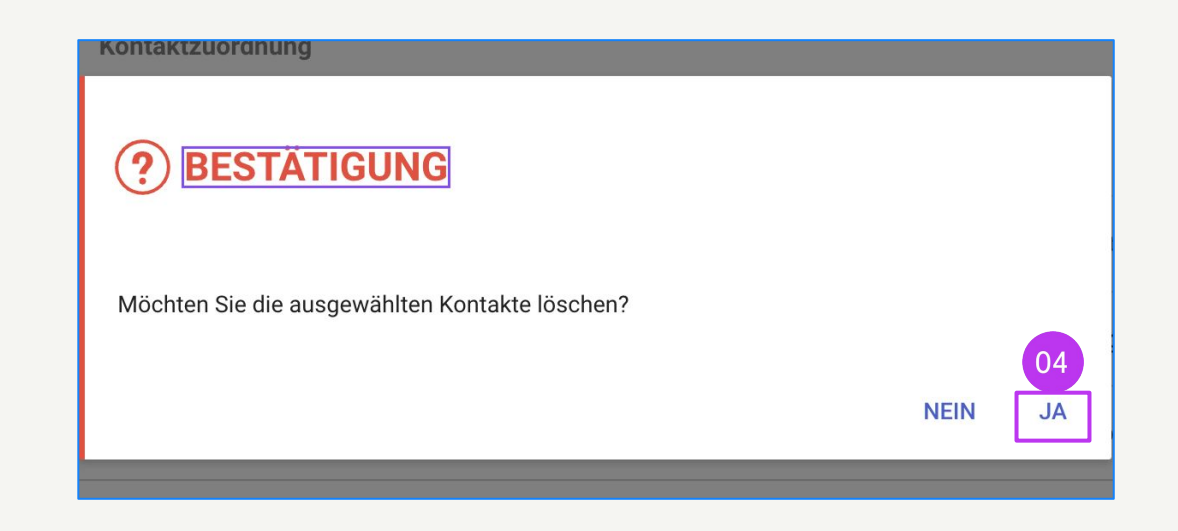

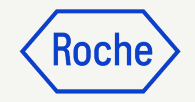

## Einen Bestellmanager auswählen oder ändern

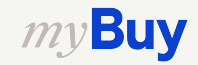

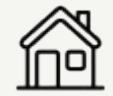

#### Roche

#### Einen Bestellmanager auswählen oder ändern

Für jeden Ihrer Standorte kann ein **Bestellmanager** ausgewählt werden. Der Bestellmanager ist für alle Aspekte der Auftragsbearbeitung für den ihm zugewiesenen Standort verantwortlich.

- 1. Klicken Sie auf die Registerkarte **STANDORTINFORMATIONEN**.
- 2. Klicken Sie auf das **Symbol** im Abschnitt **Rollen und Kontaktdaten.**
- 3. Klicken Sie auf **BESTELLMANAGER**.
- Klicke auf das Kontrollkästchen neben dem Kontakt, der den Namen des Bestellmanagers erhalten soll (wählen Sie nur einen\*).
- 5. Klicken Sie auf **ANWENDEN**.

*my***Buy** 

| 01 | STANDORTINFORMATIONEN (3 S andorte: | 1 Hauptniederlassung, 1 A   | An Ort Zurückschicken, 1 Be         | stellort, 1 Sonstige <b>)</b> |                |            |                           |
|----|-------------------------------------|-----------------------------|-------------------------------------|-------------------------------|----------------|------------|---------------------------|
| Τ  |                                     |                             |                                     |                               |                | ⊕ r        | leuen Standort Hinzufügen |
| *k | ennzeichnet Pflichtfelder           |                             |                                     |                               |                |            |                           |
|    |                                     |                             |                                     |                               |                |            |                           |
|    | Name des Standorts                  | Тур                         | Telefonnummern                      | Rollen und                    | d Kontaktdaten |            |                           |
|    | REBGASSE 21A                        | Hauptsitz                   | Pri : 616959800<br>Sek. : 616959800 |                               | 02             | G /        |                           |
| C  | ] REBGASSE 21A BASEL ♥              | An Ort zurücksc<br>+ 1 Mehr | Pri : 616959800<br>Sek. : 616959800 |                               | 23             | 6 0        |                           |
| C  | GREIFENGASSE 28 BASEL 📎             | Sonstige                    | Pri : 616959800<br>Sek. : 616959800 | Rollen und Kontaktdater       |                | G 0        |                           |
| h  |                                     | κτράτεν                     |                                     |                               |                |            |                           |
|    |                                     | RIDAILIN                    |                                     |                               |                |            |                           |
| 3  | BESTELLMANAGER                      | Q                           | Nach Namen                          | suchen                        |                |            | ×                         |
| L  | CONTINGENT WORKER                   |                             | ALLE                                |                               |                |            |                           |
| L  | DEBITORENMANAGER                    | 04                          | J                                   |                               |                |            |                           |
| ,  | KATALOGMANAGER                      |                             | TestSupplier Ro                     | oche                          |                |            |                           |
| e  | KREDITORENMANAGER                   |                             |                                     |                               |                |            |                           |
|    | KUNDENSERVICEMANAGER                |                             |                                     |                               |                |            | 05                        |
|    | ZURÜCKSETZEN                        |                             |                                     |                               |                | SCHLIESSEN | ANWENDEN                  |

\*Sollten mehrere Personen an jedem Standort Bestellungen erhalten, verwenden Sie bitte eine Gruppen-E-Mail-Adresse als Kontakt und weisen Sie diesen Kontakt als Bestellmanager zu.

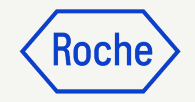

## Ein Standard-Bankkonto nach Standort festlegen

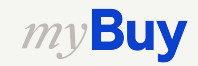

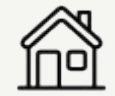

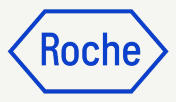

#### Standard-Bankkonto festlegen (nach Standort)

Wenn Sie in Ihrem Lieferantenprofil mehr als ein Bankkonto oder mehr als eine Währung festgelegt haben, können Sie eine Standardoption auswählen, die beim Ausfüllen von Bankdaten auf Rechnungen angezeigt wird.

- 1. Abschnitt STANDORTINFORMATIONEN öffnen
- 2. Klicken Sie auf den entsprechenden **Standort**
- 3. Öffnen Sie den Abschnitt BANVERBINDUNG
- 4. Klicken Sie auf das **Kontrollkästchen**, um dieses Bankkonto als Standard (Default) für diesen Ort zu markieren.

5. Sie können auch ein **Standard-Bankkonto nach Währung** auswählen.

| > IN    | FORMATIONEN ZUR IDENTIFIZIERUN                                                                     | IG                                                                                                    |                                                                                                    |                                                                                                    |                                                                                                    |
|---------|----------------------------------------------------------------------------------------------------|----------------------------------------------------------------------------------------------------|----------------------------------------------------------------------------------------------------|----------------------------------------------------------------------------------------------------|----------------------------------------------------------------------------------------------------|
|         |                                                                                                    |                                                                                                    |                                                                                                    |                                                                                                    |                                                                                                    |
| > QE    | ELLINFORMATIONEN DES LIEFERANT                                                                     | EN                                                                                                    |                                                                                                    |                                                                                                    |                                                                                                    |
| ZE      | ERTIFIKATE                                                                                         |                                                                                                    |                                                                                                    |                                                                                                    |                                                                                                    |
| V DI    | VERSITÄTSSTATUS                                                                                    |                                                                                                    |                                                                                                    |                                                                                                    |                                                                                                    |
| ✓ ST    | FANDORTINFORMATIONEN (3 Standorte                                                                  | : 1 Hauptniederlassung, 1 An Ort Z                                                                                                    | urückschicken, 1 Bestellort, 1 Sonstige)                                                                                                    |                                                                                                    |                                                                                                    |
| *kennze | eichnet Pflichtfelder                                                                              |                                                                                                    |                                                                                                    |                                                                                                    |                                                                                                    |
|         | Name des Standorts                                                                                 | Тур                                                                                                    | Telefonnummern                                                                                                    | Rollen und Kontaktdaten                                                                                                    |                                                                                                    |
|         | REBGASSE 21A                                                                                       | Hauptsitz                                                                                                    | Pri : 616959800<br>Sek. : 616959800                                                                                                    |                                                                                                    | rb.                                                                                                    |
|         | REBGASSE 21A BASEL                                                                                 | An Ort zurückschi<br>+ 1 Mehr                                                                                                    | Pri : 616959800<br>Sek. : 616959800                                                                                                    | ي<br>ت                                                                                                    |                                                                                                    |
|         |                                                                                                    |                                                                                                    |                                                                                                    |                                                                                                    |                                                                                                    |
|         | <ul> <li>IN</li> <li>QI</li> <li>ZI</li> <li>DI</li> <li>S<sup>1</sup></li> <li>*kennze</li> </ul> | INFORMATIONEN ZUR IDENTIFIZIERUN      QELLINFORMATIONEN DES LIEFERANT      ZERTIFIKATE      DIVERSITÄTSSTATUS      STANDORTINFORMATIONEN (3 Standorte *kennzeichnet Pflichtfelder      Name des Standorts      REBGASSE 21A      REBGASSE 21A BASEL | INFORMATIONEN ZUR IDENTIFIZIERUNG      QELLINFORMATIONEN DES LIEFERANTEN      ZERTIFIKATE      DIVERSITÄTSSTATUS      STANDORTINFORMATIONEN (3 Standorte: 1 Hauptniederlassung, 1 An Ort Z *kennzeichnet Pflichtfielder      Name des Standorts Typ      REBGASSE 21A BASEL © An Ort zurückachi + 1 Mehr | INFORMATIONEN ZUR IDENTIFIZIERUNG         INFORMATIONEN DES LIEFERANTEN         ZERTIFIKATE         DIVERSITÄTSSTATUS         STANDORTINFORMATIONEN (3 Standorte: 1 Hauptniederlassung, 1 An Ort Zurückschicken, 1 Bestellort, 1 Sonstige)         *kennzeichnet Pflichtfieder         Image: Name des Standorts       Typ         Telefonnummern         REBGASSE 21A       Hauptsitz         An Ort zurückschi.       Pri: 616959800         Sek.: 616959800       Sek.: 616959800 | INFORMATIONEN ZUR IDENTIFIZIERUNG         OELLINFORMATIONEN DES LIEFERANTEN         ZERTIFIKATE         DIVERSITÄTSSTATUS         STANDORTINFORMATIONEN (3 Standorte: 1 Hauptniederlassung, 1 An Ort Zurückschicken, 1 Bestellort, 1 Sonstige)         *kennzeichnet Pflichtfielder         Name des Standorts       Typ         Telefonnummern       Rolen und Kontaktdaten         REBGASSE 21A       Hauptaitz       Pri: 616959800         Sek: 616959800       Sek: 616959800       Sek: 616959800 |

| STANDORT 03 TIONEN     | > STANDORTINFORMATIONEN                        |         |          |              |      |          |              |   |
|------------------------|------------------------------------------------|---------|----------|--------------|------|----------|--------------|---|
| BANKVERBINDUNG         | V BANKVERBINDUNG                               |         |          |              |      |          |              |   |
| IDENTIFIZIERUNGS-INFO  | *kennzeichnet Pflichtfelder                    |         |          |              |      |          |              |   |
| IncoTerms              |                                                |         |          |              |      |          |              |   |
| TRANSAKTIONSTYP        | Land ZahlungsmethodeBankname                   | Filiale | Kontotyp | Kontonummer  | CBRN | Standard | Standard-CUR |   |
| QUELLINFORMATIONEN DES | Switzerland Payments DEUTSCHE BANK AG ZURICH B | -       | -        | XXXXXXXX6001 | -    |          |              | C |
| LIEFERANTEN            | United Kin Payments CITIBANK N.A.              | -       | 17       | XXXX9487     | Ξ.   | 04       | 05           | 0 |
|                        |                                                |         |          |              |      |          |              |   |

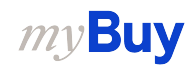

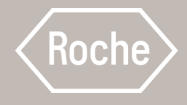

## Einladung zur Registrierung an neue Profilkontakte senden

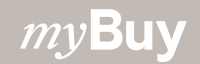

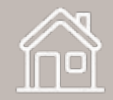

#### Eine Registrierungseinladung senden

Sobald Ihre neuen Kontakte genehmigt sind, können Sie eine Einladung zur Registrierung senden. Es ist nicht erforderlich, einen Änderungsantrag zu stellen, um neue genehmigte Kontakte einzuladen.

- 1. Klicken Sie auf das **Kontrollkästchen** neben dem neuen Kontakt.
- 2. Klicken Sie auf das **Umschlagsymbol** "Einladen".
- Es öffnet sich ein neues Fenster mit dem Inhalt der
   Registrierungs-E-Mail (der Inhalt muss nicht angepasst werden).
- 4. **Sprache** auswählen.

*my***Buy** 

5. Klicken Sie auf **SENDEN.** 

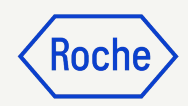

| *kennzeic         | ichnet Pflichti                                                                                  | elder       |                                       |                  |                       |                      |             |           |                              |                      |             |           |                   |                    |               |    |         |           |              |                  |
|-------------------|--------------------------------------------------------------------------------------------------|-------------|---------------------------------------|------------------|-----------------------|----------------------|-------------|-----------|------------------------------|----------------------|-------------|-----------|-------------------|--------------------|---------------|----|---------|-----------|--------------|------------------|
| Alle<br>2         |                                                                                                  | Reg<br>O    | striert                               |                  | Aktivieru<br><b>O</b> | ing ausstehe         | end E       | ingeladen |                              | Nicht ei<br><b>1</b> | ingeladen   |           |                   |                    |               |    |         |           |              |                  |
| Kor               | ontaktdetails                                                                                    |             | Kontaktzu                             | ordnung          |                       |                      |             |           |                              |                      |             |           |                   |                    |               |    |         |           |              | 02               |
| () Klick          | cken Sie im Me                                                                                   | nü "Aktion" | auf das Spei                          | chersymb         | ol, um alle           | Änderungen           | n zu speich | ern.      |                              |                      |             |           |                   |                    |               |    |         |           | Ei           | nladen           |
| )1 <sup>voi</sup> | 'orname*                                                                                         | Nachna      | me*                                   | E                | -Mail-ID*             | Co                   | ode         | S         | tatus                        |                      | Benutz      | ername    | Bezei             | chnung             | Primäre Telef | on | Verläng | s         | ekundäre Tel | efo              |
| V                 |                                                                                                  | CONTA       | СТ                                    | 0, т             | EST_GEF               | P FIN                | NANCE@      | IN N      | on - Invited                 | ł                    | Unregi      | stered    |                   |                    |               |    |         |           |              |                  |
| Tes               | estSupplier                                                                                      | Roche       |                                       | 2 <sub>0</sub> m | iohammed              | d.s mo               | ohammed     | .sh Ir    | vited                        |                      |             |           |                   |                    |               |    |         |           |              |                  |
|                   |                                                                                                  |             |                                       |                  |                       |                      |             |           |                              |                      |             |           |                   |                    |               |    |         |           |              |                  |
|                   | LIEFE                                                                                            |             |                                       | EN               |                       |                      |             |           |                              | 1                    |             |           | 04                | Sprache<br>Deutsch |               |    | 1<br>•  | to 2 of 2 | K K Paş      | ge 1 of 1        |
| Dn E<br>ck An     | LIEFE Betreff* AKTION ER Anhang/Anha                                                             | FORDERL     | EINLADI<br>ICH: Sie w<br>ufügen       | EN<br>urden e    | ingelade              | n, sich auf          | f der Bes   | chaffung  | splattform                   | n von Roc            | che / Genen | tech zu r | 04<br>egistrieren | Sprache<br>Deutsch |               |    | •       |           | K K Pa       | ge 1 of 1        |
| on B<br>ck Ar     | <ul> <li>LIEFE</li> <li>Betreff*</li> <li>AKTION ER</li> <li>ANhang/Anha</li> <li>B i</li> </ul> | FORDERL     | EINLADI<br>ICH: Sie w<br>ufügen<br>A: | EN<br>rurden e   | ingelade<br>=         | n, sich auf<br>≟≡ ¶1 | f der Bes   | chaffung  | splattform                   | n von Roc            | che / Genen | tech zu r | 04<br>egistrieren | Sprache<br>Deutsch | 2             | ~  | 1       | to 2 of 2 | K < Pa       | <u>ge 1 of 1</u> |
| Dn E<br>ck Ar     | LIEFE<br>Betreff*<br>AKTION ER<br>ANNang/Anha<br>B i                                             | FORDERL     | EINLADI<br>ICH: Sie w<br>ufügen<br>A: | EN<br>urden e    | ngelade<br>=          | n, sich auf<br>≩≡ ¶1 | f der Bes   | chaffung  | splattform<br>4 C=D<br>Roche | n von Roo            | che / Genen | tech zu r | 04<br>egistrieren | Sprache<br>Deutsch | 2             | ~  | 1       |           | K K Pa       | ge 1 of 1        |
| on E              | LIEFE<br>Betreff*<br>AKTION ER<br>Anhang/Anha<br>B i                                             | FORDERL     | EINLADI<br>ICH: Sie w<br>ufügen<br>A: | EN<br>urden e    | ingelade              | n, sich auf<br>≩☴ ¶ि | f der Bes   | chaffung  | splattform                   | n von Roc            | che / Genen | tech zu r | 04<br>egistrieren | Sprache<br>Deutsch |               | ~  | :       |           | K K Pa       | ge 1 ¢           |

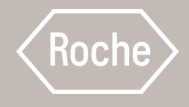

# Aufträge bestätigen

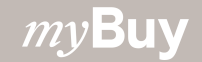

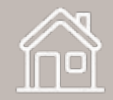

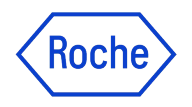

#### Bitte denken Sie bei allen Aufträgen daran:

Über myBuy erteilte Aufträge haben ein bestimmtes Nummerierungsschema: **P000012345** 

Die Bestätigung einer Bestellung von Roche bedeutet, dass Sie mit den in der Bestellung angegebenen Waren oder Dienstleistungen, dem Preis, der Menge, den Bedingungen, Versanddaten und -gebühren einverstanden sind.

Prüfen Sie einen neuen Auftrag sorgfältig, bevor Sie ihn bestätigen. Erstellen Sie bei Bedarf einen Änderungsanforderung.

Um Aufträge zu bestätigen, gibt es zwei Optionen:

- 1. Per E-Mail (Bestellung als PDF angehängt)
- 2. Indem Sie sich in myBuy GEP SMART einloggen *my***Buy**

Achtung: Wenn die Bestellung bestätigt wird und Änderungen erforderlich sind, muss dies von Roche initiiert werden. Die ursprüngliche Bestellung wird storniert, Änderungen werden vorgenommen und die Bestellung wird dann erneut an den Lieferanten gesendet.

#### Auftrag per E-Mail bestätigen

Die Benachrichtigungen über neue Aufträge kommen von:

• <u>global.mybuy@roche.com</u> (für Roche Lieferanten)

Die Auftragsinformationen werden als PDF-Datei angehängt.

Den Auftrag bestätigen:

- Klicken Sie in der E-Mail auf den Link zum **Bestätigen**.
- 2. Es erscheint eine Bestätigungsmeldung.

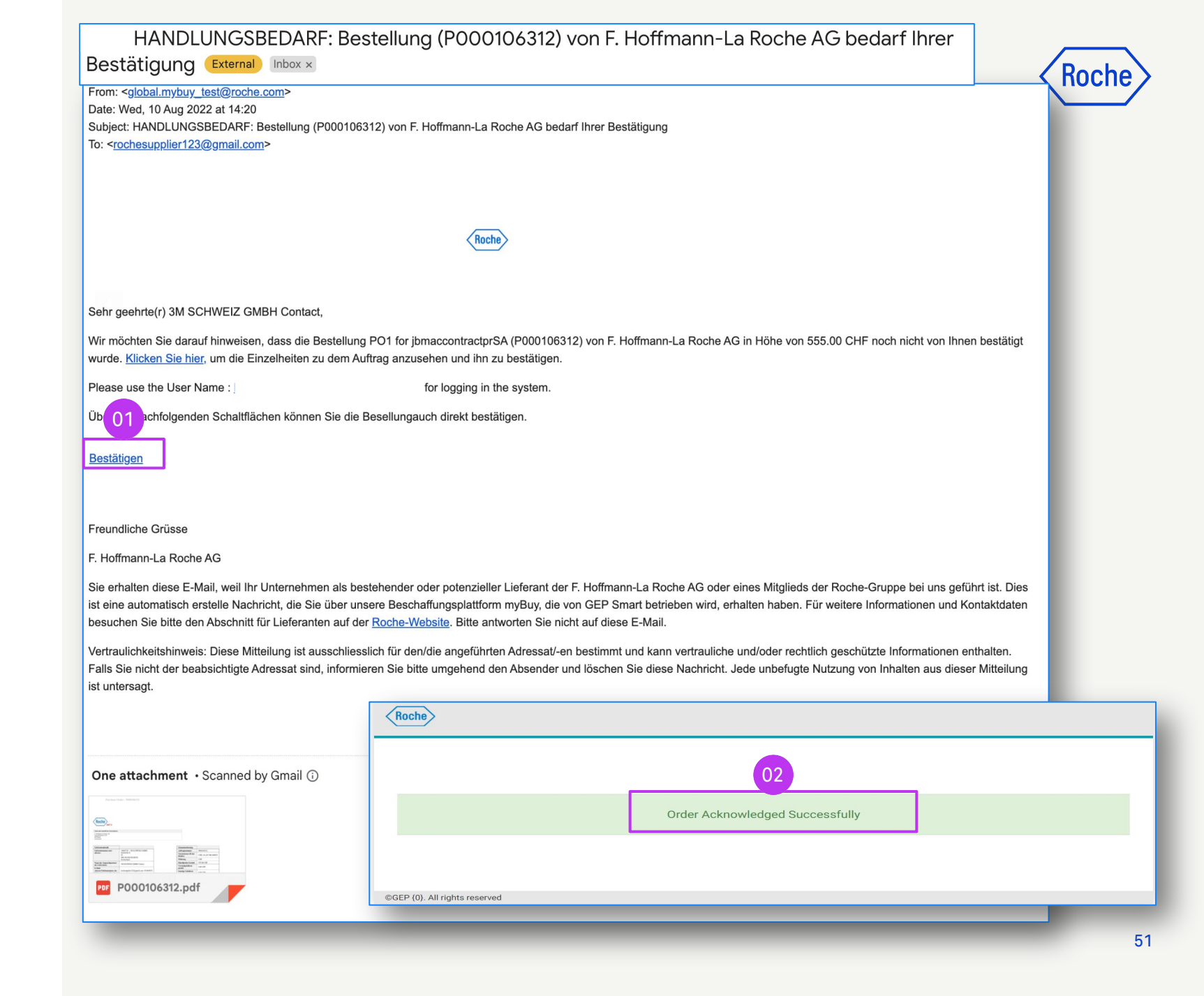

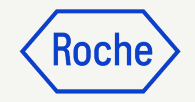

#### Auftrag via Portal bestätigen

Melden Sie sich im GEP Business Network an und wählen Sie den Roche Kunden. Dann:

- 1. Klicken Sie auf das Modul **Einkaufsbelege**.
- 2. Klicken Sie auf die Registerkarte **AUFTRAG**.
- Klicken Sie auf die Unterregisterkarte "An Lieferanten gesendet".
- 4. Wählen Sie den neuen **Auftrag**, den Sie überprüfen möchten.

|                   |       |                   | 01                                           |            |                          |             |               |                  |                             |                                                    |                                             |                      |
|-------------------|-------|-------------------|----------------------------------------------|------------|--------------------------|-------------|---------------|------------------|-----------------------------|----------------------------------------------------|---------------------------------------------|----------------------|
| ту <mark>В</mark> | uyuar | 2 Katalog         | Einkaufsbelege F                             | lechnungen | Buy Sell                 | Control Tow | ver Bestandsv | erwaltung Zusamm | enarbeit In Der Lieferkette | QMS                                                | Suchen                                      |                      |
| K<br>Startseite   |       | AUFTRAG           | 03<br>An Lieferanten g<br>2                  | esendet    | pestätigt vom Lie<br>1   | feranten    |               |                  |                             |                                                    |                                             |                      |
| C<br>Erstellen    |       | Auftragsname      |                                              | †↓         | Auftragsnumme            | er ↑↓       | Lieferant     | ↑↓   Erstellt am | ↑↓ Auftragswei              | t 11↓ Status                                       | ∐ Exportieren = A     ↑↓ Close Order Status | ttribute verwalten   |
| 自由<br>Lieferanten | 04    | Suchen            |                                              |            | Suchen                   |             |               |                  |                             |                                                    |                                             |                      |
| ••••<br>Mehr      | Ĭ     | P01 for Test_Digi | tal Consulting<br>tal Consulting Services Fo | r Website  | P100021566<br>P100021561 |             |               | 6/9/2023         | CHF 500.00<br>CHF 500.00    | An Lieferanten gesendet<br>An Lieferanten gesendet | Open<br>Open                                | 6/9/2023<br>6/9/2023 |
|                   |       |                   |                                              |            |                          |             |               | Zeilen pro Seite | : 10 ~ 1-2 Von 2 <          | >                                                  |                                             |                      |

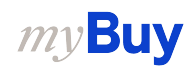

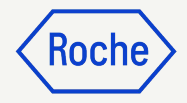

#### Auftrag via Portal bestätigen

Der Auftrag wird mit dem Status An Lieferanten gesendet geöffnet.

- Überprüfen Sie die Auftragsdetails, einschließlich des Abschnitts
   POSITIONSDETAILS.
- Klicken Sie auf Auftrag bestätigen, wenn alles korrekt ist.

**Denken Sie daran:** Sobald der Auftrag bestätigt ist, können Sie keine Änderungsanfrage mehr stellen. Prüfen Sie ihn daher sorgfältig, bevor Sie ihn bestätigen.

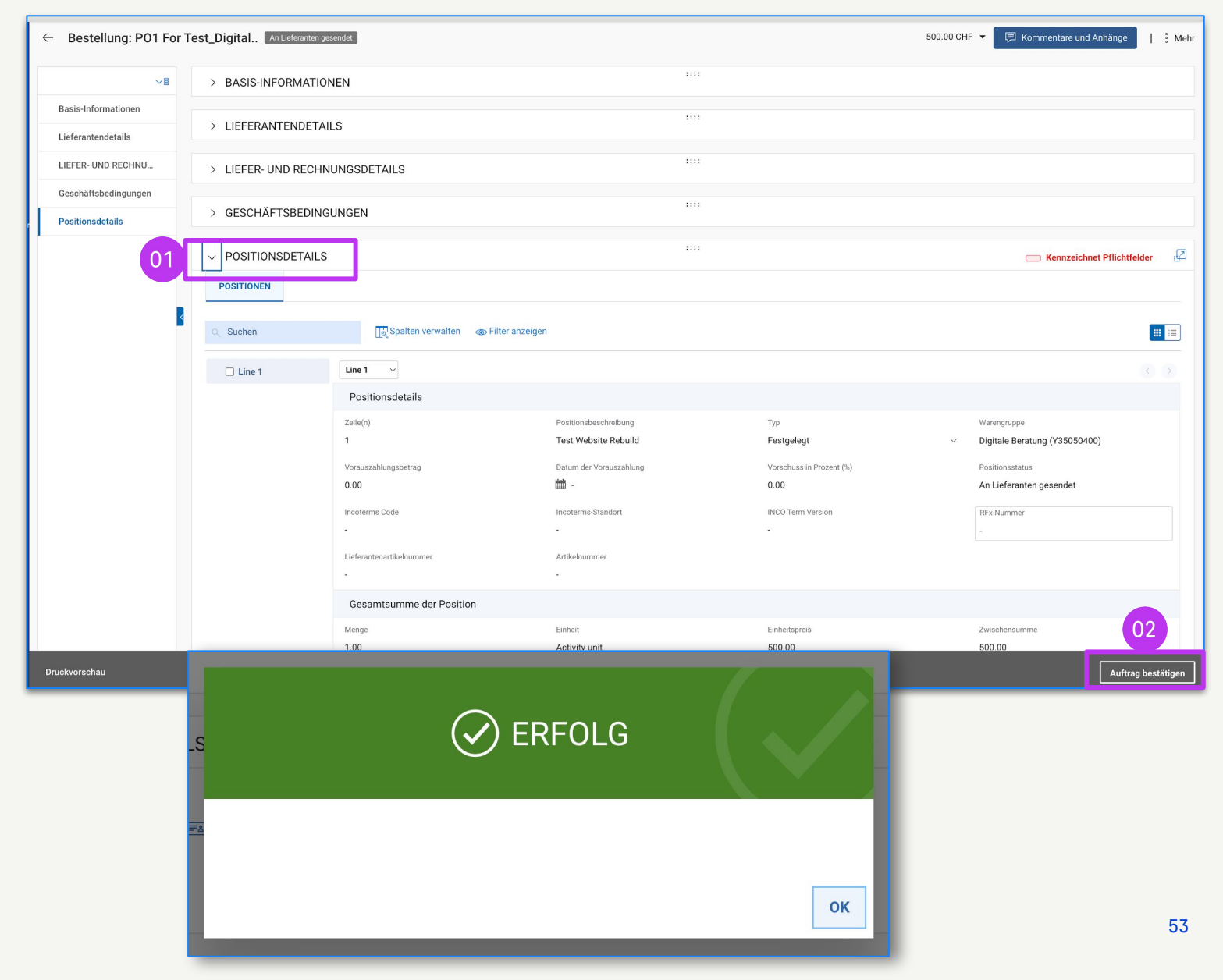

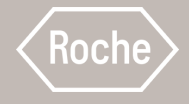

## Änderungsanfrage erstellen

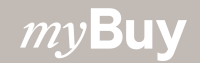

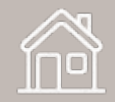

#### Änderungsanfrage erstellen

Sie können Änderungsanforderungen für Aufträge erstellen, die Sie erhalten.

Um eine Änderungsanfrage zu erstellen, öffnen Sie den Auftrag. Danach:

- Überprüfen Sie den Bestellstatus (sollte An Lieferanten gesendet lauten).
- 2. Klicken Sie auf das Menü Mehr.
- Klicken Sie auf
   Änderungsanfrage.

*my***Buy** 

4. Klicken Sie bei der Frage, ob Sie fortfahren wollen, auf **OK**.

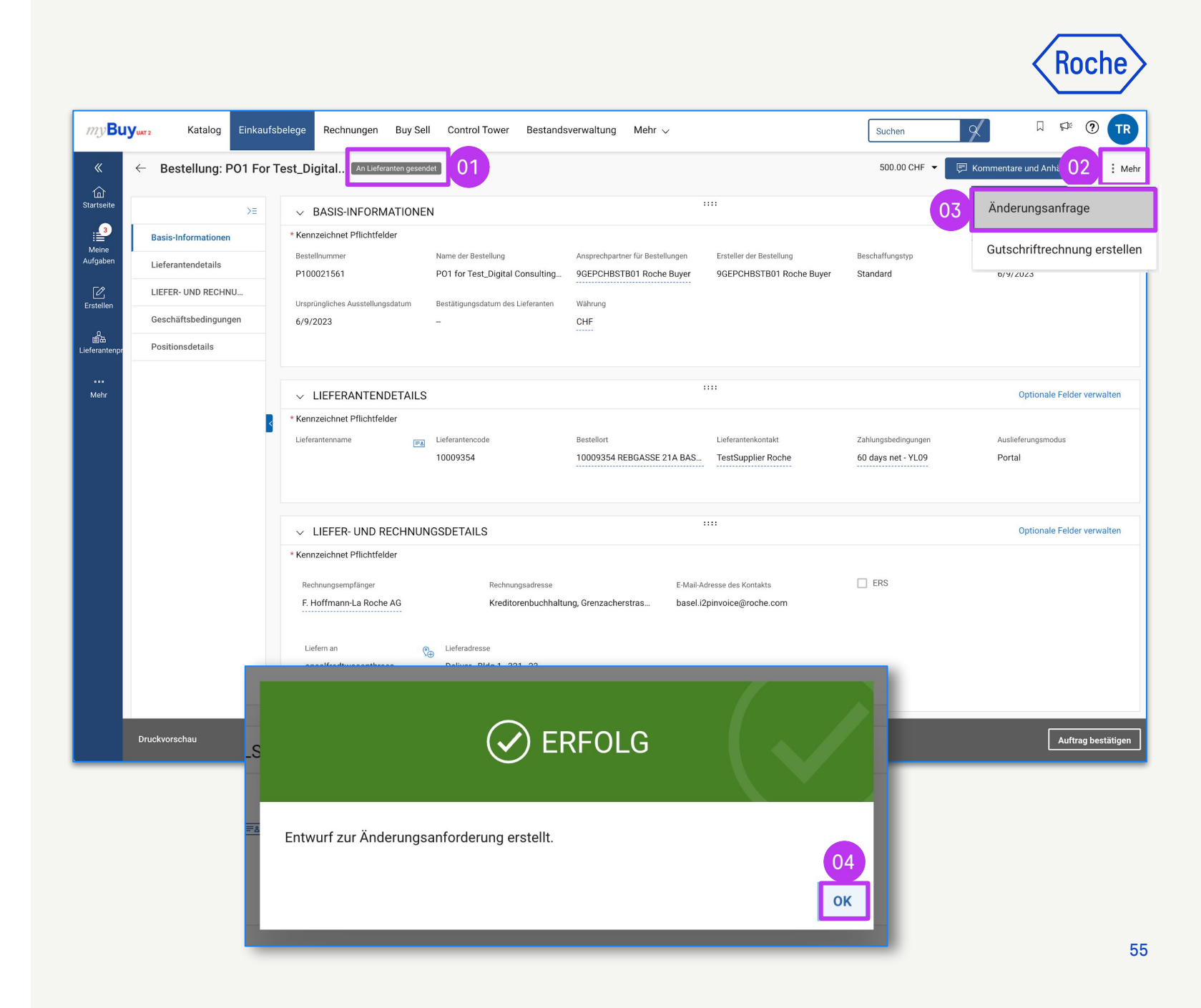

#### Änderungsanfrage erstellen

- 5. Der Auftrag öffnet sich im Status *Entwurf*.
- 6. Gehen Sie zum Abschnitt **POSITIONSDETAILS**, um Bestellinformationen zu überprüfen und Aktualisierungen in die Felder einzugeben (um die Felder, die Sie bearbeiten können, wird ein Feld angezeigt) Beispielsweise:
  - Menge
  - Einheitspreis
  - Einheit
  - und so weiter

*my***Buy** 

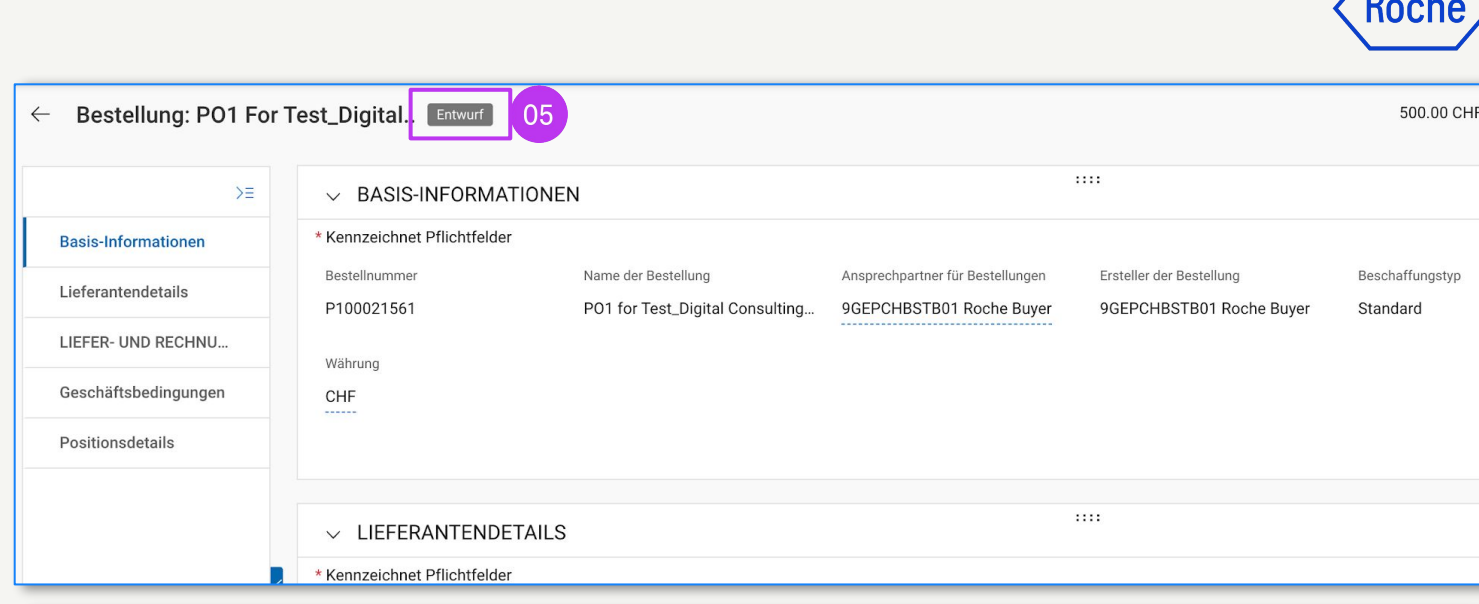

|   | 1.Scope                                                                                                    |                              |
|---|----------------------------------------------------------------------------------------------------|------------------------------|
| 4 | 06                                                                                                    | Mehr lesen                   |
|   | POSITIONSDETAILS           POSITIONEN                                                                                                    | chnet Pflichtfelder          |
|   | Q Suchen                                                                                                    |                              |
|   | 2eile(n)       1+       Positionsbes       1+       iyp       1+       Warengruppe       1+       Menge       T+       Einheitspreis       T+       Z         1       Digital Consultin       Variabel       ✓       Digitale Beratung (       1.00       Øb Hours       500.00       500.00       500.00       500.00       500.00       500.00       500.00       500.00       500.00       500.00       500.00       500.00       500.00       500.00       500.00       500.00       500.00       500.00       500.00       500.00       500.00       500.00       500.00       500.00       500.00       500.00       500.00       500.00       500.00       500.00       500.00       500.00       500.00       500.00       500.00       500.00       500.00       500.00       500.00       500.00       500.00       500.00       500.00       500.00       500.00       500.00       500.00       500.00       500.00       500.00       500.00       500.00       500.00       500.00       500.00       500.00       500.00       500.00       500.00       500.00       500.00       500.00       500.00       500.00       500.00       500.00       500.00       500.00       500.00       500.00       500. | wischensumme T↓  E<br>500.00 |
|   | Zeilen pro Seite: 10 ->                                                                                                    | itform_Page 1 von 1          |

**Hinweis:** Die Lieferanten in Basel und Malaysia sollten in der Änderungsanfrage keine Steuern erheben.

#### Änderungsanfrage erstellen

- Klicken Sie auf das Symbol
   Kommentare und Anhänge, um Kommentare zu den beantragten Änderungen einzugeben (dadurch erfährt der Genehmiger mehr zum Hintergrund).
- 8. Klicken Sie auf **An Käufer senden**, um den Antrag einzureichen.
- 9. Sie werden zum Modul
   Einkaufsbelege → AUFTRAG weitergeleitet. Dort wird der
   Status An Einkäufer gesendet angezeigt.

|                                                    |                                  |                                                      |                                                              |                                                      |                             | 07                                                     | Roch                |
|----------------------------------------------------|----------------------------------|------------------------------------------------------|--------------------------------------------------------------|------------------------------------------------------|-----------------------------|--------------------------------------------------------|---------------------|
| ← Bestellung: PO1 For                              | Test_Digital Entwurf             |                                                      |                                                              |                                                      | 500.00 CHF 👻                | <section-header> Kommentare und Anhär</section-header> | nge   : Mehr        |
| >≡                                                 | ✓ BASIS-INFORMATIO               | NEN                                                  |                                                              |                                                      |                             |                                                        |                     |
| Basis-Informationen                                | * Kennzeichnet Pflichtfelder     |                                                      |                                                              |                                                      |                             |                                                        |                     |
| Lieferantendetails                                 | P100021561                       | Name der Bestellung<br>PO1 for Test_Digital Consulti | Ansprechpartner für Bestellungen<br>9GEPCHBSTB01 Roche Buyer | Ersteller der Bestellung<br>9GEPCHBSTB01 Roche Buyer | Beschaffungstyp<br>Standard | Erstellungsdatum<br>6/15/2023                          |                     |
| LIEFER- UND RECHNU                                 | Währung                          |                                                      |                                                              |                                                      |                             |                                                        |                     |
| Geschäftsbedingungen                               | CHF                              |                                                      |                                                              |                                                      |                             |                                                        |                     |
| Positionsdetails                                   |                                  |                                                      |                                                              |                                                      |                             |                                                        |                     |
|                                                    |                                  |                                                      |                                                              |                                                      |                             |                                                        |                     |
|                                                    | 1                                | vorauszaniungsbetrag                                 | Datum der vorauszaniun                                       | ) vorschuss in Pro                                   | ozent (%)                   | Positionsstatus                                        |                     |
|                                                    |                                  | 0.00                                                 | <b>iii</b> -                                                 | 0.00                                                 |                             | An Lieferanten gesendet                                |                     |
|                                                    |                                  | Incoterms Code                                       | Incoterms-Standort<br>-                                      | INCO Term Versi                                      | on                          | Lieferantenartikelnummer                               |                     |
|                                                    |                                  | Artikelnummer                                        |                                                              |                                                      |                             |                                                        |                     |
|                                                    |                                  | •                                                    |                                                              |                                                      |                             |                                                        |                     |
|                                                    |                                  | Gesamtsumme der Positio                              | n                                                            |                                                      |                             |                                                        |                     |
|                                                    |                                  | Menge                                                | Einheit                                                      | Einheitspreis                                        |                             | Zwischensumme                                          |                     |
| Druckvorschau                                      |                                  | 1.00                                                 | 100 Houro                                                    | 000.00                                               |                             | 08                                                     | An Käufer senden    |
| my Buy <sub>ust2</sub> Katalog<br><b>Obkumente</b> | Einkaufsbelege Rechnunger        | n Buy Sell Control Tower                             | Bestandsverwaltung Mehr                                      | Ý                                                    | Suchen                      | <u> </u>                                               | ₽ <sup>1</sup> ? TR |
| AUFTRAG                                            |                                  |                                                      |                                                              |                                                      |                             |                                                        |                     |
| ieine Alle<br>Igaben 3                             | Entwurf bes                      | stätigt vom Lieferanten An Einkäufe                  | r gesendet                                                   |                                                      |                             |                                                        |                     |
| لک<br>stellen                                      |                                  |                                                      |                                                              | 09                                                   | 🕁 Ex                        | portieren 🚟 Attribute verwalter                        | n 🕎 Filtern         |
| Auftragsname                                       | ↑↓ Auftra                        | gsnummer ↑↓ Lieferant                                | $\uparrow\downarrow$ Erstellt am $\uparrow\downarrow$        | Auftragswert ↑↓ Status                               | †↓                          | Close Order Status 1                                   | ↓ Erstellt am       |
| Suchen                                             | Suche                            | n                                                    |                                                              |                                                      |                             |                                                        |                     |
| PO1 for Test_Digit                                 | al Consulting Services For P1000 | 21561                                                | 6/15/2023                                                    | CHF 500.00 Entwurf                                   |                             | Open                                                   | 6/15/2023           |
| tehr DO1 for Toot Digit                            | al Consulting P1000              | 21566                                                | 6/09/2023                                                    | CHF 750.00 An Einkäufer g                            | esendet                     | Open                                                   | 6/09/2023           |

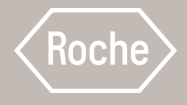

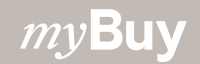

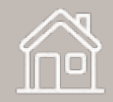

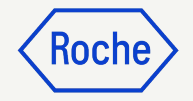

Eine Lieferavis informiert die Kunden über eine anstehende Lieferung, ähnlich wie ein Packzettel.

Lieferavis können nur für Materialbestellungen mit dem Status *Bestätigt vom Lieferanten* erstellt werden.

Eine Lieferavis erstellen:

- 1. Klicken Sie auf das **Modul Einkaufsbelege**.
- 2. Wählen Sie in der Registerkarte **AUFTRAG** den Auftrag, für den Sie eine Lieferavis erstellen möchten.

|       |                    | 01                      |               |                     |               |                 |                      |                                 |            |                          |        |                      |            |
|-------|--------------------|-------------------------|---------------|---------------------|---------------|-----------------|----------------------|---------------------------------|------------|--------------------------|--------|----------------------|------------|
| UAT 2 | Katalog            | Einkaufsbelege          | Rechnungen    | Buy Sell Cor        | trol Tower    | Bestandsver     | waltung              | Mehr 🗸                          |            |                          | Suchen | ×                    | Д          |
| Do    | kumente            |                         |               |                     |               |                 |                      |                                 |            |                          |        |                      |            |
|       | UFTRAG             |                         |               |                     |               |                 |                      |                                 |            |                          |        |                      |            |
|       | Alle<br>4          | Entwurf<br>1            | bestät<br>1   | igt vom Lieferanten | An Liefe<br>1 | ranten gesendet | An Einkä<br><b>1</b> | iufer gesendet                  |            |                          |        |                      |            |
|       |                    |                         |               |                     |               |                 |                      |                                 |            |                          | Ŀ      | Exportieren 🖃 Attrib | oute verwa |
|       | Auftragsname       |                         | 1 ↓ Auftragsr | nummer ↑↓   Lie     | ferant        | ↑↓   Erstel     | lt am                | ↑↓ Auftra                       | agswert ↑↓ | Status                   | ↑↓     | Close Order Status   |            |
|       | Suchen             |                         | Suchen        |                     |               |                 |                      |                                 |            |                          |        |                      |            |
|       | PO1 for Test_Serv  | ver hardware            | P1000219      | 930                 |               | 6/15/:          | 2023                 | CHF 5                           | 0.00       | bestätigt vom Lieferante | n      | Open                 |            |
|       | P01 for Test_Digit | tal Consulting Services | For P100021   | 561                 |               | 6/15/2          | 2023                 | CHF 5                           | 00.00      | Entwurf                  |        | Open                 |            |
|       | P01 for Test_Digit | tal Consulting          | P100021       | 566                 |               | 6/09/2          | 2023                 | CHF 7                           | 50.00      | An Einkäufer gesendet    |        | Open                 |            |
|       | PO1 for Website F  | Rebuild                 | P1000179      | 963                 |               | 4/24/2          | 2023                 | CHF 1                           | 2,500.00   | bestätigt vom Lieferante | n      | Open                 |            |
|       |                    |                         |               |                     |               | Zeilen pro Se   | eite: 10             | <ul> <li>1 - 4 Von 4</li> </ul> | < >        |                          |        |                      |            |

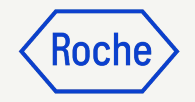

Sobald der Auftrag geöffnet ist:

- 3. Klicken Sie auf **Mehr**.
- 4. Klicken Sie auf **ASN erstellen**.

|                                            |                                                   |                |                             |         |                          |                 |       |            |                                 | 03        |
|--------------------------------------------|---------------------------------------------------|----------------|-----------------------------|---------|--------------------------|-----------------|-------|------------|---------------------------------|-----------|
| Server Lief                                | erant bestätigt                                   |                |                             |         |                          | 50.00 C         | CHF 🔻 | 🗊 Kommer   | ntare und Anhänge               | i Mehr    |
| BASIS-INFO                                 | RMATIONEN                                         |                |                             |         |                          |                 |       |            |                                 |           |
| nnzeichnet Pflich                          | tfelder                                           |                |                             |         |                          |                 |       |            |                                 |           |
| stellnummer                                | Name der Bestellung                               |                | Ansprechpartner für Bestell | ungen   | Ersteller der Bestellung | Beschaffung     | gstyp |            | Erstellungsdatum                |           |
| 00021930                                   | P01 for Test_Server h                             | ardware        | 9GEPCHBSTB01 Roche          | Buyer   | 9GEPCHBSTB01 Roche Buy   | ver Standard    |       |            | 6/15/2023                       |           |
| sprüngliches<br>sstellungsdatum<br>15/2023 | Bestätigungsdatum des<br>Lieferanten<br>6/15/2023 |                | Währung<br>CHF              |         |                          |                 |       |            |                                 |           |
| Lieferant bestätigt                        | ]                                                 |                |                             |         |                          | 50.00 CHF       | •     | 🖻 Kommenta | 04<br>ASN erstellen             |           |
| FORMATION                                  | EN                                                |                | :                           | :::     |                          |                 |       |            | Vorauszahlungsrech<br>erstellen | nung      |
| lichtfelder                                |                                                   |                |                             |         |                          |                 |       |            | Gutschriftrechnung              | erstellen |
|                                            | Name der Bestellung                               | Ansprech       | partner für Bestellungen    | Erstell | er der Bestellung        | Beschaffungstyp |       | Erst       | 1                               |           |
|                                            | P01 for Test_Server hardware                      | 9GEPCH         | IBSTB01 Roche Buyer         | 9GEP    | CHBSTB01 Roche Buyer     | Standard        |       | 6/1        | 15/2023                         |           |
|                                            | Bestätigungsdatum des<br>Lieferanten<br>6/15/2023 | Währung<br>CHF |                             |         |                          |                 |       |            |                                 |           |
|                                            |                                                   |                |                             |         |                          |                 |       |            |                                 |           |

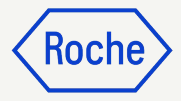

- 5. Geben Sie die **Versandnummer des Lieferanten** (obligatorisch) ein. Dies ist eine interne Referenz, die mit einer von Ihrem Unternehmenssystem generierten Nummer ausgefüllt wird.
- 6. Klicken Sie auf **VERSAND- UND LIEFERINFORMATIONEN**, um den Abschnitt zu erweitern.
- 7. Aktualisieren Sie **Erwartetes Lieferdatum** (falls bekannt).
- 8. Geben Sie die Nachverfolgungsnummer und Versandmethode ein (obligatorisch); dies ist eine interne Referenz, die mit einer für Ihr Unternehmen relevanten Nummer ausgefüllt wird.
- 9. Aktualisieren Sie **Liefern an** (falls erforderlich).

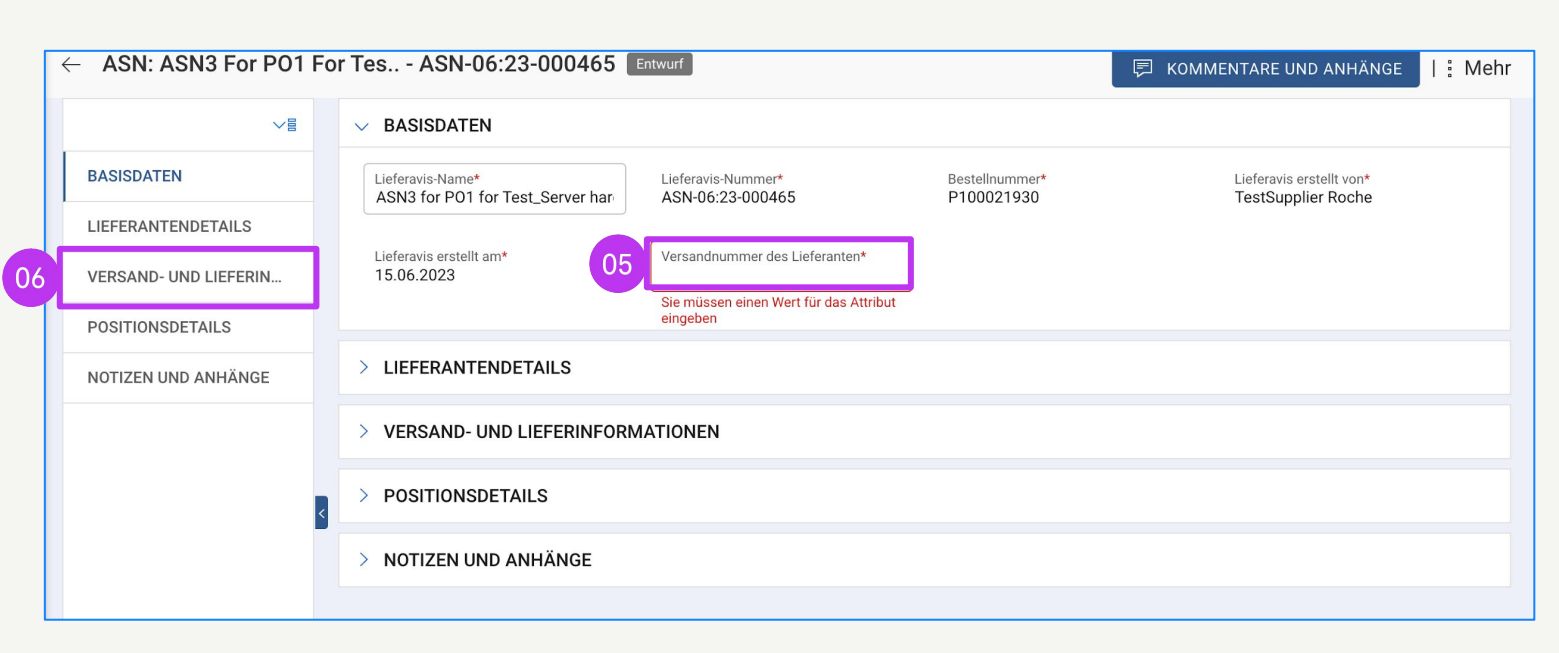

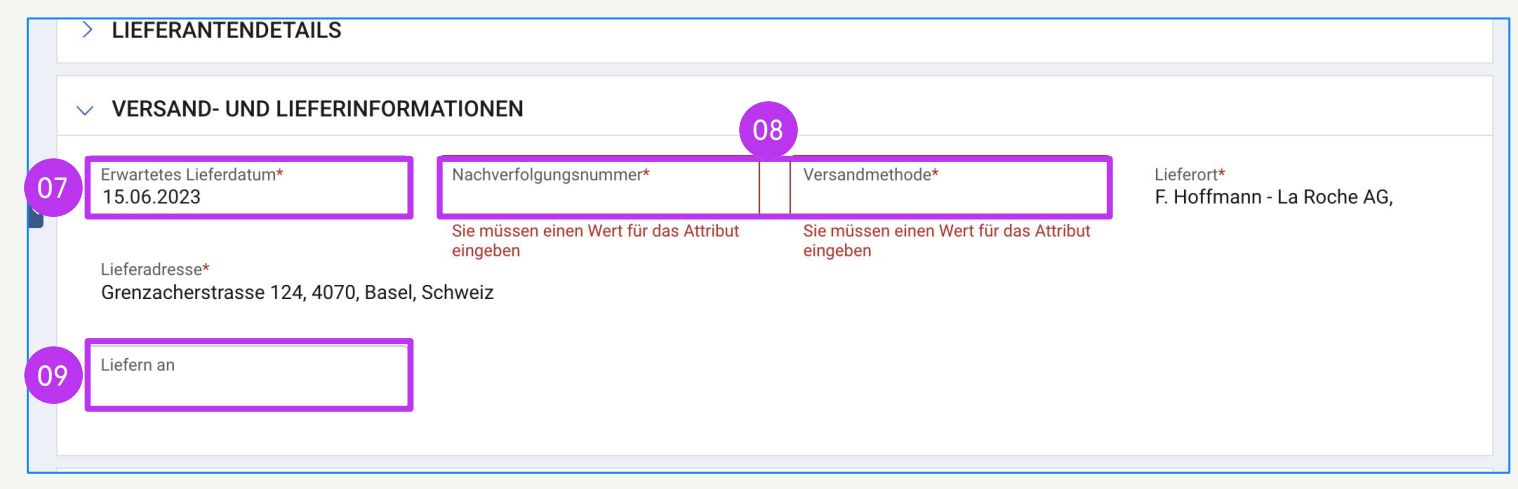

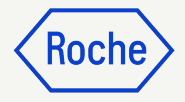

- 10. Klicken Sie auf **POSITIONSDETAILS**, um den Abschnitt zu erweitern.
- Die Versandmenge wird automatisch mit der verbleibenden Menge aus dem Auftrag ausgefüllt. (Sie können die Zahl in jeder Zeile aktualisieren, wenn Sie eine Teillieferung versenden).
- 12. Klicken Sie auf den Abschnitt **NOTIZEN UND ANHÄNGE,** um Anhänge hochzuladen oder bei Bedarf Kommentare hinzuzufügen. (Diese werden dem Empfänger in myBuy GEP SMART angezeigt, sie werden nicht mit/auf dem ASN gedruckt).

|                       | >    | LIEFERANTENDET       | AILS           |                 |              |                                   |                         |             |
|-----------------------|------|----------------------|----------------|-----------------|--------------|-----------------------------------|-------------------------|-------------|
| BASISDATEN            |      |                      |                |                 |              |                                   |                         |             |
| LIEFERANTENDETAILS    |      | VERSAND- UND LIE     | FERINFORMATION | IEN             |              |                                   |                         |             |
| VERSAND- UND LIEFERIN | 10 ~ | POSITIONSDETAIL      | s              |                 |              |                                   |                         |             |
| POSITIONSDETAILS      |      | POSITIONEN           |                |                 |              |                                   |                         |             |
| NOTIZEN UND ANHÄNGE   | Ze   | ile (1)              |                |                 |              |                                   | 11                      | Ī           |
|                       |      | Positionsn   Artik   | elnummer 🗸     | Kurzer Name 🗸   | Bestellmenge | <ul> <li>Mengeneinheit</li> </ul> | Versandmenge *          | - Bedarfsda |
|                       |      | Suchen               |                |                 |              |                                   | Suchen                  |             |
|                       |      |                      |                |                 |              |                                   |                         |             |
|                       |      |                      | IXNEE          | server hardware | 50           | Each<br>Zeilen pro Seit           | 50<br>te 10 ▼ 1-1 von 1 | 19.06.20    |
|                       | 12 ~ | 1<br>NOTIZEN UND ANH | İÄNGE          | server hardware | 50           | Each<br>Zeilen pro Seit           | 50<br>te 10 ▼ 1-1 von 1 | 19.06.20    |

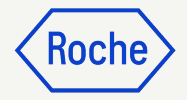

- 13. Klicken Sie auf **SENDEN UND DRUCKEN**. Die Versandbenachrichtigung wird mit einem Strichcode und einer Nummer am oberen Rand gedruckt.
- Klicken Sie auf das Symbol
   Drucken, um die Druckvorschau der Lieferavis zu sehen.
- 15. Fügen Sie Ihrem Paket die
  Lieferavis oder nur den Barcode
  hinzu (wenn Sie mehrere Pakete
  versenden: Bringen Sie den
  Barcode auf jedem Paket an).

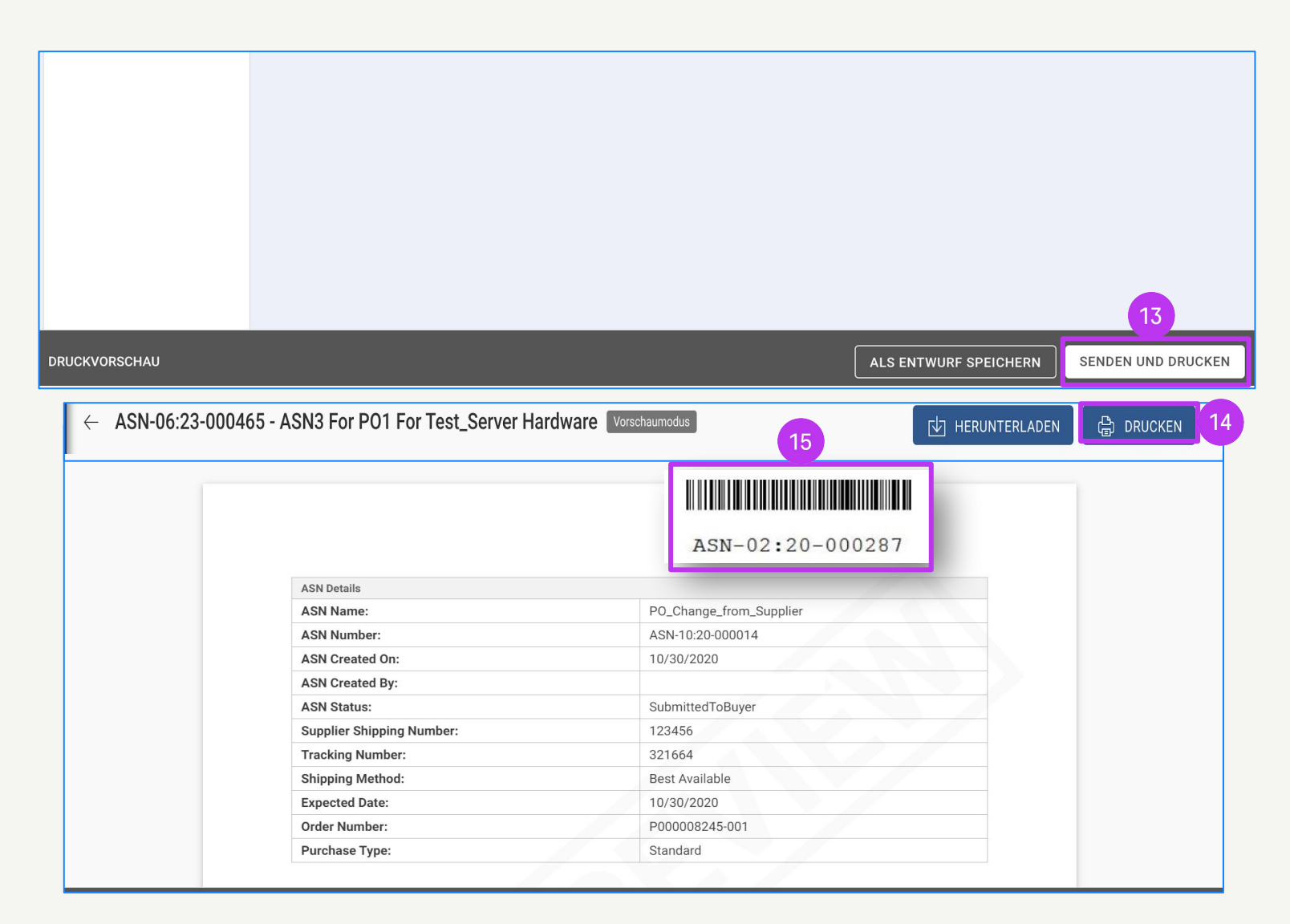

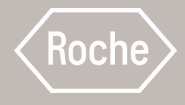

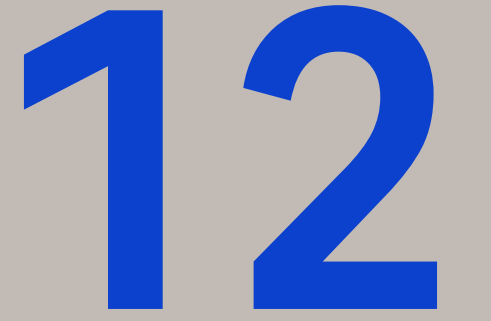

### Materialrechnung erstellen

Allgemeine Anweisungen finden Sie auf den ersten Seiten. Prüfen Sie anschließend die Schritte zur Erstellung und Übermittlung von bestellbasierten Materialrechnungen.

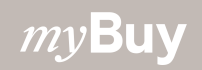

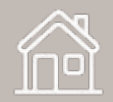

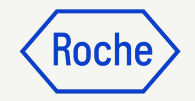

## Allgemeine Anweisungen

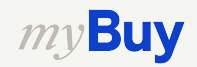

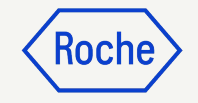

#### Auftrag in Rechnung umwandeln

Die ersten Schritte, um einen Auftrag in eine Rechnung umzuwandeln, sind für alle myBuy GEP SMART-Nutzer gleich:

- 1. Klicken Sie auf das Modul **Einkaufsbelege**.
- Überprüfen Sie den Auftragsstatus (er muss bestätigt vom Lieferanten sein, damit Sie eine Rechnung erstellen können).
- 3. Klicken Sie auf den **Auftrag**, zu dem Sie eine Rechnung erstellen möchten.

|                   |        |                    | 01                       |               |                     |          |                             |         |               |                           |                  |             |                      |
|-------------------|--------|--------------------|--------------------------|---------------|---------------------|----------|-----------------------------|---------|---------------|---------------------------|------------------|-------------|----------------------|
| my <b>Bu</b>      | YUAT 2 | Katalog            | Einkaufsbelege           | Rechnunger    | n Buy Sell          | Contro   | l Tower Me                  | ehr ∨   |               | Suchen                    | 4                |             | ? <b>TR</b>          |
| «                 | Do     | kumente            |                          |               |                     |          |                             |         |               |                           |                  |             |                      |
| G<br>Startseite   | 4      | AUFTRAG LIEFER     | AVIS                     |               |                     |          |                             |         |               |                           |                  |             |                      |
| Meine<br>Aufgaben |        | Alle<br>4          | bestätigt vo<br><b>2</b> | m Lieferanten | Entwurf<br><b>1</b> |          | An Einkäufer ge<br><b>1</b> | esendet |               |                           |                  |             |                      |
| C<br>Erstellen    |        |                    |                          |               |                     |          |                             |         |               | Exportio                  | eren 🚉 Attribute | verwalten 🏹 | <sup>7</sup> Filtern |
| о<br>Па           |        | Auftragsname       | ↑↓                       | Auftragsn     | ↑↓ Lieferant        | ¢↓       | Erstellt am                 | ↑↓│     | Auftrags ↑↓   | Status                    | t↓ Close Order   | Status ↑↓   | Erwart               |
| Lieferantenpr     |        | Suchen             |                          | Suchen        |                     |          | -                           |         |               | 02                        |                  |             |                      |
| (                 | 03 )   | PO1 for Test_Serv  | ver hardware             | P100021930    |                     |          | 6/15/2023                   |         | CHF 50.00     | bestätigt vom Lieferanten | Open             |             | 6/15/2               |
| Mehr              |        | PO1 for Test_Digit | tal Consulting Ser       | P100021561    |                     |          | 6/15/2023                   |         | CHF 500.00    | Entwurf                   | Open             |             | 6/15/2               |
|                   |        | PO1 for Test_Digit | tal Consulting           | P100021566    |                     |          | 6/09/2023                   |         | CHF 750.00    | An Einkäufer gesendet     | Open             |             | 6/09/2               |
|                   |        | PO1 for Website F  | Rebuild                  | P100017963    |                     |          | 4/24/2023                   |         | CHF 12,500.00 | bestätigt vom Lieferanten | Open             |             | 4/24/2               |
|                   |        |                    |                          |               |                     | Zeilen p | ro Seite: 10                | ~ 1-4   | Von 4 < >     |                           |                  |             |                      |

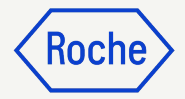

#### Auftrag in Rechnung umwandeln

- 4. Klicken Sie unten rechts auf **Rechnung erstellen**.
- 5. Zum Fortfahren klicken Sie auf **OK**.

Nachdem Sie das Rechnungsformular erstellt haben, indem Sie eine Bestellung zu einer Rechnung umwandeln, werden die Bestellinformationen in den Rechnungsentwurf übernommen.

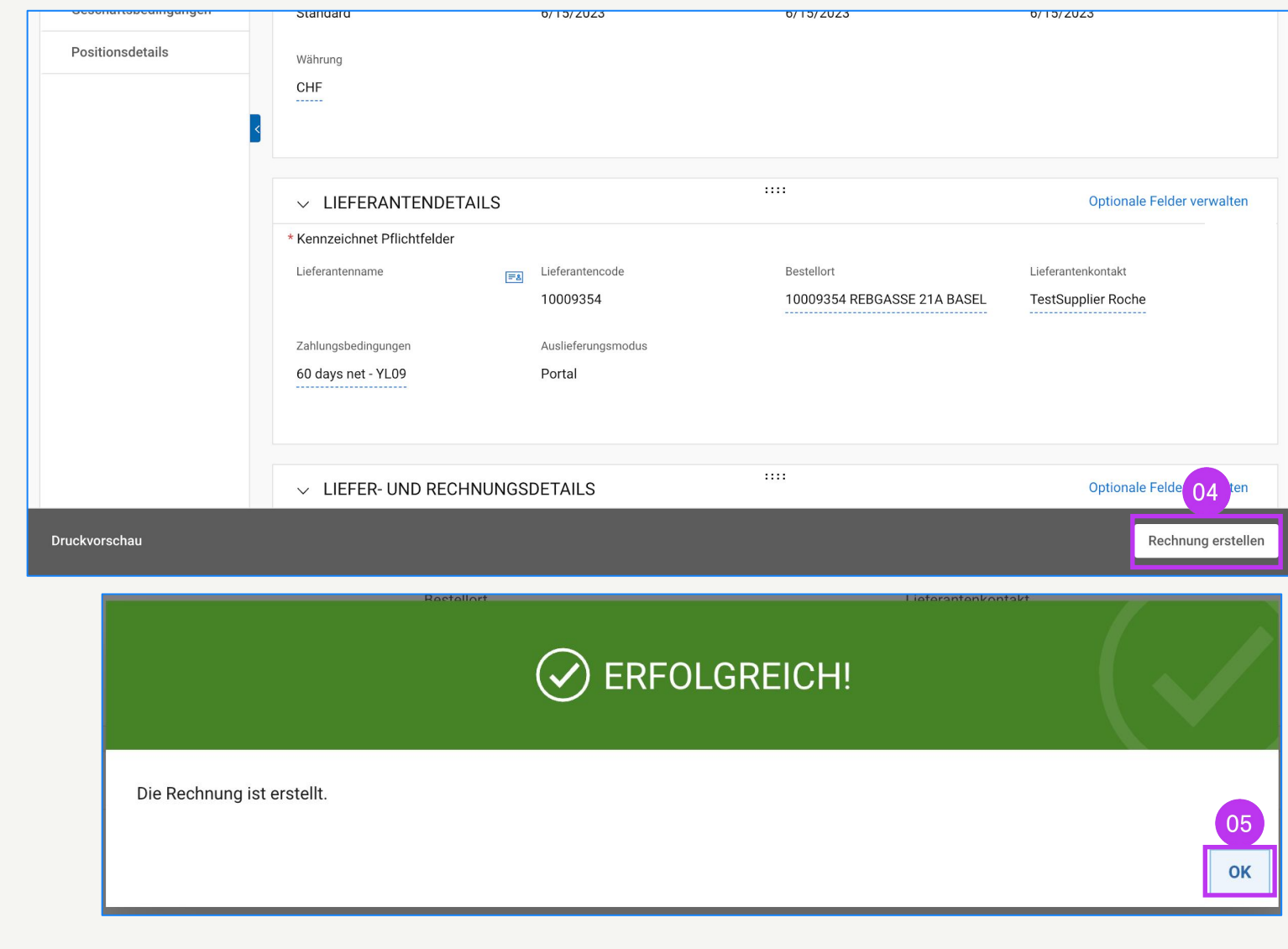

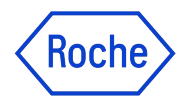

#### Ausfüllen und Einreichen von Rechnungen

Nachdem Ihre Bestellung auf eine Rechnung übertragen wurde, müssen Sie mehrere Felder ausfüllen oder überprüfen, bevor Sie Ihre Rechnung an Roche senden.

- **Rechnungsdetails** Rechnungsnummer und -datum
- Lieferanteninformationen Land zur Steueridentifikation und - nummer (gilt für bestimmte Länder. *Hinweis:* Wenn Sie nur über eine Steuernummer verfügen, wird diese automatisch standardmäßig vorgegeben.)
- Positionsdetails Hier überprüfen Sie und passen bei Bedarf an: Preis und Menge pro Einheit; geben Sie den anwendbaren Steuersatz sowie ggf. andere Gebühren und Fracht ein. Der Betrag wird automatisch auf der Grundlage von Menge, Preis pro Einheit, Steuern, sonstigen Abgaben und Fracht berechnet.
- **Details zu Zahlung und Lieferung** Bankkonto
- Weitere Informationen (falls nötig) Bemerkungen

Wenn Sie mit Roche-Standorten oder Tochtergesellschaften in Singapur, der Schweiz oder Kanada zusammenarbeiten, achten Sie bitte besonders auf die zusätzlichen Schritte für diese Länder.

Abweichungen werden markiert und mit den entsprechenden Themen verknüpft, oder Sie können hier auf die Links klicken, um die Ausnahmen zu überprüfen:

- Allgemeine detaillierte Verfahrensschritte (<u>Link</u>)
- Ausnahme-Länder (<u>Link</u>)

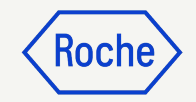

## Allgemeine detaillierte Verfahrensschritte

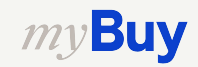

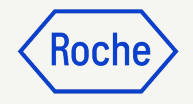

#### Basisdaten hinzufügen

- Überprüfen und bearbeiten Sie ggf. den Rechnungsnamen. Das Feld Rechnungsname sowie andere Felder können im Menü Optionale Felder verwalten hinzugefügt werden.
- Geben Sie die eindeutige
   Rechnungsnummer des
   Lieferanten ein, die von Ihrem
   System generiert wurde.
- Überprüfen und aktualisieren Sie das
   Datum der Rechnungsstellung des Lieferanten\*, falls erforderlich.
- 4. **Die Umsatzsteuernummer des Unternehmens** kann im Menü **Optionale Felder verwalten** hinzugefügt werden.

Buy

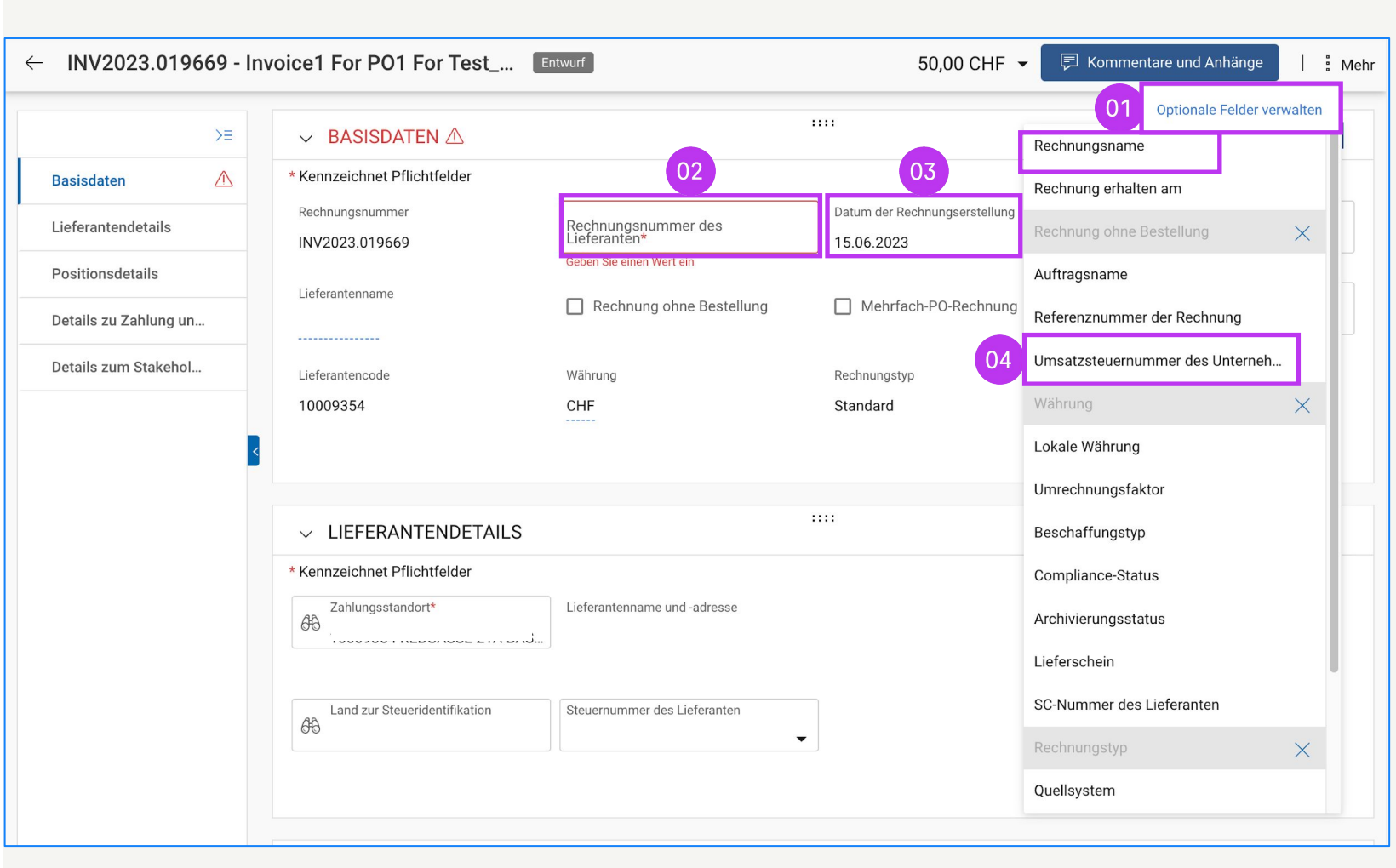

\*Die Rechnungszahlung basiert auf dem Datum, an dem Sie die Rechnung über myBuy GEP SMART übermitteln.

Hinweis: Finden Sie zusätzliche länderspezifische Schritte für Singapur hier.

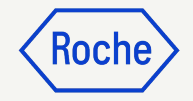

#### Lieferantendetails hinzufügen

- 1. Füllen Sie das Feld **Land zur Steueridentifikation** aus.
- 2. Der **Steueridentifikationstyp des Lieferanten** wird automatisch ausgefüllt.
- 3. Die **Steuernummer des Lieferanten** wird automatisch ausgefüllt (in Fällen, in denen es mehrere gibt, können Sie aus einem Drop-Down-Menü auswählen).

**Hinweis:** Falls Ihre Steuernummer nicht korrekt ausgewählt wurde oder komplett fehlt, senden Sie die Rechnung bitte nicht ab. Stellen Sie stattdessen einen Änderungsantrag der Profilinformationen bei Roche.

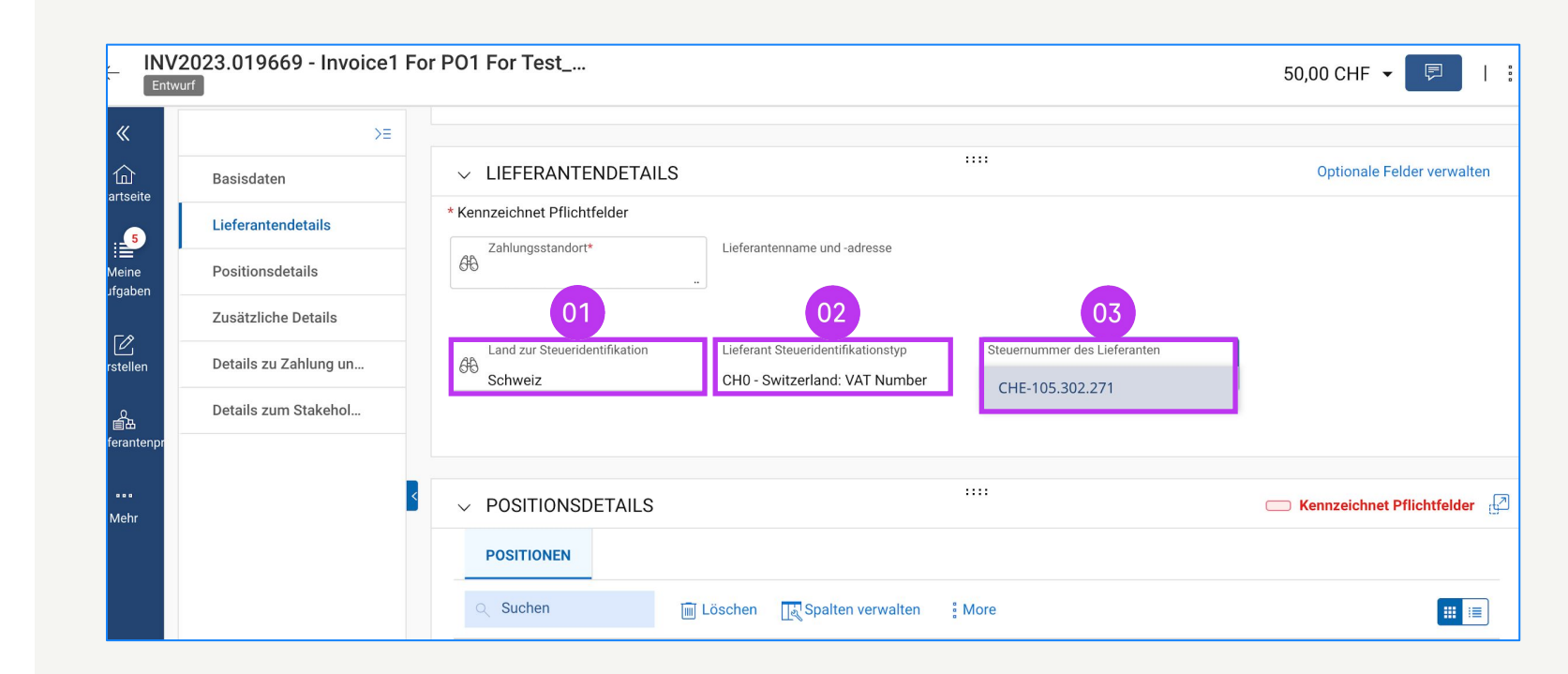

#### Lieferantendetails hinzufügen – Für Materialrechnungen, die in ein anderes Land versendet werden

Das Feld Absenderland ist ein neues Pflichtfeld. Wenn Sie eine **Materialrechnung** (nicht Dienstleistungen) für Bestellungen weiterleiten, die in ein anderes Land versandt werden (d.h. unterschiedliche Länder in den Feldern Absenderland und Versand an), müssen Sie die folgenden Felder ausfüllen:

- 1. Chargennummer des Lieferanten (obligatorisch).
- 2. HS-Code (obligatorisch).
- 3. Präferenzursprungserklärung (fakultativ).
- 4. Herkunftsland (obligatorisch).
- 5. EORI-Nummer des Lieferanten (obligatorisch).

|                                                                                                    | S                        |                                  |                                                  |                                                |  |
|----------------------------------------------------------------------------------------------------|--------------------------|----------------------------------|--------------------------------------------------|------------------------------------------------|--|
| * Kennzeichnet Pflichtfelder<br>Zahlungsstandort*                                                                                      | Lieferan                 | itenname und -adresse            | Absenderland<br>රිච්                             |                                                |  |
| Zusätzliche Informati                                                                                                    | onen                     |                                  |                                                  |                                                |  |
| HCP-Nummer                                                                                                    | Event-Numme              | er                               | Produkt                                          | Auftrag                                        |  |
|                                                                                                    | -                        | 01                               | - 02                                             | - 03                                           |  |
| Steuerbasis                                                                                                    | Chargennum               | mer des Lieferanten              | HS-Code                                          | Präferenzursprungserklärung                    |  |
| 1 04                                                                                                    | -                        |                                  | -                                                | -                                              |  |
| 1 04<br>Herkunftsland                                                                                                    |                          |                                  |                                                  |                                                |  |
| 1 04<br>Herkunftsland<br>- VEITERE DETAILS                                                                                             |                          |                                  |                                                  |                                                |  |
| 1 04 Herkunftsland . WEITERE DETAILS ennzeichnet Pflichtfelder                                                                         |                          |                                  |                                                  |                                                |  |
| 1 04 Herkunftsland - WEITERE DETAILS ennzeichnet Pflichtfelder ange ESR-Referenznummer lease Enter                                     | Gescannte Rechnungskopie | Zusätzlicher Anhang 1            | -<br><br>Zusätzlicher Anhang 2                   | Datum der Lieferung oder Leistung (Startdatum) |  |
| 1 04 Herkunftsland - WEITERE DETAILS ennzeichnet Pflichtfelder ange ESR-Referenznummer lease Enter atum der Lieferung oder Leistung (E | Gescannte Rechnungskopie | Zusätzlicher Anhang 1<br>QR IBAN | -<br>::::<br>Zusätzlicher Anhang 2<br>QR Hinweis | Datum der Lieferung oder Leistung (Startdatum) |  |

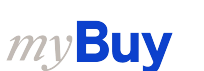
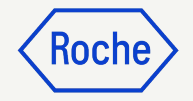

### Positionsdetails überprüfen

- Wählen Sie eine Position aus oder heben Sie die Auswahl auf, indem Sie auf das **Häkchen** klicken.
- Aktualisieren Sie gegebenenfalls den Stückpreis oder die Menge, damit sie mit Ihrem Rechnungsbetrag übereinstimmen.

|    | POS    | SITIONSDETAIL   | S                   |           |                                       |     |                   |               |    | C          | Kennze | eichnet Pflicht | tfelder d |
|----|--------|-----------------|---------------------|-----------|---------------------------------------|-----|-------------------|---------------|----|------------|--------|-----------------|-----------|
|    | POS    | ITIONEN         |                     |           |                                       |     |                   |               |    |            |        |                 |           |
|    | Q Su   | ichen           |                     | 🔟 Löschen | Spalten verwalten                     | ; m | nehr              |               |    |            | 02     |                 | <b>#</b>  |
|    |        | Position        | $\operatorname{AL}$ | Тур       | ↑↓ Zeilenbeschr                       | ↑↓  | PO-Positionsn ↑↓  | Artikelnummer | ↑↓ | Stückpreis | ţ↓     | Menge           | 1         |
| 01 | D      | 1               |                     | Material  | <ul> <li>✓ server hardware</li> </ul> | e   | 1-server hardwa 🗸 |               |    | 1,00       |        | 1,00            |           |
|    | Zeilen | pro Seite: 10 🗸 |                     |           |                                       |     | 4                 |               |    |            | s      | ieite 1 Plattf  | orm 1     |

Hinweis: Die für Kanada spezifischen zusätzlichen Schritte finden Sie hier.

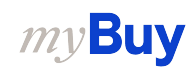

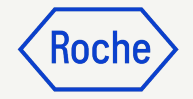

### Positionsdetails überprüfen

- 3. Geben Sie den **Steuersatz\*** ein.
- 4. Die **Steuern** werden automatisch berechnet; überprüfen/aktualisieren Sie den Betrag im Feld **Steuern** (der Betrag kann bei jeder Rundung des Steuerbetrags überschrieben werden).
- 5. Geben Sie gegebenenfalls **Sonstige Gebühren**, **Fracht** und **Skonti** ein.

\* Achten Sie bitte auf den Steuersatz in den einzelnen Positionen. Der Steuersatz von 0% wird automatisch vorgeschlagen, bitte ändern Sie ihn bei Bedarf auf den richtigen Satz.

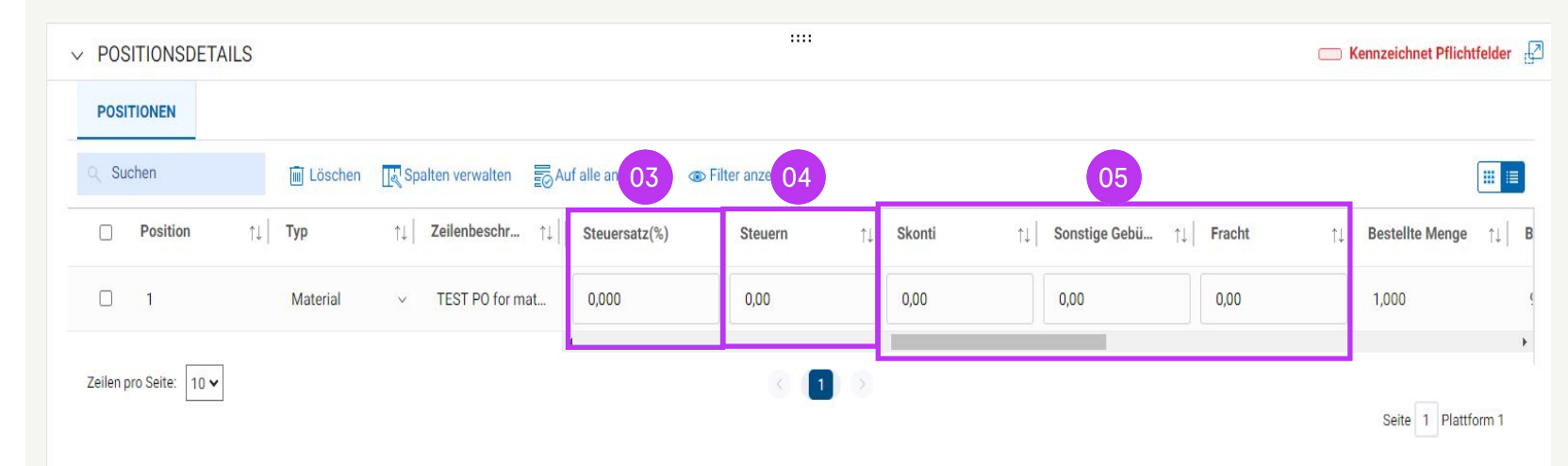

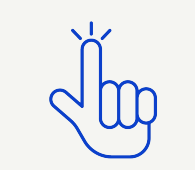

MwSt.-Sätze nach Land hier finden

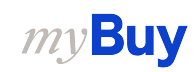

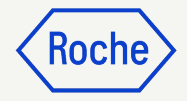

### Steuersatz & Rundung

- 1. **Rundungsdifferenzen** können auf Ihrer firmeneigenen Rechnung in separaten Zeilen angezeigt werden.
- Rundungsdifferenzen müssen im Feld Sonstige Gebühren erfasst werden.

| (Rundung  | sdifferenz)                   |  | 01 | Round<br>TOT/ | ding Difference | CHE | 0.01 |
|-----------|-------------------------------|--|----|---------------|-----------------|-----|------|
| Kopie der | Kopie der Lieferantenrechnung |  |    | TAX           | 7.7%            |     | 0.49 |
|           | Test Rechnung                 |  |    | SUBTOTAL      |                 |     |      |
|           | Test Rechnung                 |  |    |               |                 |     | -    |
|           |                               |  |    |               |                 |     | -    |
|           |                               |  |    |               |                 |     |      |

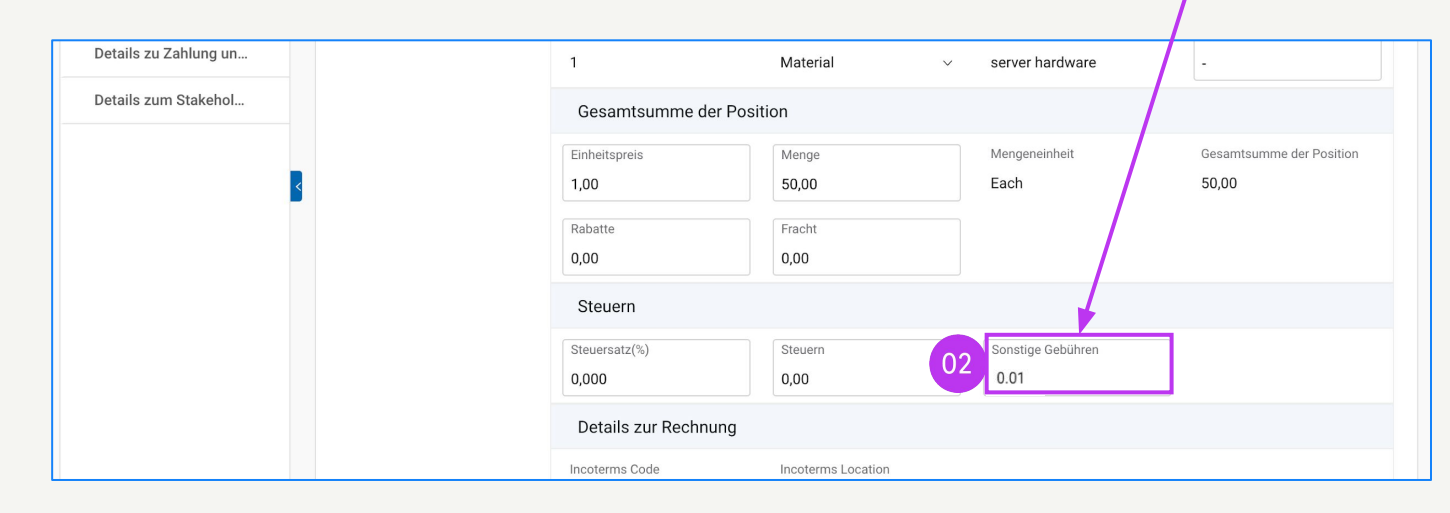

### Bankangaben bestätigen

#### Wählen Sie im Abschnitt **DETAILS ZU ZAHLUNG UND LIEFERUNG** die

Zahlungsmethode und die Bankverbindung (bei mehreren Konten, es sei denn, sie sind bereits als Standard in Ihrem Lieferantenprofil eingerichtet – <u>siehe Folie 48</u>).

- 1. Klicken Sie auf **Zahlungsmethode** Please Select.
- 2. Klicken Sie auf den Drop-Down-Pfeil im Feld **Zahlungsmethode**, um die Bankinformationen anzuzeigen (scrollen Sie nach rechts, um Kontonummer und -informationen zu sehen).
- Klicken Sie auf das Häkchen neben dem entsprechenden Eintrag des Kontos, auf das die Bezahlung eingehen soll.
- 4. Klicken Sie auf **Fertig**.

*my***Buy** 

| * Kennzeic                                          | hnet Pflichtfelder                       |                    |                        |                                            |                                                   |                         |
|-----------------------------------------------------|------------------------------------------|--------------------|------------------------|--------------------------------------------|---------------------------------------------------|-------------------------|
| Lieferort/D<br>F. Hoffma                            | iienstleistungsort<br>ann - La Roche AG, | Lieferadresse/Dier | nstleistungsadresse    |                                            |                                                   |                         |
| Rechnungs<br>F. Hoffma                              | sempfänger<br>ann-La Roche AG            | Rechnungsadress    | e auf Umschlag         |                                            | E-Mail/Telefonnummer des<br>basel.i2pinvoice@roch | s Kontakts<br>e.com     |
| Zahlungsb<br>60 days n                              | edingungen<br>net - YL09                 |                    |                        |                                            |                                                   |                         |
| 01 Zahlungsm<br>Please Se                           | nethode<br>elect                         |                    |                        |                                            |                                                   |                         |
| Bankdaten:<br>                                      | satz                                     |                    |                        |                                            |                                                   |                         |
| Bankverbindı                                        | ung                                      |                    |                        |                                            |                                                   |                         |
|                                                     |                                          |                    |                        |                                            |                                                   |                         |
| ahlungsmethode<br>Payments                          |                                          | ·                  |                        |                                            |                                                   |                         |
| Cahlungsmethode<br>Payments                         | ATENSÄTZE                                | Ţ                  |                        | Q Suchen                                   |                                                   |                         |
| ahlungsmethode<br>Payments<br>H BANKD/<br>Zahlungsr | ATENSÄTZE                                | <b>•</b><br>efault | IsDefaultCBRN          | Q Suchen<br>Bankname                       | Name des Begünstigten                             | Bankfiliale             |
| 2ahlungsmethode<br>Payments                         | ATENSÄTZE<br>nethode IsDe<br>ts fals     | efault<br>Se       | IsDefaultCBRN<br>false | Q Suchen<br>Bankname<br>CREDIT SUISSE (SCH | Name des Begünstigten                             | Bankfiliale HEAD OFFICE |

Hinweis: Die schweizspezifischen Zusatzschritte finden Sie here.

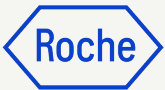

### Zusätzliche Details überprüfen

- Fügen Sie eventuell das
   Startdatum der Lieferung oder
   Leistung hinzu\*, indem Sie das
   Datum aus dem
   Drop-Down-Kalender auswählen.
- 2. Fügen Sie das **Enddatum der Lieferung oder Leistung hinzu**\*, indem Sie das Datum aus dem Drop-Down-Kalender auswählen.
- 3. Fügen Sie **Anmerkung** hinzu (Einzelheiten siehe nächste Seite, falls zutreffend).

\*Startdatum ist optional, falls zutreffend; Enddatum ist obligatorisch, basierend auf den Bestimmungen des ausgewählten Landes

|                      | ZUSÄTZLICHE DETAILS                    | s                                                                              |                                              |           |       |       |     |     |         |                            |  |
|----------------------|----------------------------------------|--------------------------------------------------------------------------------|----------------------------------------------|-----------|-------|-------|-----|-----|---------|----------------------------|--|
| Details zum Stakehol | * Kennzeichnet Pflichtfelder           |                                                                                |                                              |           |       |       |     |     |         |                            |  |
|                      | POR-Referenznummer lang                | Gescannte Rechnungskopie                                                       | Zusätzl                                      | iche Anla | age 1 |       |     |     | Zusätzl | iche Anlage 2              |  |
|                      | Please Enter                           | Please Enter                                                                   |                                              |           |       |       |     |     |         |                            |  |
|                      | Datum der Lieferung oder Leistung (Sta | rtdatum)                                                                       | Datum der Lieferung oder Leistung (Enddatum) |           |       |       |     |     |         |                            |  |
|                      | dd.MM.YYYY                             |                                                                                | DD.MI                                        | VI.YYYY   |       |       |     |     |         | D                          |  |
|                      | QR IBAN                                | QR Hinweis                                                                     | JUNI 2023 - <                                |           |       |       |     | <   | >       |                            |  |
|                      | 7656687899000                          | 146546546553                                                                   | , , , , , , , , , , , , , , , , , , ,        | o Di      | Mi    | Do    | Er. | c., | 50      |                            |  |
|                      |                                        |                                                                                |                                              | 0 01      | ivit  | 00    |     | 50  | 50      | -                          |  |
|                      |                                        |                                                                                | JU                                           | INI       |       | 1     | 2   | 3   | 4       |                            |  |
|                      | ✓ DETAILS ZU ZAHLUNG                   | UND LIEFERUNG                                                                  | :: 5                                         | 6         | 7     | 8     | 9   | 10  | 11      | Optionale Felder verwalten |  |
|                      | * Kennzeichnet Pflichtfelder           |                                                                                | 12                                           | 12 13 1   | 14    | 14 15 | 16  | 17  | 18      |                            |  |
|                      |                                        |                                                                                | 19                                           | 20        | 21    | 22    | 23  | 24  | 25      |                            |  |
|                      | F. Hoffmann - La Roche AG,             | Lieteradresse/Dienstleistungsadresse<br>Grenzacherstrasse 124, 4070, Basel, So | h <sup>26</sup>                              | 27        | 28    | 29    | 30  |     |         |                            |  |
|                      |                                        |                                                                                | -                                            |           |       |       |     |     |         |                            |  |
|                      |                                        |                                                                                |                                              |           |       |       |     |     |         |                            |  |

|    |    | ✓ ZUSATZLICHE DETAILS                                                                                                    |                              |                                             |                            |
|----|----|----------------------------------------------------------------------------------------------------|------------------------------|---------------------------------------------|----------------------------|
|    |    | * Kennzeichnet Pflichtfelder                                                                                                    |                              |                                             |                            |
|    |    | POR-Referenznummer lang                                                                                                    | Gescannte Rechnungskopie     | Zusätzliche Anlage 1                        | Zusätzliche Anlage 2       |
|    |    |                                                                                                    |                              |                                             |                            |
|    |    |                                                                                                    |                              |                                             |                            |
|    |    | Datum der Lieferung oder Leistung (Startdatum                                                                                                    | n)                           | Datum der Lieferung oder Leistung (Enddatur | m)                         |
| un |    | DD.MM.YYYY                                                                                                    |                              |                                             |                            |
| ol | 03 | Anmerkung<br>steuernreie innergemeinschaftliche<br>Lieferung gem. § 4 Nr. 1b UStG<br>Innergemeinschaftliches<br>Dreiecksgeschäft gem. § 25b UStG,<br>Steuerschuld geht auf den letzten | EORI-Nummer des Lieferanten  |                                             |                            |
|    |    | Abnehmer über<br>Steuerschuldnerschaft des<br>Leistungsempfängers<br>Steuerfreie Ausfuhrlieferung gem. §<br>Nr. 1a UStG                                                                | RUNG                         |                                             | Optionale Felder verwalten |
|    |    |                                                                                                    | resse/Dienstleistungsadresse |                                             |                            |

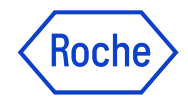

### **Optionen für Lieferantenanmerkungen**

Das Feld **Anmerkung** wird basierend auf Ihrem **Land zur Steueridentifikation** verfügbar sein, falls ein spezifischer Steuertext für die Transaktion gesetzlich vorgeschrieben ist.

Wählen Sie aus der Liste die **Anmerkung** aus, die am besten auf Ihre Situation zutrifft.

Bitte beachten Sie, dass die Anmerkungen in der entsprechenden Sprache verfügbar sind.

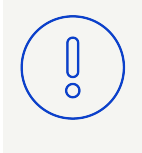

**Bitte beachten Sie:** Verwenden Sie die Option "-", wenn keine der anderen genannten Optionen zutrifft

#### Kategorie (Beispiel Deutschland)

Steuerfreie innergemeinschaftliche Lieferung gem. § 4 Nr. 1b UStG

Innergemeinschaftliches Dreiecksgeschäft gem. § 25b UStG, Steuerschuld geht auf den letzten Abnehmer über

Steuerschuldnerschaft des Leistungsempfängers (Reverse Charge)

Steuerfreie Ausfuhrlieferungen gem. § 4 Nr. 1a UStG

Leistung ist steuerbefreit nach §4 UStG

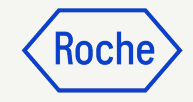

### Kommentare oder Anhänge hinzufügen

Geben Sie Kommentare oder Anhänge zu Ihrer Rechnung ein, die dem Käufer bei der Überprüfung Ihrer Rechnung helfen:

- 1. Klicken Sie auf die Schaltfläche Kommentare und ergänzende Dokumente.
- 2. Geben Sie alle zutreffenden **Kommentare** ein.
- 3. Klicken Sie auf **Anhänge**, um weitere Begleitdokumente hochzuladen (z. B. Arbeitszeitnachweise für eine Dienstleistungsrechnung).

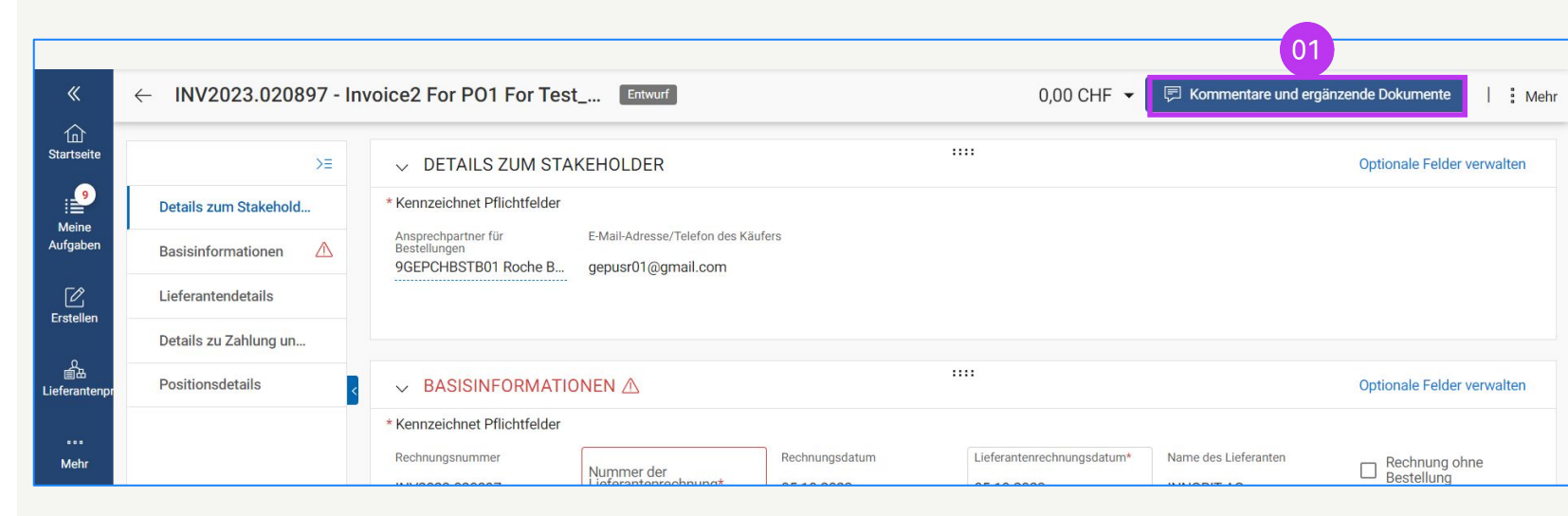

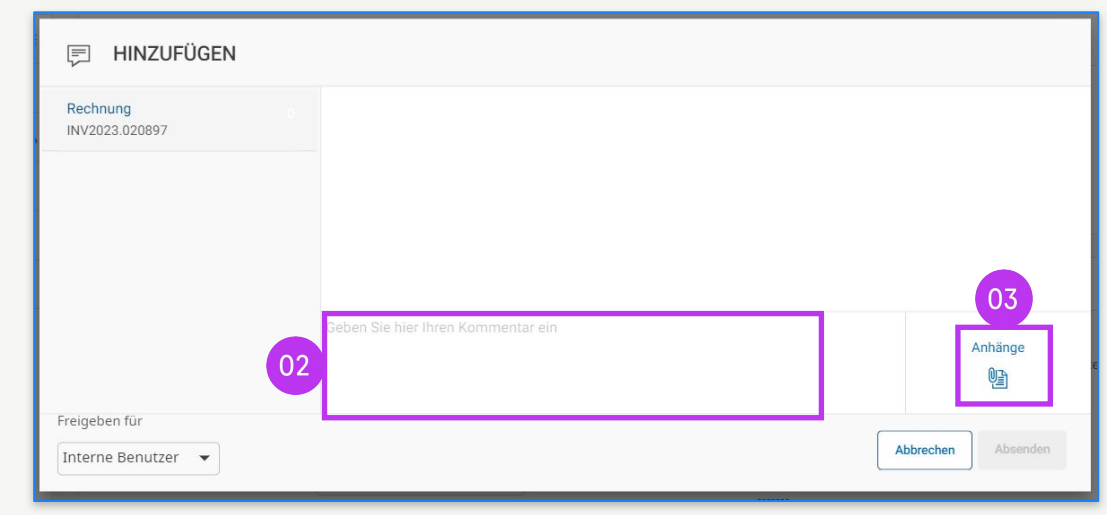

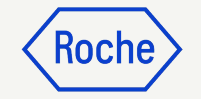

### **Submit Invoice**

 Wenn alle erforderlichen Felder ausgefüllt sind, klicken Sie auf An den Einkäufer senden.

| my <b>Bu</b>        | Yuara Katalog Vertraç | g Einkauf Rechnung k    | auf/Verkauf Control Tower        | Bestandsverwaltung QMS            | S Mehr 🗸        | Suchen                           | □ ₽ <sup>1</sup> @ AK               |
|---------------------|-----------------------|-------------------------|----------------------------------|-----------------------------------|-----------------|----------------------------------|-------------------------------------|
| «                   | ← INV2024.022195 - I  | nvoice3 For PO1 For Tes | t PO Material 0 Entwurf          |                                   |                 | 10,00 CHF 👻 厚                    | Kommentare und ergänzende Dokumente |
| Startseite          | ÞE                    | > BASISINFORMATIO       | DNEN                             |                                   |                 |                                  |                                     |
| Meine               | Basisinformationen    |                         | All S                            |                                   |                 |                                  |                                     |
| Aufgaben            | Lieferantendetails    | > LIEFERANTENDET        | AILS                             |                                   |                 |                                  |                                     |
| C<br>Erstellen      | Positionsdetails      | ✓ POSITIONSDETAIL       | S                                |                                   |                 |                                  | C Kennzeichnet Pflichtfelder        |
|                     | Details zu Zahlung un | POSITIONEN              |                                  |                                   |                 |                                  |                                     |
| 道法<br>Lieferantenpr | Details zum Stakehol  | ् Suchen                | 🗑 Löschen 🔣 Spalten              | n verwalten 🛛 👼 Auf alle anwenden | Filter anzeigen |                                  |                                     |
| <br>Mehr            |                       | Position 1              | Position 1 V                     |                                   |                 |                                  |                                     |
|                     |                       |                         | Positionsdetails                 |                                   |                 |                                  |                                     |
|                     |                       |                         | Position                         | Тур                               |                 | Zeilenbeschreibung               | Artikelnummer des Lieferanten       |
|                     |                       |                         | 1                                | Material                          | ~               | Material PO                      | -                                   |
|                     |                       |                         | Zugehörige Dokumente<br>Anzeigen |                                   |                 |                                  |                                     |
|                     |                       |                         | Auftragsdetails                  |                                   |                 |                                  |                                     |
|                     |                       |                         | PO-Positionsnummer               | Bestellte Menge                   |                 | Bestellter effektiver Stückpreis | Vorauszahlungsbetrag des Auftr 01   |
|                     | Druckvorschau         |                         |                                  |                                   |                 |                                  | SPEICHERN An den Einkäufer senden   |

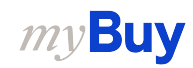

### **Rechnung senden**

Klicken Sie auf **An Käufer senden**, sobald Sie alle erforderlichen Felder ausgefüllt haben.

- 1. Klicken Sie dann auf **JA**, um zu bestätigen, was Sie verarbeiten (*auch, wenn Sie eine Rechnung mit einem Nullsteuersatz einreichen*).
- 2. Klicken Sie auf **OK**, um das Pop-up-Fenster mit der Erfolgsmeldung zu schließen.
- 3. Wenn Sie versuchen, eine Rechnung über das Portal einzureichen, die sich auf einen unbekannten Buchhaltungsauftrag bezieht, erscheint eine Warnmeldung, die bestätigt, dass die Rechnung stattdessen als PDF-Datei gesendet werden sollte.

**Bitte beachten Sie:** Die in myBuy GEP SMART erstellten elektronischen Rechnungen sind rechtsgültige Dokumente.

Der Lieferant kann **keine** gescannte Kopie der Lieferantenrechnung senden.

Für Begleitdokumente mit zusätzlichen Informationen zu den in Rechnung gestellten Dienstleistungen (z. B. Arbeitszeitnachweise/Waren) verwenden Sie bitte die Funktion **Anhang** unter der Schaltfläche oben **Kommentare und Anhänge,** um einen korrekten Rechnungsabgleich zu ermöglichen.

### **?** PLATTFORMBESTÄTIGUNG

Es gibt [1] Positionen mit einem Steuersatz von 0,00.Entsprechende Steuer- und Compliance-Angaben müssen vorhanden sein

**ERFOLGREICH!** 

NEIN

OK

OK

JA

Rechnung erfolgreich an Käufer gesendet

#### 

["1"] Rechnung für Bestellung mit Kontierungsobjekt "Unbekannt" kann nicht verarbeitet werden, bitte PDF-Rechnung zur Verarbeitung an Roche senden [] Bitte wählen Sie die Zahlungsmethode unter den DETAILS ZU ZAHLUNG UND LIEFERUNG. [] INFORMATION: Für Begleitdokumente mit zusätzlichen Informationen zu den in Rechnung gestellten Dienstleistungen/Waren verwenden Sie bitte die Funktion "Zusätzlicher Anhang" im Abschnitt "Bemerkungen". Das Anfügen der manuellen Rechnungskopie ist nicht zulässig und sollte entfernt werden. Weitere Informationen zu unseren Allgemeinen Geschäftsbedingungen für die Rechnungsstellung über myBuy finden S

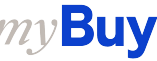

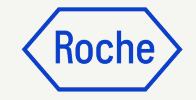

### Rechnungsstatus prüfen

Sie können den Status Ihrer Rechnungen schnell überprüfen.

- 1. Wählen Sie das **Modul Rechnungen.**
- 2. Klicken Sie auf die **Registerkarte RECHNUNG**.

| 2 Katalog V            | 'ertrag Einkauf<br>RIFT  | Rechnung     | Kauf/Verkauf    | Control To             | wer Best   | andsverv        | valtung QM     | S M          | ehr 🗸                       | Suchen                    | ٩                     |                 |
|------------------------|--------------------------|--------------|-----------------|------------------------|------------|-----------------|----------------|--------------|-----------------------------|---------------------------|-----------------------|-----------------|
| Alle<br>17132          | Zur Verarbeitung<br>7672 | gesendet A   | usnahme<br>5665 | Entwurf<br><b>1838</b> |            | Zur Zahl<br>982 | ung gesendet   | Rechn<br>500 | ung per Überweisung bezahlt | Intern abgebrochen<br>180 | Retourniert<br>164    | Übereinst<br>75 |
|                        |                          |              |                 |                        |            |                 | 03             |              |                             | ↓                         | Exportieren 🚟 Attribu | te verwalten 🤊  |
| Rechnungsname          | †↓ Iusnahmetyp           | Erstellt von | Erstellt        | am †↓                  | Geändert a | m †↓            | Status         | )            | ERP-Rechnungsnu             | ERP-Datum und -U          | Grund für ER          | Aktione         |
| Suchen                 |                          |              |                 |                        |            |                 |                |              |                             |                           |                       |                 |
| Invoice2 for PO1 for 1 | °e                       |              | 01/26/2         | 024                    | 01/26/2024 | 4               | Zur Verarbeitu | ng g         |                             | 01/26/2024 09:41:00 AM    | N                     |                 |
| Invoice1 for P01 for 1 | e                        |              | 01/25/2         | 024                    | 01/26/2024 | 4               | Zur Verarbeitu | ng g         |                             | 01/26/2024 09:04:00 AM    | N                     |                 |
| EPRF 05 5954           | .usnahme für "Oh         |              | 06/02/2         | 023                    | 01/25/2024 | 4               | Zur Zahlung g  | esen         | <br>- 15                    | 01/25/2024 08:02:00 AM    | N                     |                 |
| Invoice8 for P01 for A |                          |              | 01/24/2         | 024                    | 01/24/2024 | 4               | Entwurf        |              | -                           |                           |                       |                 |
| Invoice2 for Test-101  | D                        |              | 01/24/2         | 024                    | 01/24/2024 | 4               | Entwurf        |              |                             |                           |                       |                 |
| Invoice1 for Test-101  | D                        |              | 01/24/2         | 024                    | 01/24/2024 | 4               | Entwurf        |              | •                           |                           |                       |                 |
| Invoice9 for Do Not U  | S                        |              | 01/22/2         | 024                    | 01/22/2024 | 4               | Entwurf        |              | -                           |                           |                       |                 |
| EPRF 05 6043           | .usnahme für "Oh         |              | 01/22/2         | 024                    | 01/22/2024 | 4               | Ausnahme       |              | •                           |                           |                       |                 |
| Invoice2 for Test-YJ-2 | 2                        |              | 01/22/2         | 024                    | 01/22/2024 | 4               | Zur Zahlung g  | esen         | 156256451                   | 01/22/2024 08:07:00 AM    | N                     |                 |
| Invoice1 for Test-YJ-2 | 2                        |              | 01/22/2         | 024                    | 01/22/2024 | 4               | Zur Zahlung g  | esen         |                             | 01/22/2024 08:01:00 AM    | M                     |                 |

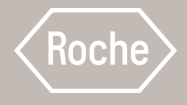

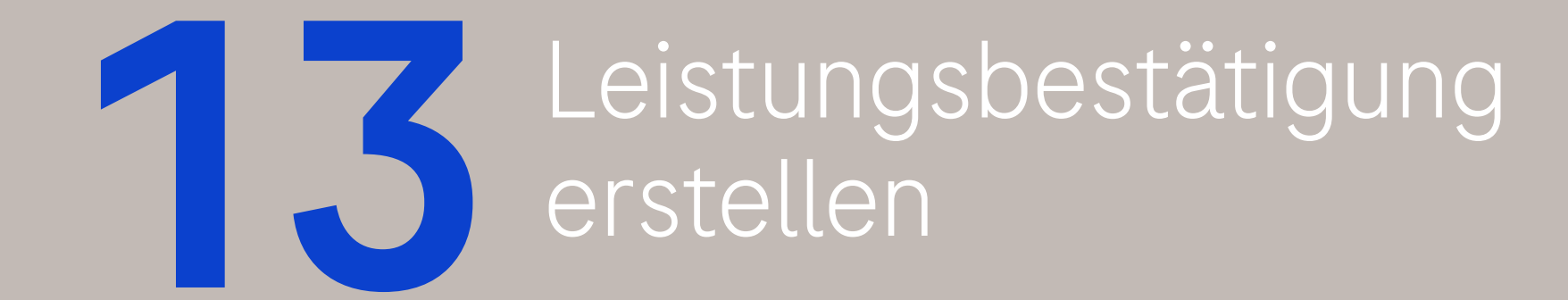

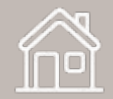

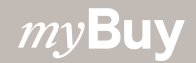

### Leistungsbestätigung

Eine Leistungsbestätigung ist ein Dokument, das vom Lieferanten erstellt wird, sobald die Dienstleistungen erbracht wurden, um Roche/Genentech anzuzeigen, dass die Dienstleistungen erbracht wurden.

Roche/Genentech muss die Leistungsbestätigung akzeptieren, bevor vom Lieferanten aus der Leistungsbestätigung eine Leistungsrechnung erstellt werden kann.

Leistungsbestätigungen können erst erstellt werden, wenn der Auftrag den Status *Bestätigt vom Lieferanten* hat. Wenn die Bestellung den Status *An Lieferanten gesendet* hat, müssen Sie zuerst die Bestellung bestätigen, bevor Sie die Leistungsbestätigung erstellen können.

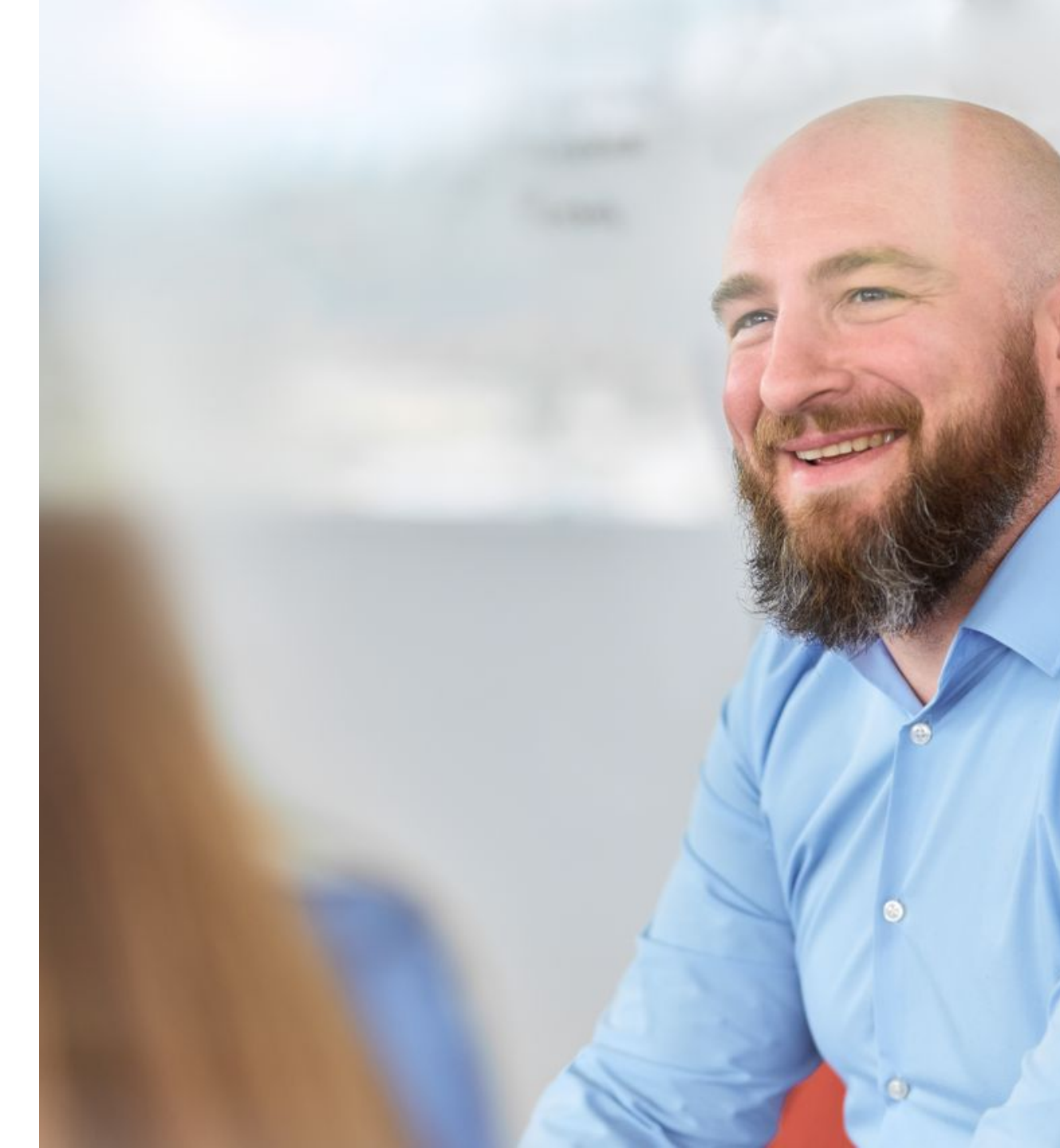

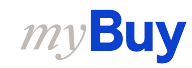

### Hinweis für Roche Lieferanten

Roche verlangt derzeit keine Leistungsbestätigungen von Lieferanten, bevor eine Dienstleistungsrechnung vorgelegt wird.

Um eine Dienstleistungsrechnung zu erstellen, befolgen Sie die allgemeinen Anweisungen in <u>Kapitel 12</u>.

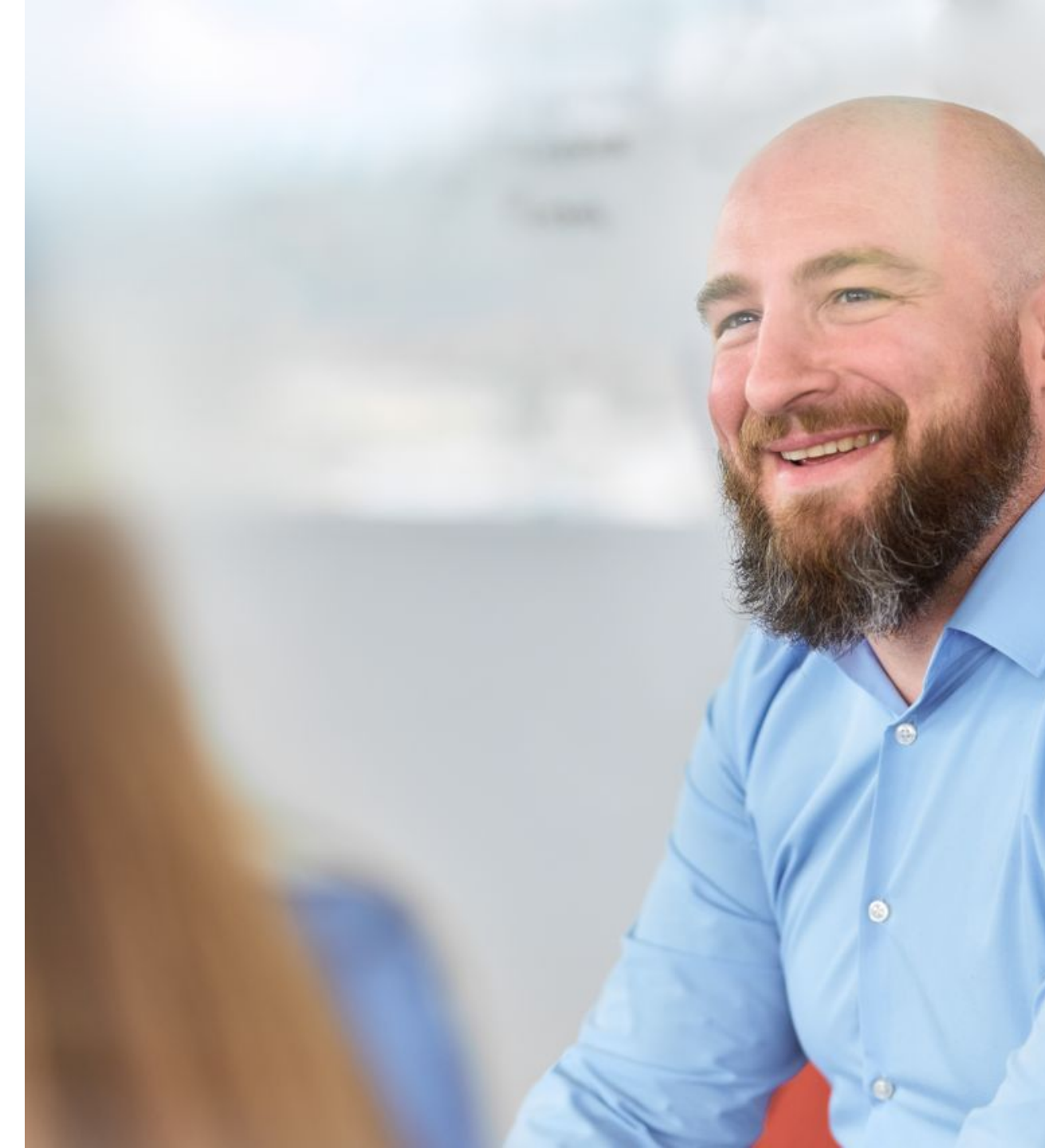

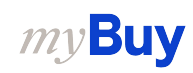

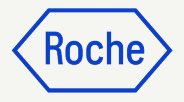

### Leistungsbestätigung erstellen

- 1. Klicken Sie links auf der Menüleiste auf **Erstellen**.
- Klicken Sie auf
   Leistungsbestätigung.
- 3. Klicken Sie auf **Auftrag** verwenden.

| my <b>B</b> l       |              | Katalog                  | Ausschreibu | ingen Vertr    | äge Einkai    | ıfsbelege   | Rechnungen    | Buy Sell | Mehr $\lor$ |        |
|---------------------|--------------|--------------------------|-------------|----------------|---------------|-------------|---------------|----------|-------------|--------|
| «                   | ERSTELL      | EN ———                   |             |                |               |             |               |          |             |        |
| 1n)<br>Startseite   | Rechnung     |                          | ► A         | KTIVITÄTEN (99 | +) () NACHBEF | EITUNG (26) | <b>(</b> )    |          |             |        |
|                     | 02 Leistungs | sbestätigung             |             |                |               |             |               |          |             |        |
|                     | Excel        | g verwenden<br>verwenden |             |                |               |             |               |          |             |        |
| Erstellen<br>0      |              |                          |             |                |               | D           | okumentnummer |          | Lie         | ferant |
| 自由<br>Lieferantenpr | r            |                          |             |                |               | P           | 100018200     |          |             |        |
|                     |              |                          | /           | - Сору - Сору  |               | P           | 100009016     |          |             |        |
| Mehr                |              |                          |             |                |               | P           | 100005354     |          |             |        |
|                     |              |                          |             |                |               | P           | 100002206     |          |             |        |
|                     |              |                          |             |                |               | P           | 000042662     |          |             |        |

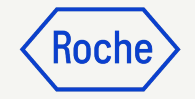

### Leistungsbestätigung erstellen

4. Suchen Sie in der Liste der verfügbaren Aufträge den entsprechenden Auftrag und klicken Sie auf AUFTRAG VERWENDEN, um die Leistungsbestätigung zu erstellen.

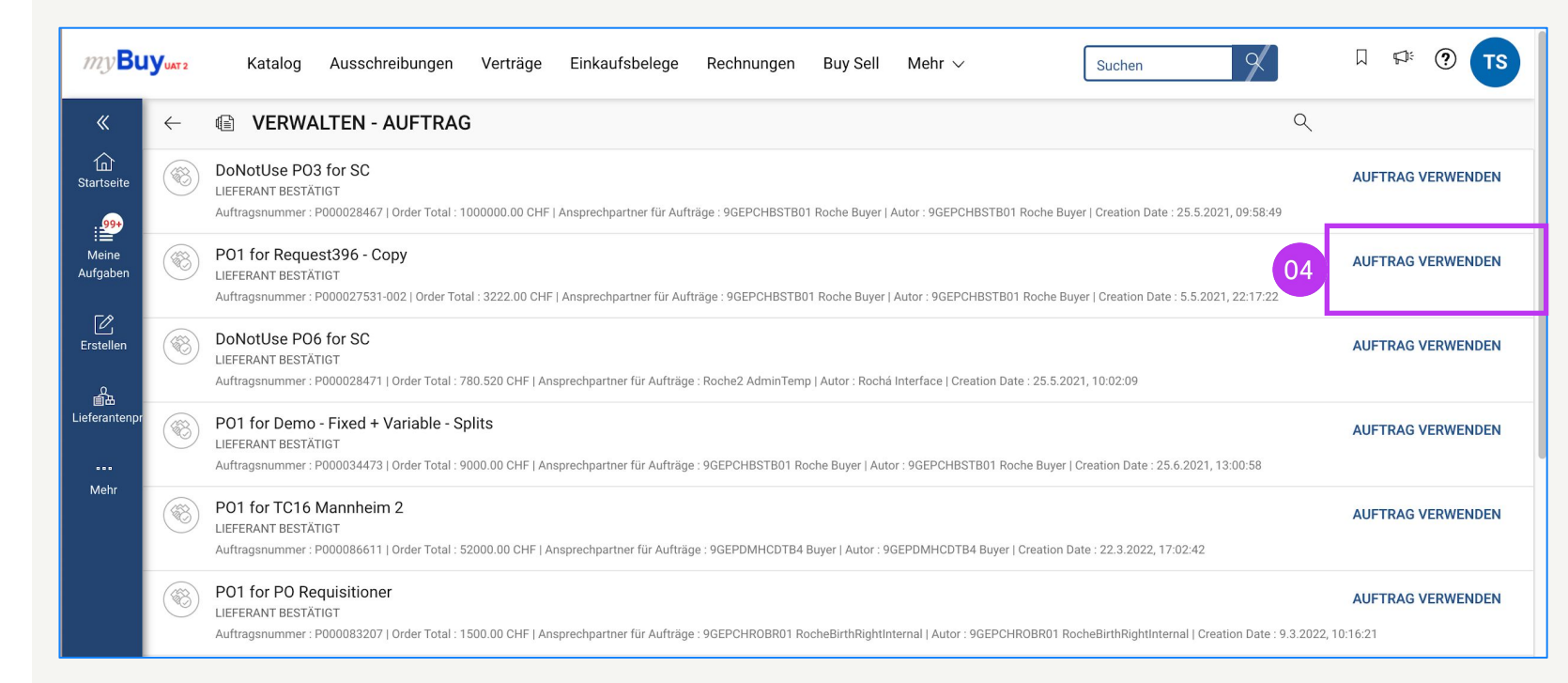

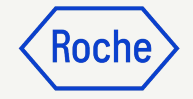

### Basisdaten hinzufügen

- 1. Name der Leistungs-/Service Bestätigung eingeben.
- 2. Leistungsbestätigungsnummer eingeben.
- 3. Der **Leiter vor Ort** (Kontaktperson bei Roche) wird automatisch aus dem Auftrag heraus aktualisiert.
- Klicken Sie auf Weiter, um zum Abschnitt Notizen und Anhänge zu gelangen.

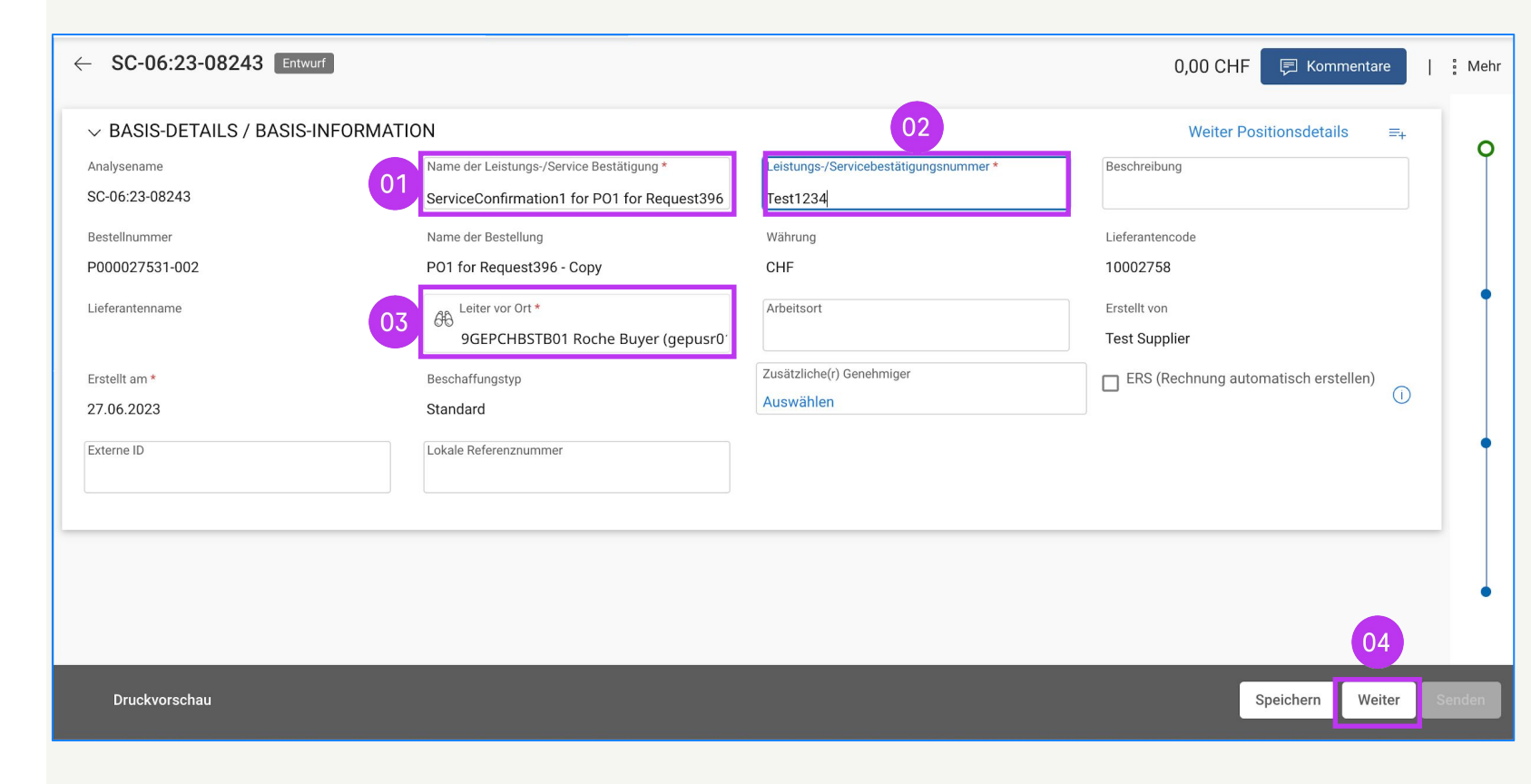

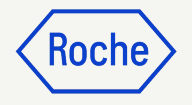

### Zusätzliche Details hinzufügen

- 1. Aktualisieren Sie bei Bedarf den Abschnitt **Zusätzliche Details**
- 2. Klicken Sie auf **Weiter**, um zu Notizen & Anhänge zu gelangen

| ← SC-05:24-08434 Entwurf | 0,00 CHF | 🗐 Komm    | entare und An | hänge  | :   | Mehr      |
|--------------------------|----------|-----------|---------------|--------|-----|-----------|
| V ZUSÄTZLICHE DETAILS 01 |          |           |               |        |     | •         |
|                          |          |           |               |        |     |           |
|                          |          |           |               |        |     | 🐱 myGuide |
|                          |          |           |               |        |     | •         |
|                          |          |           |               | 02     | _   |           |
| Druckvorschau            |          | Speichern | Zurück        | Weiter | Ser | iden      |

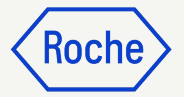

### Notizen und Anhänge hinzufügen

Fügen Sie vor dem Absenden alle Anmerkungen und Anhänge oder sonstige Belege hinzu

- Klicken Sie auf **Datei-Upload**, um Anhänge hochzuladen, oder auf Notizen, um Kommentare hinzuzufügen.
- Klicken Sie nach dem Hochladen auf Schließen, um das Pop-up-Fenster zu schließen.
- 3. Klicken Sie auf **Weiter**, um zum Abschnitt POSITIONSDETAILS zu gelangen.

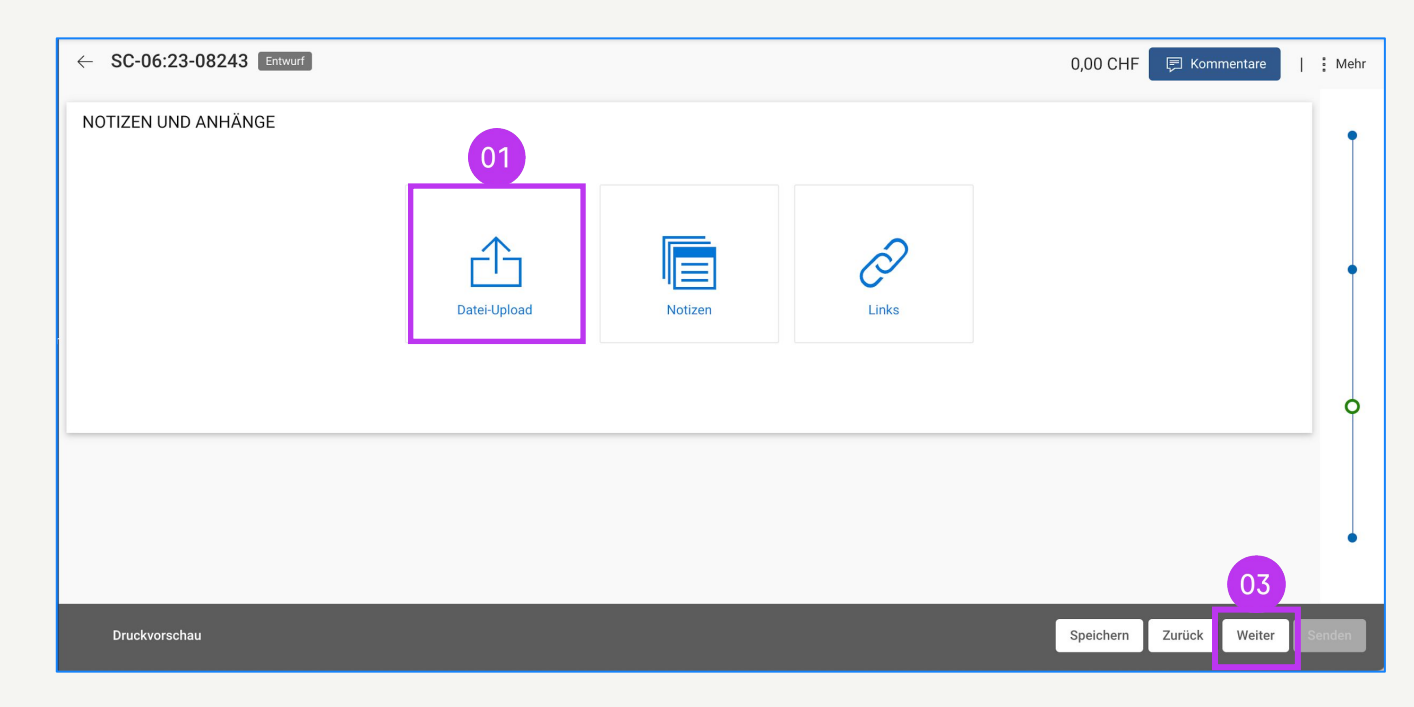

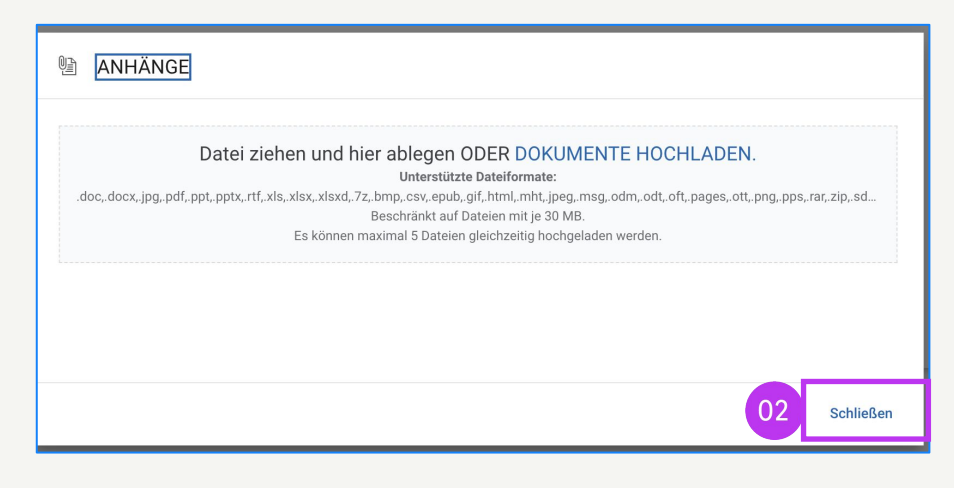

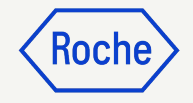

# Positionsdetails eingeben

1. Klicken Sie auf **Unterposition** hinzufügen

Die eingegebenen Werte werden nach dem Hinzufügen der Leistungsbestätigungszeilen im blau schattierten Bereich angezeigt.

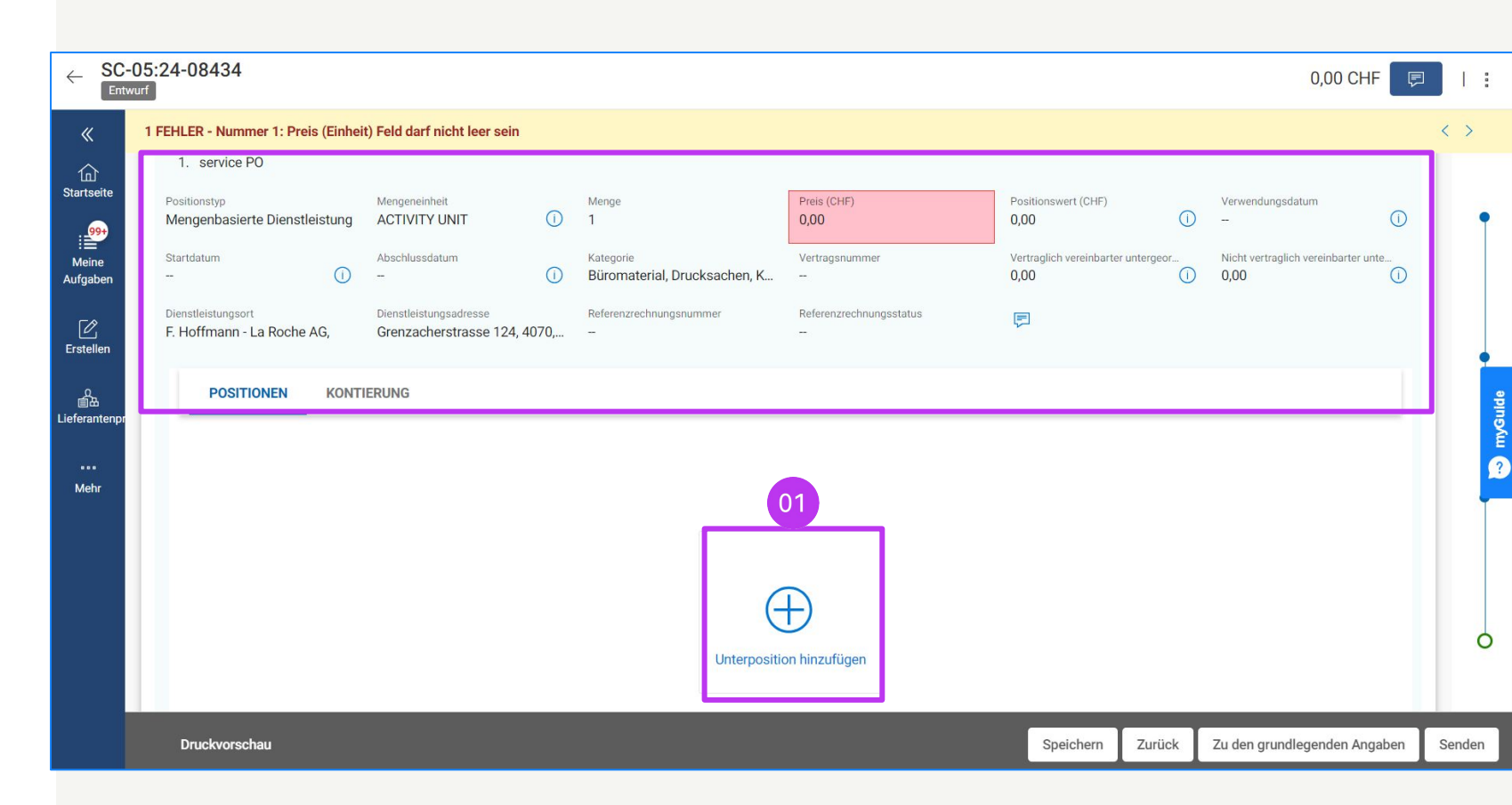

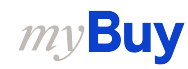

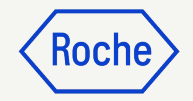

# Enter Line Details cont'd

- 2. Wählen Sie die Unterpositionstype aus der Dropdown-Liste
- Geben Sie die Mengeneinheit (ME) ein.
- 4. Geben Sie den **Preis** ein (er darf nicht höher sein als der ursprüngliche Bestellwert)

| 6 UNTERPOSITION HINZUFÜGEN         | 1         |                                 |                          |                     |       |             |                     |
|------------------------------------|-----------|---------------------------------|--------------------------|---------------------|-------|-------------|---------------------|
| Ausgewählte Unterzeile(n)          |           |                                 | 02                       | 03                  |       | 04          |                     |
| Leere Unterposition(en) hinzufügen | überprüft | Mitarbeitername des Lieferanten | Тур                      | Einheit             | Menge | Preis (CHF) | Positionswert (CHF) |
|                                    |           |                                 | Mengenbasierte Dienstlei | - Aktivitätseinheit | 1,000 | 50,00       | 50,00               |
|                                    |           |                                 | Auswählen                | • -                 | 0,000 | 0,00        | 0,00                |
|                                    |           |                                 | Auswählen                | <b>v</b>            | 0,000 | 0,00        | 0,00                |
|                                    |           |                                 | Auswählen                | · · ·               | 0,000 | 0,00        | 0,00                |
|                                    |           |                                 | Auswählen                | ¥                   | 0,000 | 0,00        | 0,00                |
|                                    |           |                                 | 4                        |                     |       |             |                     |

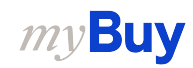

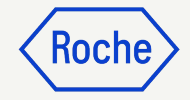

# Enter Line Details cont'd

- 5. Wählen Sie das **Startdatum** der Dienstleistung
- 6. Wählen Sie das **Abschlussdatum**
- 7. Klicken Sie auf Hinzufügen

Das Start- und das Fertigstellungsdatum müssen innerhalb des in der Bestellung angegebenen Datumsbereichs liegen.

| 6 UNTERPOSITION HINZUFÜGEN         | 1         |                                 |            |                |                             |
|------------------------------------|-----------|---------------------------------|------------|----------------|-----------------------------|
| Ausgewählte Unterzeile(n)          |           |                                 | 05         | 06 Leere U     | nterposition(en) hinzufügen |
| Leere Unterposition(en) hinzufügen | überprüft | Mitarbeitername des Lieferanten | Startdatum | Abschlussdatum | Lieferort                   |
|                                    |           | -                               | DD.MM.YYYY | DD.MM.YYYY     | E Hoffmann - La Roche       |
|                                    |           | -                               | DD.MM.YYYY | DD.MM.YYYY     | E Hoffmann - La Roche       |
|                                    |           |                                 | DD.MM.YYYY | DD.MM.YYYY     | E Hoffmann - La Roche ?     |
|                                    |           |                                 | DD.MM.YYYY | DD.MM.YYYY     | F_Hoffmann - La Roche       |
|                                    |           | -                               | DD.MM.YYYY | DD.MM.YYYY     | E Hoffmann - La Roche       |
|                                    |           |                                 |            |                | 07                          |
|                                    |           |                                 |            |                | Verworfen Hinzufügen        |

# Positionsdetails eingeben

- 8. Geben Sie die **Beschreibung** für die Position ein
- 9. Klicken Sie auf **Senden**, um die Bestätigung an Roche/Genentech zu senden.
- Klicken Sie auf **OK**, um das Popup-Fenster zu schließen; Sie werden dann zum Bildschirm Servicebestätigung weitergeleitet, wo das Dokument im Status "Genehmigung ausstehend" angezeigt wird.

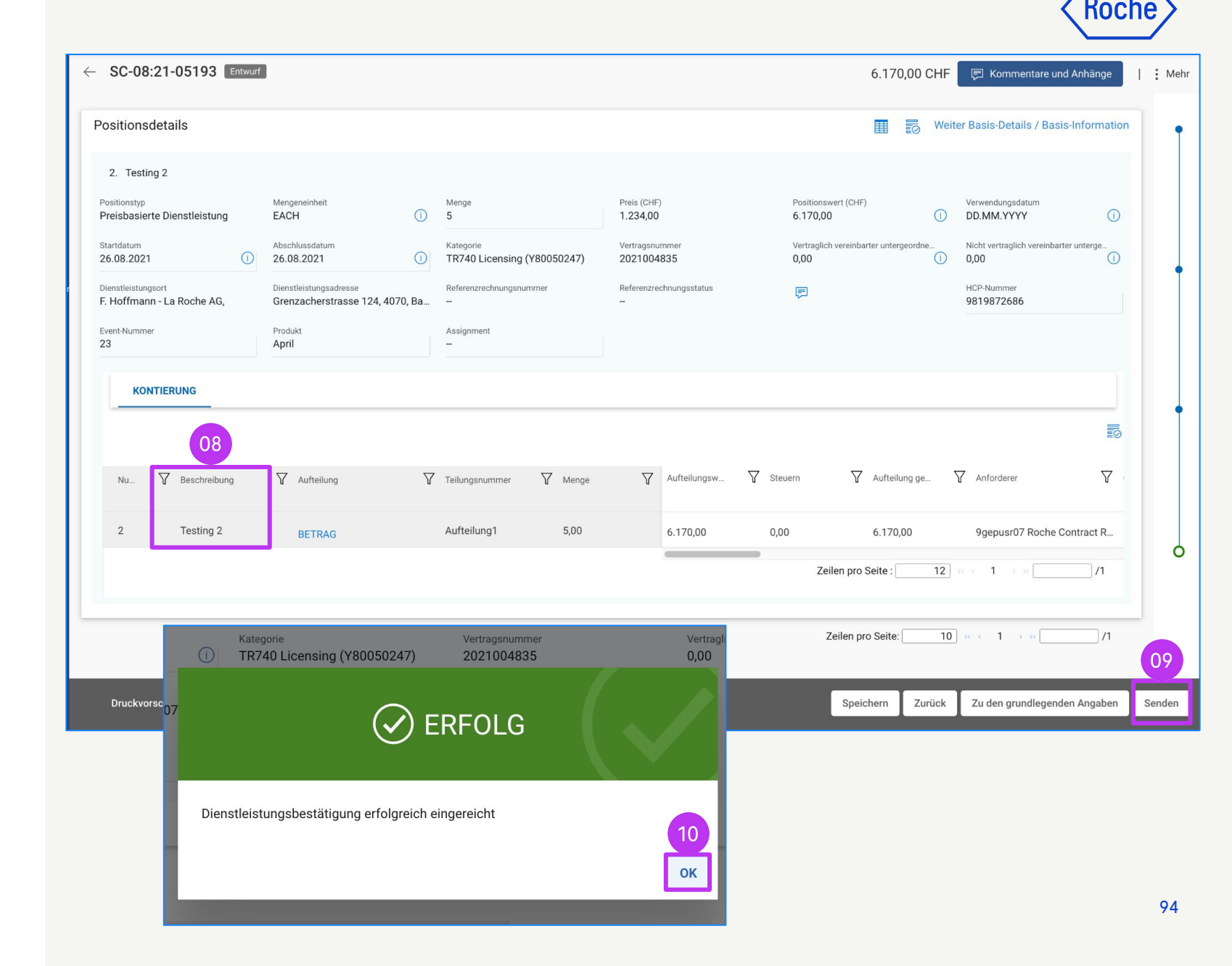

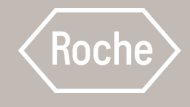

### Abgelehnte Leistungsbestätigung aktualisieren und erneut einreichen

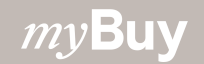

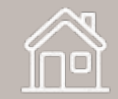

### Leistungsbestätigung aktualisieren und erneut einreichen

Öffnen Sie im Modul **Einkauf** in der Registerkarte

#### LEISTUNGSBESTÄTIGUNG das

Leistungsbestätigungsdokument; der Status wird als *Abgelehnt* angezeigt

- Klicken Sie auf das Symbol
   Kommentare und Anhänge, um den Grund für die Ablehnung durch Roche zu erfahren.
- Führen Sie die geforderten Änderungen an der Leistungsbestätigung durch und klicken Sie auf **Senden**, um die Bestätigung erneut zur Genehmigung einzureichen.

*my***Buy** 

| BASIS-DETAILS / BASIS-INFORMAT         | ION                                                                                       | Weiter Positionsdetails ≡ <sub>+</sub>                   |              |  |
|----------------------------------------|-------------------------------------------------------------------------------------------|----------------------------------------------------------|--------------|--|
| nalysename                             | Name der Leistungs-/Service Bestätigung *                                                 | Leistungs-/Servicebestätigungsnummer *                   | Ŷ            |  |
| C-09:21-06770                          | ServiceConfirmation182 for DoNotUse PO3 for §                                             | SC-09:21-06770                                           |              |  |
| eschreibung                            | Bestellnummer                                                                             | Name der Bestellung                                      |              |  |
|                                        | P000038437                                                                                | DoNotUse PO3 for SC                                      |              |  |
| /ährung                                | Lieferantencode                                                                           | Lieferantenname                                          | •            |  |
| HF                                     | 10002758                                                                                  |                                                          |              |  |
| Leiter vor Ort *                       | Arbeitsort                                                                                | Erstellt von                                             |              |  |
| Rochá Interface (Roche2.Admin@gep.co   |                                                                                           | Rochá Interface                                          |              |  |
| rstellt am *                           | Eingereicht von                                                                           | Eingereicht am *                                         |              |  |
| 3.09.2021                              | Rochá Interface                                                                           | 23.09.2021                                               |              |  |
| eschaffungstyp                         | Zusätzliche(r) Genehmiger                                                                 | ERS (Rechnung automatisch erstellen)                     |              |  |
| Leistungsbestätigung<br>SC-09:21-06770 | 01<br>Internal Users and suppliers - 9GEPCHE<br>Employee<br>Rejecting for Testing purpose | 3SBR01 Birth Right Internal<br>November 27, 2020 3:40 PM | 02<br>Senden |  |
|                                        | Geben Sie Ihren Kommentar hier ein                                                        | Anhänge                                                  |              |  |

96

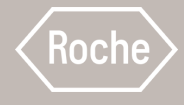

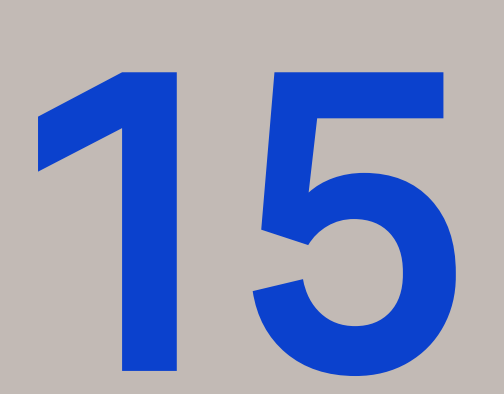

# Rechnung aus Leistungsbestätigung

erstellen Allgemeine Anweisungen finden Sie auf den ersten Seiten. Prüfen Sie anschließend die Schritte zur Erstellung und Übermittlung von Rechnungen, die aus einer Leistungsbestätigung heraus erstellt werden.

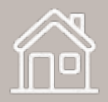

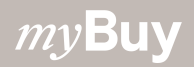

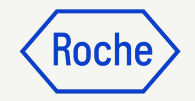

## Allgemeine Anweisungen

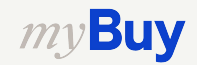

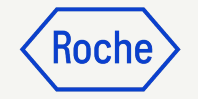

### **Rechnung erstellen**

- 1. Navigieren Sie zum Modul **Einkaufsbelege**.
- 2. Klicken Sie auf die Registerkarte **LEISTUNGSBESTÄTIGUNG**.
- 3. Wählen Sie die

**Leistungsbestätigung,** die Sie auf eine Rechnung übertragen möchten (muss den Status *Genehmigt* haben).

|                          |        |                       |                |                    | 01             |                   |                |                       |                  |            |                 |          |           |
|--------------------------|--------|-----------------------|----------------|--------------------|----------------|-------------------|----------------|-----------------------|------------------|------------|-----------------|----------|-----------|
| my <b>Bu</b>             | YUAT 2 | Katalog A             | usschreibu     | ngen Verträge      | Einkaufsbelege | Rechnu            | ingen Buy Sel  | l Mehr 🗸              | Suchen           | 9          |                 | ٣̈́      | ? TS      |
| «                        | Do     | kumente               |                | 02                 |                |                   |                |                       |                  |            |                 |          |           |
| Startseite               | /      | AUFTRAG RETOUREN      | IHINWEIS       | LEISTUNGSBESTÄTIG  | UNG LIEFERAVIS |                   |                |                       |                  |            |                 |          |           |
| Meine<br>Aufgaben        |        | Alle 6171 03          | Genehr<br>2054 | nigt Abg           | elehnt<br>05   | Genehmigu<br>1423 | ung ausstehend | Entwurf<br><b>754</b> | Widerrufe<br>121 | n          | Storniert<br>14 |          |           |
|                          | L f    |                       |                |                    |                |                   |                |                       |                  |            |                 | valten 🍸 | ' Filtern |
| Erstellen                |        | Name der Leistungs-/S | Serv ↑↓        | Leistungs-/Service | estätigungs ↑↓ | B ↑↓              | Name de ↑↓     | Eingereic ↑↓          | Leite 1↓         | Num ↑↓     | Gesa ↑↓         | Eingerei | icht am   |
| の<br>画品<br>Lieferantenpr |        | Suchen                |                | Suchen             |                | Such              | Suchen         |                       |                  |            |                 |          |           |
|                          |        | ServiceConfirmation1  | for PO1 f      | SC-10:21-06866     |                | P000              | P01 for Amali  |                       | Devidas B        | 123123     | CHF 780         | 05/11/2  | 022       |
| Mehr                     |        | ServiceConfirmation4  | for Paten      | SC-03:22-07393     |                | P000              | Patent test    |                       | 9GEPCHB          | SUPINVSC   | CHF 780         | 03/28/2  | 022       |
|                          |        | ServiceConfirmation1  | for PO1 f      | SC-03:22-07322     |                | P000              | P01 for Demo   |                       | 9GEPCHB          | 83947489   | CHF 780         | 03/10/2  | 022       |
|                          |        | ServiceConfirmation2  | for Paten      | SC-02:22-07201     |                | P000              | Patent test    |                       | 9GEPCHB          | SC-Patent  | CHF 780         | 02/11/2  | 022       |
|                          |        | ServiceConfirmation2  | for PO1 f      | SC-02:22-07198     |                | P000              | P01 for Requ   |                       | 9GEPCHB          | SC-Multi1  | CHF 780         | 02/10/2  | 022       |
|                          |        | ServiceConfirmation1  | for PO1 f      | SC-02:22-07197     |                | P000              | P01 for Requ   |                       | 9GEPCHB          | SC-Multi   | CHF 780         | 02/10/2  | 022       |
|                          |        | ServiceConfirmation1  | for Paten      | SC-02:22-07165     |                | P000              | Patent test    |                       | 9GEPCHB          | test0402   | CHF 780         | 02/04/2  | 022       |
|                          |        | ServiceConfirmation1  | for PO1 f      | SC-02:22-07161     |                | P000              | P01 for This i |                       | 9GEPCHB          | testststst | CHF 780         | 02/03/2  | 022       |
|                          |        | ServiceConfirmation1  | for PO1 f      | SC-02:22-07159     |                | P000              | P01 for This i |                       | 9GEPCHB          | TEST       | CHF 780         | 02/03/2  | 022       |
|                          |        | ServiceConfirmation2  | for PO1 f      | SC-01:22-07115     |                | P000              | P01 for This i |                       | 9GEPCHB          | TST_MUL    | CHF 780         | 01/13/2  | 022       |
|                          |        | ServiceConfirmation1  | for PO1 f      | SC-01:22-07114     |                | P000              | P01 for This i |                       | 9GEPCHB          | TST_MUL    | CHF 780         | 01/13/2  | 022       |

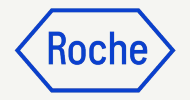

#### **Rechnung erstellen**

#### 4. Klicken Sie auf **Rechnung** erstellen, um ein neues

Rechnungsdokument zu eröffnen.

| ← SC-09:21-06165 Gener                                | nmigt                                                                        | 30,00                                                  | ) CHF 📃 Kommentare und A    | nhänge   i Meh     |
|-------------------------------------------------------|------------------------------------------------------------------------------|--------------------------------------------------------|-----------------------------|--------------------|
| ✓ BASIS-DETAILS / BASIS-                              | INFORMATION                                                                  |                                                        | Weiter Positionsdetail      | s ≡+               |
| Analysename<br>SC-09:21-06165                         | Name der Leistungs-/Service Bestätigung<br>ServiceConfirmation8 for DoNotUse | Leistungs-/Servicebestätigungsnummer<br>SC-09:21-06165 | Beschreibung                |                    |
| Bestellnummer<br>P000038450                           | Name der Bestellung<br>DoNotUse PO5 for SC                                   | Währung<br>CHF                                         | Lieferantencode<br>10002758 |                    |
| Lieferantenname                                       | Leiter vor Ort *                                                             | Arbeitsort<br>                                         |                             |                    |
| II<br>22.07.202 I                                     | Eingereicht von<br>Supplier TEST CR Roche                                    | Eingereicht am *<br>22.09.2021                         |                             |                    |
| Rechnungserstellungsstatus<br>Rechnung nicht erstellt | 7                                                                            | ERS (Rechnung automatisch erstellen)                   | Externe ID                  |                    |
| Lokale Referenznummer                                 | Rechnungsweiterleitungsstatus () Rechnung nicht gesendet                     | Schnittstellenstatus<br>Akzeptiert durch das ERP       | Ę                           |                    |
|                                                       |                                                                              |                                                        |                             | 04                 |
| Druckvorschau                                         |                                                                              |                                                        | Kopieren                    | Rechnung erstellen |

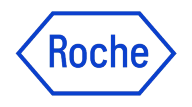

### Ausfüllen und Einreichen von Rechnungen

Nachdem Sie Ihre Leistungsbestätigung auf eine Rechnung übertragen wurde, müssen Sie mehrere Felder ausfüllen oder überprüfen, bevor Sie Ihre Rechnung an Roche senden.

- **Rechnungsdetails** Rechnungsnummer und -datum
- Lieferanteninformationen Land zur Steueridentifikation und -nummer (gilt für bestimmte Länder. Hinweis: Wenn Sie nur über eine Steuernummer verfügen, wird diese automatisch standardmäßig vorgegeben.)
- **Positionsdetails** Hier überprüfen Sie und passen bei Bedarf an: Preis und Menge pro Einheit; geben Sie den anwendbaren Steuersatz sowie ggf. andere Gebühren und Fracht ein. Der Betrag wird automatisch auf der Grundlage von Menge, Preis pro Einheit, Steuern, sonstigen Abgaben und Fracht berechnet.
- Details zu Zahlung und Lieferung Bankkonto

Buv

- Weitere Informationen Start- und Enddatum der Leistung sind obligatorisch, fügen Sie ggf. Bemerkungen hinzu
- Klicken Sie auf **An den Käufer senden**, um die Rechnung zu übermitteln.

Wenn Sie mit Roche-Standorten oder Tochtergesellschaften in Singapur, der Schweiz oder Kanada arbeiten, beachten Sie bitte die zusätzlichen Schritte für diese Länder.

Abweichungen sind gekennzeichnet und mit den jeweiligen Themen verlinkt. Sie können auch hier auf die Links klicken, um die Ausnahmen zu überprüfen:

- Allgemeine detaillierte Prozessschritte (Link)
- Ausnahme-Länder (<u>Link</u>)

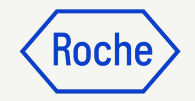

# Ausführliche Prozessschritte

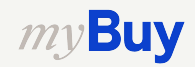

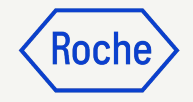

### Basisdaten hinzufügen

- Überprüfen und bearbeiten Sie ggf. den **Rechnungsnamen**. Das Feld **Rechnungsname** kann im Menü **Optionale Felder verwalten** hinzugefügt werden.
- Geben Sie die eindeutige
   Rechnungsnummer des
   Lieferanten ein, die von Ihrem
   System generiert wurde.
- Überprüfen und aktualisieren Sie das
   Datum der Rechnungsstellung des Lieferanten\*, falls erforderlich.
- 4. Die Umsatzsteuernummer des Unternehmens kann im Menü Optionale Felder verwalten hinzugefügt werden.

*my***Buy** 

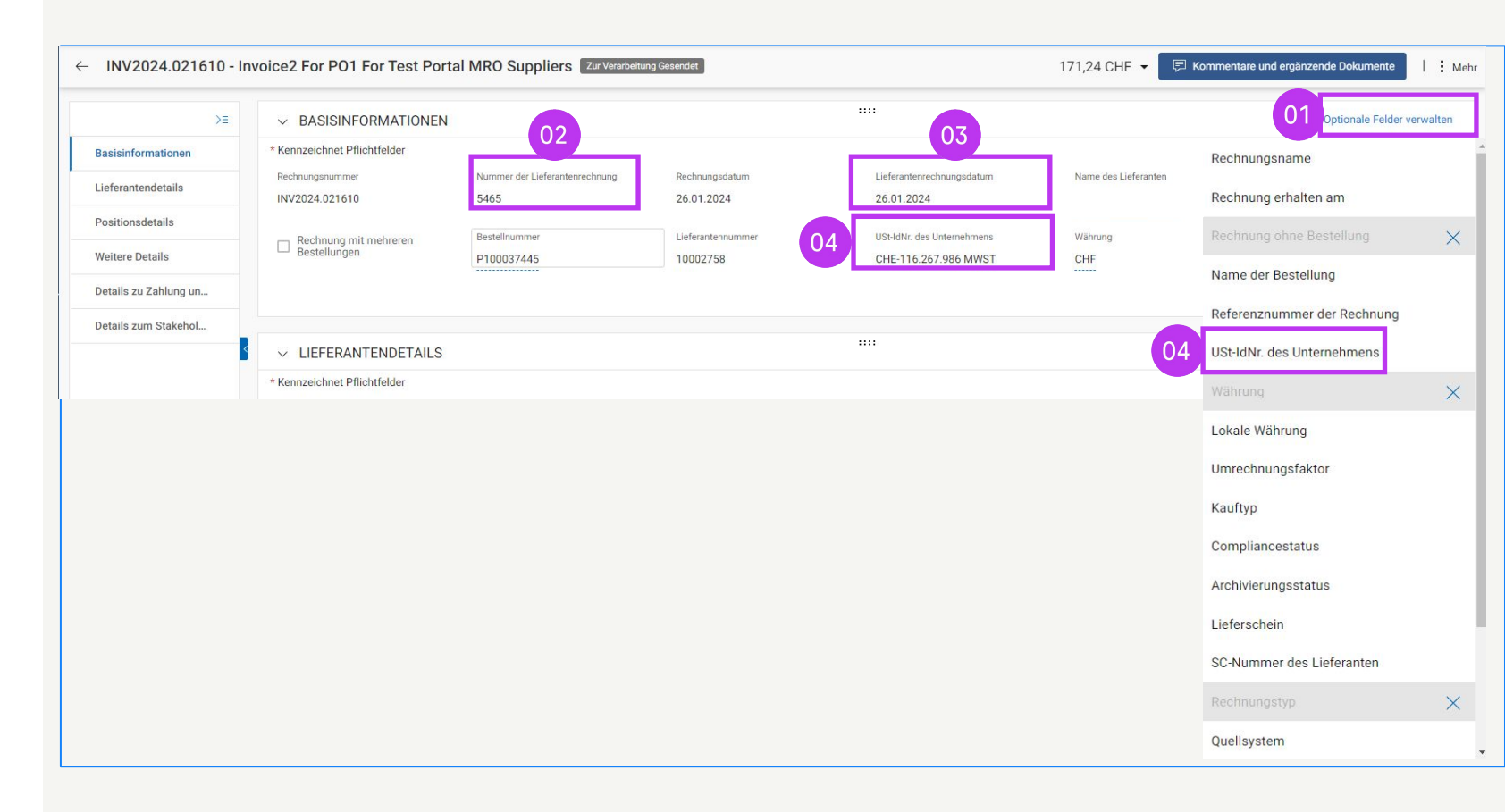

\*Die Rechnungszahlung basiert auf dem Datum, an dem Sie die Rechnung über myBuy GEP SMART übermitteln.

Hinweis: Finden Sie zusätzliche länderspezifische Schritte für Singapur hier.

### Lieferanteninformationen eingeben

- 1. Wählen Sie im Feld das **Land zur Steueridentifikation**.
- 2. Der **Lieferant Steueridentifikationstyp** wird automatisch ausgefüllt.
- Die Steuernummer des Lieferanten wird automatisch ausgefüllt (falls mehrere Nummern vorhanden sind, wählen Sie die richtige aus dem Drop-Down-Menü aus).

**Hinweis:** Falls Ihre TAX-ID nicht korrekt ausgewählt ist oder ganz fehlt, reichen Sie die Rechnung bitte nicht ein. Erstellen Sie stattdessen einen Änderungsantrag bei Roche/Genentech.

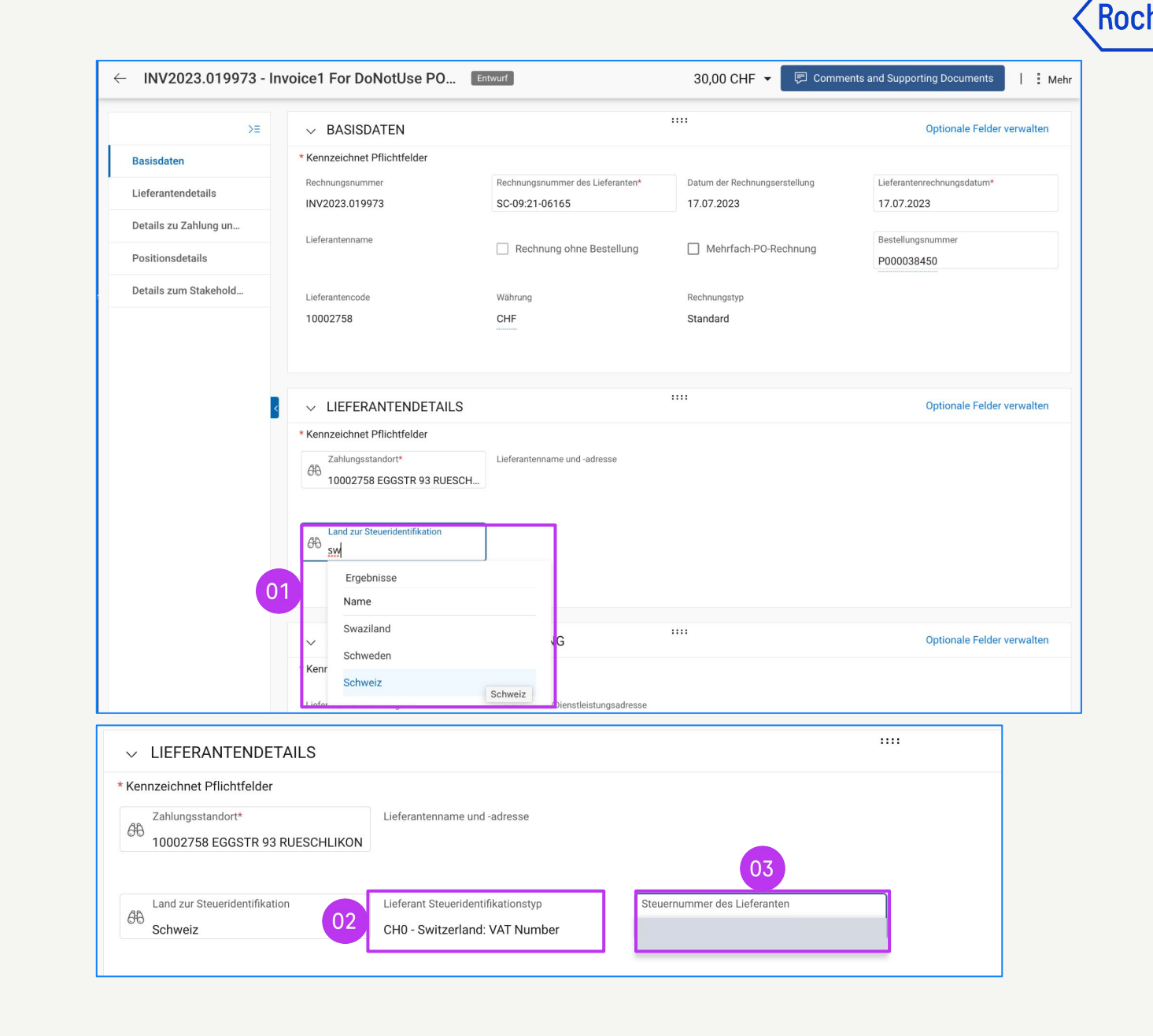

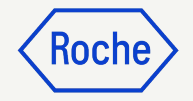

### Positionsdetails überprüfen

- Wählen Sie eine Position aus oder heben Sie die Auswahl auf, indem Sie auf das **Häkchen** klicken.
- 2. Aktualisieren Sie gegebenenfalls den **Einheitspreis**, damit er mit Ihrem Rechnungsbetrag übereinstimmt.
- Aktualisieren Sie gegebenenfalls die Menge, damit sie mit Ihrem Rechnungsbetrag übereinstimmt.

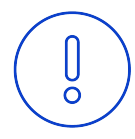

*my***Buy** 

Achtung: Bitte fügen Sie auf der Rechnung keine neue Position für die Angebotsabgabe separat hinzu. Die Steuer darf nur in den Bestellpositionen angegeben werden

| `` | ✓ P08 | SITIONSDETA | ILS       |                                                        |                                       |               |          |                  |                |       |
|----|-------|-------------|-----------|--------------------------------------------------------|---------------------------------------|---------------|----------|------------------|----------------|-------|
|    | POS   | TIONEN      |           |                                                        |                                       |               |          |                  |                |       |
|    | Q Su  | ichen       | 🔟 Löschen | Spalten verwalten                                      | alle anwenden 🛛 💿 Filte               | er anz 02     | 03       |                  |                |       |
|    |       | Zeile       | ↑↓   Тур  | $\uparrow\downarrow$ Positionsbes $\uparrow\downarrow$ | Lieferantenarti $\uparrow \downarrow$ | Einheitspreis | ↑↓ Menge | ↑↓ Mengeneinheit | ↑↓ Gesamtsumme | †↓ St |
| 01 |       | 1           | Material  | ∨ Line                                                 |                                       | 1,00          | 1,00     | Percentage       | 1,00           | 0,    |
|    |       | 2           | Material  | ∨ Line                                                 |                                       | 1,00          | 1,00     | Percentage       | 1,00           | 0,    |
|    |       | 3           | Material  | ∨ Line                                                 |                                       | 1,00          | 1,00     | Percentage       | 1,00           | 0,    |

Hinweis: Die für Kanada spezifischen zusätzlichen Schritte finden Sie hier.

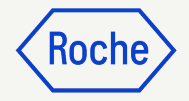

### Positionsdetails überprüfen

- 4. Klicken Sie auf das Häkchen neben der Zeile und scrollen Sie nach rechts, um den **Steuersatz** einzugeben\*.
- 5. Die Steuern werden automatisch berechnet; der tatsächliche Steuerbetrag wird überprüft/aktualisiert (der Betrag kann bei jeder Rundung des Mehrwertsteuerbetrags überschrieben werden).
- 6. Geben Sie gegebenenfalls
   Sonstige Gebühren, Fracht
   oder Rabatte ein.

| ` | > P08 | SITIONSD | ETAILS    |                            | ::            |                   |            | C Kennzeic         | chnet Pflichtfelder |
|---|-------|----------|-----------|----------------------------|---------------|-------------------|------------|--------------------|---------------------|
|   | POSI  | TIONEN   |           |                            |               |                   |            |                    |                     |
|   | Q Su  | chen     | 🕅 Löschen | Spalten verwalten          | f alle ar 04  | So Filter anze 05 |            | 06                 |                     |
|   |       | Zeile    | ↑↓ Тур    | ↑↓ Positionsbes ↑↓         | Steuersatz(%) | Steuern           | ↑↓ Rabatte | ↑↓ Sonstige Gebü ↑ | ↓ Fracht            |
|   |       | 1        | Material  | <ul> <li>✓ Line</li> </ul> | 0,000         | 0,00              | 0,00       | 0,00               | 0,00                |
|   |       | 2        | Material  | ~ Line                     | 0,000         | 0,00              | 0,00       | 0,00               | 0,00                |
|   |       | 3        | Material  | ∨ Line                     | 0,000         | 0,00              | 0,00       | 0,00               | 0,00                |

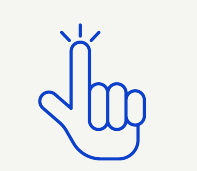

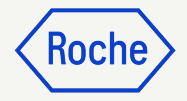

### Steuersatz & Rundung

- 1. **Rundungsdifferenzen** können auf Ihrer firmeneigenen Rechnung in separaten Zeilen angezeigt werden.
- 2. Rundungsdifferenzen müssen im Feld **Sonstige Gebühren** erfasst werden.

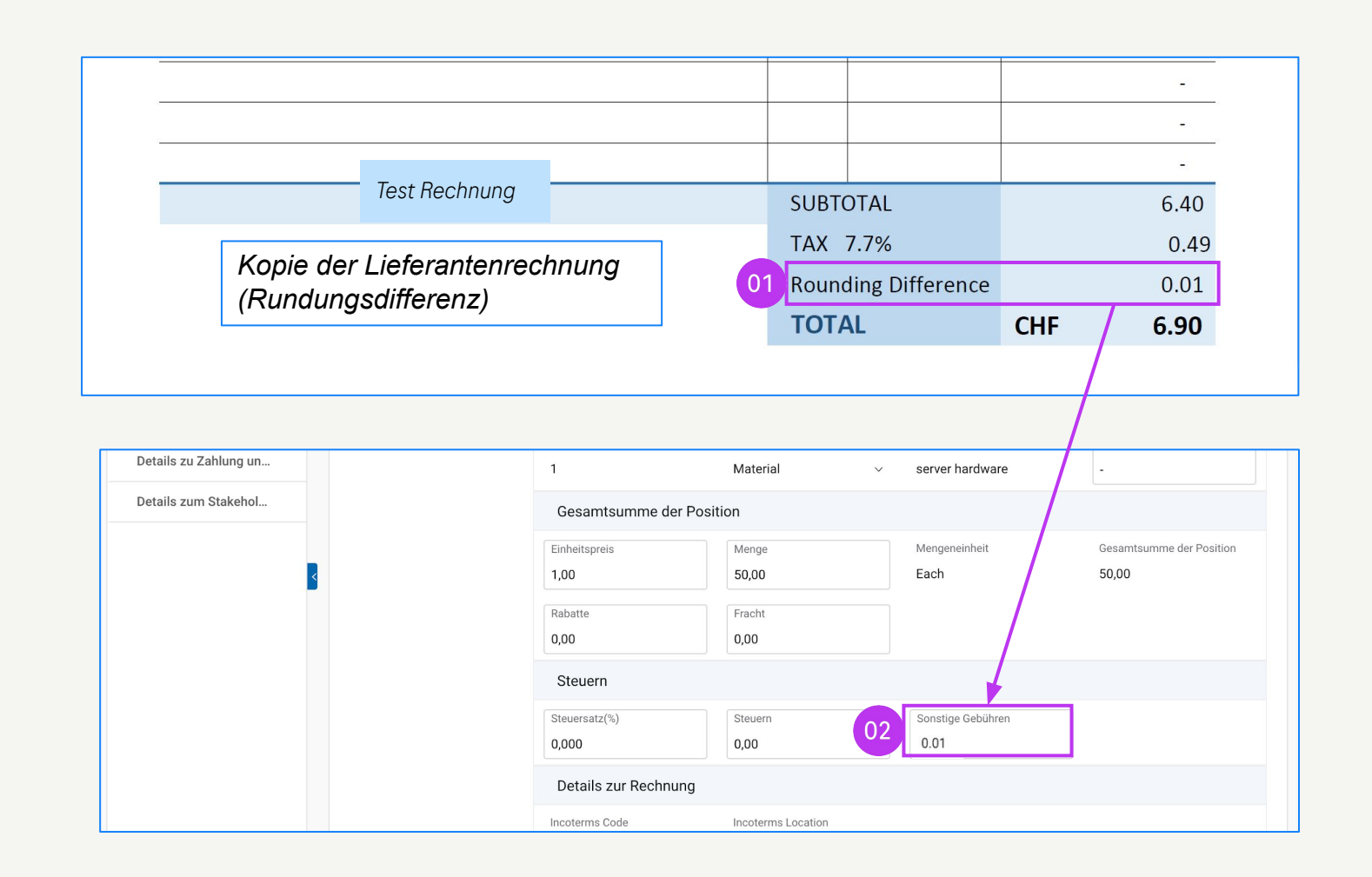

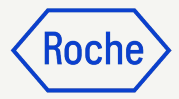

### Bankangaben bestätigen

#### Wählen Sie im Abschnitt **DETAILS ZU ZAHLUNG UND LIEFERUNG** die

Zahlungsmethode und die Bankverbindung (bei mehreren Konten, es sei denn, sie sind bereits als Standard in Ihrem Lieferantenprofil eingerichtet – <u>siehe Folie 48</u>).

- 1. Klicken Sie auf **Please select**.
- Klicken Sie auf den Drop-Down-Pfeil im Feld Zahlungsmethode, um die Bankangaben anzuzeigen (scrollen Sie nach rechts, um Kontonummer und -informationen zu sehen).
- 3. Klicken Sie auf das **Häkchen** neben dem entsprechenden Eintrag des Kontos, auf das die Bezahlung eingehen soll.
- 4. Klicken Sie auf **FERTIG.**

*my***Buy** 

| ✓ DETAILS ZU ZAHLUNG         | UND LIEFERUNG                        | Optionale Felder verw             |
|------------------------------|--------------------------------------|-----------------------------------|
| * Kennzeichnet Pflichtfelder |                                      |                                   |
| Versand an/Service für       | Lieferadresse/Dienstleistungsadresse |                                   |
| F. Hoffmann - La Roche AG,   |                                      |                                   |
| Rechnungsempfänger           | Rechnungsadresse                     | E-Mail/Telefonnummer des Kontakts |
| F. Hoffmann-La Roche AG      |                                      | basel.i2pinvoice@roche.com        |
| Zahlungsziele                |                                      |                                   |
| 90 Tage netto fällig         |                                      |                                   |
| Zahlungsmethode              |                                      |                                   |
| Payments                     |                                      |                                   |

| Paym         | ents            |           | •             |                  |                       |             |                |
|--------------|-----------------|-----------|---------------|------------------|-----------------------|-------------|----------------|
|              |                 |           |               |                  |                       |             |                |
| 613          | BANKDATENSÄT    | ZE        |               |                  | ٩                     |             |                |
|              | Zahlungsmethode | IsDefault | IsDefaultCBRN | Bankname         | Name des Begünstigten | Bankfiliale | Land           |
| 1            | Payments        | false     | true          | DEUTSCHE BANK AG |                       |             | Switzerland    |
| ~            | Payments        | false     | false         | CITIBANK N.A.    |                       |             | United Kingdom |
| $\checkmark$ | Payments        | false     | false         | CITIBANK N.A.    |                       |             | United Kingdom |
| 1            | Payments        | false     | false         | CITIBANK N.A.    |                       |             | United Kingdom |
| J            | Payments        | false     | false         | CITIBANK N.A.    |                       |             | United Kingdom |
|              |                 |           |               |                  |                       |             |                |

Hinweis: Die für die Schweiz spezifischen zusätzlichen Schritte finden Sie hier.
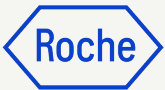

### Zusätzliche Details überprüfen

- Fügen Sie eventuell das
   Startdatum der Lieferung oder
   Leistung hinzu\*, indem Sie das
   Datum aus dem
   Drop-Down-Kalender auswählen.
- 2. Fügen Sie das **Enddatum der Lieferung oder Leistung hinzu**\*, indem Sie das Datum aus dem Drop-Down-Kalender auswählen.
- 3. Fügen Sie **Anmerkung** hinzu (Einzelheiten siehe nächste Seite, falls zutreffend).

\*Startdatum ist optional, falls zutreffend; Enddatum ist obligatorisch, basierend auf den Bestimmungen des ausgewählten Landes

| cturio La Lanang an | ✓ ZUSÄTZLICHE DETA                                | ILS ::                                 |                    |                       |         |           |          |       |          |                            |   |
|---------------------|---------------------------------------------------|----------------------------------------|--------------------|-----------------------|---------|-----------|----------|-------|----------|----------------------------|---|
| etails zum Stakehol | * Kennzeichnet Pflichtfelder                      |                                        |                    |                       |         |           |          |       |          |                            | - |
| <                   | POR-Referenznummer lang<br>Please Enter           | Gescannte Rechnungskopie               | Zusätzli           | che Anla              | ge 1    |           |          |       | Zusätzli | iche Anlage 2              |   |
| 0                   | Datum der Lieferung oder Leistung i<br>DD.MM.YYYY | (Startdatum)                           | Datum o<br>DD.MI   | ler Liefen<br>A.YYYYY | ung ode | er Leistu | ng (Endo | latum | )        | Ē                          |   |
|                     | QR IBAN<br>7656687899000                          | QR Hinweis<br>1465465546553            | 1UL                | II 2023               | -       |           |          | <     | >        |                            |   |
|                     |                                                   |                                        | JU                 | NI                    | MI      | Do<br>1   | Pr<br>2  | 3     | 4        |                            |   |
|                     | ✓ DETAILS ZU ZAHLUI                               | NG UND LIEFERUNG                       | 12                 | 6                     | 7       | 8         | 9        | 10    | 11       | Optionale Felder verwalten |   |
|                     | * Kennzeichnet Pflichtfelder                      | Lieferadresse/Dienstleistungsadresse   | 19                 | 20                    | 21      | 22        | 23       | 24    | 25       |                            |   |
|                     | F. Hoffmann - La Roche AG,                        | Grenzacherstrasse 124, 4070, Basel, So | :h <sup>. 26</sup> | 27                    | 28      | 29        | 30       |       |          |                            |   |
| ✓ ZUSÄTZLIC         | HE DETAILS                                        |                                        |                    |                       |         |           |          |       |          |                            |   |
| Kennzeichnet Pflich | ntfelder                                          |                                        |                    |                       |         |           |          |       |          |                            |   |

|    | ,                          | * Kennzeichnet Pflichtfelder                  |        |                              |                      |                         |                            |
|----|----------------------------|-----------------------------------------------|--------|------------------------------|----------------------|-------------------------|----------------------------|
|    |                            | POR-Referenznummer lang                       | Gesca  | nnte Rechnungskopie          | Zusätzliche Anlage 1 |                         | Zusätzliche Anlage 2       |
|    |                            |                                               |        |                              |                      |                         |                            |
|    |                            |                                               |        |                              |                      |                         |                            |
|    |                            | Datum der Lieferung oder Leistung (Startdatur | m)     |                              | Datum der Lieferung  | oder Leistung (Enddatur | n)                         |
| ın |                            | DD.MM.YYYY                                    |        |                              |                      |                         |                            |
|    |                            |                                               |        |                              |                      |                         |                            |
| ol | 03                         | Anmerkung                                     | EORI-N | lummer des Lieferanten       |                      |                         |                            |
|    | $\mathbf{\mathbf{\nabla}}$ | steuerirele innergemeinschaltliche            |        | Enter                        |                      |                         |                            |
|    |                            | Lieferung gem. § 4 Nr. 1b UStG                |        |                              |                      |                         |                            |
|    | <                          | Drejecksgeschäft gem § 25h UStG               |        |                              |                      |                         |                            |
|    |                            | Steuerschuld geht auf den letzten             |        |                              |                      |                         |                            |
|    |                            | Abnehmer über                                 |        |                              |                      |                         |                            |
|    |                            | Steuerschuldnerschaft des                     |        | RUNG                         |                      |                         | Optionale Felder verwalten |
|    |                            | Leistungsempfangers                           | 5.4    |                              |                      |                         |                            |
|    |                            | Nr. 1a UStG                                   | 34     |                              |                      |                         |                            |
|    |                            | -                                             |        | resse/Dienstleistungsadresse |                      |                         |                            |

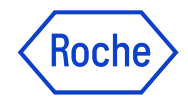

### **Optionen für Lieferantenanmerkungen**

Das Feld **Anmerkung** wird basierend auf Ihrem **Land zur Steueridentifikation** verfügbar sein, falls ein spezifischer Steuertext für die Transaktion gesetzlich vorgeschrieben ist.

Wählen Sie aus der Liste die **Anmerkung** aus, die am besten auf Ihre Situation zutrifft.

Bitte beachten Sie, dass die Anmerkungen in der entsprechenden Sprache verfügbar sind.

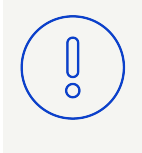

**Bitte beachten Sie:** Verwenden Sie die Option "-", wenn keine der anderen genannten Optionen zutrifft

#### Kategorie (Beispiel Deutschland)

Steuerfreie innergemeinschaftliche Lieferung gem. § 4 Nr. 1b UStG

Innergemeinschaftliches Dreiecksgeschäft gem. § 25b UStG, Steuerschuld geht auf den letzten Abnehmer über

Steuerschuldnerschaft des Leistungsempfängers (Reverse Charge)

Steuerfreie Ausfuhrlieferungen gem. § 4 Nr. 1a UStG

Leistung ist steuerbefreit nach §4 UStG

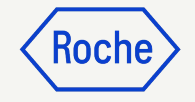

### Kommentare oder Anhänge hinzufügen

Geben Sie Kommentare oder Anhänge zu Ihrer Rechnung ein, die dem Käufer bei der Überprüfung Ihrer Rechnung helfen:

- 1. Klicken Sie auf die Schaltfläche **Kommentare und Anhänge**.
- 2. Geben Sie alle zutreffenden **Kommentare** ein.
- Klicken Sie auf Anhänge, um weitere Begleitdokumente hochzuladen (z. B. Arbeitszeitnachweise für eine Dienstleistungsrechnung).

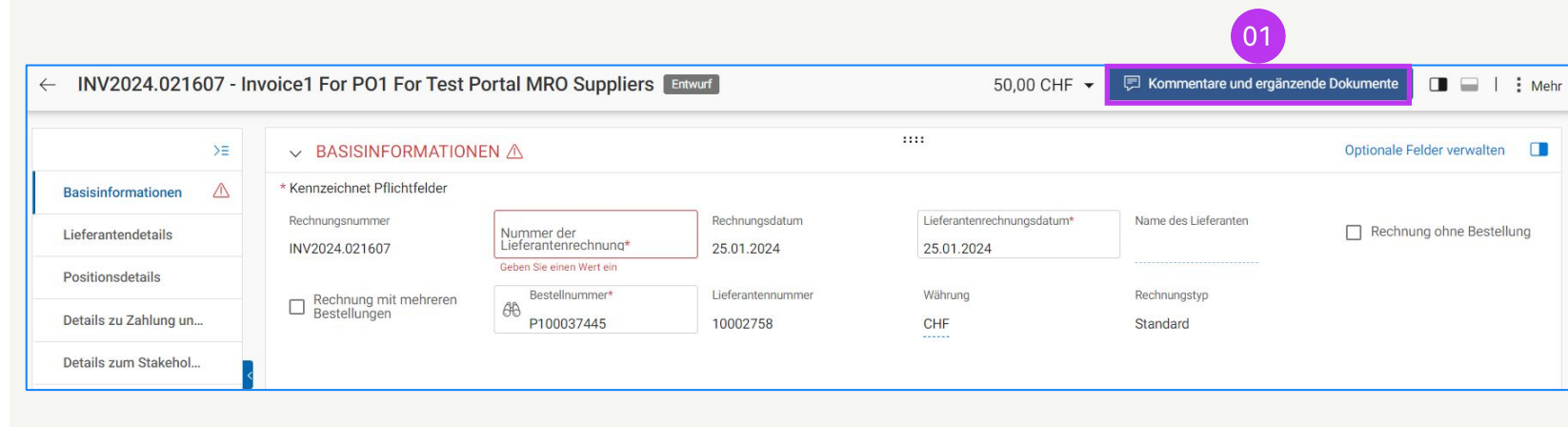

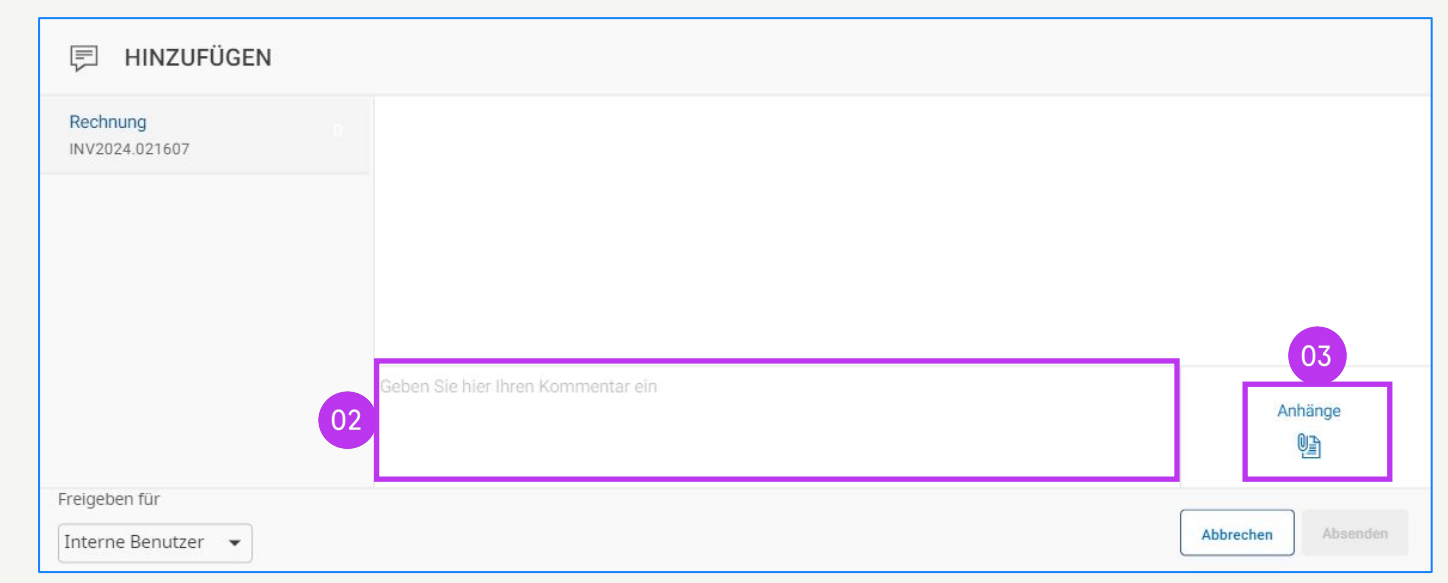

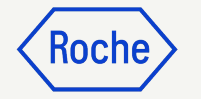

### **Rechnung senden**

 Wenn alle erforderlichen Felder vollständig sind, klicken Sie auf An den Einkäufer senden.

| ← IN<br>En                      | V2024.022196 - Inv<br>ttwurf |                      |                                 |        | 0,0                | 0 CHF ▼ 투   :                    |
|---------------------------------|------------------------------|----------------------|---------------------------------|--------|--------------------|----------------------------------|
| «                               | Σ                            | ✓ POSITIONSDETAILS   |                                 |        | C Ker              | nnzeichnet Pflichtfelder         |
| G<br>Startseite                 | Basisinformationen           | POSITIONEN           |                                 |        |                    |                                  |
| 99+                             | Lieferantendetails           |                      |                                 |        |                    |                                  |
| . <u>—</u><br>Meine<br>Aufgaben | Positionsdetails             | 1 Fehler   Position1 | : Menge darf nicht Null sein    |        | < > Nur Zei        | len mit Fehlern anzeigen         |
| ΓØ                              | Details zu Zahlung un        | ् Suchen             | 🔟 Löschen 🛛 🔣 Spalten verwalten | i mehr |                    |                                  |
| تے<br>Erstellen                 | Details zum Stakehold        | Position 1           | Position 1 V                    |        |                    | VGuide                           |
| の<br>自由<br>Lieferantenpr        |                              |                      | Positionsdetails                |        |                    | 2                                |
|                                 |                              |                      | Position Typ                    |        | Zeilenbeschreibung | Artikelnummer des<br>Lieferanten |
| Mehr                            |                              |                      | I Material                      | ~      | Material PO        |                                  |
|                                 |                              |                      | Anzeigen                        |        |                    |                                  |
|                                 |                              |                      | Auftragsdetails                 |        |                    | 01                               |
|                                 | Druckvorschau                |                      |                                 |        | SPEICHERN          | An den Einkäufer senden          |

### **Rechnung senden**

Klicken Sie auf **Senden**, sobald Sie alle erforderlichen Felder ausgefüllt haben.

- 2. Klicken Sie auf **JA**, um Ihre Angaben zu bestätigen (auch für den Fall, dass Sie eine Rechnung mit Steuersatz Null einreichen).
- Klicken Sie auf **OK**, um das Pop-up-Fenster mit der Erfolgsmeldung zu schließen
- 4. Wenn Sie versuchen, eine Rechnung über das Portal einzureichen, die sich auf einen unbekannten Buchhaltungsauftrag bezieht, erscheint eine Warnmeldung, die bestätigt, dass die Rechnung stattdessen als PDF-Datei gesendet werden sollte.

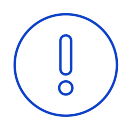

**Bitte beachten Sie:** Die in myBuy GEP SMART erstellten elektronischen Rechnungen sind rechtsgültige Dokumente. Für Belege, die zusätzliche Informationen zu den in Rechnung gestellten Leistungen enthalten (z. B. Stundenzettel/Waren), verwenden Sie bitte die Funktion "Zusätzliche Anhänge" im Abschnitt "Kommentare", um einen ordnungsgemäßen Rechnungsabgleich zu ermöglichen.

### PLATTFORMBESTÄTIGUNG

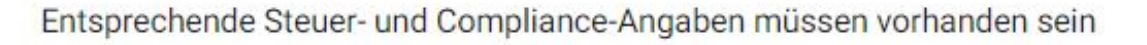

### **ERFOLGREICH!**

Rechnung erfolgreich an Käufer gesendet

#### 

["1"] Rechnung für Bestellung mit Kontierungsobjekt "Unbekannt" kann nicht verarbeitet werden, bitte PDF-Rechnung zur Verarbeitung an Roche senden [] Bitte wählen Sie die Zahlungsmethode unter den DETAILS ZU ZAHLUNG UND LIEFERUNG. [] INFORMATION: Für Begleitdokumente mit zusätzlichen Informationen zu den in Rechnung gestellten Dienstleistungen/Waren verwenden Sie bitte die Funktion "Zusätzlicher Anhang" im Abschnitt "Bemerkungen". Das Anfügen der manuellen Rechnungskopie ist nicht zulässig und sollte entfernt werden. Weitere Informationen zu unseren Allgemeinen Geschäftsbedingungen für die Rechnungsstellung über myBuy finden Si JA

OK

OK

### Rechnungsstatus prüfen

Sie können den Status Ihrer Rechnungen schnell überprüfen.

- 1. Wähle das **Modul Rechnung.**
- 2. Klicken Sie auf die **Registerkarte RECHNUNG**.

| Katalog Vertrag Eir                                                                                                    | nkauf Rechnung Kauf/Verl                                                                                                    | kauf Control Tower                                                                                                    | Bestandsverwaltung QMS               | Mehr 🗸                                                                                                    | Such                                         | nen 🗸                    | <u>ج</u> []                                                                                                    |
|----------------------------------------------------------------------------------------------------|----------------------------------------------------------------------------------------------------|----------------------------------------------------------------------------------------------------|--------------------------------------|----------------------------------------------------------------------------------------------------|----------------------------------------------|--------------------------|----------------------------------------------------------------------------------------------------|
| 02 te                                                                                                    | _                                                                                                    |                                                                                                    |                                      |                                                                                                    |                                              |                          |                                                                                                    |
| ECHNUNG GUTSCHRIFT                                                                                                    |                                                                                                    |                                                                                                    |                                      |                                                                                                    |                                              |                          |                                                                                                    |
| Alle Zur Veran<br>17647 7710                                                                                                    | beitung gesendet Ausnahme 5782                                                                                                    | Entwurf<br>1889                                                                                                    | Zur Zahlung gesendet Rect<br>1263 49 | hnung per Überweisung bezahlt<br>7                                                                                                    | Intern abgebr<br>192                         | ochen Retourniert<br>173 | Überein<br>77                                                                                                    |
|                                                                                                    |                                                                                                    |                                                                                                    |                                      | 03                                                                                                    |                                              | 🕁 Exportieren 🗮 /        | Attribute verwalter                                                                                                    |
| Rechnungsname ↑↓                                                                                                    | Rechnungsnummer                                                                                                    | Bestellnummer                                                                                                    | Lieferantenname                      | Status                                                                                                    | ER                                           | P-Rechnungsnummer        | Aktionen                                                                                                    |
| Suchen                                                                                                    | Suchen                                                                                                    | Suchen                                                                                                    |                                      |                                                                                                    |                                              |                          |                                                                                                    |
|                                                                                                    |                                                                                                    |                                                                                                    |                                      |                                                                                                    |                                              |                          |                                                                                                    |
| TESTFULLINVC01                                                                                                    | 5107841721/2024/1201                                                                                                    | P100044698                                                                                                    |                                      | Ausnahme                                                                                                    | -                                            |                          | ()<br>Hierarchie des Dok                                                                                                    |
| TESTFULLINVC01<br>Invoice2 for P01 for Reqsc1004                                                                                                    | 5107841721/2024/1201<br>CREDINV-05:24-001156                                                                                                    | P100044698<br>P100043973                                                                                                    |                                      | Ausnahme<br>Zur Verarbeitung ges                                                                                                    | -<br>sendet -                                |                          | (क्रि)<br>Hierarchie des Dol<br>(क्रि)<br>Hierarchie des Dol                                                                                                    |
| TESTFULLINVCO1<br>Invoice2 for PO1 for Reqsc1004<br>Invoice1 for PO1 for Reqsc1004                                                                                      | 5107841721/2024/1201<br>CREDINV-05:24-001156<br>INV2024.022214                                                                                                    | P100044698<br>P100043973<br>P100043973                                                                                                    |                                      | Ausnahme<br>Zur Verarbeitung ges<br>Zur Zahlung gesend                                                                                                    | sendet -<br>et -                             |                          | Alierarchie des Dok     Alierarchie des Dok     Alierarchie des Dok     Alierarchie des Dok     Alierarchie des Dok                                                                                                    |
| TESTFULLINVCO1<br>Invoice2 for P01 for Regsc1004<br>Invoice1 for P01 for Regsc1004<br>Invoice2 for P01 for Regsc1004                                                    | 5107841721/2024/1201<br>CREDINV-05:24-001156<br>INV2024.022214<br>CREDINV-05:24-001153                                                                                                    | P100044698<br>P100043973<br>P100043973<br>P100043970                                                                                                    |                                      | Ausnahme<br>Zur Verarbeitung ges<br>Zur Zahlung gesend<br>Zur Zahlung gesend                                                                                                    | sendet -<br>et -<br>et 12                    | 0151078418762024         | (h)         Herarchie des Dok           (h)         Herarchie des Dok           (h)         Herarchie des Dok           (h)         Herarchie des Dok           (h)         Herarchie des Dok           (h)         Herarchie des Dok                                                                                                    |
| TESTFULLINVCO1<br>Invoice2 for P01 for Regsc1004<br>Invoice1 for P01 for Regsc1004<br>Invoice2 for P01 for Regsc1004<br>Invoice1 for P01 for Regsc1004                  | 5107841721/2024/1201<br>CREDINV-05:24-001156<br>INV2024.022214<br>CREDINV-05:24-001153<br>INV2024.022089                                                                                           | P100044698<br>P100043973<br>P100043973<br>P100043970<br>P100043970                                                                                                    |                                      | Ausnahme       Zur Verarbeitung ges       Zur Zahlung gesend       Zur Zahlung gesend       Zur Zahlung gesend                                                                            | sendet -<br>et -<br>et 12<br>et -            | 0151078418762024         | (A)       Hierarchie des Dok       (A)       Hierarchie des Dok       (A)       Hierarchie des Dok       (A)       Hierarchie des Dok       (A)       Hierarchie des Dok       (A)       Hierarchie des Dok                                                                                                    |
| TESTFULLINVCO1<br>Invoice2 for P01 for Reqsc1004<br>Invoice2 for P01 for Reqsc1004<br>Invoice2 for P01 for Reqsc1004<br>Invoice1 for P01 for Reqsc1004<br>07052024_ES_3 | 5107841721/2024/1201<br>CREDINV-05:24-001156<br>INV2024.022214<br>CREDINV-05:24-001153<br>INV2024.022089<br>5107841872/2024/1201                                                                   | P100044698<br>P100043973<br>P100043973<br>P100043970<br>P100043970<br>P100043970<br>P100043841                                                                                        |                                      | Ausnahme       Zur Verarbeitung ges       Zur Zahlung gesend       Zur Zahlung gesend       Zur Zahlung gesend       Zur Zahlung gesend       Zur Zahlung gesend       Zur Zahlung gesend | et -<br>et -<br>et -<br>et 12<br>et -        | 0151078418762024         | (R)       Hierarchie des Dok       (R)       Hierarchie des Dok       (R)       Hierarchie des Dok       (R)       Hierarchie des Dok       (R)       Hierarchie des Dok       (R)       Hierarchie des Dok       (R)       Hierarchie des Dok       (R)       Hierarchie des Dok       (R)       Hierarchie des Dok                                                                                                    |
| TESTFULLINVC01<br>Invoice2 for P01 for Reqsc1004<br>Invoice2 for P01 for Reqsc1004<br>Invoice2 for P01 for Reqsc1004<br>O7052024_ES_3<br>MK070524INV12                  | 5107841721/2024/1201           CREDINV-05:24-001156           INV2024.022214           CREDINV-05:24-001153           INV2024.022089           5107841872/2024/1201           5107841863/2024/1201 | P100044698         P100043973         P100043973         P100043970         P100043970         P100043970         P100043970         P100043970         P100043970         P100043970 |                                      | Ausnahme       Zur Verarbeitung ges       Zur Zahlung gesend       Zur Zahlung gesend       Zur Zahlung gesend       Zur Zahlung gesend       Ausnahme                                    | et -<br>et -<br>et -<br>et -<br>et -<br>et - | 0151078418762024         | (a)       Herarchie des Doi       (b)       Herarchie des Doi       (c)       (c) |

< Roche

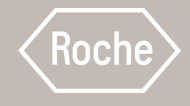

# Teilrechnungen für Material oder Leistungen erstellen

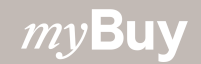

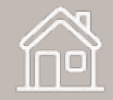

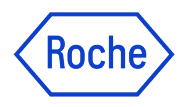

### Erstellung von Teilrechnungen zu Aufträgen

Bei der Erstellung einer Teilrechnung für Waren oder Dienstleistungen für einen Auftrag bei Roche gelten die Anweisungen zur Erstellung und Übermittlung der Rechnung in den Abschnitten <u>12</u>, <u>13</u> und <u>15</u>.

In diesem Abschnitt finden Sie die Anweisungen zum Ausfüllen des Abschnitts Positionsdetails der Rechnung bei der Rechnungsstellung für:

- einen Teil einer Warenbestellung
- einen Teil eines Auftrags für fixe Leistungen (Pauschalpreis)
- einen Teil eines Auftrags für variable Leistungen

Außerdem müssen Sie sicherstellen, dass die Rechnungssumme mit dem Teil des Auftrags übereinstimmt, für den Sie die Rechnung stellen.

Die Bestellung muss sich in dem Status Vom Lieferant bestätigt befinden.

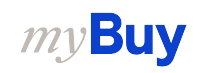

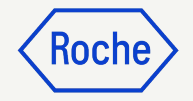

### Teilrechnung: Material

Um eine Rechnung für einen Teil des beauftragten Materials zu erstellen:

- 1. Aktivieren Sie das **Kontrollkästchen** neben der Position.
- 2. Passen Sie die **Menge,** für die Sie die Rechnung stellen, entsprechend an (wenn Sie z. B. 50 von 100 in Rechnung stellen, ändern Sie die Menge auf 50).
- Entfernen Sie alle Positionen, die Sie nicht in Ihre Rechnung aufnehmen möchten, indem Sie auf das Kontrollkästchen neben der jeweiligen Position klicken.
- 4. Klicken Sie auf Löschen.

Die verbleibende Menge und/oder die restlichen Positionen werden separat verrechnet.

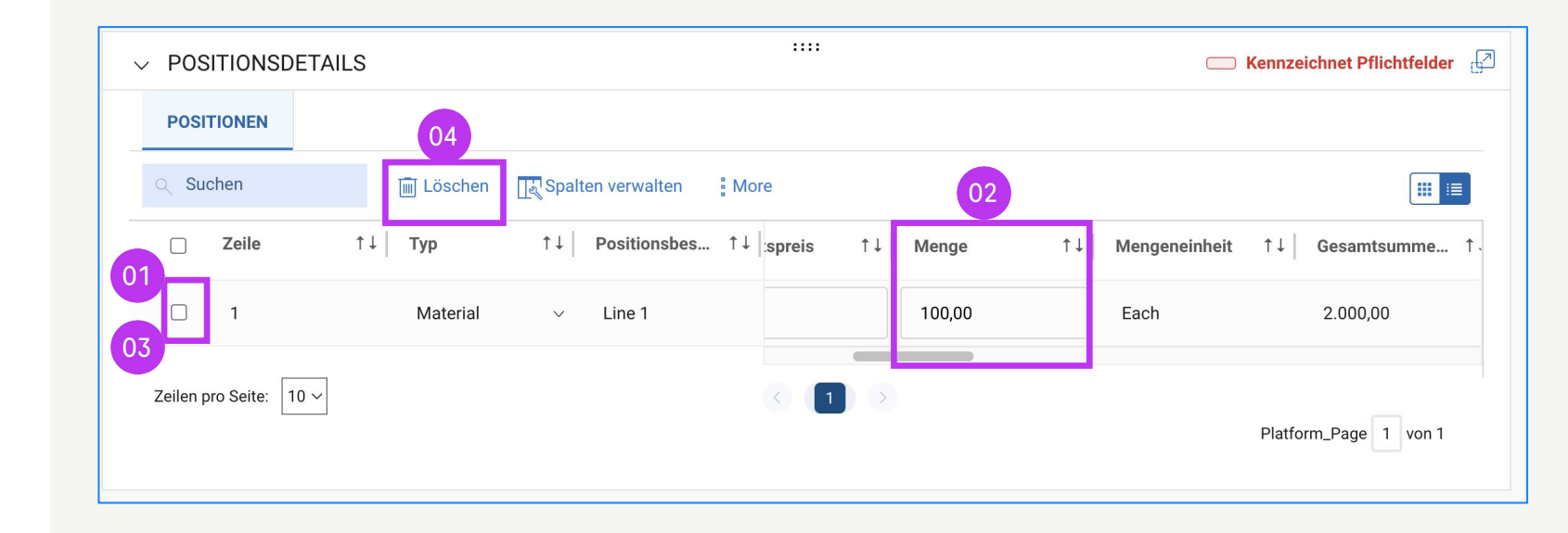

### Teilrechnung: festgelegte Leistungen

Um eine Rechnung für einen Teil einer festgelegten Leistung zu erstellen:

- 1. Aktivieren Sie das **Kontrollkästchen** neben der Position.
- 2. Passen Sie den **Einheitspreis,** für den Sie die Rechnung stellen, entsprechend an (z. B. wenn Sie 50% des Gesamtbetrags des fixen Dienstleistungsauftrags in Rechnung stellen).
- Entfernen Sie alle Positionen, die Sie nicht in Ihre Rechnung aufnehmen möchten, indem Sie auf das Kontrollkästchen neben der jeweiligen Position klicken.
- 4. Klicken Sie auf **Löschen**.

*my***Buy** 

Die verbleibende Menge und/oder die restlichen Positionen werden separat verrechnet

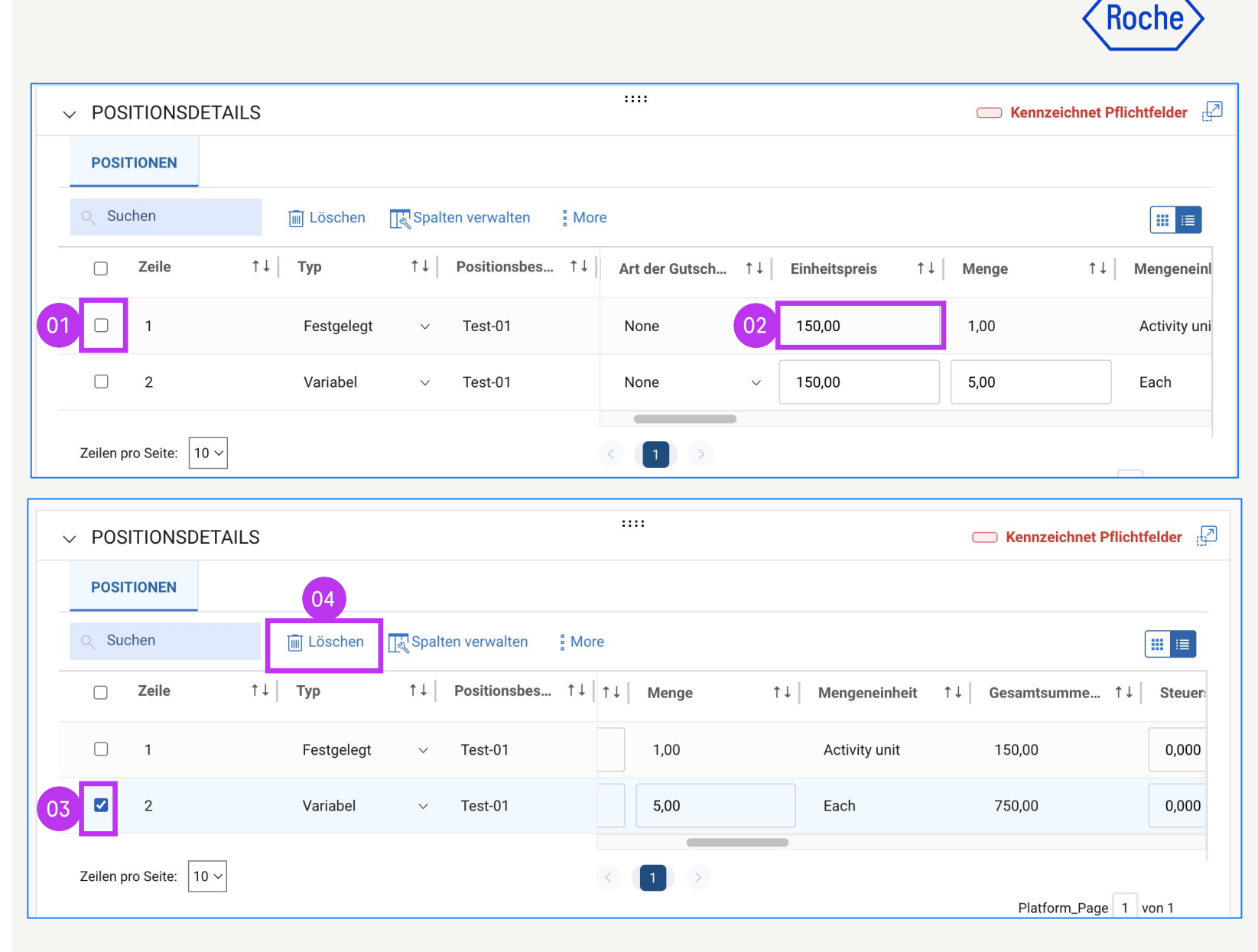

### Teilrechnung: variable Leistungen

Um eine Rechnung für einen Teil einer variablen Leistung zu erstellen:

- 1. Aktivieren Sie das **Kontrollkästchen** neben der Position.
- Passen Sie die Menge, für die Sie die Rechnung stellen, entsprechend an (z. B. stellen Sie 50 Stunden von insgesamt 100 Stunden für die variable Servicebestellung in Rechnung).
- Entfernen Sie alle Positionen, die Sie nicht in Ihre Rechnung aufnehmen möchten, indem Sie auf das
   Kontrollkästchen neben der jeweiligen Position klicken.
- 4. Klicken Sie auf **Löschen**.

Die verbleibende Menge und/oder die restlichen Positionen werden separat verrechnet

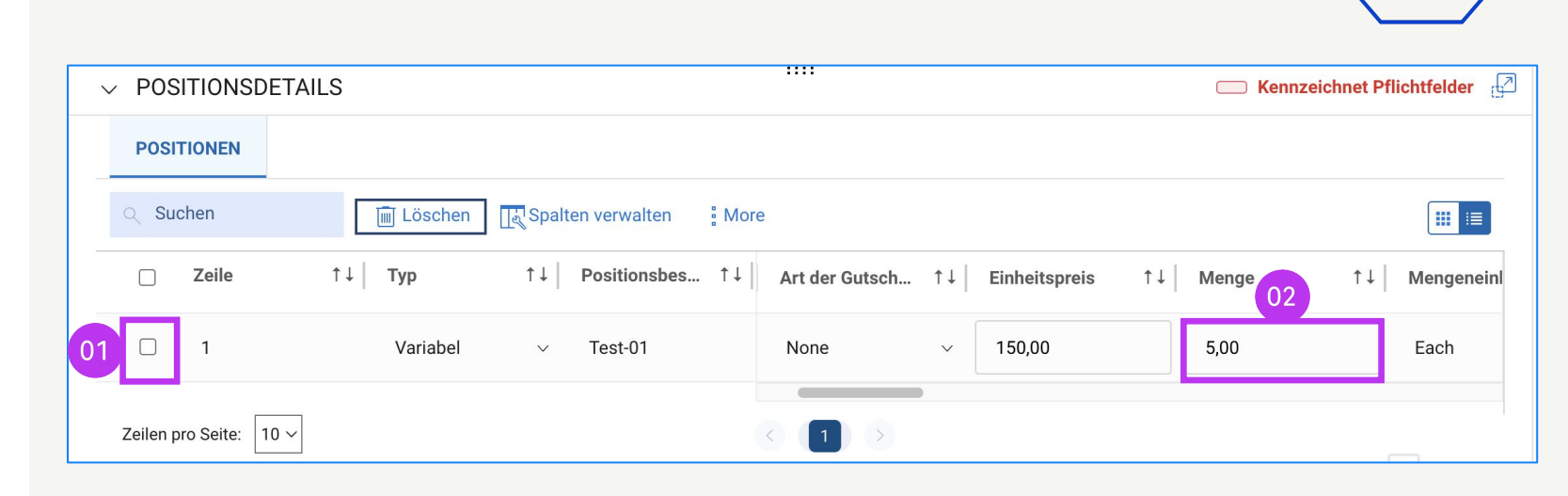

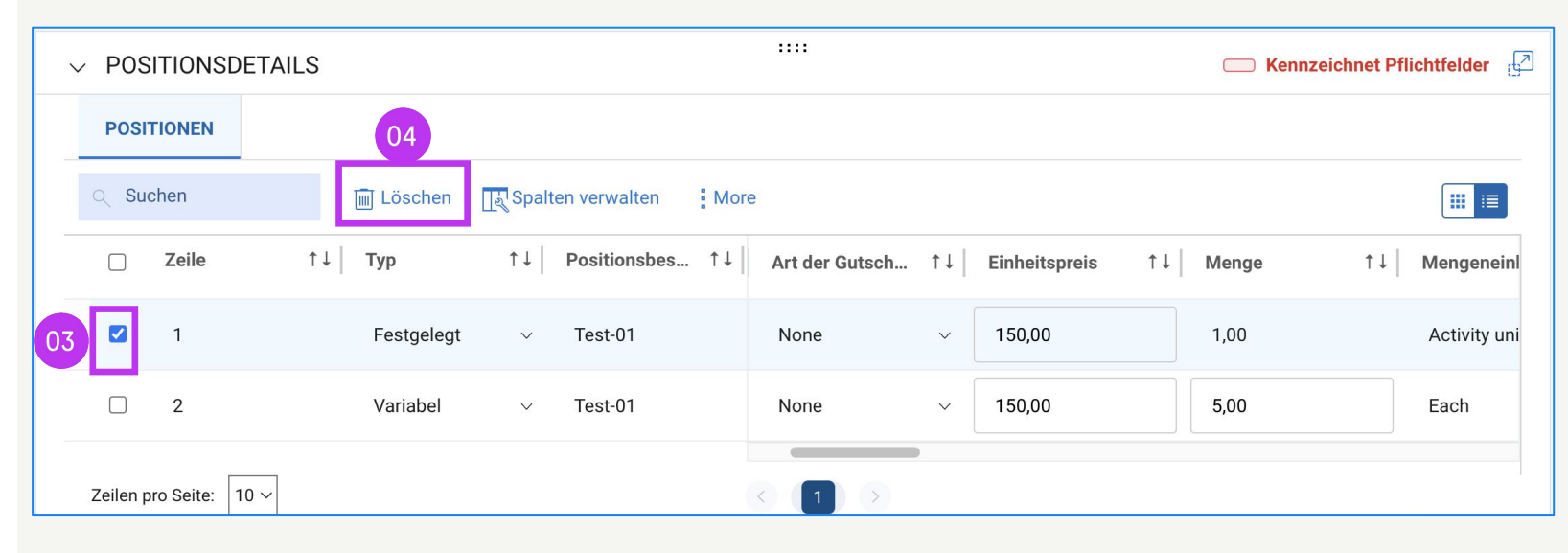

Koch

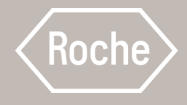

# Vorauszahlungsrechnung erstellen

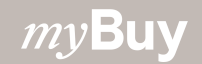

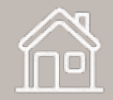

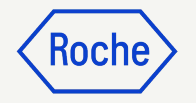

### Vorauszahlungsrechnung erstellen

Wenn Sie mit dem Käufer eine Vorauszahlung vereinbart haben, erstellen Sie eine Vorauszahlungsrechnung

Finden Sie die Bestellung (Purchase Order, PO), für den eine Vorauszahlungsrechnung zulässig ist.

- 1. Öffnen Sie das PO-Dokument und prüfen Sie den Status (muss den Status *Lieferant bestätigt* haben).
- 2. Klicken Sie im Menü **Mehr** oben rechts auf

Vorauszahlungsrechnung erstellen.

|                                           | 01                                                          |                                                    |                                                  | 02                                        |
|-------------------------------------------|-------------------------------------------------------------|----------------------------------------------------|--------------------------------------------------|-------------------------------------------|
| ← Bestellung: P01 For T                   | E Lieferant bestätigt                                       |                                                    | 99.00 USD 👻 📃 Komme                              | entare und Anhänge                        |
| >≡                                        | ✓ BASIS-INFORMATIONE                                        | :<br>N                                             |                                                  | ASN erstellen<br>Vorauszahlungsrechnung   |
| Basis-Informationen<br>Lieferantendetails | * Kennzeichnet Pflichtfelder<br>Bestellnummer<br>P100039490 | Name der Bestellung<br>PO1 for TEST Material PO_AN | Ansprechpartner für Bestellungen<br>Buver Team 2 | erstellen<br>Gutschriftrechnung erstellen |
| LIEFER- UND RECHNU                        | Beschaffungstyp                                             | Erstellungsdatum                                   | Ursprüngliches Ausstellungsdatum                 | Nachfolgende Lastschrift<br>erstellen     |
| Positionsdetails                          | Währung                                                     | 2/20/2024                                          | 2/20/2024                                        |                                           |
|                                           | USD                                                         |                                                    |                                                  |                                           |
|                                           |                                                             | 、                                                  |                                                  | Optiopolo Folder verwalten                |
|                                           | ✓ LIEFERANTENDETAILS                                        | ·                                                  |                                                  |                                           |
| Druckvorschau                             |                                                             |                                                    |                                                  | Rechnung erstellen                        |

### Lieferanteninformationen hinzufügen

- 1. Das neue Rechnungsdokument wird als *Entwurf* erstellt.
- 2. Klicken Sie auf den Abschnitt **Lieferantendetails**.
- Geben Sie die eindeutige
   Rechnungsnummer des
   Lieferanten ein, die von Ihrem
   System generiert wurde.
- 4. Wählen Sie das **Land zur Steueridentifikation** aus.

*my***Buy** 

 Die Steuernummer des Lieferanten wird automatisch ausgefüllt (bei mehreren Optionen können Sie diese aus dem Drop-Down-Menü auswählen).

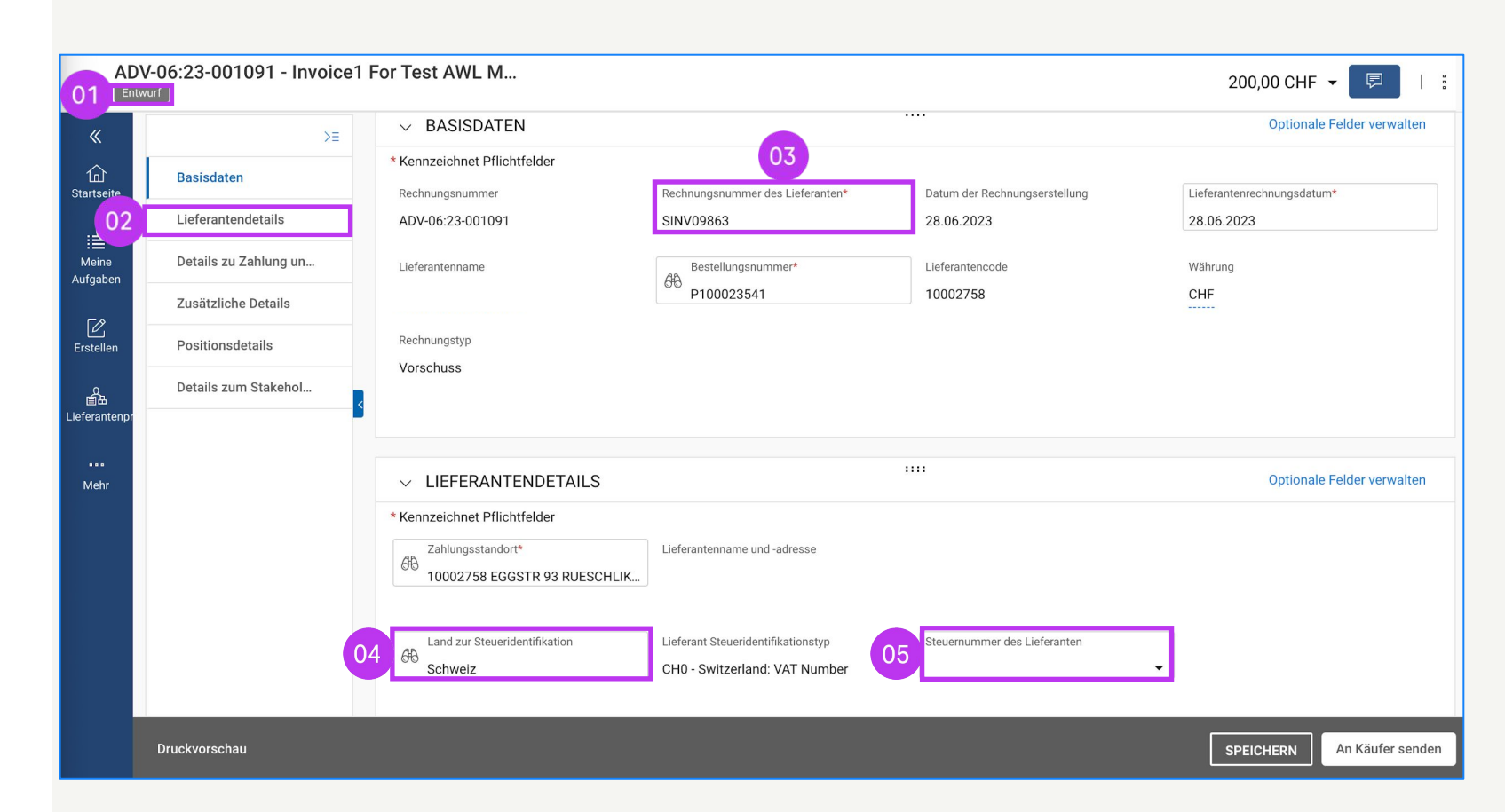

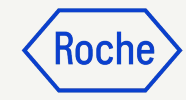

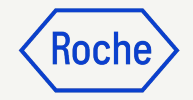

### Zusätzliche Details überprüfen

- Fügen Sie gegebenenfalls das
   Startdatum der Lieferung oder Leistung aus dem Drop-Down-Kalender hinzu.
- Fügen Sie gegebenenfalls das
   Enddatum der Lieferung oder
   Leistung aus dem
   Drop-Down-Kalender hinzu.

| ✓ WEITERE DETAILS                     |                                      |                         | nn                         |                                                      |                                          |                |
|---------------------------------------|--------------------------------------|-------------------------|----------------------------|------------------------------------------------------|------------------------------------------|----------------|
| * Kennzeichnet Pflichtfelder          |                                      |                         |                            | 01                                                   |                                          |                |
| Lange ESR-Referenznummer Please Enter | Gescannte Rechnungskopie             | Zusätzlicher Anhang 1   | Zusätzlicher Anhang 2      | Datum der Lieferung oder Leistung (Sta<br>DD.MM.YYYY | irtdatum)                                |                |
| Datum der Lieferung oder Leistung (En | ddatum)                              | QR IBAN<br>Please Enter | QR Hinweis<br>Please Enter | EORI-Nummer des Lieferanten<br>Please Enter          | FEB. 2024 <del>↓</del><br>Mo Di Mi Do Fr | < ><br>Sa So   |
|                                       | FEB. 2024 👻 💙                        |                         |                            |                                                      | FEB. 1 2                                 | 3 4            |
|                                       | Mo Di Mi Do Fr Sa So<br>FEB. 1 2 3 4 |                         |                            |                                                      | 5 6 7 8 9<br>12 13 14 15 16              | 10 11<br>17 18 |
|                                       | 5 6 7 8 9 10 11                      | 1                       |                            |                                                      | 19 20 21 22 23<br>26 27 28 29            | 24 25          |
|                                       | 19 20 21 22 23 24 25                 | 5                       |                            |                                                      | 10 17 20 23                              |                |
|                                       | 26 27 28 29                          |                         |                            |                                                      |                                          |                |

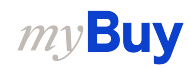

### **Positionsdetails** hinzufügen

Klicken Sie auf den Abschnitt 1 **POSITIONSDETAILS**, um die Vorauszahlung anzupassen.

 $\sim$ 

- 2. Zeigt den für die ausgewählte Position verfügbaren Vorauszahlungsbetrag gesamt an.
- 3. Geben Sie den **Vorausbetrag** ein, den Sie in Rechnung stellen wollen (denken Sie daran, dass Sie den angegebenen Wert für den Vorauszahlungsbetrag nicht überschreiten dürfen).
- 4. Zeigt **Verbleibender** Vorschussbetrag für die ausgewählte Zeile an.

| 01               |                               |                                          |                                                             | Roch                                    |
|------------------|-------------------------------|------------------------------------------|-------------------------------------------------------------|-----------------------------------------|
| POSITIONSDETAILS |                               |                                          |                                                             | C Kennzeichnet Pflichtfelder            |
| POSITIONEN       |                               |                                          |                                                             |                                         |
| Suchen           | 🔟 Löschen 🛛 📑 Spalten verwal  | ten i More                               |                                                             |                                         |
| Line 1           | Line 1 V                      |                                          |                                                             | $\langle \rangle$                       |
|                  | Positionsdetails              |                                          |                                                             |                                         |
|                  | Zeile<br>1                    | Typ<br>Material ∽                        | Artikelnummer<br>-                                          | Positionsbeschreibung<br>Line 1         |
|                  | Lieferantenartikelnummer      | Kategorie<br>Rohrleitungsmaterial (Y2010 | Related Documents View                                      |                                         |
|                  | Gesamtsumme der Position      |                                          |                                                             |                                         |
|                  | Mengeneinheit<br>Each         |                                          |                                                             |                                         |
|                  | Fulfillment                   |                                          |                                                             |                                         |
|                  | Bestellstartdatum 27.06.2023  | Bestellenddatum                          |                                                             |                                         |
|                  | Details zur Bestellung        |                                          |                                                             |                                         |
|                  | Bestellte Menge<br>100,00     | Einheitspreis der Bestellung<br>20,00    | Bestellte Zwischensumme (Menge<br>* Stückpreis)<br>2.000,00 | Vorschuss auf Bestellung 200,00         |
|                  | Details zur Rechnung          | 02                                       |                                                             | 04                                      |
| 03               | Vorausbetrag<br>200,00        | Vorauszahlungsbetrag gesamt<br>,00       | Vorab-Veröffentlichungsdatum 27.06.2023                     | Verbleibender Vorschussbetrag<br>200,00 |
|                  | Processed Advance Amount 0,00 |                                          |                                                             |                                         |

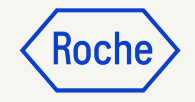

# Positionsdetails hinzufügen

Aktualisieren Sie den Steuersatz
 (%) nach Bedarf.

| Basisdaten            | 200,00                | ,00           | 27.06.2023                 | 200,00       |
|-----------------------|-----------------------|---------------|----------------------------|--------------|
| Lieferantendetails    | Processed Advance Amo | punt          |                            |              |
| Details zu Zahlung un | 0,00                  |               |                            |              |
| Zusätzliche Details   | Steuern               |               |                            |              |
| Positionsdetails      | 05 Steuersatz(%)      | Steuerbetrag  | Verarbeiteter Steuerbetrag |              |
| Details zum Stakehol  | 0,000                 | 0,00          | 0,00                       |              |
|                       | Lieferung             |               |                            |              |
|                       | Lieferort             | Lieferadresse |                            |              |
|                       | F. Hoffmann - La Roch | he AG,        |                            |              |
|                       | Vertragsdetails       |               |                            |              |
|                       | Vertragsnummer        | Vertragsname  | Ablaufdatum des Vertrages  | Vertragswert |
|                       | -                     |               | <b>iii</b> -               | ÷            |
|                       | Zusätzliche Inform    | nationen      |                            |              |
|                       | Kommentare            | HCP-Nummer    | Event-Nummer               | Produkt      |
|                       | KOMMENTAR             | -             | -                          | -            |

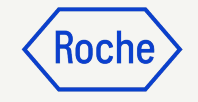

### **Rechnung senden**

 Wenn alle erforderlichen Felder vollständig sind, klicken Sie auf An den Einkäufer senden.

|                                 | IV2024.022196 - Inv<br>ntwurf |                      |                                  |                | 0,00               | CHF ▼ 📮   :                      |
|---------------------------------|-------------------------------|----------------------|----------------------------------|----------------|--------------------|----------------------------------|
| «                               | >≡                            | ✓ POSITIONSDETAILS   |                                  |                | C Keni             | nzeichnet Pflichtfelder 🗗        |
| Ch<br>Startseite                | Basisinformationen            | POSITIONEN           |                                  |                |                    |                                  |
| : 99+                           | Lieferantendetails            |                      |                                  |                |                    |                                  |
| : <b>=</b><br>Meine<br>Aufgaben | Positionsdetails              | 1 Fehler   Position1 | : Menge darf nicht Null sein     |                | < > Nur Zeile      | en mit Fehlern anzeigen          |
| ۲¢                              | Details zu Zahlung un         | ् Suchen             | 🔟 Löschen 🛛 🔣 Spalten ver        | rwalten 🚦 mehr |                    |                                  |
| Erstellen                       | Details zum Stakehold <       | Position 1           | Position 1 V                     |                |                    | Guide                            |
| 。<br>自由<br>Lioforantann         |                               |                      | Positionsdetails                 |                |                    | <b>1</b>                         |
| Liererantenpi                   |                               |                      | Position Typ                     |                | Zeilenbeschreibung | Artikelnummer des<br>Lieferanten |
| Mehr                            |                               |                      | 1 Mat                            | erial ~        | Material PO        | -                                |
|                                 |                               |                      | Zugehörige Dokumente<br>Anzeigen |                |                    |                                  |
|                                 |                               |                      | Auftragsdetails                  |                |                    | 01                               |
|                                 | Druckvorschau                 |                      |                                  |                | SPEICHERN          | An den Einkäufer senden          |

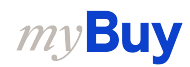

### **Rechnung senden**

Klicken Sie auf **Senden**, sobald Sie alle erforderlichen Felder ausgefüllt haben.

- 2. Klicken Sie auf **JA**, um Ihre Angaben zu bestätigen (auch für den Fall, dass Sie eine Rechnung mit Steuersatz Null einreichen).
- 3. Klicken Sie auf **OK**, um das Pop-up-Fenster mit der Erfolgsmeldung zu schließen
- 4. Wenn Sie versuchen, eine Rechnung über das Portal einzureichen, die sich auf einen unbekannten Buchhaltungsauftrag bezieht, erscheint eine Warnmeldung, die bestätigt, dass die Rechnung stattdessen als PDF-Datei gesendet werden sollte.

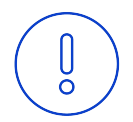

**Bitte beachten Sie:** Die in myBuy GEP SMART erstellten elektronischen Rechnungen sind rechtsgültige Dokumente. Für Belege, die zusätzliche Informationen zu den in Rechnung gestellten Leistungen enthalten (z. B. Stundenzettel/Waren), verwenden Sie bitte die Funktion "Zusätzliche Anhänge" im Abschnitt "Kommentare", um einen ordnungsgemäßen Rechnungsabgleich zu ermöglichen.

### **?** PLATTFORMBESTÄTIGUNG

Entsprechende Steuer- und Compliance-Angaben müssen vorhanden sein

### 

Rechnung erfolgreich an Käufer gesendet

#### 

["1"] Rechnung für Bestellung mit Kontierungsobjekt "Unbekannt" kann nicht verarbeitet werden, bitte PDF-Rechnung zur Verarbeitung an Roche senden [] Bitte wählen Sie die Zahlungsmethode unter den DETAILS ZU ZAHLUNG UND LIEFERUNG. [] INFORMATION: Für Begleitdokumente mit zusätzlichen Informationen zu den in Rechnung gestellten Dienstleistungen/Waren verwenden Sie bitte die Funktion "Zusätzlicher Anhang" im Abschnitt "Bemerkungen". Das Anfügen der manuellen Rechnungskopie ist nicht zulässig und sollte entfernt werden. Weitere Informationen zu unseren Allgemeinen Geschäftsbedingungen für die Rechnungsstellung über myBuy finden Si KOCI

01

JA

OK

OK

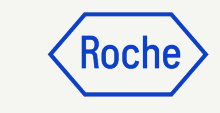

# Rechnungsstatus prüfen

Sie können den Status Ihrer Rechnungen schnell überprüfen.

- 1. Wähle das **Modul Rechnung.**
- 2. Klicken Sie auf die **Registerkarte RECHNUNG**.

| AT2 Katalog Eir         | 01<br>Ikauf Rechnun       | g Kauf/Ver  | rkauf Contro     | ol Tower Be | estandsverwaltung QMS Me  | hr ∨    | Suchen       | ۹            | □ □                | ¢ (        |
|-------------------------|---------------------------|-------------|------------------|-------------|---------------------------|---------|--------------|--------------|--------------------|------------|
| RECHNUNG GUTSCHR        | FT                        |             |                  |             |                           |         |              |              |                    |            |
| Alle<br>18              | Entwurf<br>9              | Zur Ve<br>9 | rarbeitung gesen | det         |                           |         |              |              |                    |            |
|                         |                           |             |                  |             | 03                        |         | 🕁 Ехр        | ortieren 🚟 A | ttribute verwalten | Ϋ́F        |
| Rechnungsname           | $_{\uparrow\downarrow} .$ | Erste       | Erste ↑↓         | Geän ↑↓     | Status                    | ERP-Rec | ERP-Dat      | Grun         | Firmenc            | Akt        |
| Suchen                  |                           |             |                  |             |                           |         |              |              |                    |            |
| Invoice13 for PO1 for T | EST Mater                 | Lukas kviz  | 06/26/2024       | 06/26/2024  | Zur Verarbeitung gesendet | -       | 06/26/2024 0 |              | 1201-F. Hoffr      | (A)<br>Hir |
| Invoice12 for PO1 for T | EST Mater                 | Lukas kviz  | 06/26/2024       | 06/26/2024  | Zur Verarbeitung gesendet | -       | 06/26/2024 0 |              | 1201-F. Hoffr      | (Æ<br>Hie  |
| Invoice3 for PO1 for Pa | rtial Invoic              | Lukas kviz  | 06/11/2024       | 06/11/2024  | Entwurf                   |         |              |              | 1201-F. Hoffr      | (A)<br>Hie |
| Invoice11 for PO1 for T | EST Mater                 | Lukas kviz  | 06/11/2024       | 06/11/2024  | Zur Verarbeitung gesendet |         | 06/11/2024 0 |              | 1201-F. Hoffr      | (A)<br>Hie |
| Invoice10 for PO1 for T | EST Mater                 | Lukas kviz  | 06/11/2024       | 06/11/2024  | Zur Verarbeitung gesendet | -       | 06/11/2024 0 |              | 1201-F. Hoffr      | (A)<br>Hie |
| Invoice2 for PO1 for Pa | rtial Invoic              | Lukas kviz  | 04/05/2024       | 04/05/2024  | Entwurf                   |         |              |              | 1201-F. Hoffr      | (A)<br>Hie |
| Invoice1 for PO1 for Pa | rtial Invoic              | Lukas kviz  | 03/13/2024       | 03/13/2024  | Zur Verarbeitung gesendet |         | 03/13/2024 1 |              | 1201-F. Hoffr      | (A)<br>Hie |
| Invoice1 for PO1 for TE | ST Service                | Lukas kviz  | 03/12/2024       | 03/12/2024  | Zur Verarbeitung gesendet | -       | 03/12/2024 0 |              | 1201-F. Hoffr      | (A)<br>Hie |
| Invoice9 for PO1 for TE | ST Materi                 | Lukas kviz  | 03/12/2024       | 03/12/2024  | Zur Verarbeitung gesendet | -       | 03/12/2024 0 |              | 1201-F. Hoffr      | (A)<br>Hie |
| Invoice8 for PO1 for TE | ST Materi                 | Lukas kviz  | 03/12/2024       | 03/12/2024  | Zur Verarbeitung gesendet | -       | 03/12/2024 0 |              | 1201-F. Hoffr      | (A)        |

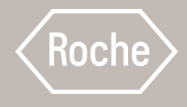

# Rechnungsentwurflöschen

Schritte zum Löschen von Rechnungsentwürfen überprüfen

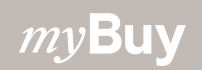

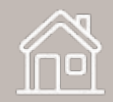

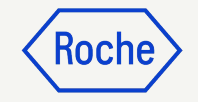

### Rechnungsentwurf löschen

- 1. Wählen Sie das Modul **Rechnungen**.
- 2. Klicken Sie auf die Registerkarte **RECHNUNG.**
- 3. Klicken Sie auf die Kachel **Entwurf**.
- 4. Wählen Sie den

**Rechnungsentwurf**, der gelöscht werden soll.

**Denken Sie daran:** Wenn Sie eine Rechnung per E-Mail, Fax oder E-Mail absenden und auch in myBuy einen Rechnungsentwurf erstellen, wird der Rechnungsentwurf als Duplikat betrachtet, was zu Verarbeitungsfehlern führt.

Löschen Sie alle Rechnungsentwürfe in myBuy, die auf andere Weise übermittelt wurden.

|                         |                  |                                |                   |                 | 01              |         |                        |          |                   |                |             |            |                  |     |
|-------------------------|------------------|--------------------------------|-------------------|-----------------|-----------------|---------|------------------------|----------|-------------------|----------------|-------------|------------|------------------|-----|
| my <b>Buy</b> uat:      | ₂ Katalog        | Ausschreibungen                | Verträge          | Einkaufsbelege  | Rechnungen      | Buy Sel | ll Mehr 🗸              | Su       | ichen             | /Q             |             |            | ₽: ?             | 6   |
| « Do                    | okurpente        |                                |                   |                 |                 |         |                        |          |                   |                |             |            |                  |     |
| Cartseite               | RECHNUNG GUTS    | CHRIFT                         |                   | 03              |                 |         |                        |          |                   |                |             |            |                  |     |
| Meine<br>Aufgaben       | Alle<br>11718    | Zur Verarbeitur<br><b>7632</b> | ng gesendet       | Entwurf<br>1730 | Ausnahme<br>832 |         | Zur Zahlung ger<br>659 | sendet   | Rechnung p<br>474 | per Überweisur | ng bezahlt  | Inte<br>14 | rn stornier<br>8 | >   |
| Erstellen               |                  |                                |                   | 1               |                 |         |                        |          | (1) E             | xportieren 🖃   | Attribute v | erwalte    | n 🍸 Filteri      | n   |
| 。<br>首出<br>ieferantenpr | Suchen           | Suchen                         | Bestell<br>Suchen | Status          | Lieferante      |         | Rechn                  | Rechnur  | igs               | Lieferante     | ⊺↓  Inv     | oice       | Rech             | inu |
|                         | Invoice4 for PO  | INV2023.019819                 | P100022823        | Entwurf         |                 |         | PO Based               | testdea1 | 23                | 07/05/2023     | Sta         | ndard      | 07/0             | 5/2 |
| Mehr                    | Invoice3 for PO  | INV2023.019815                 | P100022823        | Entwurf         |                 |         | PO Based               |          |                   | 07/04/2023     | Sta         | ndard      |                  |     |
| 04                      | Invoice4         | INV2023.009679                 |                   | Entwurf         |                 |         | PO Based               |          |                   | 07/04/2023     | Sta         | ndard      | 07/0             | 4/2 |
|                         | Invoice3         | INV2023.009678                 | P100023471        | Entwurf         |                 |         | PO Based               |          |                   | 07/04/2023     | Sta         | ndard      | 07/0             | 4/2 |
|                         | Invoice2 for PO  | CREDINV-07:23                  | P100022823        | Entwurf         |                 |         | PO Based               |          |                   | 07/04/2023     | Cre         | dit Invo   | ice              |     |
|                         | Invoice1 for PO  | CREDINV-07:23                  | P100022823        | Entwurf         |                 |         | PO Based               |          |                   | 07/04/2023     | Cre         | dit Invo   | ice              |     |
|                         | Invoice1 for Tes | ADV-06:23-0010                 | P100023541        | Entwurf         |                 |         | PO Based               | SINV098  | 63                | 06/28/2023     | Adv         | ance       | 06/2             | 8/2 |

#### *my***Buy**

### Rechnungsentwurf löschen

Nach Auswahl der zu löschenden Rechnung:

- Klicken Sie rechts oben auf das Menü Mehr.
- 2. Löschen auswählen.
- Wählen Sie JA im Bestätigungs-Pop-up, um fortzufahren.

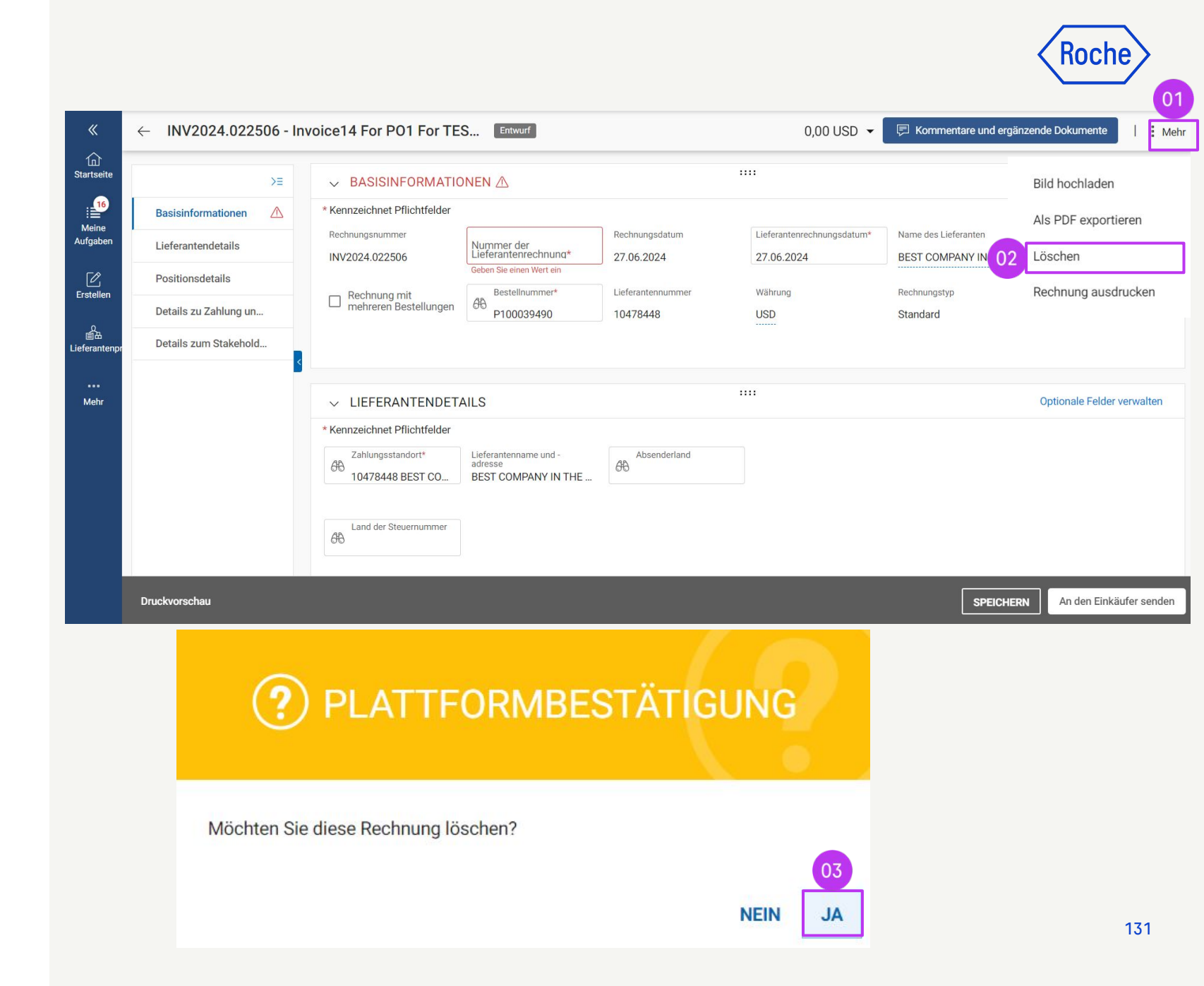

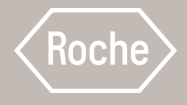

# Gutschrift erstellen

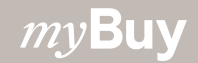

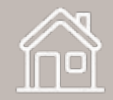

### **Gutschrift erstellen**

Gutschriften können nur für Bestellungen erstellt werden, die sich im Status *Lieferant bestätigt* befinden.

Es gibt drei Möglichkeiten, eine Gutschrift zu erstellen:

- 1. Aus einem leeren Formular (Generische Gutschrift)
- 2. Aus einem Auftrag
- 3. Aus einer **Standard-Rechnung**

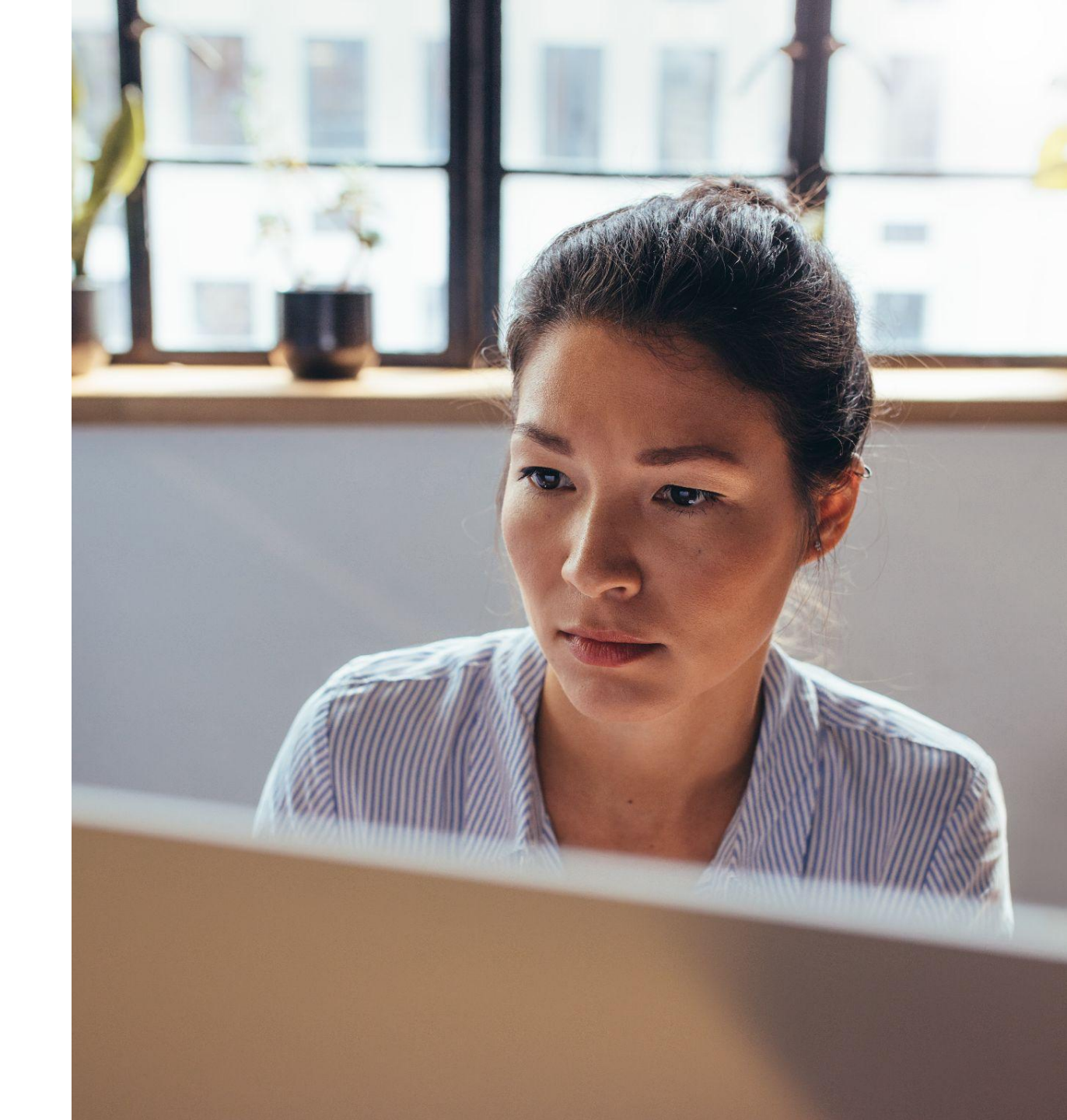

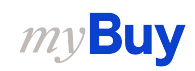

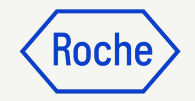

### Aus einem leeren Formular

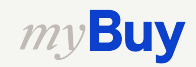

### Gutschrift aus leerem Formular erstellen

- 1. Klicken Sie auf **Erstellen** auf der linken Seite.
- 2. Klicken Sie auf **Rechnung** aus dem Drop-Down Menü.
- 3. Dann wählen Sie **Leeres** Formular verwenden.

my Buy UAT 2 Vertrag Einkauf Rechnung Kauf/Verkauf Control Tower Bestandsverwaltung QMS Mehr ~ Katalog Suchen ERSTELLEN fin Startseite GUTSCHRIFT SBESTÄTIGUNG • 02 . 99+ Rechnung An Lieferanten gesendet Abgebrochen Geschlossen Entwurf t bestätigt An Käufer gesendet Entwurf - Genehmigt Senden zur Genehmigung fehlge 01 754 324 57 26 8 6410 2 Leeres Formular verwenden 03 C Erstellen Mit leerem Formular Exportieren 🚟 Attribute verwalten 🛛 🖓 Filtern fortfahren ↑↓ Auftragsnummer ↑↓ Lieferant Aktionen ↑↓ Erstellt am ↑↓ Auftragswert ↑↓ Status ↑↓ Auftragsstatus schließen Nachträgliche Lastschrift mit Lieferantenpr leerem Formular Suchen Leistungsbestätigung æ py - Copy - ... P100046748-001 30.05.2024 CHF 250,00 An Lieferanten gesendet Geöffnet Hierarchie des D. Mehr A P100044606 30.04.2024 CHF 1.000.00 Geschlossen Geschlossen Hierarchie des D

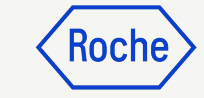

### Basisdaten ausfüllen

- Wählen Sie **Gutschriftsrechnung** als Rechnungstyp aus dem Drop-Down-Menü aus.
- 2. Scrollen Sie zu **Details zum** Stakeholder.
- Suchen Sie Ihren
   Ansprechpartner für Aufträge aus dem Drop-Down-Menü.
- 4. Wählen Sie **diesen** aus der Liste aus.

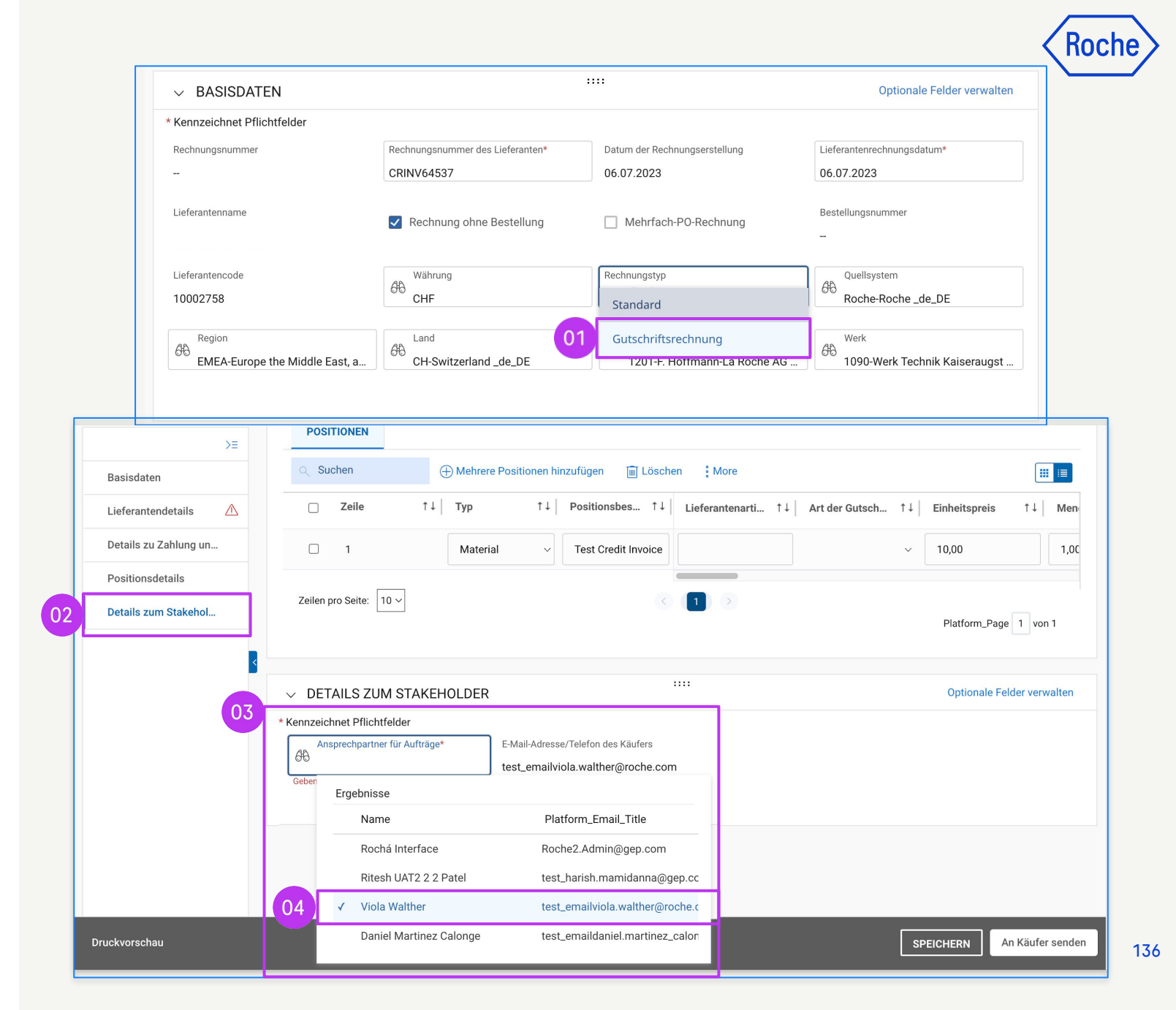

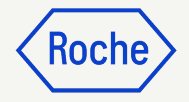

# Positionsdetails hinzufügen

- 1. Klicken Sie auf den Abschnitt **Positionsdetails**
- 2. Klicken Sie auf **Spalten** verwalten
- Suchen Sie unter Spaltenname nach Kreditart und machen Sie sie sichtbar, indem Sie auf das Symbol Zeige/Verstecke Spalte klicken
- 4. Klicken Sie auf **Anwenden**, um das Feld zum Kreditrechnungsentwurf hinzuzufügen

| >≡                    | V POSITIONSDETA | LS                   |                                             |                        |                 | Kennzeichnet Pflichtfelder |
|-----------------------|-----------------|----------------------|---------------------------------------------|------------------------|-----------------|----------------------------|
| Basisinformationen    | POSITIONEN      | 0                    | 02                                          |                        |                 |                            |
| Lieferantendetails    | Q Suchen        | 🔟 Löschen 🔣 Spalter  | n verwalten 👼 Auf alle anwenden 👁 Filter ar | nzeigen                |                 |                            |
| Positionsdetails      | Position 1      | Position 1 V         | Spalten Verwalten                           |                        | ×               |                            |
| Details zu Zahlung un |                 | Positionsdetails     | O Paratas di walioni unioni                 |                        |                 | A                          |
| Details zum Stakehol  |                 | Position             |                                             |                        |                 | ranten                     |
|                       |                 | 1                    | Spalten Name                                | Zeige/Verstecke Spalte | Spalte fixieren |                            |
|                       |                 | Zugehörige Dokumente | :: Position                                 | T                      |                 |                            |
| <                     |                 | Anzeigen             | :: Тур                                      | T                      |                 |                            |
|                       |                 | Auftragsdetails      | :: Artikelnummer                            | Ţ                      | T               |                            |
|                       |                 | P0-Positionsnummer   | :: Zeilenbeschreibung                       | T                      | T               | es Auftrags                |
|                       |                 | 1-Material PO        |                                             | ۲                      | <b></b>         |                            |
|                       |                 | Positionssumme       | :: Artikelnummer des Lieferanten            | ۲                      |                 |                            |
|                       |                 | Stückpreis<br>10.00  |                                             | Ø                      |                 |                            |
|                       |                 | Mengeneinheit        | :: Artikelquelle                            | Þ                      |                 |                            |
|                       |                 | Each                 | :: Flexibler Preis                          | Þ                      |                 |                            |
|                       |                 | Steuer               | 3 Art der Gutschrift                        | ø                      |                 |                            |
|                       |                 | Steuersatz(%)        |                                             | ۲                      | <b></b>         |                            |
| Druckvorschau         |                 | 0.000                | Preis pro                                   | ۲                      |                 | An den Einkäufer se        |
|                       |                 |                      | Effektiver Stückpreis                       | ۲                      |                 |                            |
|                       |                 |                      | :: Menge                                    | ۲                      |                 |                            |
|                       |                 |                      | 2111 State 1997                             |                        |                 |                            |

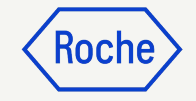

# Positionsdetails hinzufügen

5. Art der Gutschrift wählen:

#### **Option Menge:**

- Das Feld Betrag/Einheitspreis ist nicht mehr editierbar
- Der Lieferant kann den Kreditbetrag nicht ändern (er wird automatisch auf der Grundlage der Kreditmenge berechnet).
- Nur die Menge kann bearbeitet werden

#### **Option Betrag:**

- Ermöglicht die Bearbeitung des Betrags auf der Rechnung
- Menge wird zu 1, nur der Betrag wird gutgeschrieben
- Die in Rechnung gestellte Menge wird nicht geändert.

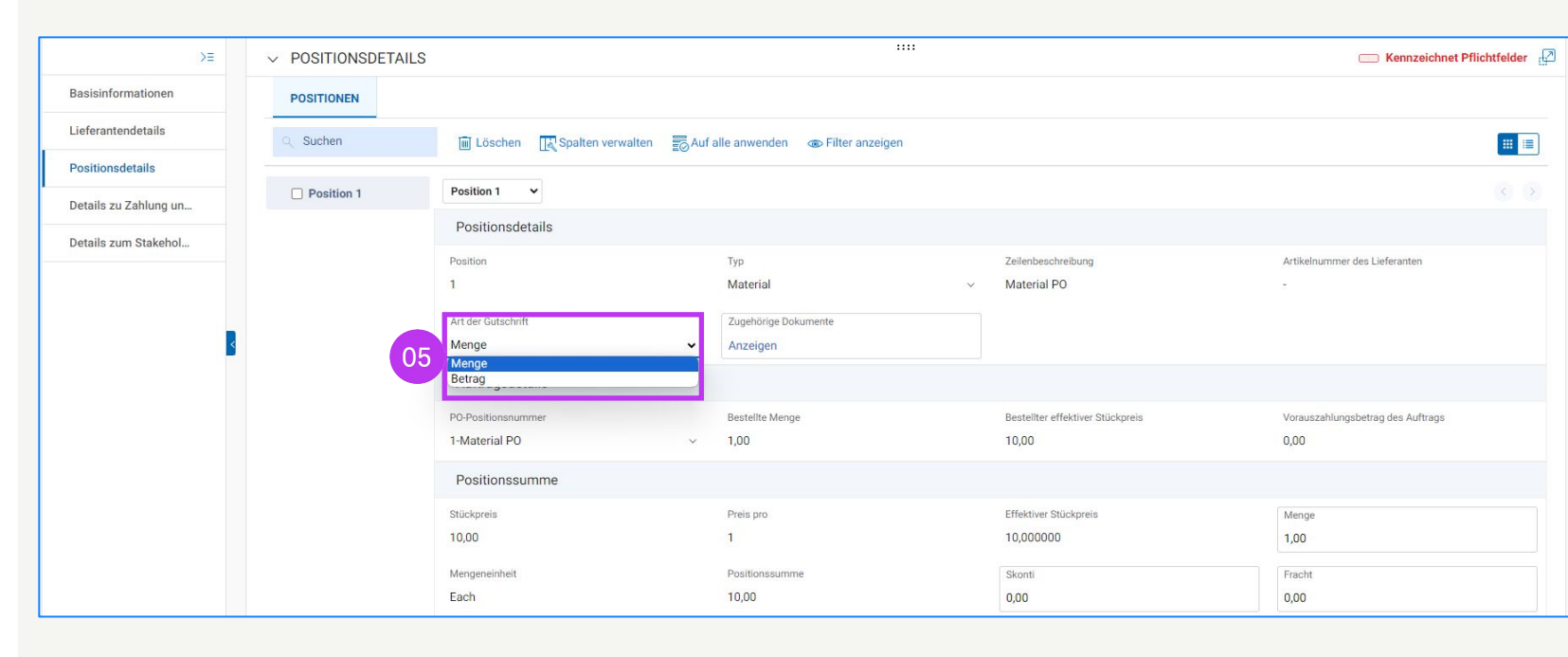

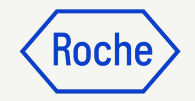

## Aus einem Auftrag

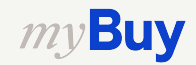

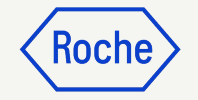

### Gutschrift aus einem Auftrag erstellen

Eine Gutschrift können Sie aus einem Auftrag mit dem Status *Lieferant bestätigt* erstellen.

- 1. Wählen Sie das Modul **Einkaufsbelege**.
- 2. Klicken Sie auf die Registerkarte **AUFTRAG**.
- Klicken Sie auf die Kachel
   bestätigt vom Lieferanten.
- 4. Wählen Sie den entsprechenden Auftrag\*.

\*mit dem Status Lieferant bestätigt

*my***Buy** 

|                                              |                   |                                          |                            | 01                                             |                             |          |                   |                          |                       |           |                       |       |
|----------------------------------------------|-------------------|------------------------------------------|----------------------------|------------------------------------------------|-----------------------------|----------|-------------------|--------------------------|-----------------------|-----------|-----------------------|-------|
| my <b>Buy</b> uat 2                          | Katalog           | Ausschreibungen                          | Verträge                   | Einkaufsbelege                                 | Rechnungen                  | Buy Sell | Mehr $\checkmark$ | Suchen                   | <b>/</b> २            | □ ₽       | : ?                   | TS    |
| ≪ Do<br>Startseite<br>∭<br>Meine<br>Mufgaben | AUFTRAG RETOU     | RENHINWEIS (03<br>bestätigt vom<br>12021 | GSBESTÄTIGU<br>Lieferanten | NG LIEFERAVIS<br>In Lieferanten gesenr<br>1172 | det Storniert<br><b>738</b> |          | Entwurf<br>43     | An Einkäufer ges<br>26   | endet Geschloss<br>18 | en        | Gen <sup>i</sup><br>8 | >     |
| C<br>Erstellen                               | 0                 | 4                                        |                            |                                                |                             |          |                   | Expo                     | rtieren 🖃 Attribute   | verwalten | ↓ Filte               | rn    |
|                                              | Auftragsname      | ţ↑                                       | Auftragsnu                 | Lieferant                                      | ↑↓ Erstellt a               | im ↑↓    | Auftrags ↑↓       | Status                   | ↑↓ Close Order        | Status    | ↑↓  I                 | Erste |
| の<br>首品<br>eferantenpr                       | Suchen            |                                          | Suchen                     |                                                |                             |          |                   |                          |                       |           |                       |       |
|                                              | PO1 - DoNotTouch  | - 01010 - ח                              | P100024196                 |                                                | 07/06/20                    | )23      | CHF 1,500.00      | bestätigt vom Lieferante | n Open                |           | 1                     | 07/0  |
| Mehr                                         | PO1 - DoNotTouch  | n - RSSGEP-4926 U                        | P100024096                 |                                                | 07/05/20                    | )23      | CHF 4,591.91      | bestätigt vom Lieferante | en Open               |           | (                     | 07/0  |
|                                              | PO1 for Request20 | 020003205                                | P100022823                 |                                                | 06/16/20                    | )23      | CHF 120.00        | bestätigt vom Lieferante | en Open               |           | (                     | 06/1  |
|                                              | PO1 - DoNotTouch  | n - Sce-02                               | P100023785                 |                                                | 06/29/20                    | )23      | CHF 2,000.00      | bestätigt vom Lieferante | en Open               |           | (                     | 06/29 |
|                                              | PO1 for Advance   | AS - Copy - Copy                         | P100008965-002             | 2                                              | 06/28/20                    | )23      | CHF 5,000.00      | bestätigt vom Lieferante | n Open                |           | (                     | 06/2  |

### Gutschrift aus einem Auftrag erstellen

- 5. Klicken Sie auf **Mehr**
- 6. Wählen Sie **Gutschriftrechnung** erstellen oben rechts aus.
- Klicken Sie auf **OK**, um zur Gutschrift zu gelangen.

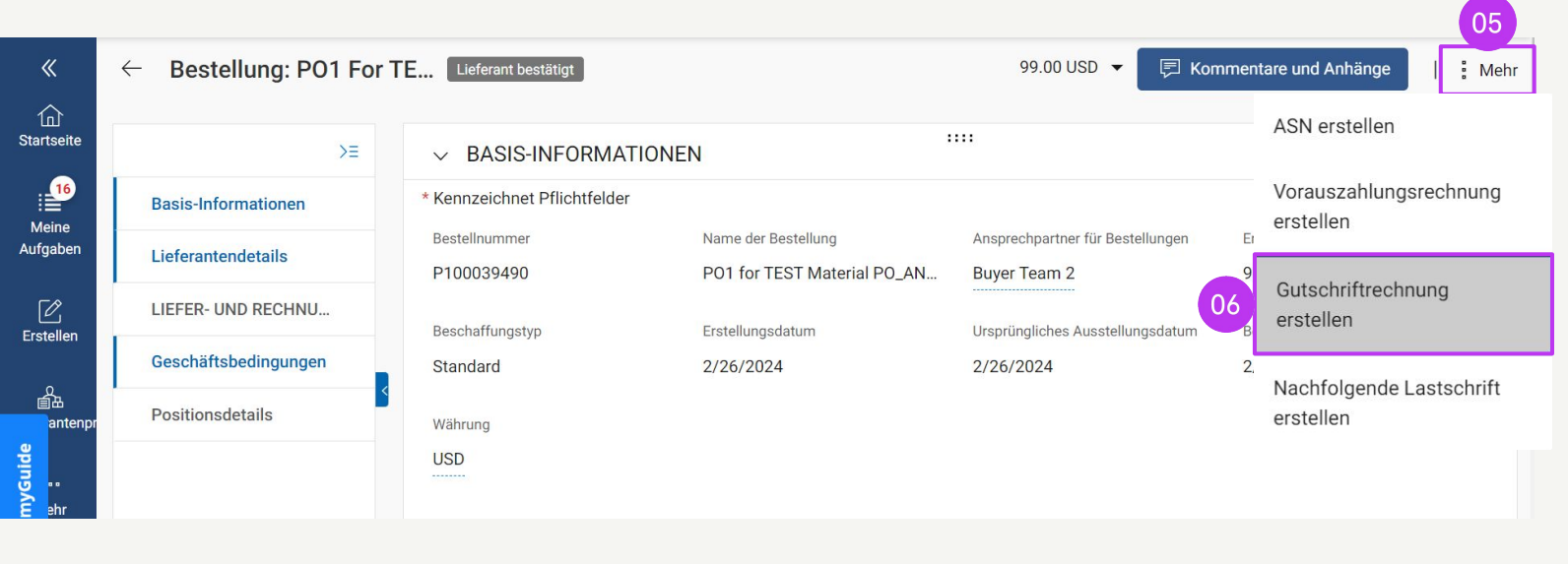

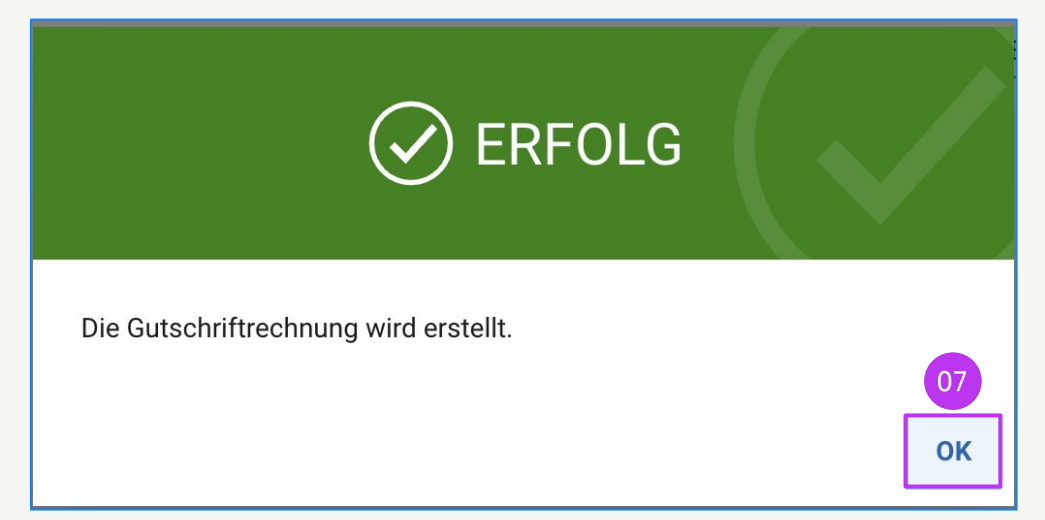

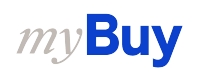

Koch

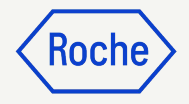

### Gutschrift aus einem Auftrag erstellen

8. Eine Gutschrift wurde im **Entwurfsstatus** erstellt.

|                     | 08                               |                              |                                  |                                             |                                          |
|---------------------|----------------------------------|------------------------------|----------------------------------|---------------------------------------------|------------------------------------------|
| ← CR                | EDINV-07:23-000700 - In<br>twurf | voice2 For Test A            |                                  |                                             | 2.000,00 CHF 👻 🚺                         |
| ඛ                   | >≡                               |                              |                                  |                                             |                                          |
| Startseite          | Basisdaten 🛆                     | ✓ BASISDATEN ▲               |                                  | Optionale Felder                            |                                          |
| Meine               | Lieferantendetails               | * Kennzeichnet Pflichtfelder |                                  |                                             |                                          |
| Aufgaben            | Details zu Zahlung un            | CREDINV-07:23-000700         | Rechnungsnummer des Lieferanten* | Datum der Rechnungserstellung<br>07.07.2023 | Lieferantenrechnungsdatum*<br>07.07.2023 |
| Erstellen           | Positionsdetails                 | Lieferantenname              | Geben Sie einen Wert ein         | Mehrfach-PO-Rechnung                        | Bestellungsnummer                        |
| æ                   | Details zum Stakehol             |                              |                                  |                                             | P100023541                               |
| 圖曲<br>Lieferantenpr |                                  | Lieferantencode              | Währung                          | Rechnungstyp                                |                                          |
| •••<br>Mehr         |                                  | 10002758                     | CHF                              | Gutschriftsrechnung                         |                                          |

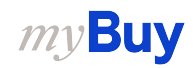

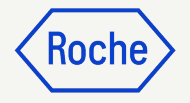

### Positionsdetails überprüfen

- 1. Klicken Sie auf den Abschnitt **Positionsdetails**
- 2. Klicken Sie auf **Spalten** verwalten
- Suchen Sie unter Spaltenname nach Art der Gutschrift und machen Sie sie sichtbar, indem Sie auf das Symbol
   Zeige/Verstecke Spalte klicken.
- 4. Klicken Sie auf **Anwenden**, um das Feld zum Kreditrechnungsentwurf hinzuzufügen.

| >≡                    | ✓ POSITIONSDETAI | LS                    |                                            |                        |                 | C Kennzeichnet Pflichtfeld |  |
|-----------------------|------------------|-----------------------|--------------------------------------------|------------------------|-----------------|----------------------------|--|
| Basisinformationen    | POSITIONEN       |                       | 02                                         |                        |                 |                            |  |
| Lieferantendetails    | Q Suchen         | 🗑 Löschen 🔣 Spalte    | n verwalten 👩 Auf alle anwenden 💿 Filter a | nzeigen                |                 |                            |  |
| Positionsdetails      | Position 1       | Position 1            | Spalten Verwalten                          |                        |                 | ×                          |  |
| Details zu Zahlung un | - Position P     | Positionsdetails      |                                            |                        |                 |                            |  |
| Details zum Stakehol  |                  | Position              | Q Spalte durchsuchen                       | Ite durchsuchen        |                 |                            |  |
|                       |                  | Position 1            | Spalten Name                               | Zeige/Verstecke Spalte | Spalte fixieren | ranten                     |  |
|                       |                  | Zugehörige Dokumente  | :: Position                                | Ţ                      | Ŧ               |                            |  |
|                       |                  | Anzeigen              | ∷ тур                                      | Ŧ                      | Ŧ               |                            |  |
|                       |                  | Auftragsdetails       | : Artikelnummer                            | <u> </u>               | A               |                            |  |
|                       |                  | PO-Positionsnummer    | :: Zeilenbeschreibung                      | Ŧ                      | A               | es Auftrags                |  |
|                       |                  | 1-Material PO         |                                            | ۲                      | <b></b>         |                            |  |
|                       |                  | Positionssumme        |                                            | ۲                      | Ŧ               |                            |  |
|                       |                  | Stückpreis            |                                            | Ø                      |                 |                            |  |
|                       |                  | 10,00                 | Artikelauelle                              | œ۵                     |                 |                            |  |
|                       |                  | Mengeneinheit<br>Each | ii Elevibler Brein                         | 7                      |                 |                            |  |
|                       |                  | Stouer                | 7                                          | 92                     |                 |                            |  |
|                       |                  | Steuer (%)            |                                            | μ                      |                 |                            |  |
|                       |                  | 0.000                 | :: Stuckpreis                              | ۲                      |                 |                            |  |
| ruckvorschau          |                  |                       | :: Preis pro                               |                        | <b>=</b>        | An den Einkäufer           |  |
|                       |                  |                       | Effektiver Stückpreis                      | ۲                      |                 |                            |  |
|                       |                  |                       | Menge                                      | ۲                      |                 |                            |  |
|                       |                  |                       | Mengeneinheit                              | ۲                      |                 |                            |  |

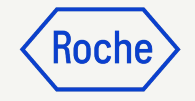

### Positionsdetails überprüfen

5. Art der Gutschrift wählen:

#### **Option Menge**:

- "Betrag/Einheitspreis" nicht editierbar
- Kreditbetrag nicht editierbar (wird autom. auf Grundlage der Kreditmenge berechnet)
- Nur Menge kann bearbeitet werden

#### **Option "Betrag"**:

- Ermöglicht Bearbeitung des Betrags auf der Rechnung
- Menge wird zu 1, nur Betrag wird gutgeschrieben
- in Rechnung gestellte Menge wird nicht geändert

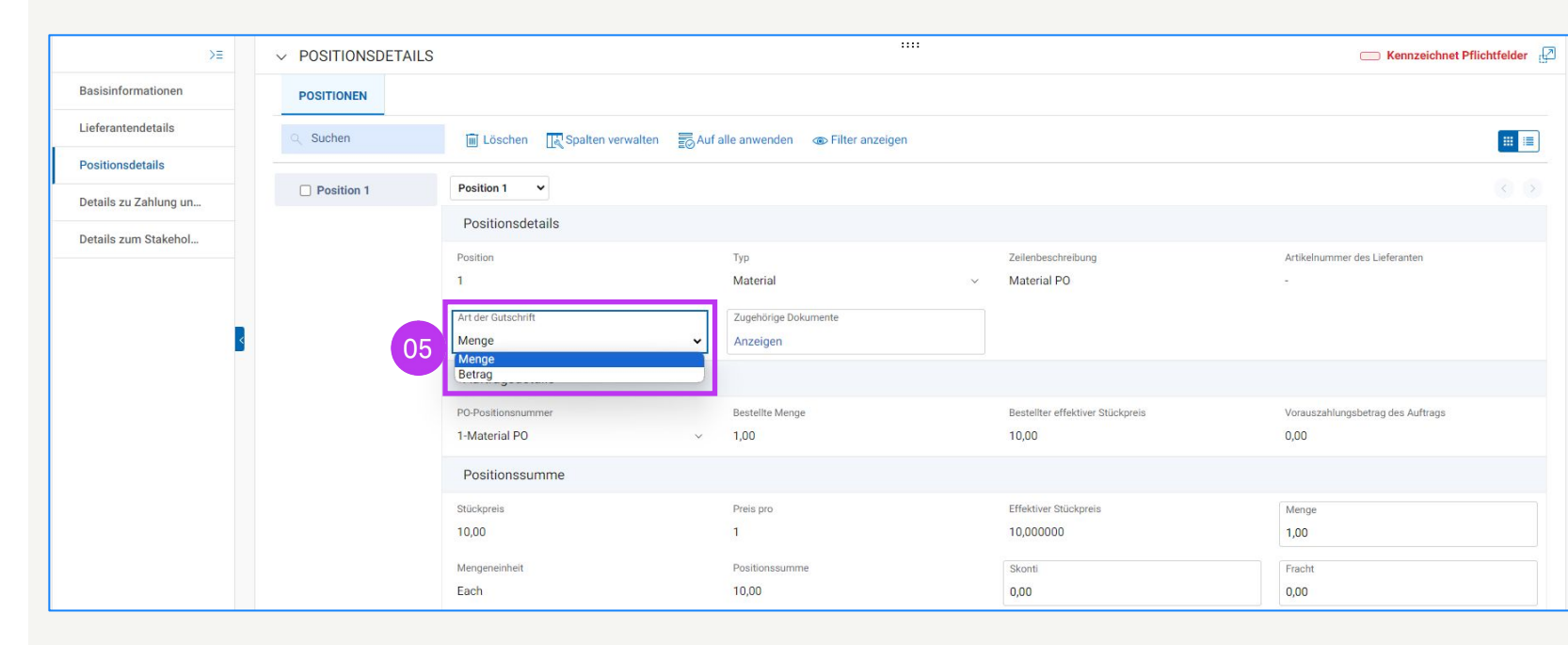
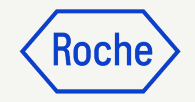

## Aus einer Standard-Rechnung

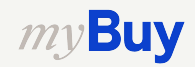

#### Gutschrift aus einer Standard-Rechnung erstellen

Eine Gutschrift können Sie aus einer Rechnung mit dem Status Ausnahme, Zur Zahlung gesendet, Zur Verarbeitung gesendet, Rechnung per Überweisung bezahlt, Abgeglichen, Mit Toleranz abgeglichen erstellen.

- 1. Wählen Sie das Modul **Rechnungen.**
- 2. Klicken Sie auf die entsprechende Kachel.
- 3. Wählen Sie die entsprechende **Rechnung** aus.

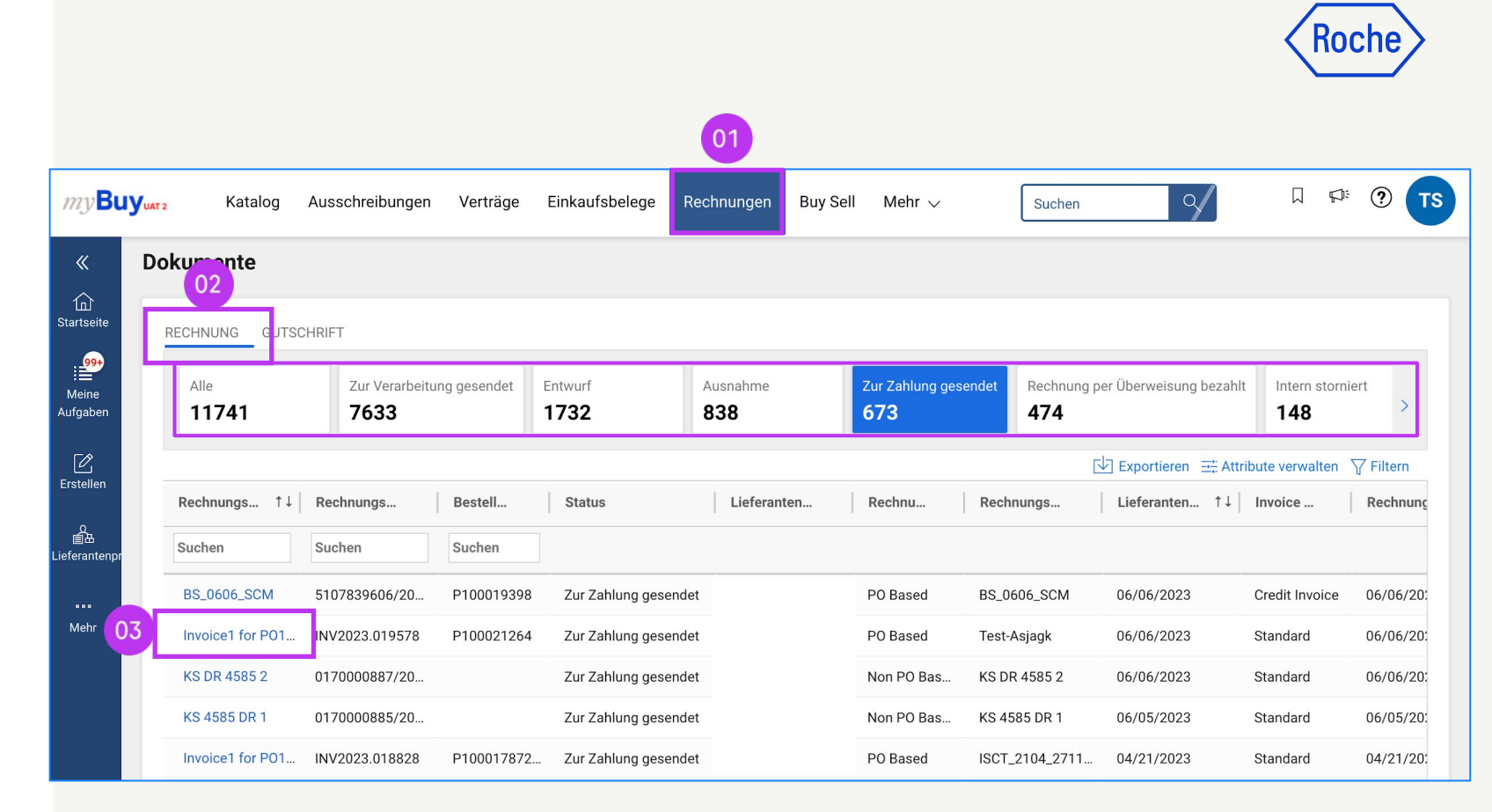

#### Gutschrift aus einer Standard-Rechnung erstellen

- 4. Überprüfen Sie den Status der Rechnung.
- Klicken Sie im Menü rechts oben
   Mehr auf Gutschriftrechnung erstellen.
- Klicken Sie auf **OK**, um zur Gutschrift im Entwurfsstatus zu gelangen.

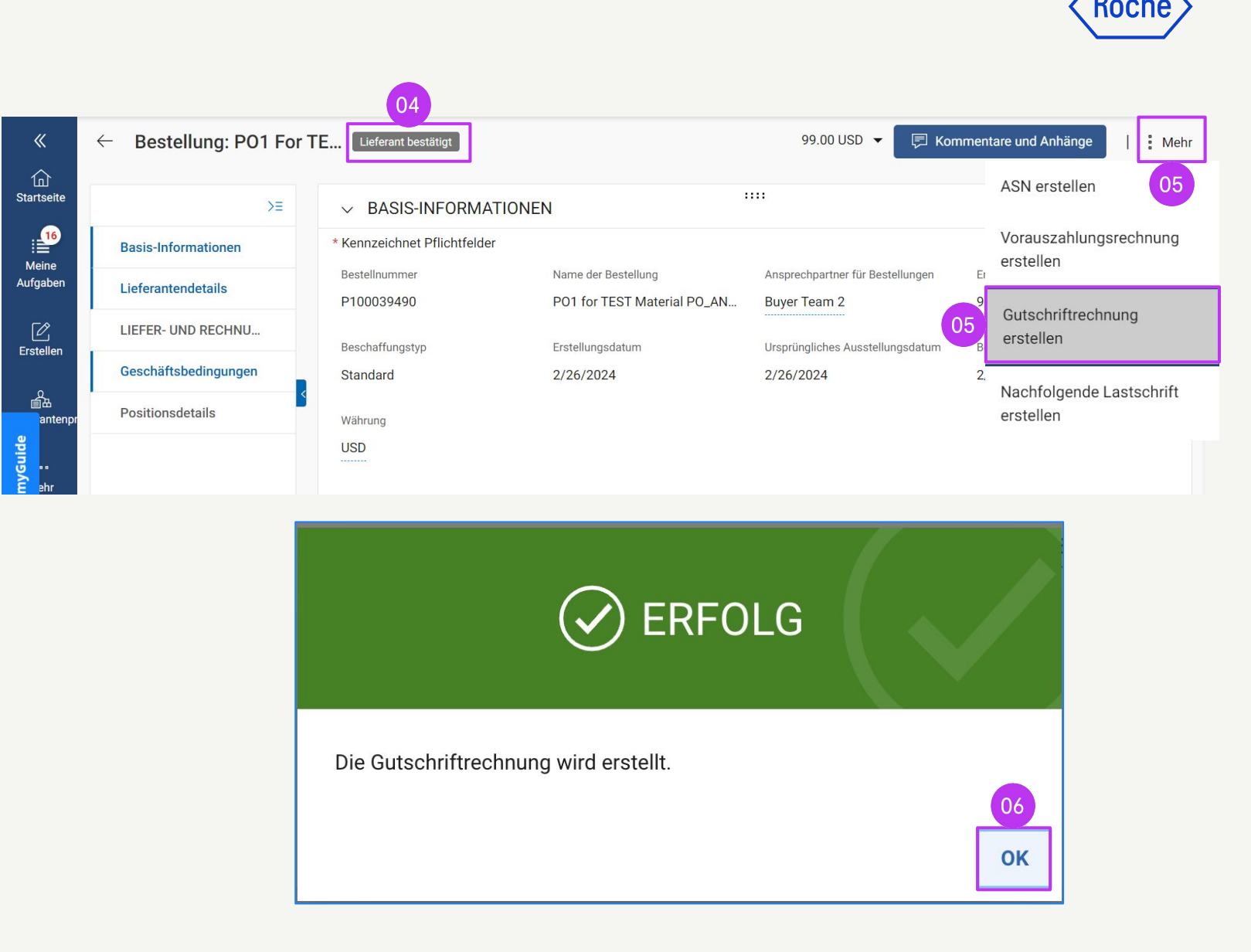

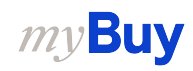

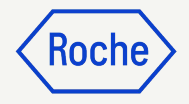

#### Gutschrift aus einer Standard-Rechnung erstellen

7. Eine Gutschrift wurde im **Entwurfsstatus** erstellt.

|                           | REDINV-07:23-000700 - Inv<br>twurf | voice2 For Test A 07                            |                                  |                               | 2.000,00 CHF 👻 🔽           |
|---------------------------|------------------------------------|-------------------------------------------------|----------------------------------|-------------------------------|----------------------------|
| G<br>Startseite           | >≡<br>Basisdaten ⚠                 | ✓ BASISDATEN ▲                                  |                                  |                               | Optionale Felder           |
| Meine<br>Aufgaben         | Lieferantendetails                 | * Kennzeichnet Pflichtfelder<br>Rechnungsnummer | Rechnungsnummer des Lieferanten* | Datum der Rechnungserstellung | Lieferantenrechnungsdatum* |
| C<br>Erstellen            | Positionsdetails                   | Lieferantenname                                 | Geben Sie einen Wert ein         | Mehrfach-PO-Rechnung          | Bestellungsnummer          |
| 自由<br>自由<br>Lieferantenpr | Details zum Stakehol               | Lieferantencode                                 | Währung                          | Rechnungstyp                  | P100023541                 |
| <br>Mehr                  |                                    | 10002758                                        | CHF                              | Gutschriftsrechnung           |                            |

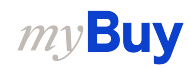

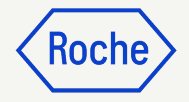

# Positionsdetails hinzufügen

- 1. Klicken Sie auf den Abschnitt **Positionsdetails**
- 2. Klicken Sie auf **Spalten** verwalten
- Suchen Sie unter Spaltenname nach Kreditart und machen Sie sie sichtbar, indem Sie auf das Symbol Zeige/Verstecke Spalte klicken
- 4. Klicken Sie auf **Anwenden**, um das Feld zum Kreditrechnungsentwurf hinzuzufügen

| >≡                    | ✓ POSITIONSDETAI | LS                   |                                             |                        |                 | Kennzeichnet Pflichtfelder |
|-----------------------|------------------|----------------------|---------------------------------------------|------------------------|-----------------|----------------------------|
| Basisinformationen    | POSITIONEN       |                      | 02                                          |                        |                 |                            |
| Lieferantendetails    | Q Suchen         | 🔟 Löschen 🔣 Spalte   | en verwalten 👼 Auf alle anwenden 👁 Filter a | nzeigen                |                 |                            |
| Positionsdetails      | Position 1       | Position 1 V         | Spalten Verwalten                           |                        | ×               | (c) 5                      |
| Details zu Zahlung un | _                | Positionsdetails     |                                             |                        |                 | A                          |
| Details zum Stakehol  |                  | Position             | Q Spalte durchsuchen                        |                        |                 | ranten                     |
|                       |                  | 1                    | Spalten Name                                | Zeige/Verstecke Spalte | Spalte fixieren |                            |
|                       |                  | Zugehörige Dokumente | : Position                                  | <u> </u>               |                 |                            |
| <                     |                  | Anzeigen             | :: Тур                                      | (F)                    | Ţ               |                            |
|                       |                  | Auftragsdetails      | :: Artikelnummer                            | T                      | Ŧ               |                            |
|                       |                  | PO-Positionsnummer   | :: Zeilenbeschreibung                       |                        | Ŧ               | es Auftrags                |
|                       |                  | 1-Material PO        |                                             | ۲                      | <b></b>         |                            |
|                       |                  | Positionssumme       | :: Artikelnummer des Lieferanten            | ۲                      | <b>=</b>        |                            |
|                       |                  | Stückpreis<br>10.00  |                                             | Ø                      |                 |                            |
|                       |                  | Mengeneinheit        | :: Artikelquelle                            | Ø                      | <b></b>         |                            |
|                       |                  | Each                 | :: Flexibler Preis                          | Þ                      | <b></b>         |                            |
|                       |                  | Steuer               | 04 Art der Gutschrift                       | Þ                      | <b>=</b>        |                            |
|                       |                  | Steuersatz(%)        | Stückpreis                                  | 0                      | <b></b>         |                            |
| Druckvorschau         |                  | 0.000                | Preis pro                                   | 6                      |                 | An den Einkäufer sen       |
|                       |                  |                      | Effektiver Stückpreis                       | ۲                      | <b></b>         |                            |
|                       |                  |                      |                                             | ۲                      | <b></b>         |                            |
|                       |                  |                      | 11 A. A. A. A. A. A. A. A. A. A. A. A. A.   |                        |                 |                            |

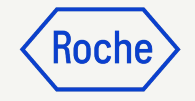

### Positionsdetails hizufügen

5. Art der Gutschrift wählen:

#### **Option Menge**:

- "Betrag/Einheitspreis" nicht editierbar
- Kreditbetrag nicht editierbar (wird autom. auf Grundlage der Kreditmenge berechnet)
- Nur Menge kann bearbeitet werden

#### **Option "Betrag"**:

- Ermöglicht Bearbeitung des Betrags auf der Rechnung
- Menge wird zu 1, nur Betrag wird gutgeschrieben
- in Rechnung gestellte Menge wird nicht geändert

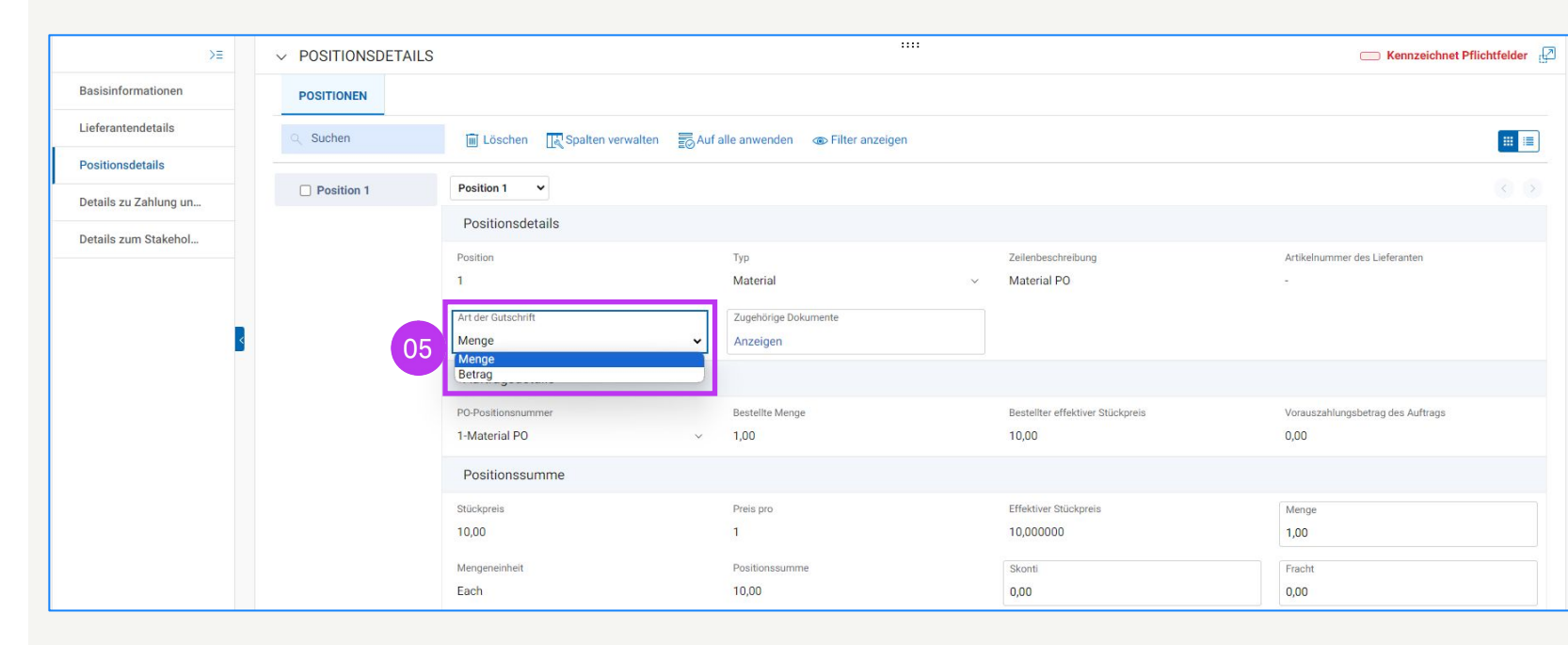

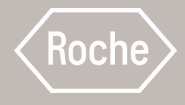

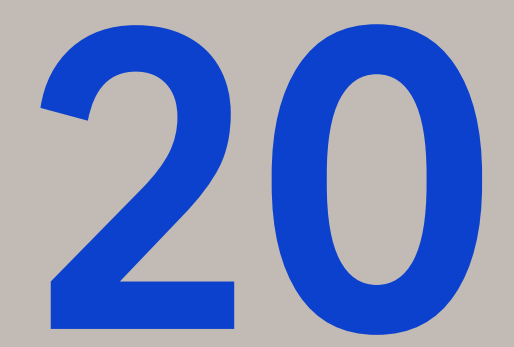

## Mehrfach-PO-Rechnung

Einreichen einer Rechnung für mehrere Aufträge

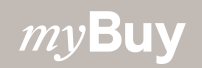

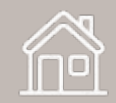

### Mehrfach-PO-Rechnung

So erstellen Sie eine Mehrfach-PO-Rechnung:

- 1. Klicken Sie auf **Erstellen** auf der linken Seite.
- 2. Wählen Sie **Rechnung**.
- 3. Wählen Sie Leeres Formular verwenden.

| my <b>B</b> u     | IYuat 2 Kat                 | talog     | Ausschreit | oungen     | Verträge      | Einkaufsbelege     | Rechnungen | Buy Sell | Mehr 🗸     | Suchen     | ٩/ | Д          | ۳   | ?    | TS  |
|-------------------|-----------------------------|-----------|------------|------------|---------------|--------------------|------------|----------|------------|------------|----|------------|-----|------|-----|
| «                 | ERSTELLEN                   |           |            |            |               |                    |            |          |            |            |    |            |     |      |     |
| Startsei 0        | 2 Rechnung                  | 0         |            | KTIVITÄ    | ΓΕΝ (99+) 🕕 I | NACHBEREITUNG (26) | 0          |          |            |            |    |            |     |      |     |
| Meine<br>Aufgaben | Leeres Form<br>Mit leerem F | ular verv | wenden     | 3          |               |                    |            |          |            |            |    |            |     |      |     |
| Ľ                 | fortfahren<br>Subsequent    | Debit No  | ote Usina  |            |               |                    |            |          |            |            |    |            |     |      |     |
| Erstellen         | Blank Form                  |           |            |            | Dol           | kumentnummer       | Lieferant  |          | Beschaffun | PO gesamt  |    | Ausstehend |     | Aus  | st  |
| Lieferantenpr     | Leistungsbesta              | tigung    | •          |            | P00           | 00051087           |            |          | Standard   | 300,000.00 |    | 07/04/2023 | 01: | 1 Da | ays |
|                   |                             |           |            | Сору       | P00           | 0089630            |            |          | Standard   | 10.61      |    | 07/04/2023 | 01: | 1 Da | ays |
| Mehr              |                             |           |            |            | P10           | 00018200           |            |          | Standard   | 0.00       |    | 04/27/2023 | 12: | 69 E | Day |
|                   |                             |           |            | / - Copy - | Copy P10      | 00009016           |            |          | Standard   | 10.00      |    | 03/24/2023 | 07: | 103  | D   |
|                   |                             |           |            |            | P10           | 00005354           |            |          | Standard   | 100.00     |    | 02/27/2023 | 04: | 128  | D   |
|                   |                             |           |            |            | P10           | 00002206           |            |          | Standard   | 3,300.00   |    | 02/09/2023 | 09: | 146  | D   |

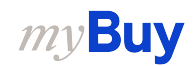

Koch

# Basisdaten ausfüllen

- Da Sie eine Rechnung aus einem leeren Formular erstellen, entfernen Sie den Haken bei Rechnung ohne Bestellung.
- Klicken Sie auf JA im Bestätigungs-Pop-up.

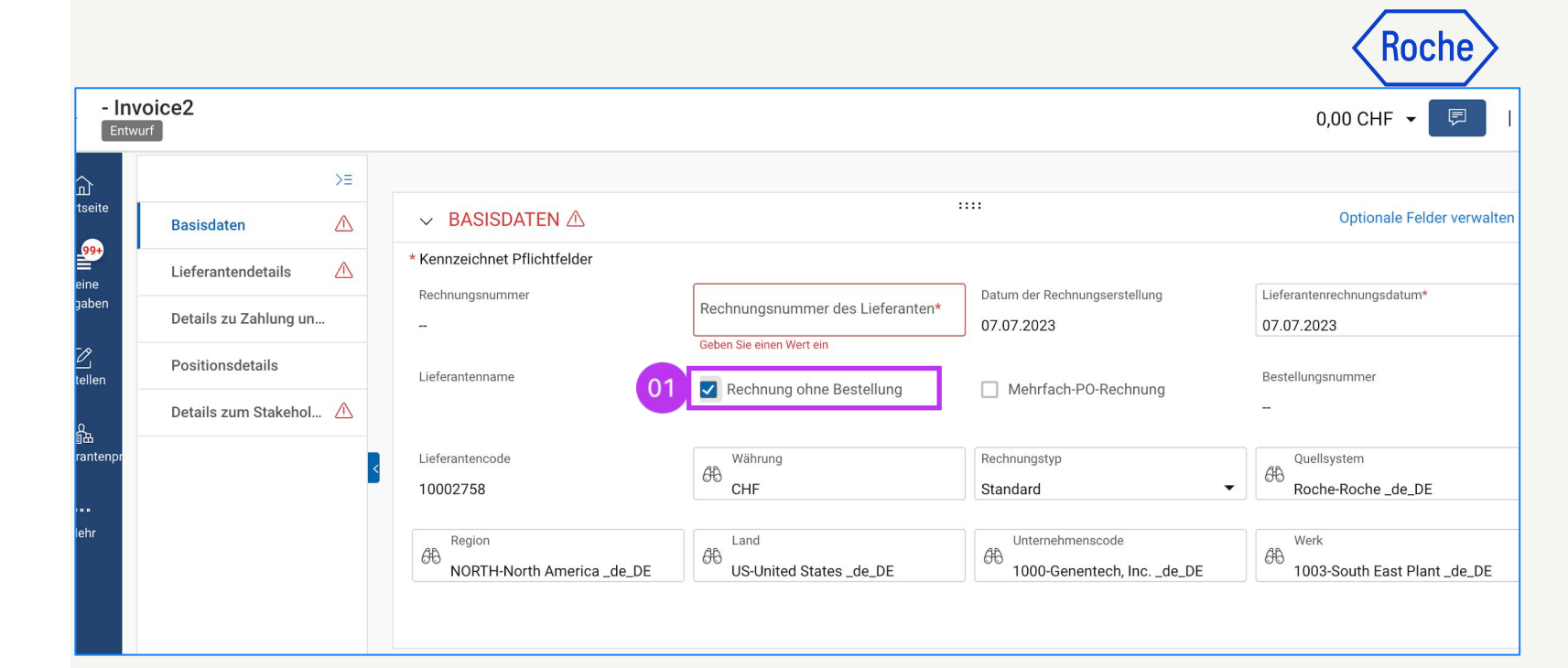

### **?** BESTÄTIGUNG

Diese Änderung löscht alle eingegebenen Werte und setzt alle Felder/Attribute zurück. Möchten Sie mit der Änderung fortfahren?

NEIN

JA

### Wählen Sie die Aufträge

- 1. Geben Sie die **Rechnungsnummer** des Lieferanten ein.
- 2. Klicken Sie auf das Kontrollkästchen Mehrfach-PO-Rechnung.
- Klicken Sie auf das Symbol bei
   Auftragsnummer hinzufügen, um das Dialogfenster zu öffnen, wo die entsprechenden Aufträge für Ihre Rechnung ausgewählt werden können.

| f                                   |                              |                                                   |                                                   | 0,00 CHF 👻 🖙                                   |
|-------------------------------------|------------------------------|---------------------------------------------------|---------------------------------------------------|------------------------------------------------|
| ΣΞ                                  |                              |                                                   | 5000                                              |                                                |
| Basisdaten                          | ✓ BASISDATEN                 |                                                   |                                                   | Optionale Felder ve                            |
| Lieferantendetails                  | * Kennzeichnet Pflichtfelder |                                                   |                                                   |                                                |
| Details zu Zahlung un               | Rechnungsnummer              | 01 Rechnungsnummer des Lieferanten*<br>1234567896 | Datum der Rechnungserstellung 07.07.2023          | Lieferantenrechnungsdatum*                     |
| Positionsdetails                    |                              |                                                   |                                                   | 03                                             |
|                                     | Lieterantenname              | Rechnung ohne Bestellung                          | 02 Mehrfach-PO-Rechnung                           | Bestellungsnummer<br>Auftragsnummer hinzufügen |
|                                     | Lieferantencode              | Währung                                           | Rechnungstyp                                      | L                                              |
|                                     | 10002758                     | CHF                                               | Standard                                          |                                                |
|                                     | mor                          |                                                   |                                                   |                                                |
| eluerais (Normalian)<br>autragsnumr | mer                          |                                                   |                                                   |                                                |
| Englished Auftragsnumr              | mer                          |                                                   |                                                   | <br>                                           |
| Auftragsnumr                        | mer<br>✓ PO-Position         | nsn ↑↓                                            | Positionsbesc ↑↓   Lieferan                       | Į<br>tenarti ↑↓   Einheitspreis                |
| Engerans An Leann                   | mer<br>✓ PO-Position         | nsn ↑↓   Artikelnummer ↑↓  <br>Keine [            | Positionsbesc ↑↓   Lieferan<br>Dokumente gefunden | tenarti ↑↓   Einheitspreis                     |

### Wählen Sie die Aufträge

- 1. Suchen Sie rechts oben nach einer **Auftragsnummer** und wählen Sie aus dem Drop-Down Menü aus
  - a. Die Aufträge werden gefiltert basierend auf der Kombination von Lieferant, Währung & Standort, Währung, Zahlungsbedingungen & Standort des ersten ausgewählten Auftrags aus der Auftragssuche. Die Auswahl des ersten Auftrags beeinflusst die Sichtbarkeit der nächsten Aufträge.
- Fügen Sie die Positionen zur Rechnung hinzu, indem Sie auf das Kontrollkästchen klicken.

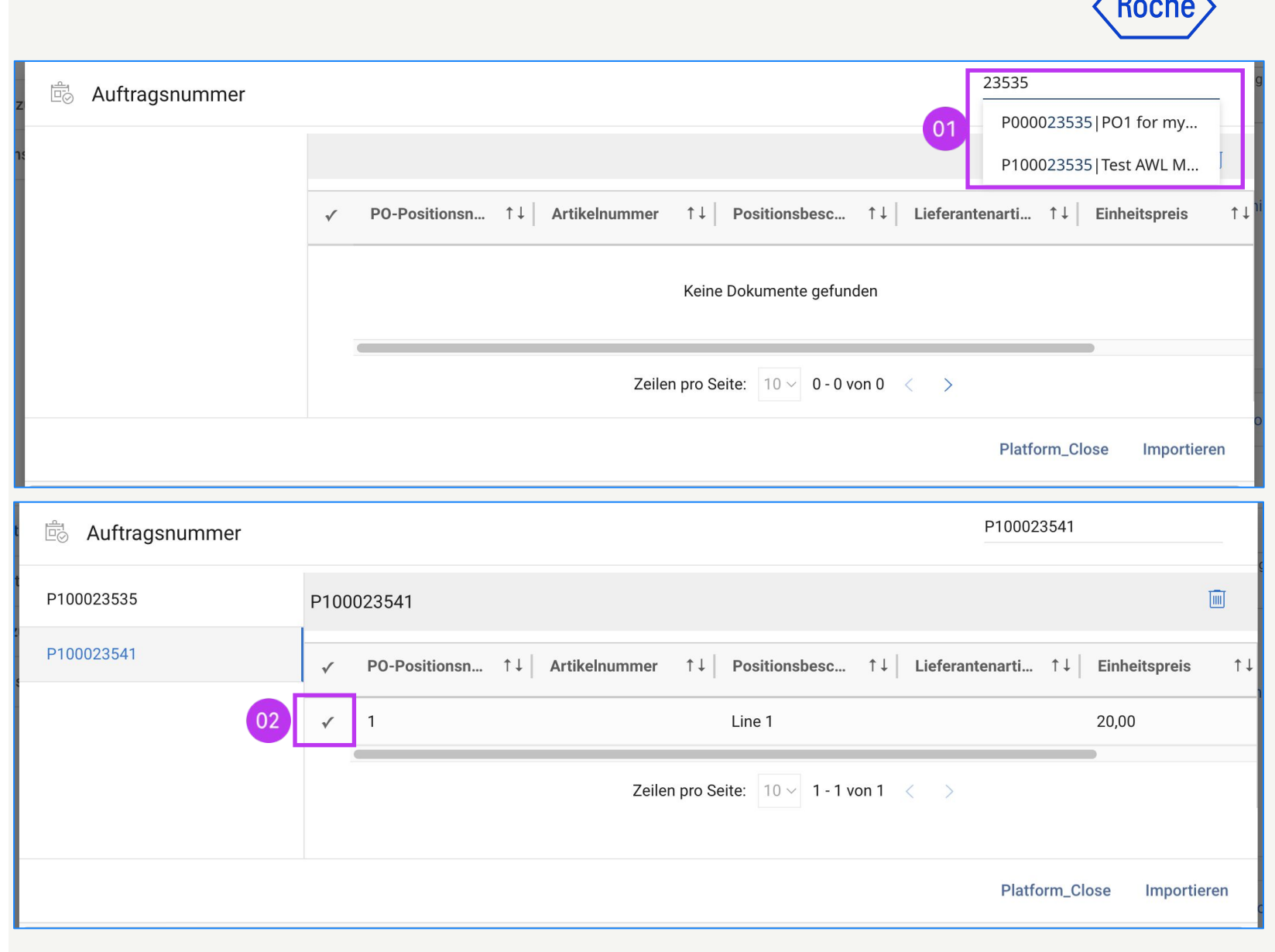

### Roche

### Positionen hinzufügen

- Fügen Sie die PO-Positionen\* zur Rechnung hinzu, indem Sie auf das Kontrollkästchen klicken.
- 2. Klicken Sie auf **Importieren**, um die Positionen zur Rechnung hinzuzufügen.
- Auf der Rechnung erscheinen nun die von Ihnen hinzugefügten POSITIONEN.

\*Alle Positionen, die zur Auswahl stehen, sind Wareneingangsbeleg-basierte Positionen. Mehrfach-PO-Rechnung funktioniert nicht für Leistungsnachweis-basierte Positionen.

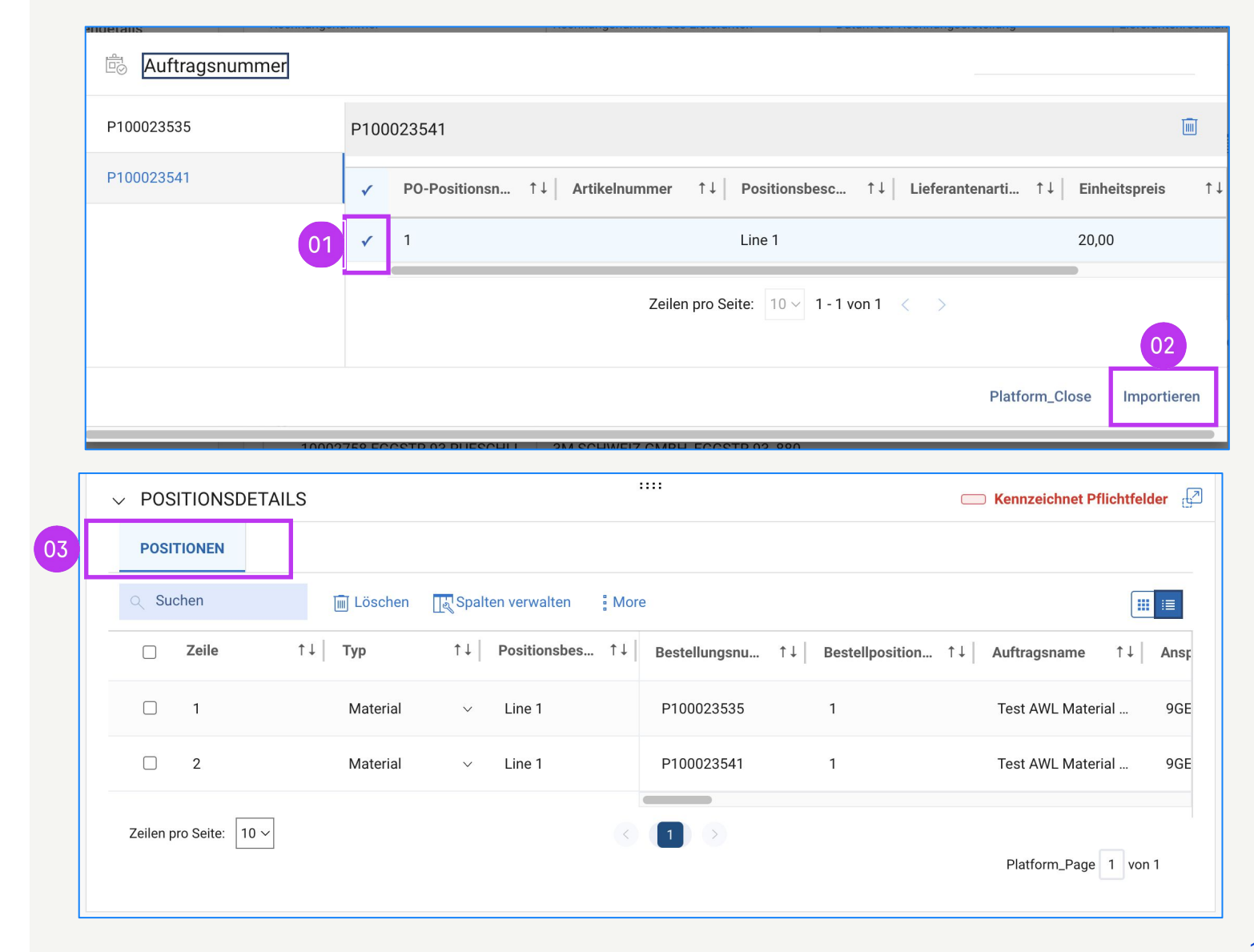

## Zahlungsstandort auswählen

- Wählen Sie den Zahlungsstandort aus.
- Wählen Sie das Land zur Steueridentifikation aus.

| ✓ LIEFERA                    | NTENDETAILS                |                              |  |
|------------------------------|----------------------------|------------------------------|--|
| * Kennzeichnet P             | flichtfelder               |                              |  |
| 01 A Zahlungssta<br>10002758 | ndort*                     | Lieferantenname und -adresse |  |
| Ergebr                       | iisse<br>ame des Standorts |                              |  |
| 640                          |                            |                              |  |
|                              |                            |                              |  |
| V LIEFERAN                   | ITENDETAILS                |                              |  |
| * Kennzeichnet Pfl           | ichtfelder                 |                              |  |
| Zahlungsstan                 | dort*                      | Lieferantenname und -adresse |  |

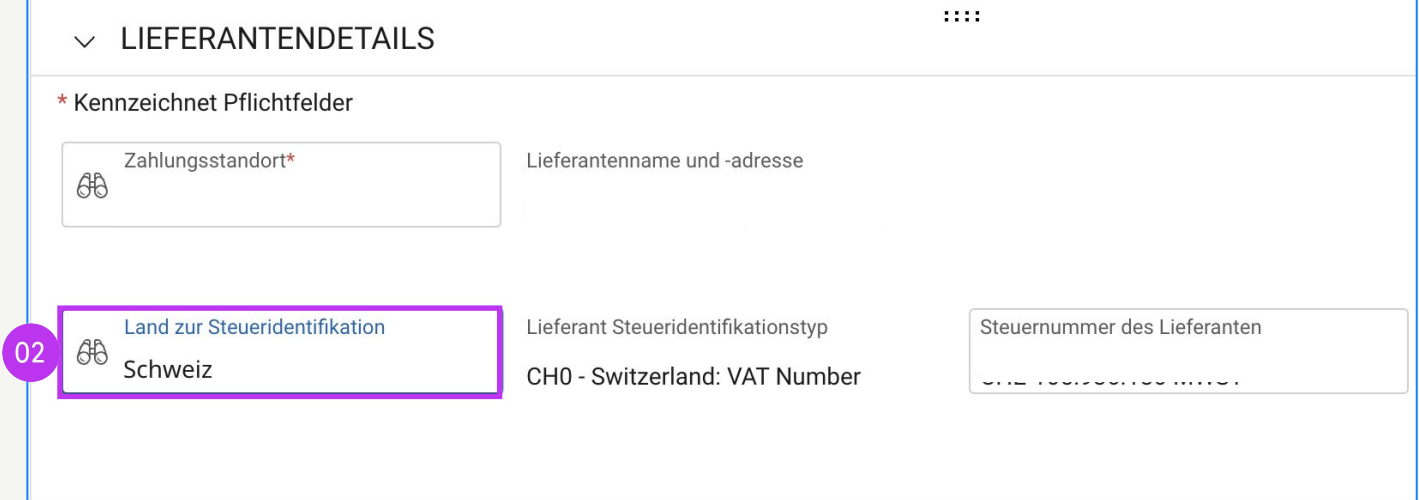

Koch

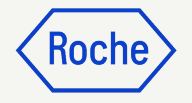

### Positionsdetails überprüfen

Nehmen Sie ggf. Anpassungen vor, damit die Positionen aus dem Auftrag mit dem übereinstimmt, was Sie in Rechnung stellen wollen:

#### 1. Menge

 Einheitspreis (kann nicht geändert werden, wenn die Position aus einem Katalog oder von einem Formular stammt)

#### 3. Fracht

#### 4. Sonstige Gebühren

| POSITIONEN |                                           |                                 |                                           |                                   |
|------------|-------------------------------------------|---------------------------------|-------------------------------------------|-----------------------------------|
| ् Suchen   | Mehrere Positionen hinzufügen             | n 🔟 Löschen 🚦 More              |                                           |                                   |
| Line 1     | Line 1 V                                  |                                 |                                           |                                   |
|            | Positionsdetails                          |                                 |                                           |                                   |
|            | Zeile<br>1                                | Typ<br>Material ~               | Positionsbeschreibung Test Credit Invoice | Lieferantenartikelnummer          |
|            | Art der Gutschrift                        | Related Documents View          |                                           |                                   |
|            | Gesamtsumme der Position                  | n (01)                          |                                           |                                   |
| 02         | Einheitspreis<br>10,00<br>Rabatte<br>0,00 | Menge<br>1,00<br>Fracht<br>0,00 | Mengeneinheit                             | Gesamtsumme der Position<br>10,00 |
|            | Steuern                                   |                                 |                                           |                                   |
|            | Steuersatz(%)<br>0,000                    | Steuern 04                      | Sonstige Gebühren<br>0,00                 |                                   |

#### Steuersatz angeben

- Geben Sie den Steuersatz für jede Position der Rechnung ein (bis zu 3 Dezimalstellen sind möglich).
- 2. Die berechneten **Steuern** werden automatisch angezeigt.
- Überschreiben Sie den Steuerbetrag falls nötig.

|    | Steuern                | 02 03           |                        |
|----|------------------------|-----------------|------------------------|
| 01 | Steuersatz(%)<br>0,000 | Steuern<br>0,00 | Sonstige Gebühren 0,00 |
|    | Details zur Rechnung   |                 |                        |

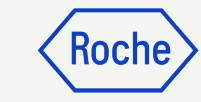

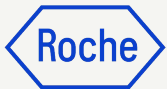

#### Zahlungsmethode wählen

- 1. Klicken Sie auf **Please Select**.
- Klicken Sie auf das
   Kontrollkästchen bei der entsprechenden Bankverbindung.

|                          | $\sim$                                        | DETAILS ZU ZAHLUNG UND LIE                                                       | FERUNG                            |                              | Optiona                                                                                     | ale Felder verv |  |
|--------------------------|-----------------------------------------------|----------------------------------------------------------------------------------|-----------------------------------|------------------------------|---------------------------------------------------------------------------------------------|-----------------|--|
| feranten                 | details * Ken                                 | nzeichnet Pflichtfelder                                                          |                                   |                              |                                                                                             |                 |  |
| ails zu Z                | Cahlung un                                    | Lieferort/Dienstleistungsort*                                                    | feradresse/Dienstleistungsadresse |                              |                                                                                             |                 |  |
| ätzliche                 | Details                                       | F. Hoffmann - La Roche                                                           |                                   |                              |                                                                                             |                 |  |
| sitionsde                | etails                                        | Rechnungsempfänger Rec                                                           | chnungsadresse auf Umschlag       | E-Mail/Telefonnummer des Kom |                                                                                             |                 |  |
| ails zum                 | Stakehol                                      | F. Hoffmann-La Roche AG                                                          |                                   |                              | basel.i2pinvoice@r                                                                          | oche.com        |  |
|                          | Zahi<br>60 c<br>Zahi                          | ungsbedingungen<br>lays net - YLO9<br>ungsmethode                                |                                   |                              |                                                                                             |                 |  |
|                          | Bank<br>-                                     | datensatz                                                                        |                                   |                              |                                                                                             |                 |  |
|                          |                                               |                                                                                  |                                   |                              |                                                                                             |                 |  |
| Zahlur                   | ngsmethode                                    | •                                                                                |                                   |                              |                                                                                             |                 |  |
| Zahlur<br>6 <del>0</del> | BANK RECORDS                                  | •                                                                                |                                   | Q Suchen                     |                                                                                             |                 |  |
| Zahlur<br>Å              | ngsmethode<br>BANK RECORDS<br>Zahlungsmethode | •<br>Bank Name                                                                   | Name des Begünstigten             | Q Suchen<br>Bankfiliale      | Land                                                                                        | Kont            |  |
| Zahlur<br>66             | BANK RECORDS                                  | Bank Name DEUTSCHE BANK AG                                                       | Name des Begünstigten             | C Suchen<br>Bankfiliale      | Land<br>Switzerland                                                                         | Kont            |  |
| Zahlur<br>66             | BANK RECORDS                                  | Bank Name Beutsche Bank Ag CITIBANK N.A.                                         | Name des Begünstigten             | Q Suchen<br>Bankfiliale      | Land<br>Switzerland<br>United Kingdom                                                       | Kont            |  |
| Zahlur                   | BANK RECORDS                                  | Bank Name Bank Name DEUTSCHE BANK AG CITIBANK N.A. CITIBANK N.A.                 | Name des Begünstigten             | C Suchen Bankfiliale         | Land<br>Switzerland<br>United Kingdom<br>United Kingdom                                     | Kont            |  |
| Zahlur                   | BANK RECORDS                                  | Bank Name<br>DEUTSCHE BANK AG<br>CITIBANK N.A.<br>CITIBANK N.A.                  | Name des Begünstigten             | C Suchen Bankfiliale         | Land<br>Switzerland<br>United Kingdom<br>United Kingdom<br>United Kingdom                   | Kont            |  |
|                          | BANK RECORDS                                  | Bank Name<br>DEUTSCHE BANK AG<br>CITIBANK N.A.<br>CITIBANK N.A.<br>CITIBANK N.A. | Name des Begünstigten             | C Suchen Bankfiliale London  | Land<br>Switzerland<br>United Kingdom<br>United Kingdom<br>United Kingdom<br>United Kingdom | Kont            |  |

#### *my***Buy**

161

#### Rechnung senden

- Klicken Sie auf **SPEICHERN**, um Ihren Rechnungsentwurf zu speichern.
- 2. Klicken Sie auf **An Käufer senden**, um die Rechnung zur Zahlung zu senden.

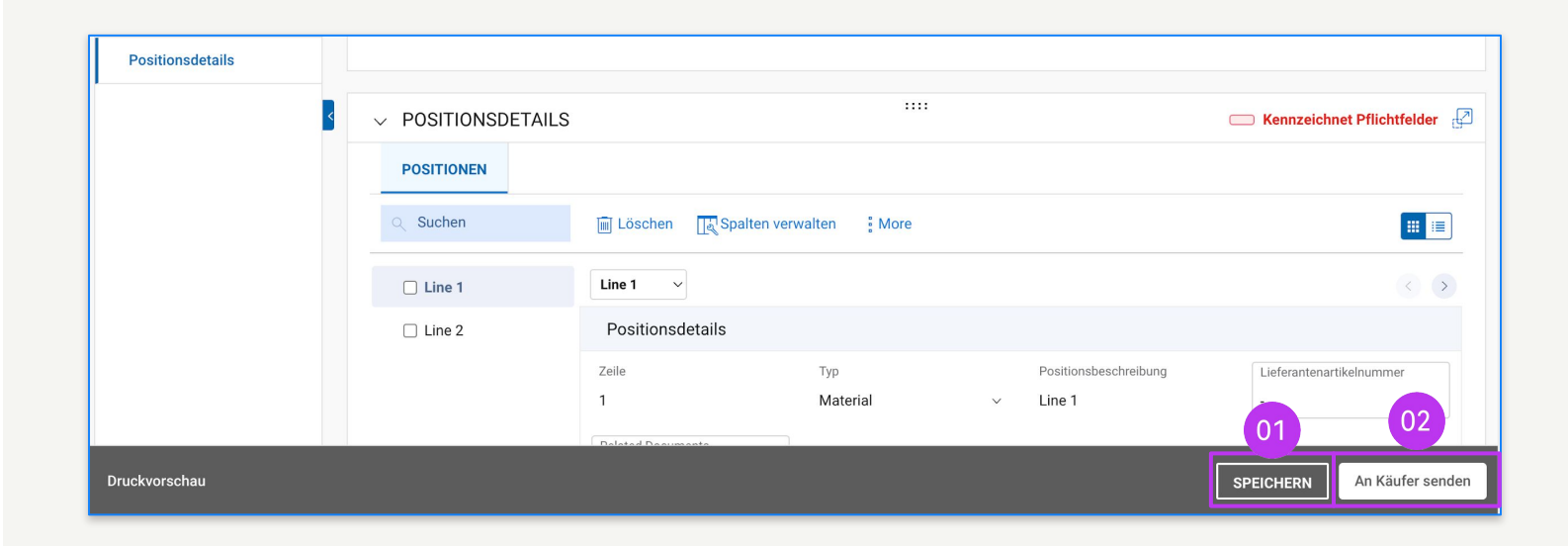

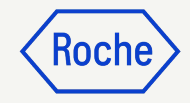

#### **Rechnung senden**

Klicken Sie auf **Senden**, sobald Sie alle erforderlichen Felder ausgefüllt haben.

- 2. Klicken Sie auf **JA**, um Ihre Angaben zu bestätigen (auch für den Fall, dass Sie eine Rechnung mit Steuersatz Null einreichen).
- 3. Klicken Sie auf **OK**, um das Pop-up-Fenster mit der Erfolgsmeldung zu schließen
- 4. Wenn Sie versuchen, eine Rechnung über das Portal einzureichen, die sich auf einen unbekannten Buchhaltungsauftrag bezieht, erscheint eine Warnmeldung, die bestätigt, dass die Rechnung stattdessen als PDF-Datei gesendet werden sollte.

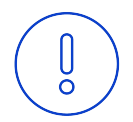

**Bitte beachten Sie:** Die in myBuy GEP SMART erstellten elektronischen Rechnungen sind rechtsgültige Dokumente. Für Belege, die zusätzliche Informationen zu den in Rechnung gestellten Leistungen enthalten (z. B. Stundenzettel/Waren), verwenden Sie bitte die Funktion "Zusätzliche Anhänge" im Abschnitt "Kommentare", um einen ordnungsgemäßen Rechnungsabgleich zu ermöglichen.

### **?** PLATTFORMBESTÄTIGUNG

Entsprechende Steuer- und Compliance-Angaben müssen vorhanden sein

ERFOLGREICH!

Rechnung erfolgreich an Käufer gesendet

#### A PLATTFORMWARNUNG

["1"] Rechnung für Bestellung mit Kontierungsobjekt "Unbekannt" kann nicht verarbeitet werden, bitte PDF-Rechnung zur Verarbeitung an Roche senden [] Bitte wählen Sie die Zahlungsmethode unter den DETAILS ZU ZAHLUNG UND LIEFERUNG. [] INFORMATION: Für Begleitdokumente mit zusätzlichen Informationen zu den in Rechnung gestellten Dienstleistungen/Waren verwenden Sie bitte die Funktion "Zusätzlicher Anhang" im Abschnitt "Bemerkungen". Das Anfügen der manuellen Rechnungskopie ist nicht zulässig und sollte entfernt werden. Weitere Informationen zu unseren Allgemeinen Geschäftsbedingungen für die Rechnungsstellung über myBuy finden Sie KOCI

01

JA

OK

OK

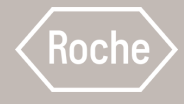

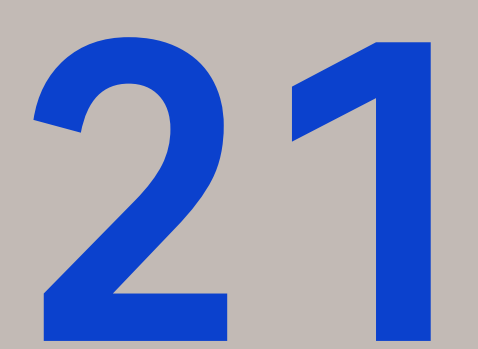

## Filtern und Exportieren von Rechnungsdaten

Der beschriebene Prozess bezieht sich auf Rechnungsdaten. Für Aufträge ist der Prozess derselbe, nur dass er im Modul Einkaufsbelege und nicht im Modul Rechnungen beginnt.

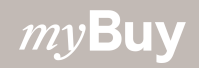

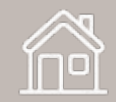

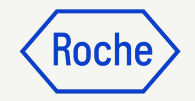

## Bericht über die Bestellung

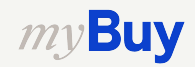

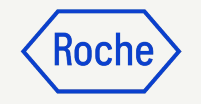

# Auftragsdaten filtern

Im Modul **Einkauf** können Sie Filter anwenden, um die gewünschte Bestellart anzuzeigen.

- 1. Wählen Sie die Registerkarte **AUFTRAG**.
- 2. Klicken Sie auf die Schaltfläche **Filtern**.
- Wählen Sie die Bestellkriterien aus den Filterattributen, wenn Sie die Suche verfeinern möchten (z. B. BEDARFSDATUM).
- Suchen Sie die gewünschten
   Bestellkriterien auf der rechten Seite (z. B. Artikelnummer).
- 5. Klicken Sie auf **Anwenden**.

| my <b>Bu</b>             | Yuxrz Katalog Einkauf Rechr            | nung Kauf/Verkauf Control Tow   | ver Bestandsverwaltung | g Mehr 🗸       | Suchen                    | □ 🖌 🛛                            | 5 <sup>12</sup> ? TR     |
|--------------------------|----------------------------------------|---------------------------------|------------------------|----------------|---------------------------|----------------------------------|--------------------------|
| «                        | Do <mark>101</mark> nte                |                                 |                        |                |                           |                                  |                          |
| Ch<br>Startseite         | AUFTRAG                                |                                 |                        |                |                           |                                  |                          |
| Meine<br>Aufgaben        | Alle bestätigt vor<br>5 3              | m Lieferanten gesendet <b>2</b> |                        |                |                           |                                  | 02                       |
|                          |                                        |                                 |                        |                | <b>世</b> E                | xportieren 🚟 Attribute verwalter | n 🖓 Filtern              |
| Listelleri               | Auftragsname ↑↓                        | ↓ Auftragsnum ↑↓ Lieferant      | ↑↓ Erstellt am ↑.      | ↓ Auftragsw ↑↓ | Status                    | ↑↓ Auftragsstatus schließen      | Aktion                   |
| 口<br>自由<br>Lieferantenpr | Suchen                                 | Suchen                          |                        |                |                           |                                  |                          |
|                          | PO1 for Test Alice - please do not use | P100032597                      | 10/25/2023             | CHF 2,500.00   | An Lieferanten gesendet   | Open                             | )<br>Document Hierarchy  |
| Mehr                     | PO1 for Test_Digital Consulting        | P100021566                      | 06/09/2023             | CHF 500.00     | An Lieferanten gesendet   | Open                             | ()<br>Document Hierarchy |
|                          | PO1 for Test_Digital Consulting Servic | . P100021561                    | 06/09/2023             | CHF 500.00     | bestätigt vom Lieferanten | Open                             | )<br>Document Hierarchy  |
|                          | P01 for Test_Server hardware           | P100021930                      | 06/15/2023             | CHF 50.00      | bestätigt vom Lieferanten | Open                             | )<br>Document Hierarchy  |
|                          | PO1 for Website Rebuild                | P100017963                      | 04/24/2023             | CHF 12,500.00  | bestätigt vom Lieferanten | Open                             | )<br>Document Hierarchy  |

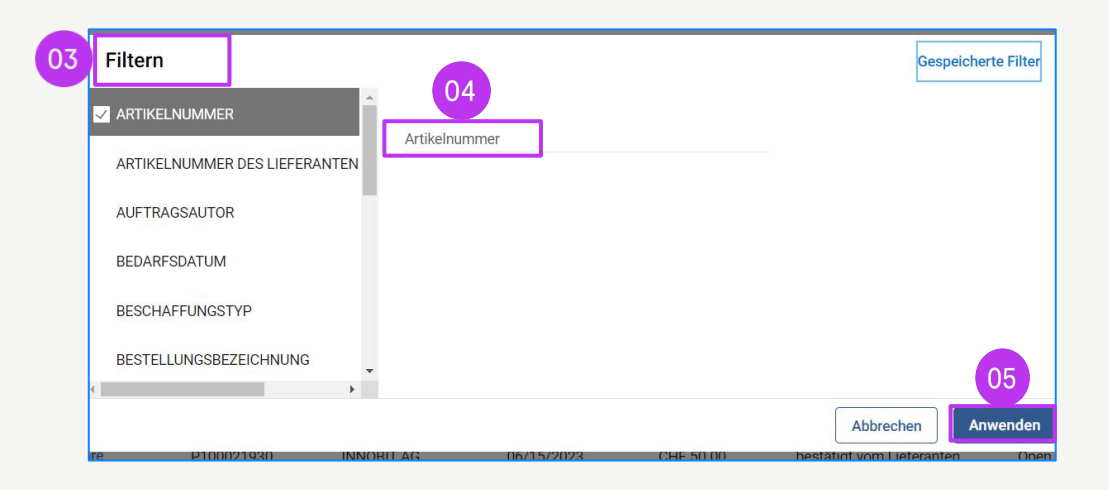

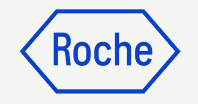

# Auftragsdaten exportieren

Unter der Registerkarte **AUFTRAG** können Sie die Auftragsdaten in ein Excel-Dokument exportieren.

- 1. Klicken Sie auf die Schaltfläche **Exportieren**.
- 2. Klicken Sie auf **Dokumente** exportieren.
- 3. Klicken Sie auf **Exportprotokolle anzeigen**.
- Klicken Sie auf den verlinkten
   Dateinamen, um den Anhang zu öffnen.

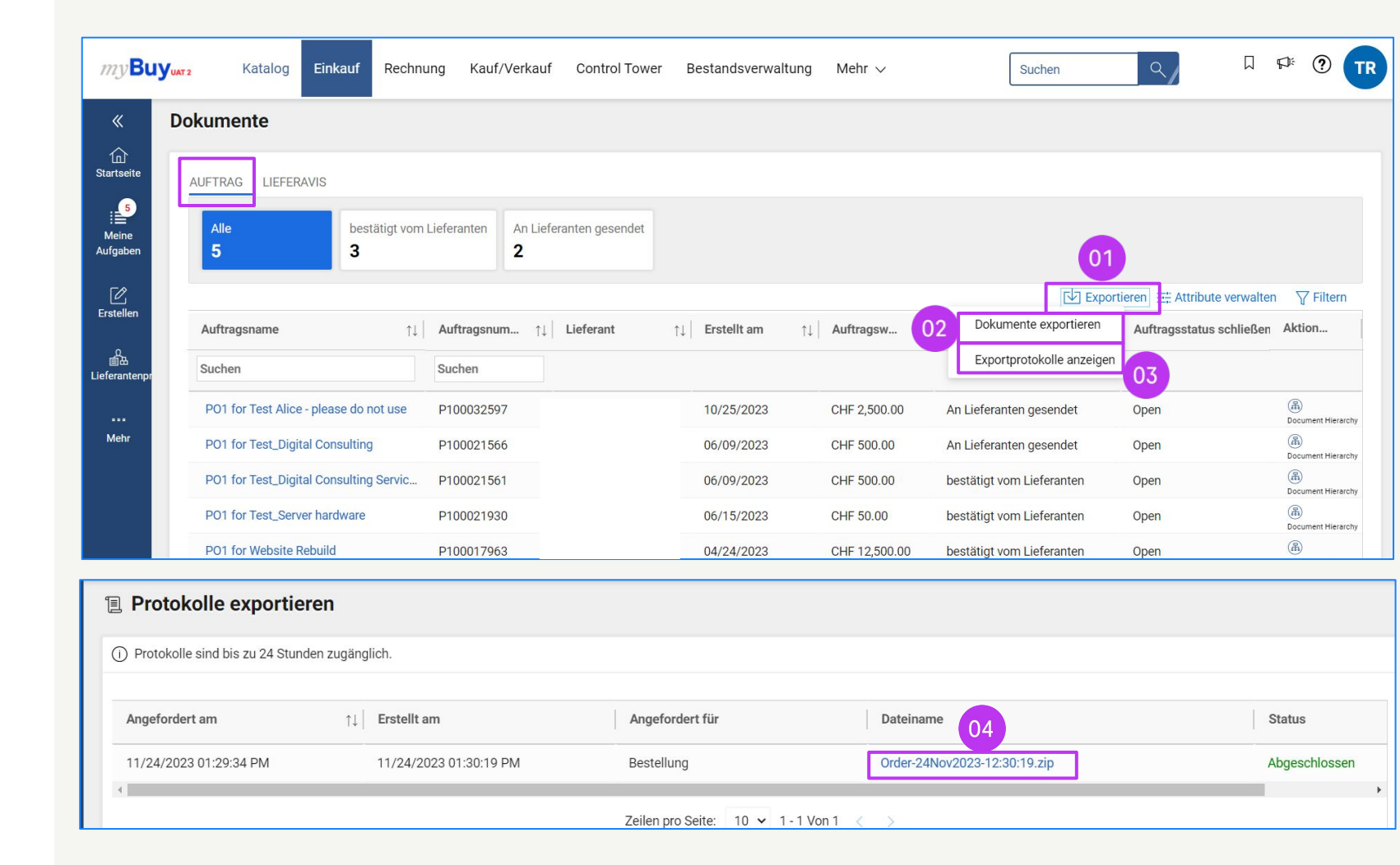

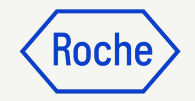

## Bericht über die Rechnungsstellung

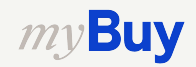

# Rechnungen filtern

Im Modul **Rechnungen** können Sie Filter anwenden, um den gewünschten Rechnungstyp anzuzeigen.

- 1. Wählen Sie das Modul **Rechnungen**.
- 2. Klicken Sie auf **Filtern**.
- 3. Filtern Sie nach **RECHNUNGSTYP**.
- Markieren Sie das
   Kontrollkästchen des gewünschten Rechnungstyps in der angezeigten Liste.
- 5. Klicken Sie auf **Anwenden**.

*my***Buy** 

| 2 Katalog Au         | sschreibungen Ve          | rträge Eir | kaufsbelege       | Rechnungen      | Buy Sell      | Control T                 | Fower N   | ehr ∨         |                            | Suchen                  | ٩,                  |                    |
|----------------------|---------------------------|------------|-------------------|-----------------|---------------|---------------------------|-----------|---------------|----------------------------|-------------------------|---------------------|--------------------|
| okumente             |                           |            |                   |                 |               |                           |           |               |                            |                         |                     |                    |
| RECHNUNG GUTSCHR     | IFT                       |            |                   |                 |               |                           |           |               |                            |                         |                     |                    |
| Alle<br>11798        | Zur Verarbeitung ges 7634 | endet Entr | vurf<br><b>39</b> | Ausnahme<br>862 | Zu<br>6       | ur Zahlung g<br><b>97</b> | gesendet  | Rechnu<br>474 | ng per Überweisung bezahlt | Intern storniert<br>149 | Retourniert<br>127  | 02                 |
|                      |                           |            |                   |                 |               |                           |           |               |                            | Export                  | ieren 🚟 Attribute v | verwalten 7 Filter |
| Rechnungsname ↑↓     | Rechnungsnu               | Bestellnu. | Status            |                 | Lieferantenk  | kon                       | Rechnung. | .             | Rechnungsnu                | _ieferantenrec ↑↓       | Invoice Ty          | Rechnungseing      |
| Suchen               | Suchen                    | Suchen     |                   |                 |               |                           |           |               |                            |                         |                     |                    |
| MK180723CM3          | 5107839935/2023/          | P10002487  | 9 Zur Zahl        | ung gesendet    |               |                           | PO Based  |               | MK180723CM3                | 07/01/2023              | Credit Invoice      | 07/18/2023         |
| MK180723CM2          | 5107839932/2023/          | P10002488  | 0 Zur Zahl        | ung gesendet    |               |                           | PO Based  |               | MK180723CM2                | 07/01/2023              | Credit Invoice      | 07/18/2023         |
| MK180723INV2         | 5107839931/2023/          | P10002488  | 0 Ausnahn         | ne              |               |                           | PO Based  |               | MK180723INV2               | 07/01/2023              | Standard            | 07/18/2023         |
| MK180723SCN1         | 5107839930/2023/          | P10002487  | 9 Zur Zahl        | ung gesendet    |               |                           | PO Based  |               | MK180723SCN1               | 07/01/2023              | Credit Invoice      | 07/18/2023         |
| MK180723CM1          | 5107839929/2023/          | P10002487  | 9 Zur Zahl        | ung gesendet    |               |                           | PO Based  |               | MK180723CM1                | 07/01/2023              | Credit Invoice      | 07/18/2023         |
| MK180723INV1         | 5107839928/2023/          | P10002487  | 9 Ausnahn         | ne              |               |                           | PO Based  |               | MK1807234NV1 (             | 07/01/2023              | Standard            | 07/18/2023         |
| Invoice13 for PO1 fo | INV2023.019976            | P10001676  | 8 Entwurf         |                 |               |                           | PO Based  |               | 12344 (                    | 07/18/2023              | Standard            | 07/18/2023         |
| Invoice1 for DoNotU  | INV2023.019973            | P0000384   | 60 Entwurf        |                 |               |                           | PO Based  | /             | SC-09:21-06165             | 07/17/2023              | Standard            | 07/17/2023         |
| MK170722INIV2        | Filtern                   |            |                   |                 | 04            | 4                         |           |               |                            |                         | Gespeicher          | te Filter          |
| n                    | RECHNUNGSDATU             | JM DES LIE | FERANTEN          | Q Rec           | chnungstyp    |                           |           |               |                            |                         |                     | ×                  |
| 2                    | RECHNUNGSNAM              | E          |                   | 0 ausge         | wählt von 4   |                           |           |               |                            |                         |                     |                    |
| =<br>3               | RECHNUNGSNUM              | MER        |                   | 🗌 Alle          |               |                           |           |               |                            |                         | Ausgewählte a       | anzeigen           |
| 3                    | RECHNUNGSNUM              | MER DES L  | IEFERANTEN        | Folge           | e-Lastschrift | t                         |           |               |                            |                         |                     |                    |
| 3                    | RECHNUNGSTYP              |            |                   | U Guts          | cnriftsrechn  | lung                      |           |               |                            |                         |                     | t                  |
|                      |                           |            |                   | Stan            | dard          |                           |           |               |                            |                         |                     |                    |
| 03                   | RECHNUNGSTYP              |            |                   | Vors            | chuss         |                           |           |               |                            |                         |                     | 05                 |

# Rechnungsdaten exportieren

Im Modul **Rechnungen** können Sie Rechnungsdaten als Excel-Dokument exportieren.

- 1. Wählen Sie das Modul **Rechnungen**.
- 2. Klicken Sie auf **Exportieren**.
- 3. Klicken Sie auf **Dokumente** exportieren.
- 4. Klicken Sie auf **Exportprotokolle** anzeigen.
- 5. Öffnen sie den**.xlsx-Anhang**.

|                   |                      |                               |                   | 01                   |                          |            |                                      |                          |                    | Roche                 |
|-------------------|----------------------|-------------------------------|-------------------|----------------------|--------------------------|------------|--------------------------------------|--------------------------|--------------------|-----------------------|
| my <b>Buy</b>     | uat 2 Katalog Au     | sschreibungen Vert            | träge Einkaufs    | belege Rechnungen    | Buy Sell Contro          | I Tower    | Mehr 🗸                               | Suchen                   | ٩                  | Д 🕫 🕐 ТS              |
| «                 | Dokumente            |                               |                   |                      |                          |            |                                      |                          |                    |                       |
| Startseite        | RECHNUNG GUTSCHRI    | FT                            |                   |                      |                          |            |                                      |                          |                    |                       |
| Meine<br>Aufgaben | Alle<br>11798        | Zur Verarbeitung gese<br>7634 | ndet Entwurf 1739 | Ausnahme<br>862      | Zur Zahlun<br><b>697</b> | g gesendet | Rechnung per Überweisung bezahlt 474 | Intern stornic<br>149 02 | Retourniert<br>127 | Abge<br>74 >          |
| C<br>Erstellen    |                      |                               |                   |                      |                          |            |                                      | Expor                    | tieren 🚉 Attribute | verwalten 🏼 🖓 Filtern |
| о<br>Ва           | Rechnungsname 1      | Rechnungsnu                   | Bestellnu         | Status               | Lieferantenkon           | Rechnun    | g Rechni 03 Dokum                    | iente exportieren        | ice Ty             | Rechnungseing         |
| Lieferantenpr     | MK180723CM3          | 5107839935/2023/              | P100024879        | Zur Zahlung gesendet |                          | PO Based   | MK1807                               | protokolle anzeig        | ien                | 07/18/2023            |
| Mehr              | MK180723CM2          | 5107839932/2023/              | P100024880        | Zur Zahlung gesendet |                          | PO Based   | MK180723CM2                          | 07/01/2023               | Credit Invoice     | 07/18/2023            |
|                   | MK180723INV2         | 5107839931/2023/              | P100024880        | Ausnahme             |                          | PO Based   | MK180723INV2                         | 07/01/2023               | Standard           | 07/18/2023            |
|                   | MK180723SCN1         | 5107839930/2023/              | P100024879        | Zur Zahlung gesendet |                          | PO Based   | MK180723SCN1 0                       | 07/01/2023               | Credit Invoice     | 07/18/2023            |
|                   | MK180723CM1          | 5107839929/2023/              | P100024879        | Zur Zahlung gesendet |                          | PO Based   | MK180723CM1 0                        | 07/01/2023               | Credit Invoice     | 07/18/2023            |
|                   | MK180723INV1         | 5107839928/2023/              | P100024879        | Ausnahme             |                          | PO Based   | MK180723INV1 0                       | 07/01/2023               | Standard           | 07/18/2023            |
|                   | Invoice13 for P01 fo | INV2023.019976                | P100016768        | Entwurf              |                          | PO Based   | I 12344 C                            | 07/18/2023               | Standard           | 07/18/2023            |
|                   | Invoice1 for DoNotU  | INV2023.019973                | P000038450        | Entwurf              |                          | PO Based   | SC-09:21-06165 C                     | 07/17/2023               | Standard           | 07/17/2023            |
|                   | MK170723INV/3        | 5107920026/2022/              | D100024885        | Zur Zahlung gesendet |                          | DO Racor   | MK170793INI/2                        | 17/01/2022               | Standard           | 07/17/2022            |

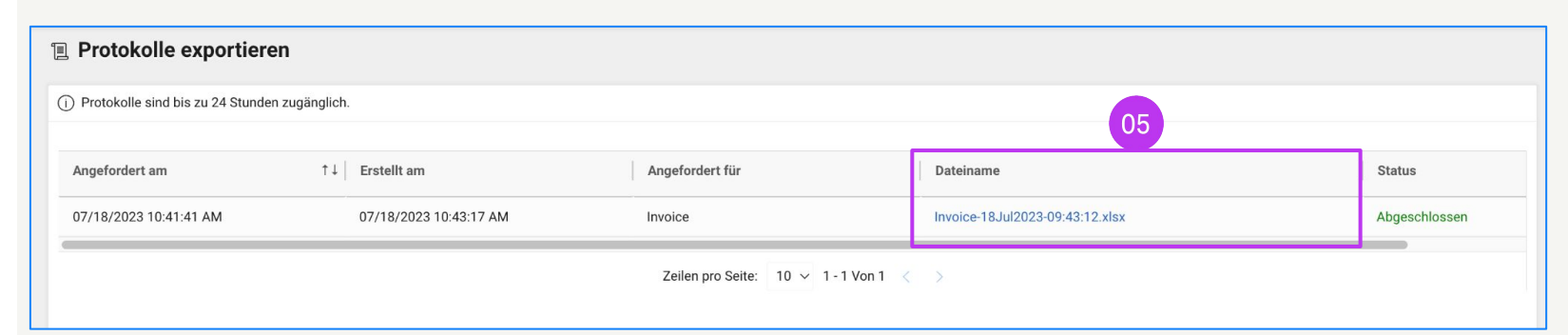

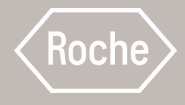

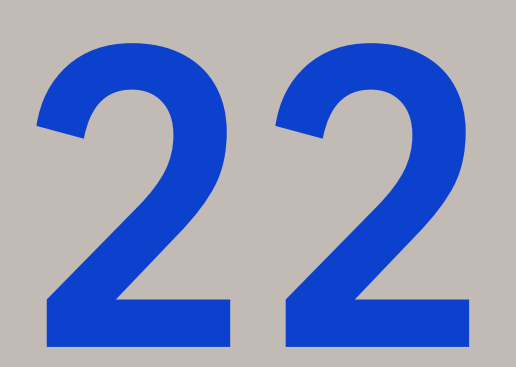

## Massenupload für Rechnungen erstellen

Mehrere Rechnungen für mehrere Bestellungen einreichen

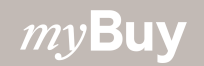

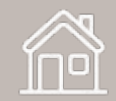

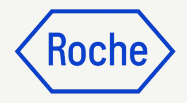

#### Massenupload für Rechnungen erstellen

Wenn Sie Rechnungen für mehrere Aufträge erstellen wollen, können Sie einen Massenupload von Rechnungen erstellen.

- 1. Wählen Sie **Erstellen** aus dem linken Navigationsmenü.
- 2. Wählen Sie **Rechnung**.
- 3. Wählen Sie **Using Bulk-Upload** (Massenupload verwenden).

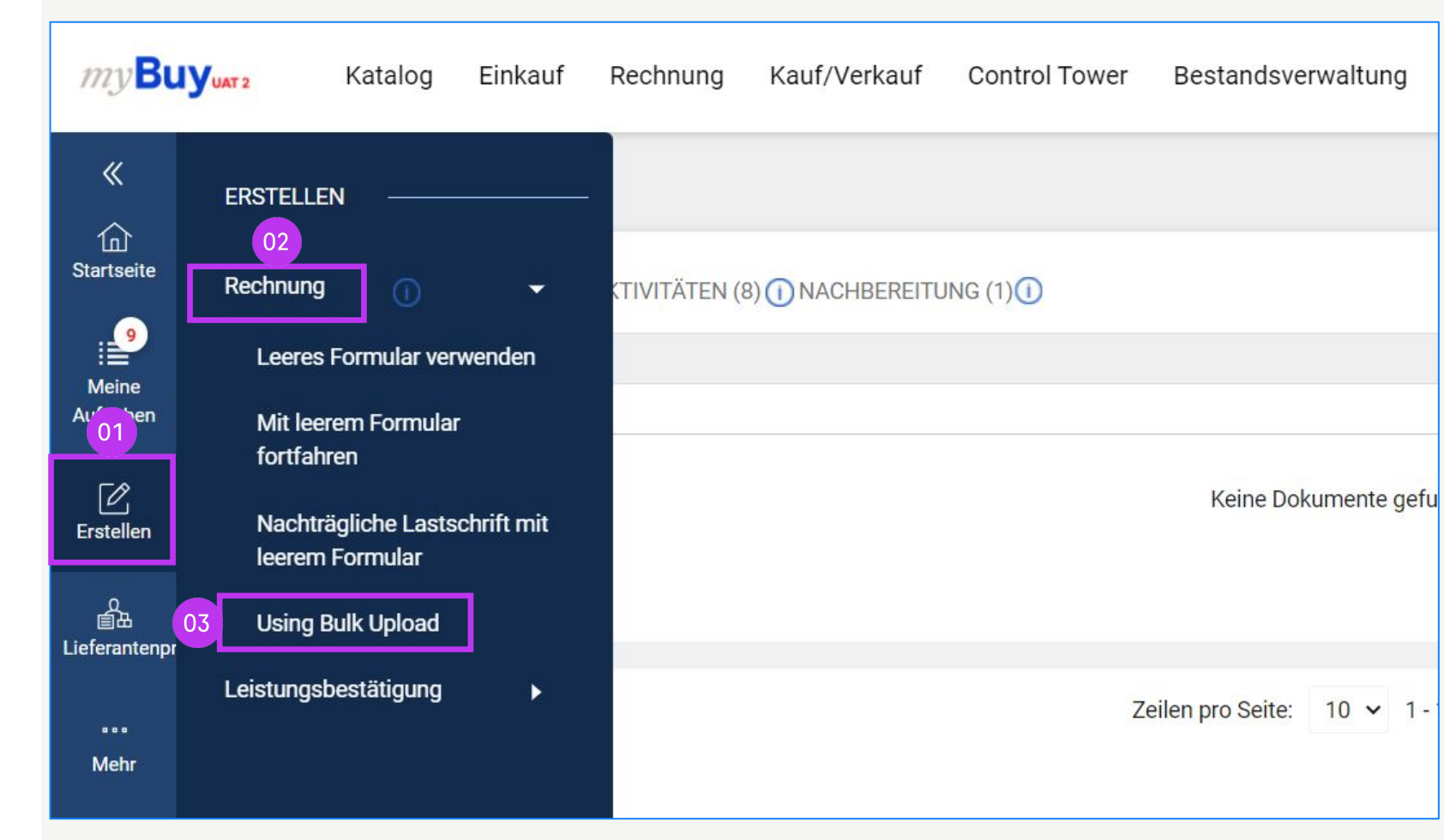

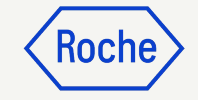

# Massenupload verwalten

Oben rechts auf dem Bildschirm stehen drei Optionen zur Verfügung:

#### 1. **Download Instructions**

(Anleitung herunterladen) – klicken Sie auf dieses Symbol, um die Anleitungsdatei herunterzuladen.

- 2. **Download Template** (Vorlage herunterladen) – klicken Sie auf dieses Symbol, um die eigentliche Flat File-Vorlage herunterzuladen.
- Upload File (Datei hochladen) klicken Sie auf dieses Symbol, um die.txt- oder.csv-Datei mit den Rechnungsdaten im gewünschten Format gemäß der Vorlagendatei hochzuladen.

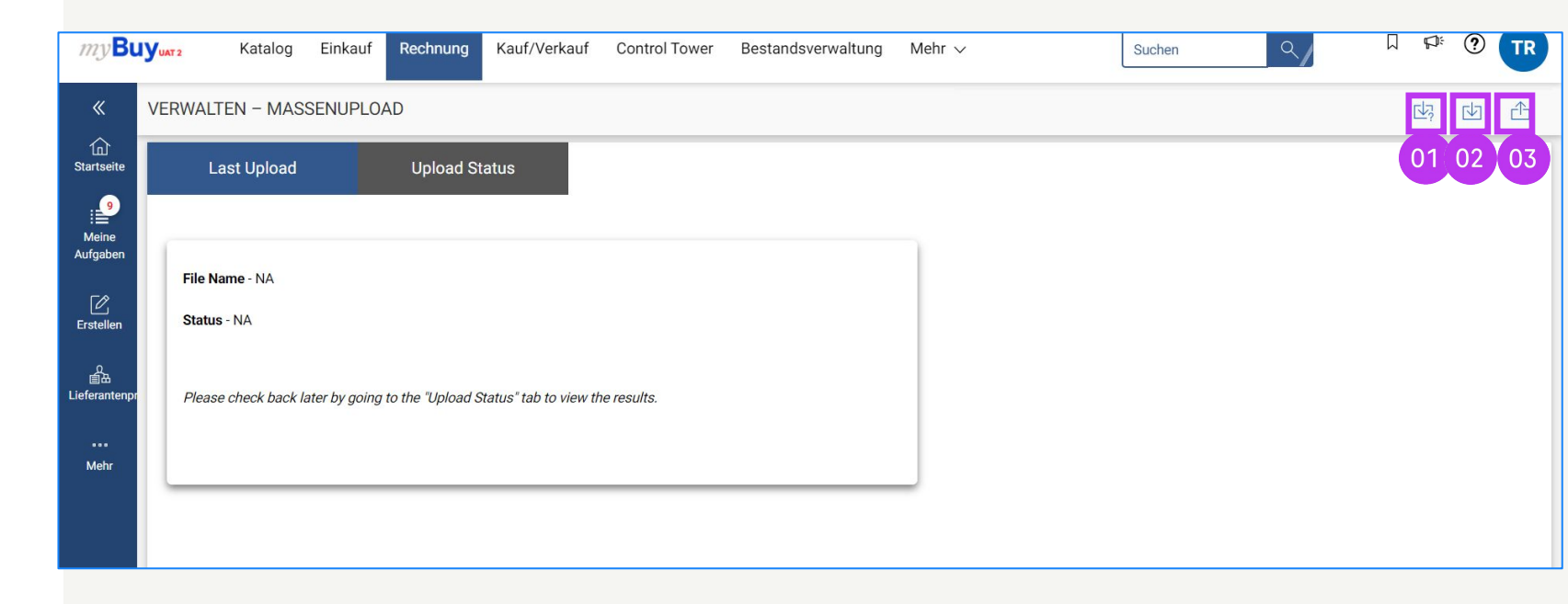

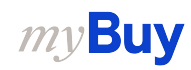

#### Anweisungen herunterladen für den Massenupload

- Klicken Sie auf die Schaltfläche Download Instructions (Anleitung herunterladen).
- 2. Öffnen Sie die Anleitungsdatei auf Ihrem Computer.
- 3. Das Tabellenblatt **Process** enthält die Anleitung zum automatischen Upload von Lieferantenrechnungen in myBuy GEP SMART über eine Schnittstelle zwischen dem ERP-System des Lieferanten und myBuy GEP SMART.

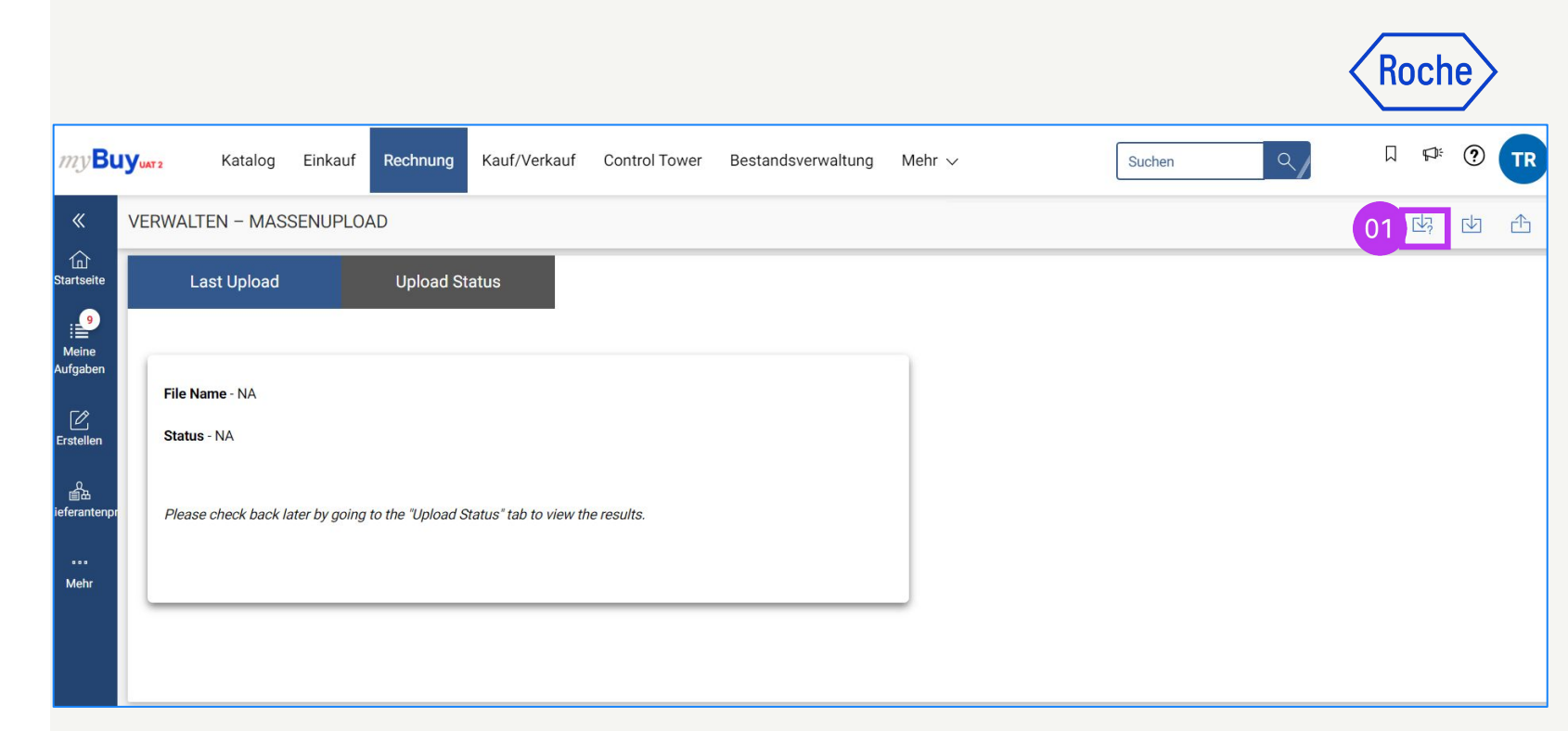

| 500 |   |      | ( f         |     |                                 |                                        |
|-----|---|------|-------------|-----|---------------------------------|----------------------------------------|
| F32 | ~ | j: 🗠 | $\sqrt{Jx}$ |     |                                 |                                        |
|     | A | В    | С           | D   | E                               | F                                      |
| 2   |   |      |             | # 1 | Interface Name                  | Inbound Supplier Invoice               |
|     |   |      |             | 2   | Data Exchanged                  | Invoice information                    |
| 4   |   |      |             | 3   | Interface Frequency             | DaiLY 6 PM,Cst (2000 per week)         |
| 5   |   |      |             | 4   | Interface mode of transfer      | SFTP                                   |
| 6   |   |      |             | 5   | Interface mode of communication | CSV                                    |
| 7   |   |      |             | 6   | File name format                | <doctype> MMDDYYYYHHMMSS.dat</doctype> |
| 8   |   |      |             | 7   | Column level delimiter          | "l"                                    |
| 9   |   |      |             | 8   | Field level delimiter           | H, H                                   |
| 10  |   |      |             | 9   | 3rd level delimiter             | "~"                                    |
| 11  |   |      |             | 10  | Folder Structure                | TBD                                    |
| 12  |   |      |             | 11  | Additional Information          |                                        |
| 13  |   |      |             | 12  | SPOC                            |                                        |

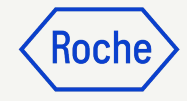

#### Anweisungen herunterladen für den Massenupload

4. Das Tabellenblatt **Invoice** enthält die Datenelemente (Felder), die in der Vorlage enthalten sein müssen, um mehrere Rechnungen auf einmal in myBuy GEP SMART hochzuladen.

| A                                        | В                                                     | C                                                                                                    | D                                 | E                                                                           | F            | 0           |
|------------------------------------------|-------------------------------------------------------|----------------------------------------------------------------------------------------------------|-----------------------------------|-----------------------------------------------------------------------------|--------------|-------------|
|                                          |                                                       | GEP                                                                                                    |                                   | du and                                                                      | 12           |             |
| Target: J:PGFP SMART                     | sample                                                | Comments                                                                                                    | Mandatory/ Non-Mandatory          | Field/ Element Description                                                  | GEP Datatype | GEP Lengt   |
|                                          |                                                       |                                                                                                    | ,                                 |                                                                             | or, such be  | our congr   |
|                                          |                                                       |                                                                                                    |                                   |                                                                             |              |             |
| Invoice Header                           |                                                       |                                                                                                    |                                   |                                                                             |              | (c)         |
| RecordIdentifier                         | Н                                                     |                                                                                                    |                                   |                                                                             | 1            |             |
| From                                     | Domain~Identity                                       | Supplier identity                                                                                                | M                                 | This is an agreed identity information<br>between GEP & Beeline             |              |             |
| To                                       | Domain~Identity                                       | GEP identity                                                                                                    | M                                 |                                                                             |              |             |
| InvoiceNumber/CreditMemoNumber           |                                                       | Supplier invoice number                                                                                          | M                                 | Supplier invoice number                                                     | nvarchar     | 50          |
| InvoiceDate/CreditMemoDate               |                                                       | Supplier created date at supplier ERP                                                                            | M                                 | Supplier invoice date                                                       | dateTime     | NA          |
| Purpose                                  | 'standard' for Invoice<br>'creditMemo' for CreditMemo |                                                                                                    | M                                 | 'standard' for Invoice<br>'creditMemo' for CreditMemo                       | string       | NA          |
| Operation                                |                                                       |                                                                                                    | M                                 | new - invoice being processed for first time                                | string       | NA          |
|                                          |                                                       |                                                                                                    |                                   | delete - when invoice is cancelled in system                                |              |             |
| InvoiceOrigin                            | Supplier                                              |                                                                                                    |                                   |                                                                             |              |             |
| InvoiceName/CreditMemoName               |                                                       |                                                                                                    | 0                                 | Invoice name                                                                | string       | 100         |
| Company Code                             | 015~CompanyCode                                       | Entitycode~Entitytype                                                                                            | M(For NON PO)                     | Organization entity                                                         | string       | 50          |
| PONumber                                 |                                                       |                                                                                                    | M (For PO Based)                  | PO Number                                                                   | string       | 50          |
| InvoiceNumber                            |                                                       |                                                                                                    | M (For credit memos)              | InvoiceNumber mapped to the CreditMemo. To be<br>used only for CreditMemo's | nvarchar     | 50          |
| RemitTo                                  | LC-2018.000006                                        | Default Value will be downloaded for Supplier'                                                                   | M(Non PO)                         |                                                                             |              |             |
| Shipto                                   | 10915                                                 |                                                                                                    | M(Non PO )                        |                                                                             |              |             |
| Billto                                   | EL1006                                                |                                                                                                    | M(Non PO)                         |                                                                             |              | 1           |
| SupplierContact                          | Name~Email                                            |                                                                                                    | M (For Non-PO Based Invoice)      |                                                                             |              |             |
| BuverContact                             | WD100354                                              | This is workday ID                                                                                               | M(For Non-PO Based Invoice)       |                                                                             |              |             |
| PaymentTermCode                          | NT60                                                  | Default Value will be downloaded for Supplier                                                                    | M                                 | Unique Code of Payment Term                                                 | string       | 100         |
| Currency                                 |                                                       | and the second second second second second second second second second second second second second second second | M (For Non-PO Based)              | Currency of above element                                                   | string       | 10          |
| Amount                                   |                                                       |                                                                                                    | M                                 | Invoice Amount excluding Tax and Shipping                                   | decimal      | decimal(36. |
| ShippingAmount                           |                                                       | Should be 0 in case of no value                                                                                  | M                                 | Shipping charge                                                             | decimal      | decimal(18  |
| Tax                                      |                                                       | Should be 0 in case of no value                                                                                  | M                                 | Tax Amount                                                                  | decimal      | decimal(18  |
| Comments                                 |                                                       |                                                                                                    | 0                                 | Invoice comment (available for new/delete)                                  | nyarchar     | 1000        |
| RecordIdentifier                         | 1                                                     |                                                                                                    |                                   | artelee contribut (artalable for front delete)                              | in a ona     | 1000        |
| Line Detaile                             | -                                                     |                                                                                                    |                                   |                                                                             |              |             |
| hysicsNumber/CreditNemeNumber            |                                                       |                                                                                                    | 14                                | Supplier invoice number                                                     | otring       | 20          |
| nvoicel inchumber/CreditMemol inchlumber |                                                       |                                                                                                    | 10<br>14                          | Line number on invoice                                                      | long         | 20          |
| SupplierPartID                           |                                                       |                                                                                                    | M                                 | Line number on invoice                                                      | long         | 0           |
| DONumber                                 |                                                       | This is always black                                                                                             | 0                                 | PO Number                                                                   | etring       | 50          |
| POI ineNumber                            |                                                       | This is always blank                                                                                             | M (DO Based invoice & Creditmemo) | FONUNDER                                                                    | long         | 8           |
| InvoiceNumber                            |                                                       | Follow up within Beeline internal team: can original                                                             | 0                                 | InvoiceNumber mapped to the                                                 | nvarchar     | 50          |
| InvoiceLineNumber                        |                                                       | We need to have this field to correlate a credit<br>memo line number with Invoice Line number                    | M (Invoice credit memos)          | InvoiceLineNumber mapped to the<br>CreditMemo Line. To be used only for     | long         | 8           |
|                                          |                                                       |                                                                                                    |                                   | CreditMemo's                                                                |              |             |
| temDescription                           |                                                       | Billing Description                                                                                              | M                                 | Description of item                                                         | string       | max         |
| Quantity                                 |                                                       | 1                                                                                                    | M                                 | Quantity                                                                    | decimal      | decimal(18, |
| JnitOfMeasure                            |                                                       | EA                                                                                                    | M                                 | UOM                                                                         | string       | 20          |
| UnitPrice                                |                                                       |                                                                                                    | M                                 | Unit Price of item                                                          | decimal      | decimal(18, |
| Tax                                      |                                                       |                                                                                                    | 0                                 | Tax Code                                                                    | nvarchar     | 50          |
| ShippingAmount                           |                                                       | 0 (ALWAYS)                                                                                                    |                                   | Shipping charge                                                             | decimal      | decimal(18. |
|                                          |                                                       |                                                                                                    |                                   |                                                                             |              |             |
|                                          | Sample 1                                              |                                                                                                    |                                   |                                                                             |              |             |
| Process Invoice                          | Janue                                                 |                                                                                                    |                                   |                                                                             |              |             |

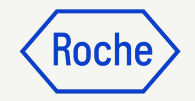

#### Anweisungen herunterladen für den Massenupload

5. Das Tabellenblatt **Sample** enthält Beispieldaten. Diese Daten müssen mit den Rechnungsdaten des Lieferanten aus dessen eigenem ERP-System aufgefüllt werden, wobei das erforderliche Format eingehalten werden muss, das auf dem Blatt Rechnung (vorherige Folie) beschrieben ist.

| A       B       C       D       E       F       G       H       I       J       K       L       M       N       O       P       Q       R       S       T       U       V       W         From       To       InvoiceNumber/CreditMemoN       InvoiceOale/Purpose<br>(CreditMemo)       Operation       InvoiceNumber/CreditMemoN       Company       PONumber       Renulf       Shito       Bitto       SupplierContat       Bitto       SupplierContat                                                                                                    |                   |                                    |                                                    |                                    |                                            |                   |                       |                                |                 |                   |                   |         |                    |        |                 |                  |                     |          |        |                    |     |                | _       |
|----------------------------------------------------------------------------------------------------|-------------------|------------------------------------|----------------------------------------------------|------------------------------------|--------------------------------------------|-------------------|-----------------------|--------------------------------|-----------------|-------------------|-------------------|---------|--------------------|--------|-----------------|------------------|---------------------|----------|--------|--------------------|-----|----------------|---------|
| From       To       InvoiceNumber/CreditMemoN       InvoiceDate/Purpose       Operation       InvoiceNumber/CreditMemoN       Operation       InvoiceNumber/CreditMemoN       Operation       InvoiceNumber/CreditMemoN       Operation       InvoiceNumber/CreditMemoN       Operation       InvoiceNumber/CreditMemoN       Operation       InvoiceNumber/CreditMemoN       Bills       Supplier/Ontat       Builts       Supplier/Contat       Builts       Supplier/Contat       Supplier/Contat                                                                                                    | A                 | В                                  | C                                                  | D                                  | EF                                         | G                 | H                     |                                | J               | K                 | L                 | М       | N                  | 0      | Р               | Q                | R                   | S        | T      | U                  | V   | W              |         |
| Record Identifier       Image: Construction Construction Constructinon Constructin Construction Construction Constructin Construction                |                   | From                               | То                                                 | InvoiceNumber/CreditMemoN<br>umber | InvoiceDate/ Purpose<br>CreditMemo<br>Date | Operation         | InvoiceOri<br>gin     | InvoiceName/CreditMemoNa<br>me | Company<br>Code | PONumbe<br>r      | InvoiceNu<br>mber | RemitTo | Shipto             | Billto | SupplierContact | BuyerCont<br>act | PaymentT<br>ermCode | Currency | Amount | ShippingA<br>mount | Tax | Comments       | Action  |
| H       Recent Supplier Nurvice       Supplier Nurvice       Supplie                                                                                                    | Record Identifier |                                    |                                                    |                                    |                                            |                   |                       |                                |                 |                   |                   |         |                    |        |                 |                  |                     |          |        |                    |     |                |         |
| InvoiceNumber/CreditMemoN       InvoiceLineNum       SupplierPatID       PONumber       PONumber       PONumber       Number       InvoiceLineNum       InvoiceNum       SupplierPatID       PONumber       PONumber       InvoiceNum       InvoiceNum       SupplierPatID       PONumber       PONumber       InvoiceNum       InvoiceNum       SupplierPatID       PONumber       PONumber       InvoiceNum       InvoiceNum       InvoiceNum       Ponumber       Ponumber       InvoiceNum       Ponumber       Ponumber       InvoiceNum       Ponumber       Ponumber       InvoiceNum       Ponumber       Ponumber       InvoiceNum       Ponumber       Ponumber                                                                                                    | Н                 |                                    | Roche~Supplier                                     | SupplierInvoice Sample001          | 29/03/2018 Standard                        | New               | Supplier              | SupplierInvoice Sample001      | US50            |                   |                   |         |                    |        |                 |                  |                     | USD      | 100    | 10                 | 10  | test comments" | Draft/S |
| Record Identifier     Image: Constraint of the second second |                   | InvoiceNumber/CreditMemoN<br>umber | InvoiceLineNum<br>ber/<br>CreditMemoLine<br>Number | SupplierPartID                     | PONumber POLineNu<br>mber                  | InvoiceNu<br>mber | InvoiceLin<br>eNumber | ItemDescription                | Quantity        | UnitOfMea<br>sure | UnitPrice         | Tax     | ShippingA<br>mount |        |                 |                  |                     |          |        |                    |     |                |         |
| L       Supplier/Invoice Sample001       1       1       0         C       Process       Invoice       Sample       +         05       05       1       0       1       0                                                                                                    | Record Identifier |                                    |                                                    |                                    |                                            |                   |                       |                                |                 |                   |                   |         |                    |        |                 |                  |                     |          |        |                    |     |                |         |
| Yerroress Invoice Sample + 05                                                                                                    | L                 | SupplierInvoice Sample001          | 1                                                  |                                    |                                            |                   |                       | This is a test Description     | 1               | EA                | 100               | 1       | 0                  |        |                 |                  |                     |          |        |                    |     |                |         |
| 05                                                                                                    | $\langle \rangle$ | Process Ir                         | nvoice Sa                                          | ample +                            |                                            |                   |                       | 10 M 10 M                      |                 |                   |                   |         |                    |        | н.              |                  |                     |          |        | 44<br>             |     | W. 10          |         |
|                                                                                                    |                   |                                    |                                                    | 05                                 |                                            |                   |                       |                                |                 |                   |                   |         |                    |        |                 |                  |                     |          |        |                    |     |                |         |

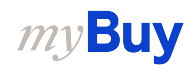

#### Füllen Sie die Upload-Vorlage aus

01

 Füllen Sie die Daten in der Flat-File-Vorlage, die Sie gemäß Schritt 2 in Folie <u>174</u> heruntergeladen haben, aus: H-Kennung wird für den Rechnungskopf verwendet; L-Kennung wird für Rechnungszeile verwendet.

oder

- Füllen Sie die Daten im Tabellenblatt
   Sample aus der Anleitungsvorlage gemäß Schritt 5 in Folie 177 aus. Die H-Kennung wird für den Rechnungskopf verwendet; die L-Kennung wird für die Rechnungszeile verwendet.
- 3. Speichern Sie das Excel-Dokument als **CSV (comma delimited)(\*.csv)**-Datei.
- 4. Ersetzen Sie im gesamten Dokument das **Komma (,)** durch einen **Senkrechten Strich (|)**.

Roche

H||Roche~Supplier|SampleInvoice1|7/25/2023|Standard|New|Supplier|SampleInvoice1|1000||##RemitTo##||1000|rochesupplier123@gmail.com|winfrboss|YL09|USD||50 ||comment|Draft L|SampleInvoice1|1||||This is a test Description|1|EA|50||

| В                         | C                                                                                                    | D                                                                                                    | E                                                                                                    | F                                                                                                    | G                                                                                                    | Н                                                                                                    |                                                                                                    | J                                                                                                    | K                                                                                                    | L                                                                                                    | М                                                                                                    | N                                                                                                    | 0 P                                                                                                    | Q                                                                                                    | R                                                                                                    | S                                                                                                    | T                                                                                                    | U                                                                                                    | V W                                                                                                    |                                                                                                    |
|---------------------------|----------------------------------------------------------------------------------------------------|----------------------------------------------------------------------------------------------------|----------------------------------------------------------------------------------------------------|----------------------------------------------------------------------------------------------------|----------------------------------------------------------------------------------------------------|----------------------------------------------------------------------------------------------------|----------------------------------------------------------------------------------------------------|----------------------------------------------------------------------------------------------------|----------------------------------------------------------------------------------------------------|----------------------------------------------------------------------------------------------------|----------------------------------------------------------------------------------------------------|----------------------------------------------------------------------------------------------------|----------------------------------------------------------------------------------------------------|----------------------------------------------------------------------------------------------------|----------------------------------------------------------------------------------------------------|----------------------------------------------------------------------------------------------------|----------------------------------------------------------------------------------------------------|----------------------------------------------------------------------------------------------------|----------------------------------------------------------------------------------------------------|----------------------------------------------------------------------------------------------------|
| From                      | То                                                                                                    | InvoiceNumber/CreditMemoN<br>umber                                                                                                    | InvoiceDate/<br>CreditMemo                                                                                                    | Purpose                                                                                                    | Operation                                                                                                    | InvoiceOri<br>gin                                                                                                    | InvoiceName/CreditMemoNa<br>me                                                                                                    | Company<br>Code                                                                                                    | PONumbe<br>r                                                                                                    | InvoiceNu<br>mber                                                                                                    | RemitTo                                                                                                    | Shipto                                                                                                    | Billto SupplierContact                                                                                                    | act                                                                                                    | ermCode                                                                                                    | Currency                                                                                                    | Amount                                                                                                    | ShippingA<br>mount                                                                                                    | Tax Comments                                                                                                    | Act                                                                                                    |
| f:                        |                                                                                                    |                                                                                                    | Date                                                                                                    |                                                                                                    |                                                                                                    |                                                                                                    |                                                                                                    |                                                                                                    |                                                                                                    |                                                                                                    |                                                                                                    |                                                                                                    |                                                                                                    |                                                                                                    |                                                                                                    |                                                                                                    |                                                                                                    |                                                                                                    |                                                                                                    |                                                                                                    |
|                           | Roche~Supplier                                                                                                    | SupplierInvoice Sample001                                                                                                    | 29/03/2018                                                                                                    | Standard                                                                                                    | New                                                                                                    | Supplier                                                                                                    | SupplierInvoice Sample001                                                                                                    | US50                                                                                                    |                                                                                                    |                                                                                                    |                                                                                                    |                                                                                                    |                                                                                                    |                                                                                                    |                                                                                                    | USD                                                                                                    | 100                                                                                                    | 10                                                                                                    | 10 "test comment                                                                                                    | ts" Dra                                                                                                    |
| InvoiceNumber/CreditMemoN | InvoiceLineNum                                                                                                    | SupplierPartID                                                                                                    | PONumber                                                                                                    | POLineNu                                                                                                    | InvoiceNu                                                                                                    | InvoiceLin                                                                                                    | ItemDescription                                                                                                    | Quantity                                                                                                    | UnitOfMea                                                                                                    | UnitPrice                                                                                                    | Tax                                                                                                    | ShippingA                                                                                                    |                                                                                                    |                                                                                                    |                                                                                                    |                                                                                                    |                                                                                                    |                                                                                                    |                                                                                                    |                                                                                                    |
| umber                     | CreditMemoLine                                                                                                    |                                                                                                    |                                                                                                    | mper                                                                                                    | mber                                                                                                    | envumber                                                                                                    |                                                                                                    |                                                                                                    | sure                                                                                                    |                                                                                                    |                                                                                                    | mount                                                                                                    |                                                                                                    |                                                                                                    |                                                                                                    |                                                                                                    |                                                                                                    |                                                                                                    |                                                                                                    |                                                                                                    |
|                           | Number                                                                                                    |                                                                                                    |                                                                                                    |                                                                                                    |                                                                                                    |                                                                                                    |                                                                                                    |                                                                                                    |                                                                                                    |                                                                                                    |                                                                                                    |                                                                                                    |                                                                                                    |                                                                                                    |                                                                                                    |                                                                                                    |                                                                                                    |                                                                                                    |                                                                                                    |                                                                                                    |
| 1                         |                                                                                                    |                                                                                                    |                                                                                                    |                                                                                                    |                                                                                                    |                                                                                                    |                                                                                                    |                                                                                                    | 54                                                                                                    |                                                                                                    |                                                                                                    |                                                                                                    |                                                                                                    |                                                                                                    |                                                                                                    |                                                                                                    |                                                                                                    |                                                                                                    |                                                                                                    |                                                                                                    |
| SupplierInvoice Sample001 | 1                                                                                                    |                                                                                                    |                                                                                                    |                                                                                                    |                                                                                                    |                                                                                                    | This is a test Description                                                                                                    | 1                                                                                                    | EA                                                                                                    | 100                                                                                                    | 1                                                                                                    |                                                                                                    |                                                                                                    |                                                                                                    |                                                                                                    |                                                                                                    |                                                                                                    |                                                                                                    |                                                                                                    |                                                                                                    |
| Process                   | nvoice Sa                                                                                                    | ample +                                                                                                    |                                                                                                    |                                                                                                    |                                                                                                    |                                                                                                    |                                                                                                    |                                                                                                    |                                                                                                    |                                                                                                    |                                                                                                    |                                                                                                    |                                                                                                    |                                                                                                    |                                                                                                    |                                                                                                    |                                                                                                    |                                                                                                    |                                                                                                    |                                                                                                    |
|                           |                                                                                                    | 22                                                                                                    |                                                                                                    |                                                                                                    |                                                                                                    |                                                                                                    |                                                                                                    |                                                                                                    |                                                                                                    |                                                                                                    |                                                                                                    |                                                                                                    |                                                                                                    |                                                                                                    |                                                                                                    |                                                                                                    |                                                                                                    |                                                                                                    |                                                                                                    |                                                                                                    |
|                           |                                                                                                    |                                                                                                    |                                                                                                    |                                                                                                    |                                                                                                    |                                                                                                    |                                                                                                    |                                                                                                    |                                                                                                    |                                                                                                    |                                                                                                    |                                                                                                    |                                                                                                    |                                                                                                    |                                                                                                    |                                                                                                    |                                                                                                    |                                                                                                    |                                                                                                    |                                                                                                    |
|                           |                                                                                                    |                                                                                                    |                                                                                                    |                                                                                                    |                                                                                                    |                                                                                                    |                                                                                                    |                                                                                                    |                                                                                                    |                                                                                                    |                                                                                                    |                                                                                                    |                                                                                                    |                                                                                                    |                                                                                                    |                                                                                                    |                                                                                                    |                                                                                                    |                                                                                                    |                                                                                                    |
|                           |                                                                                                    |                                                                                                    |                                                                                                    |                                                                                                    |                                                                                                    |                                                                                                    |                                                                                                    |                                                                                                    |                                                                                                    |                                                                                                    |                                                                                                    |                                                                                                    |                                                                                                    |                                                                                                    |                                                                                                    |                                                                                                    |                                                                                                    |                                                                                                    |                                                                                                    |                                                                                                    |
| * 🕞                       | DI                                                                                                    |                                                                                                    |                                                                                                    |                                                                                                    |                                                                                                    |                                                                                                    |                                                                                                    |                                                                                                    |                                                                                                    |                                                                                                    |                                                                                                    |                                                                                                    |                                                                                                    |                                                                                                    |                                                                                                    |                                                                                                    |                                                                                                    |                                                                                                    |                                                                                                    |                                                                                                    |
|                           | Downie                                                                                                    | oads                                                                                                    |                                                                                                    |                                                                                                    |                                                                                                    |                                                                                                    |                                                                                                    |                                                                                                    |                                                                                                    |                                                                                                    |                                                                                                    |                                                                                                    |                                                                                                    |                                                                                                    |                                                                                                    |                                                                                                    |                                                                                                    |                                                                                                    |                                                                                                    |                                                                                                    |
| Supplier_7                | 0021899                                                                                                    | ]_Instruction T                                                                                                    | empla                                                                                                    | te (2)                                                                                                    |                                                                                                    |                                                                                                    |                                                                                                    |                                                                                                    |                                                                                                    |                                                                                                    |                                                                                                    |                                                                                                    |                                                                                                    |                                                                                                    |                                                                                                    |                                                                                                    |                                                                                                    |                                                                                                    |                                                                                                    |                                                                                                    |
| CSV (Com                  | ma delin                                                                                                    | nited) (* csv)                                                                                                    |                                                                                                    |                                                                                                    |                                                                                                    |                                                                                                    |                                                                                                    |                                                                                                    |                                                                                                    |                                                                                                    |                                                                                                    |                                                                                                    |                                                                                                    |                                                                                                    | •                                                                                                    | 및                                                                                                    | 🖟 Sa                                                                                                    | ve                                                                                                    |                                                                                                    |                                                                                                    |
| More optio                | ns                                                                                                    | nica) ( .csv)                                                                                                    |                                                                                                    |                                                                                                    |                                                                                                    |                                                                                                    |                                                                                                    |                                                                                                    |                                                                                                    |                                                                                                    |                                                                                                    |                                                                                                    |                                                                                                    |                                                                                                    |                                                                                                    |                                                                                                    |                                                                                                    |                                                                                                    |                                                                                                    |                                                                                                    |
|                           | <u></u>                                                                                                    |                                                                                                    |                                                                                                    |                                                                                                    |                                                                                                    |                                                                                                    |                                                                                                    |                                                                                                    |                                                                                                    |                                                                                                    |                                                                                                    |                                                                                                    |                                                                                                    |                                                                                                    |                                                                                                    |                                                                                                    |                                                                                                    |                                                                                                    |                                                                                                    |                                                                                                    |
|                           |                                                                                                    |                                                                                                    |                                                                                                    |                                                                                                    |                                                                                                    |                                                                                                    |                                                                                                    |                                                                                                    |                                                                                                    |                                                                                                    |                                                                                                    |                                                                                                    |                                                                                                    |                                                                                                    |                                                                                                    |                                                                                                    |                                                                                                    |                                                                                                    |                                                                                                    |                                                                                                    |
|                           | older                                                                                                    |                                                                                                    |                                                                                                    |                                                                                                    |                                                                                                    |                                                                                                    |                                                                                                    |                                                                                                    |                                                                                                    |                                                                                                    |                                                                                                    |                                                                                                    |                                                                                                    |                                                                                                    |                                                                                                    |                                                                                                    |                                                                                                    |                                                                                                    |                                                                                                    |                                                                                                    |
|                           | From From InvoiceNumber/CreditMemoN umber SupplierInvoice Sample001 Process I Supplier_7 CSV (Com Nore optice New F | B       C         From       To         InvoiceNumber/Credit/lemoN       InvoiceLineNumber/Credit/lemoN         InvoiceNumber/Credit/lemoN       InvoiceLineNumber/Credit/lemoN         InvoiceNumber       InvoiceLineNumber/Credit/lemoN         SupplierInvoice Sample001       1         Process       Invoice         Supplier_70021899       3         CSV (Comma delim         Wtore options         Image: New Folder | B       C       D         From       To       InvoiceNumber/CreditMemoN         rr       Roche-Supplier       SupplierInvoice Sample001         InvoiceNumber/CreditMemoN       InvoiceLineNum       SupplierPartD         InvoiceNumber       Der/       CreditMemoLine         SupplierInvoice Sample001       1       Process       Invoice         Process       Invoice       Sample       +         02       02       02       03         CSV (Comma delimited) (*.csv)       More options       For the second second | B       C       D       E         From       To       InvoiceNumber/CreditMemoN       InvoiceDate/CreditMemoN         rr       Roche-Supplier       SupplierInvoice Sample001       29/03/2018         InvoiceNumber/CreditMemoN       InvoiceLineNum<br>ber/<br>CreditMemoLine       SupplierPartID       PONumber         InvoiceSample001       1       InvoiceSample001       1         Process       Invoice       Sample       +         O2       02       03       CSV (Comma delimited) (*.csv)         More options       Invoice options       Invoice       Invoice | B       C       D       E       F         From       To       InvoiceNumber/CreditMemoN       InvoiceDate/       Purpose         r       Roche-Supplier       SupplierInvoice       Sample001       29/03/2018       Standard         InvoiceNumber/CreditMemoN       InvoiceLineNum       SupplierInvoice       Sample001       29/03/2018       Standard         InvoiceNumber/CreditMemoN       InvoiceLineNum       SupplierPartID       PONumber       POLIneNu         umber       CreditMemoLine       SupplierPartID       PONumber       POLIneNu         Y       SupplierInvoice       Sample       +       02         O2       O2       O2       03       CSV (Comma delimited) (*.csv)         Wtore options       Invoice       New Folder       V       V | B       C       D       E       F       G         From       To       InvoiceNumber/CreditMemoN       InvoiceDate/       Purpose       Operation         r       Roche-Supplier       SupplierInvoice       Sample001       29/03/2018       Standard       New         InvoiceNumber/CreditMemoN       InvoiceLineNum       SupplierPartID       PONumber       POLINENU       InvoiceNumber         umber       CreditMemoLine       SupplierPartID       PONumber       POLINENU       InvoiceNum         rr       SupplierInvoice       Sample       +       02       -       -         Process       Invoice       Sample       +       -       02       -       -         02       CSV (Comma delimited) (*.csv)       -       -       -       -       -       -         03       CSV (Comma delimited) (*.csv)       -       -       -       -       -       -         03       New Folder       -       -       -       -       -       -       -       -       -       -       -       -       -       -       -       -       -       -       -       -       -       -       -       -       - | B       C       D       E       F       G       H         From       To       InvoiceNumber/CreditMemoN       InvoiceDate/       Purpose       Operation       InvoiceOit         r       Roche-Supplier       Supplier/Invoice       Sample001       29/03/2018       Standard       New       Supplier         InvoiceNumber/CreditMemoN       InvoiceLineNum       SupplierPartD       PONumber       POLINENU       InvoiceNumber         Invoice       Sample       PONumber       PONumber       POLINENU       InvoiceNumber         Invoice       Sample       +       02       02       02 | B       C       D       E       F       G       H       I         From       To       InvoiceNumberCreditItemoN       InvoiceDate       Purpose       Operation       InvoiceOni       InvoiceNameCreditItemoNa         r       Roche-Suppier       SupplierInvoice       SampleO01       29/03/2018       Standard       New       SupplierInvoice       SampleO01         InvoiceVumberCreditItemoN       InvoiceLineNum       SupplierInvoice       SampleO01       29/03/2018       Standard       New       SupplierInvoice       SampleO01         InvoiceVumberCreditItemoLine       InvoiceLineNum       SupplierInvoice       Sample       PONumber       POLineFu       InvoiceLineNum       NoriceLineNum         umber       CreditItemoLine       Number       PONumber       POLineFu       InvoiceLineNum       InvoiceLineNum         SupplierInvoice       Sample       +       02       This is a test Description         Process       Invoice       Sample       +       02       03       CSV (Comma delimited) (*.csv)       1         Viore options       Invoice       New Folder       InvoiceNimore       InvoiceNimore       InvoiceNimore       InvoiceNimore | B       C       D       E       F       G       H       I       J         From       To       InvoiceNumber/CreditMemoNt       InvoiceDate       Operation       InvoiceOn       InvoiceOn </td <td>B       C       D       E       F       G       H       I       J       K         From       To       InvoiceNumber/CreditMemoN       InvoiceOrativeOrativeOrat</td> <td>B       C       D       E       F       G       H       I       J       K       L         From       To       InvoiceNumber/Credit/lemoN/<br/>umber       InvoiceNumber/Credit/lemoN/<br/>Date       Operation       InvoiceNumber/Credit/lemoN/<br/>gin       InvoiceNumber/Credit/lemoN/<br/>modesNumber/Credit/lemoN/<br/>Date       Operation       InvoiceNumber/Credit/lemoN/<br/>PONumber       Supplier/<br/>Supplier/modes       Supplier/<br/>Supplier/modes       Supplier/<br/>Supplier/modes       Supplier/<br/>Supplier/modes       Supplier/<br/>Supplier/modes       Supplier/<br/>Supplier/modes       Main       New       Supplier/<br/>Supplier/modes       Main       InvoiceNumber/<br/>Supplier/modes       Main       InvoiceNumber/<br/>Supplier/modes       InvoiceNumber/<br/>Supplier/modes       Supplier/<br/>Supplier/modes       Supplier/<br/>Supplier/modes       InvoiceNumber/<br/>Supplier/<br/>Supplier/modes       InvoiceNumber/<br/>Supplier/<br/>Suppli/<br/>Supplier/</td> <td>B       C       D       E       F       G       H       J       J       K       L       M         Forn       To       inoicel/unber/Credittenol       inoicel/unber/Credittenol       inoicel/unber/Credittenol       inoicel/unber/Credittenol       inoicel/unber/Credittenol       inoicel/unber/Credittenol       Code       r       mber       mber         r       Roche-Suppier       Suppier/Inoice       Suppier/Inoice       Supier/Inoice       Supier/Inoice<td>B       C       D       E       F       G       H       I       J       K       L       M       N         From       To       InvoiceNumber/Creditternot/<br/>umber       InvoiceNumber/Creditternot/<br/>Date       Operation       InvoiceNumer/Creditternot/<br/>gin       InvoiceNumer/Creditternot/<br/>me       Company<br/>Code       PONumbe InvoiceNumer/Creditternot/<br/>Date       Supplier       Supplier       Supplier       Supplier       Supplier       Supplier       Supplier       Supplier/Partice       Supplier/Partice       InvoiceNumber/Creditternot/<br/>InvoiceNumber/Creditternot/<br/>InvoiceNumber       InvoiceNumber/<br/>PONumber       PONumber       PONumber       PONumber       PONumber       Ponuer       InvoiceNumber/<br/>InvoiceNumber       InvoiceNumber/<br/>PONumber       PONumber       PONumber       Ponuer       InvoiceNumber/<br/>PONumber       InvoiceNumber       InvoiceNumber/<br/>Ponumber       InvoiceNumber/<br/>Ponumber       InvoiceNumber/<br/>Ponumber       InvoiceNumber/<br/>Ponumber       InvoiceNumber/<br/>Ponumber       InvoiceNumber       InvoiceNumber       InvoiceNumber/<br/>Ponumber       InvoiceNumber       InvoiceNumber</td><td>B       C       D       E       F       G       H       I       J       K       L       M       N       0       P         From       To       inviceNumber/Creditternot/linviceDatel Purpose<br/>Ureditternot<br/>Date       Operation<br/>(inviceNumber/Creditternot/linviceDatelPurpose<br/>Date       Operation<br/>(inviceNumber/Creditternot/linviceDatelPurpose<br/>Date       Operation<br/>(inviceNumber/Creditternot/linviceDatelPurpose<br/>Date       Operation<br/>(inviceNumber/Creditternot/linviceDatelPurpose<br/>Date       Supplier/NoteStand       Supplier/Context<br/>Date       Supplier/NoteStand       Supplier/NoteStand<!--</td--><td>B       C       D       E       F       G       H       J       K       L       M       N       O       P       Q         Form       To       InviceIumberOredittemot InviceDate Purpose       Operation InviceIumeOredittemotal       Company PONumbe InviceIu RemitTo       Shiptie       Billio       SupplerOrated       BuyeIorOrated       BuyeIorOrated       InviceIorated       InviceIorated</td><td>B       C       D       E       F       G       H       J       K       L       M       N       O       P       Q       R         From       To       InniceNumberCredittemoN InniceNameCredittemoN InniceNameCredIttemoN InniceNameCredIttemoN InnininInniceNameCredIttemoN Innic</td><td>B       C       D       E       F       G       H       I       J       K       L       M       N       O       P       Q       R       S         From       To       inviceNumberCreditientit       inviceNumberCreditientit       Operation       inviceNumberCreditientit       Company       PONumber       Ponumber       Operation       inviceNumberCreditientit       Company       PONumber       Ponumber       Ponu</td><td>B       C       D       E       F       G       H       J       K       L       M       N       O       P       Q       R       S       T         From       To       modeR/umber/Cestilemoit/<br/>unter       Details       Details       InvoiceR/umber/Cestilemoit/<br/>invoiceR/umber/Cestilemoit/<br/>Date       Details       Details       InvoiceR/umber/Cestilemoit/<br/>invoiceR/umber/Cestilemoit/<br/>invoiceR/umber/Cestilemoit/<br/>ad       Entropy       Q       R       S       T         InvoiceR/umber/Cestilemoit/<br/>mater       Riche-Suppler<br/>Suppler/and/<br/>Cestilemoit/<br/>Rumber       Suppler/Entropy       Operation       Suppler/Suppler/Sup</td><td>B       C       D       E       F       G       H       I       J       K       L       M       N       0       P       Q       R       S       T       U         Form       Invoiced/unber/Ceditiontol       Invoiced/and/Pergeton       Invoiced/and/Pergeton       Inv</td><td>B       C       D       E       F       G       H       J       K       L       M       N       Q       P       Q       R       S       T       U       V       W         Form       T0       InoceNumber/Cedifiendi       Destifiendi       Destifiendi       &lt;</td></td></td> | B       C       D       E       F       G       H       I       J       K         From       To       InvoiceNumber/CreditMemoN       InvoiceOrativeOrativeOrat | B       C       D       E       F       G       H       I       J       K       L         From       To       InvoiceNumber/Credit/lemoN/<br>umber       InvoiceNumber/Credit/lemoN/<br>Date       Operation       InvoiceNumber/Credit/lemoN/<br>gin       InvoiceNumber/Credit/lemoN/<br>modesNumber/Credit/lemoN/<br>Date       Operation       InvoiceNumber/Credit/lemoN/<br>PONumber       Supplier/<br>Supplier/modes       Supplier/<br>Supplier/modes       Supplier/<br>Supplier/modes       Supplier/<br>Supplier/modes       Supplier/<br>Supplier/modes       Supplier/<br>Supplier/modes       Main       New       Supplier/<br>Supplier/modes       Main       InvoiceNumber/<br>Supplier/modes       Main       InvoiceNumber/<br>Supplier/modes       InvoiceNumber/<br>Supplier/modes       Supplier/<br>Supplier/modes       Supplier/<br>Supplier/modes       InvoiceNumber/<br>Supplier/<br>Supplier/modes       InvoiceNumber/<br>Supplier/<br>Suppli/<br>Supplier/ | B       C       D       E       F       G       H       J       J       K       L       M         Forn       To       inoicel/unber/Credittenol       inoicel/unber/Credittenol       inoicel/unber/Credittenol       inoicel/unber/Credittenol       inoicel/unber/Credittenol       inoicel/unber/Credittenol       Code       r       mber       mber         r       Roche-Suppier       Suppier/Inoice       Suppier/Inoice       Supier/Inoice       Supier/Inoice <td>B       C       D       E       F       G       H       I       J       K       L       M       N         From       To       InvoiceNumber/Creditternot/<br/>umber       InvoiceNumber/Creditternot/<br/>Date       Operation       InvoiceNumer/Creditternot/<br/>gin       InvoiceNumer/Creditternot/<br/>me       Company<br/>Code       PONumbe InvoiceNumer/Creditternot/<br/>Date       Supplier       Supplier       Supplier       Supplier       Supplier       Supplier       Supplier       Supplier/Partice       Supplier/Partice       InvoiceNumber/Creditternot/<br/>InvoiceNumber/Creditternot/<br/>InvoiceNumber       InvoiceNumber/<br/>PONumber       PONumber       PONumber       PONumber       PONumber       Ponuer       InvoiceNumber/<br/>InvoiceNumber       InvoiceNumber/<br/>PONumber       PONumber       PONumber       Ponuer       InvoiceNumber/<br/>PONumber       InvoiceNumber       InvoiceNumber/<br/>Ponumber       InvoiceNumber/<br/>Ponumber       InvoiceNumber/<br/>Ponumber       InvoiceNumber/<br/>Ponumber       InvoiceNumber/<br/>Ponumber       InvoiceNumber       InvoiceNumber       InvoiceNumber/<br/>Ponumber       InvoiceNumber       InvoiceNumber</td> <td>B       C       D       E       F       G       H       I       J       K       L       M       N       0       P         From       To       inviceNumber/Creditternot/linviceDatel Purpose<br/>Ureditternot<br/>Date       Operation<br/>(inviceNumber/Creditternot/linviceDatelPurpose<br/>Date       Operation<br/>(inviceNumber/Creditternot/linviceDatelPurpose<br/>Date       Operation<br/>(inviceNumber/Creditternot/linviceDatelPurpose<br/>Date       Operation<br/>(inviceNumber/Creditternot/linviceDatelPurpose<br/>Date       Supplier/NoteStand       Supplier/Context<br/>Date       Supplier/NoteStand       Supplier/NoteStand<!--</td--><td>B       C       D       E       F       G       H       J       K       L       M       N       O       P       Q         Form       To       InviceIumberOredittemot InviceDate Purpose       Operation InviceIumeOredittemotal       Company PONumbe InviceIu RemitTo       Shiptie       Billio       SupplerOrated       BuyeIorOrated       BuyeIorOrated       InviceIorated       InviceIorated</td><td>B       C       D       E       F       G       H       J       K       L       M       N       O       P       Q       R         From       To       InniceNumberCredittemoN InniceNameCredittemoN InniceNameCredIttemoN InniceNameCredIttemoN InnininInniceNameCredIttemoN Innic</td><td>B       C       D       E       F       G       H       I       J       K       L       M       N       O       P       Q       R       S         From       To       inviceNumberCreditientit       inviceNumberCreditientit       Operation       inviceNumberCreditientit       Company       PONumber       Ponumber       Operation       inviceNumberCreditientit       Company       PONumber       Ponumber       Ponu</td><td>B       C       D       E       F       G       H       J       K       L       M       N       O       P       Q       R       S       T         From       To       modeR/umber/Cestilemoit/<br/>unter       Details       Details       InvoiceR/umber/Cestilemoit/<br/>invoiceR/umber/Cestilemoit/<br/>Date       Details       Details       InvoiceR/umber/Cestilemoit/<br/>invoiceR/umber/Cestilemoit/<br/>invoiceR/umber/Cestilemoit/<br/>ad       Entropy       Q       R       S       T         InvoiceR/umber/Cestilemoit/<br/>mater       Riche-Suppler<br/>Suppler/and/<br/>Cestilemoit/<br/>Rumber       Suppler/Entropy       Operation       Suppler/Suppler/Sup</td><td>B       C       D       E       F       G       H       I       J       K       L       M       N       0       P       Q       R       S       T       U         Form       Invoiced/unber/Ceditiontol       Invoiced/and/Pergeton       Invoiced/and/Pergeton       Inv</td><td>B       C       D       E       F       G       H       J       K       L       M       N       Q       P       Q       R       S       T       U       V       W         Form       T0       InoceNumber/Cedifiendi       Destifiendi       Destifiendi       &lt;</td></td> | B       C       D       E       F       G       H       I       J       K       L       M       N         From       To       InvoiceNumber/Creditternot/<br>umber       InvoiceNumber/Creditternot/<br>Date       Operation       InvoiceNumer/Creditternot/<br>gin       InvoiceNumer/Creditternot/<br>me       Company<br>Code       PONumbe InvoiceNumer/Creditternot/<br>Date       Supplier       Supplier       Supplier       Supplier       Supplier       Supplier       Supplier       Supplier/Partice       Supplier/Partice       InvoiceNumber/Creditternot/<br>InvoiceNumber/Creditternot/<br>InvoiceNumber       InvoiceNumber/<br>PONumber       PONumber       PONumber       PONumber       PONumber       Ponuer       InvoiceNumber/<br>InvoiceNumber       InvoiceNumber/<br>PONumber       PONumber       PONumber       Ponuer       InvoiceNumber/<br>PONumber       InvoiceNumber       InvoiceNumber/<br>Ponumber       InvoiceNumber/<br>Ponumber       InvoiceNumber/<br>Ponumber       InvoiceNumber/<br>Ponumber       InvoiceNumber/<br>Ponumber       InvoiceNumber       InvoiceNumber       InvoiceNumber/<br>Ponumber       InvoiceNumber       InvoiceNumber | B       C       D       E       F       G       H       I       J       K       L       M       N       0       P         From       To       inviceNumber/Creditternot/linviceDatel Purpose<br>Ureditternot<br>Date       Operation<br>(inviceNumber/Creditternot/linviceDatelPurpose<br>Date       Operation<br>(inviceNumber/Creditternot/linviceDatelPurpose<br>Date       Operation<br>(inviceNumber/Creditternot/linviceDatelPurpose<br>Date       Operation<br>(inviceNumber/Creditternot/linviceDatelPurpose<br>Date       Supplier/NoteStand       Supplier/Context<br>Date       Supplier/NoteStand       Supplier/NoteStand </td <td>B       C       D       E       F       G       H       J       K       L       M       N       O       P       Q         Form       To       InviceIumberOredittemot InviceDate Purpose       Operation InviceIumeOredittemotal       Company PONumbe InviceIu RemitTo       Shiptie       Billio       SupplerOrated       BuyeIorOrated       BuyeIorOrated       InviceIorated       InviceIorated</td> <td>B       C       D       E       F       G       H       J       K       L       M       N       O       P       Q       R         From       To       InniceNumberCredittemoN InniceNameCredittemoN InniceNameCredIttemoN InniceNameCredIttemoN InnininInniceNameCredIttemoN Innic</td> <td>B       C       D       E       F       G       H       I       J       K       L       M       N       O       P       Q       R       S         From       To       inviceNumberCreditientit       inviceNumberCreditientit       Operation       inviceNumberCreditientit       Company       PONumber       Ponumber       Operation       inviceNumberCreditientit       Company       PONumber       Ponumber       Ponu</td> <td>B       C       D       E       F       G       H       J       K       L       M       N       O       P       Q       R       S       T         From       To       modeR/umber/Cestilemoit/<br/>unter       Details       Details       InvoiceR/umber/Cestilemoit/<br/>invoiceR/umber/Cestilemoit/<br/>Date       Details       Details       InvoiceR/umber/Cestilemoit/<br/>invoiceR/umber/Cestilemoit/<br/>invoiceR/umber/Cestilemoit/<br/>ad       Entropy       Q       R       S       T         InvoiceR/umber/Cestilemoit/<br/>mater       Riche-Suppler<br/>Suppler/and/<br/>Cestilemoit/<br/>Rumber       Suppler/Entropy       Operation       Suppler/Suppler/Sup</td> <td>B       C       D       E       F       G       H       I       J       K       L       M       N       0       P       Q       R       S       T       U         Form       Invoiced/unber/Ceditiontol       Invoiced/and/Pergeton       Invoiced/and/Pergeton       Inv</td> <td>B       C       D       E       F       G       H       J       K       L       M       N       Q       P       Q       R       S       T       U       V       W         Form       T0       InoceNumber/Cedifiendi       Destifiendi       Destifiendi       &lt;</td> | B       C       D       E       F       G       H       J       K       L       M       N       O       P       Q         Form       To       InviceIumberOredittemot InviceDate Purpose       Operation InviceIumeOredittemotal       Company PONumbe InviceIu RemitTo       Shiptie       Billio       SupplerOrated       BuyeIorOrated       BuyeIorOrated       InviceIorated       InviceIorated | B       C       D       E       F       G       H       J       K       L       M       N       O       P       Q       R         From       To       InniceNumberCredittemoN InniceNameCredittemoN InniceNameCredIttemoN InniceNameCredIttemoN InnininInniceNameCredIttemoN Innic | B       C       D       E       F       G       H       I       J       K       L       M       N       O       P       Q       R       S         From       To       inviceNumberCreditientit       inviceNumberCreditientit       Operation       inviceNumberCreditientit       Company       PONumber       Ponumber       Operation       inviceNumberCreditientit       Company       PONumber       Ponumber       Ponu | B       C       D       E       F       G       H       J       K       L       M       N       O       P       Q       R       S       T         From       To       modeR/umber/Cestilemoit/<br>unter       Details       Details       InvoiceR/umber/Cestilemoit/<br>invoiceR/umber/Cestilemoit/<br>Date       Details       Details       InvoiceR/umber/Cestilemoit/<br>invoiceR/umber/Cestilemoit/<br>invoiceR/umber/Cestilemoit/<br>ad       Entropy       Q       R       S       T         InvoiceR/umber/Cestilemoit/<br>mater       Riche-Suppler<br>Suppler/and/<br>Cestilemoit/<br>Rumber       Suppler/Entropy       Operation       Suppler/Suppler/Sup | B       C       D       E       F       G       H       I       J       K       L       M       N       0       P       Q       R       S       T       U         Form       Invoiced/unber/Ceditiontol       Invoiced/and/Pergeton       Invoiced/and/Pergeton       Inv | B       C       D       E       F       G       H       J       K       L       M       N       Q       P       Q       R       S       T       U       V       W         Form       T0       InoceNumber/Cedifiendi       Destifiendi       Destifiendi       < |

#### Vorlagen-Musterdatei hochladen

- Auf dem Bildschirm sehen Sie ein Beispiel für eine durch einen Senkrechten Strich getrennte Flat File-Vorlage, die 3 separate Rechnungen enthält: 2 Rechnungen haben eine einzige Position; 1 Rechnung hat mehrere Positionen (**H** steht für Rechnungskopf; **L** steht für Rechnungskopf; **L** steht für
  - Rechnungszeile).

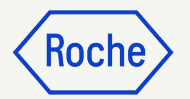

H||Roche~Supplier|POInv\_sc\_1605\_12|05/16/2022|Standard|New|Supplier|ScInv\_40|1201|P000100827||||||chf||99.81||Test invoice - PO bulk|Draft L|POInv\_sc\_1605\_12|1|P000100827|1|This is a test Description|1|EA|99.81|| H||Roche~Supplier|POInv\_sc\_1605\_21|05/16/2022|Standard|New|Supplier|ScInv\_50|1201|P000100828||||||CHF||199.62||Test invoice - PO bulk|Draft L|POInv\_sc\_1605\_21|1|P000100828|1|This is a test Description|1|EA|199.62|| H||Roche~Supplier|POInv\_sc\_1605\_31|05/16/2022|Standard|New|Supplier|ScInv\_60|1201|P000100836||||||CHF||300||Test invoice - PO bulk|Draft L|POInv\_sc\_1605\_31|1|P000100836|1|This is a test Description|1|EA|100|| L|POInv\_sc\_1605\_31|2|P000100836|2|This is a test Description|1|EA|100|| L|POInv\_sc\_1605\_31|3||P000100836|3|This is a test Description|1|EA|100||

01

#### Vorlagendatei hochladen

- Klicken Sie auf die Schaltfläche
   Upload File (Datei hochladen), um die fertige Vorlagendatei mit den Rechnungsdaten hochzuladen. Es kann jeweils nur 1 Datei hochgeladen werden.
- 2. Suchen Sie die Datei auf Ihrem Computer/Netzwerk und laden Sie sie in das System hoch.
- Klicken Sie auf **OK**, um den erfolgreichen Upload des Dokuments zu bestätigen.

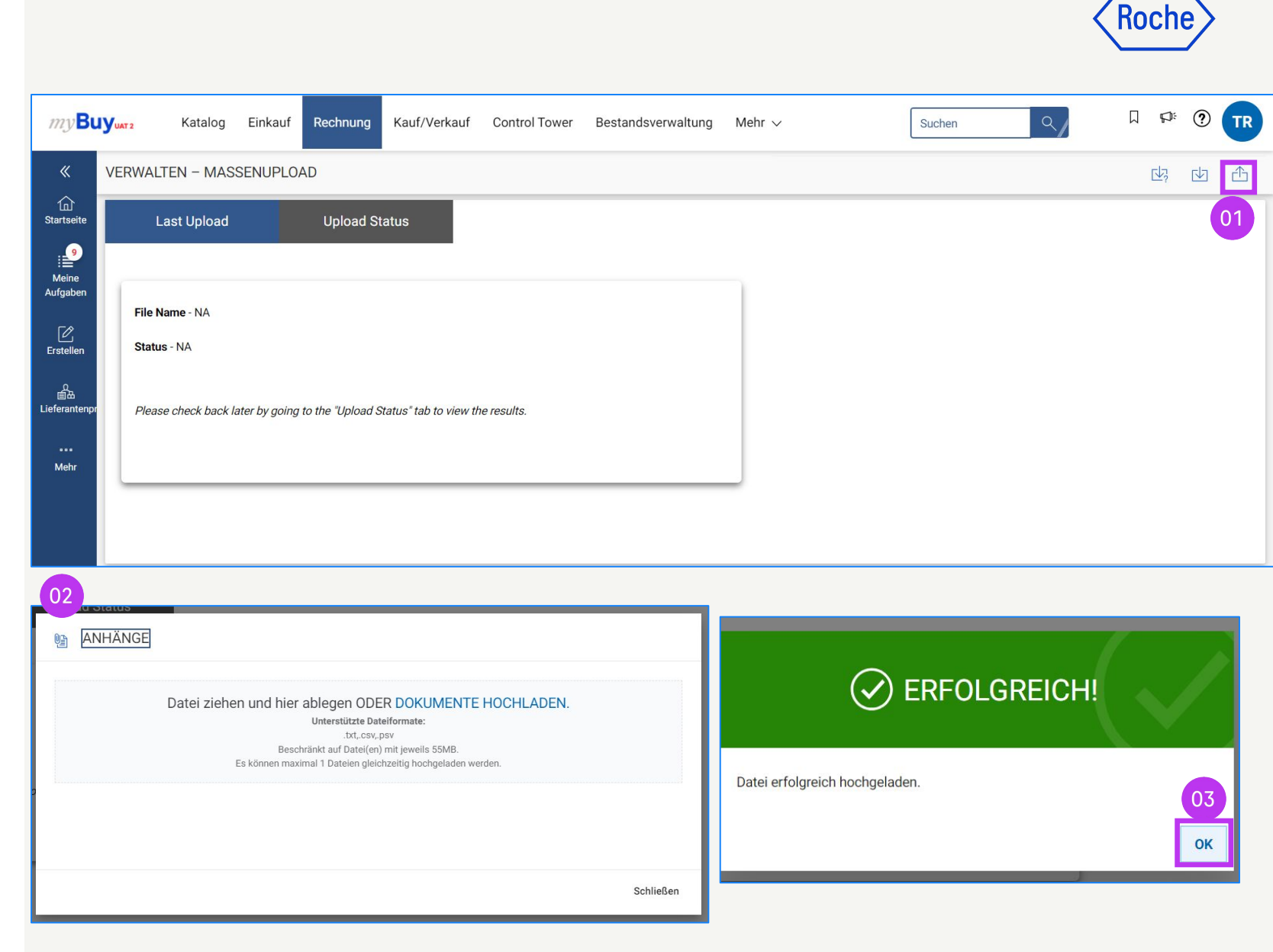

#### **Upload Status**

- 1. Klicken Sie auf die Schaltfläche **Upload Status**, um den Status der verarbeiteten Datei zu überprüfen. Sobald die Verarbeitung abgeschlossen ist, ändert sich der Status von Queued (In der Warteschlange) zu Success (Erfolgreich), Partial Success (Teilweise erfolgreich) oder Failed (Fehlgeschlagen).
- 2. Wenn der Status *Teilweise erfolgreich* oder *Fehlgeschlagen* lautet, können Sie die Fehlerdatei herunterladen, indem Sie auf die Schaltfläche mit dem **Ausrufezeichen** klicken.
- 3. Öffnen Sie die Fehlerdatei, um die Fehler anzuzeigen und zu korrigieren.

Sobald die Fehler behoben sind, können Sie mit den in Folie 223 beschriebenen Schritten fortfahren.

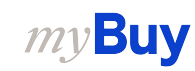

| ny <b>Buy</b><br>≪ <sup>∨</sup> | VMT2 Katalog Sourcing Vertrag Einkauf Rechnung Kauf/Verkauf QMS<br>/ERWALTEN – MASSENUPLOAD                                                                                                    | S Mehr ∨                                                                                                    |                                                                            |                                                                      | Suc                                                      | hen                                                                   | ٩                                                                                      |             |
|---------------------------------|----------------------------------------------------------------------------------------------------|----------------------------------------------------------------------------------------------------|----------------------------------------------------------------------------|----------------------------------------------------------------------|----------------------------------------------------------|-----------------------------------------------------------------------|----------------------------------------------------------------------------------------|-------------|
| <b>企</b><br>artseite            | Last Upload Upload Status                                                                                                    |                                                                                                    |                                                                            |                                                                      |                                                          |                                                                       |                                                                                        |             |
| 99+                             | File Name                                                                                                    | Total Invoice                                                                                                    | Total Lines                                                                | Success                                                              | Failed                                                   | In-Progress                                                           | Status                                                                                 |             |
| fgaben                          | 542837_54283704000002_9b30257a-9d3c-409f-b475-451d2949cd1b                                                                                                    | 1                                                                                                    | 0                                                                          | 0                                                                    | 1                                                        | 0                                                                     | Failed                                                                                 |             |
| ∑<br>stellen                    | 542837_54283704000002_b05c492d-d724-4ea2-8696-080f03389660                                                                                                    | 1                                                                                                    | 0                                                                          | 0                                                                    | 1                                                        | 0                                                                     | Failed                                                                                 | $\triangle$ |
| <u>م</u>                        | 542837_54283704000002_3d65b1de-7263-4857-965b-95f28dc5ad9f                                                                                                    | 1                                                                                                    | 0                                                                          | 0                                                                    | 1                                                        | 0                                                                     | Failed                                                                                 | $\triangle$ |
| erantenpr                       | 542837_54283704000002_e5e27017-2780-467a-8433-ee1e5d54f908                                                                                                    | 1                                                                                                    | 1                                                                          | 1                                                                    | 0                                                        | 0                                                                     | Success                                                                                | 02          |
| Vehr                            | 542837_54283704000002_e63e2422-507d-480b-9f6a-5a66c522f63f                                                                                                    | 2                                                                                                    | 1                                                                          | 1                                                                    | 1                                                        | 0                                                                     | Partial Success                                                                        | $\triangle$ |
|                                 | 542837_54283704000002_198e5dc5-8c97-4367-abc7-d0a49e03cc6a                                                                                                    | 2                                                                                                    | 1                                                                          | 1                                                                    | 1                                                        | 0                                                                     | Partial Success                                                                        | $\triangle$ |
|                                 | 542837_54283704000002_c8b72d93-f444-4e4f-9446-6abe66f8db81                                                                                                    | 2                                                                                                    | 1                                                                          | 1                                                                    | 1                                                        | 0                                                                     | Partial Success                                                                        | $\triangle$ |
|                                 | InvoiceListError_542837_70021899_ × +                                                                                                    |                                                                                                    |                                                                            |                                                                      |                                                          |                                                                       | - 0 >                                                                                  | <           |
|                                 | File Edit View                                                                                                    |                                                                                                    |                                                                            |                                                                      |                                                          |                                                                       | Ę                                                                                      | 2           |
| 03                              | <pre>H  Roche~Supplier POInv12605_1a 05/26/2022 Standard New Supp<br/>invoice - PO bulk Draft PO Number: Invalid Order number or B<br/>status for invoicing<br/>L POInv12605_1a 1  P000100954 1 This is a test Description 1<br/>H  Roche~Supplier POInv12605_1ab 05/26/2022 Standard New Sup<br/>invoice - PO bulk Draft PO Number: Invalid Order number or B<br/>status for invoicing<br/>L POInv12605_1ab 1  P000100955 1 This is a test Description <br/>H  Roche~Supplier POInv12605_1ac 05/26/2022 Standard New Sup<br/>invoice - PO bulk Draft PO Number: Invalid Order number or B<br/>status for invoicing<br/>L POInv12605_1ab 1  P000100955 1 This is a test Description <br/>H  Roche~Supplier POInv12605_1ac 05/26/2022 Standard New Sup<br/>invoice - PO bulk Draft PO Number: Invalid Order number or B<br/>status for invoicing<br/>L POInv12605_1ac 1  P000100920 1 This is a test Description <br/>L POInv12605_1ac 2  P000100920 2 This is a test Description </pre> | lier Sc112<br>uying Part<br> EA 100  <br>plier Sc11<br>uying Part<br>1 EA 200  <br>plier Sc11<br>uying Part<br>1 EA 100  <br>1 EA 100 | 9_11a 120<br>y details<br>29_21a 12<br>y details<br>29_31a 12<br>y details | 1 P0001(<br>,PO Numi<br>01 P000:<br>,PO Numi<br>01 P000:<br>,PO Numi | 00954 <br>ber: 0<br>100955<br>ber: 0<br>100920<br>ber: 0 | CHf<br>rder is no<br>     CHI<br>rder is no<br>     CHI<br>rder is no | 100  Test<br>ot in valid<br>F  200  Test<br>ot in valid<br>F  300  Test<br>ot in valid | 170         |

#### Rechnungen im Portal prüfen

- 1. Sobald die Flat-File-Datei, die die Rechnungen enthält, hochgeladen wurde, können Sie die Rechnungen im Portal im Modul **Rechnung** sehen.
- Alle neu importierten Rechnungen werden im Status Entwurf angezeigt.
- Wählen Sie die Rechnung aus, die Sie zur Verarbeitung an den Käufer senden möchten.

|                          |                                  |                             | 01               |                  |                         |                         |                   |                   |
|--------------------------|----------------------------------|-----------------------------|------------------|------------------|-------------------------|-------------------------|-------------------|-------------------|
| <i>my</i> <b>Buy</b> uat | 2 Katalog Sourcing               | Vertrag Einkau              | f Rechnung       | Kauf/Verkauf QMS | 6 Mehr 🗸                |                         | Suchen            | ٩/                |
| «                        | RECHNUNG GUTSCHRIFT              |                             |                  |                  |                         |                         |                   |                   |
| Startseite               | Alle Zur Ve<br>17001 7665        | rarbeitung gesendet<br>5    | Ausnahme<br>5647 | Entwurf<br>1823  | Zur Zahlung gese<br>895 | ndet Rechnung pe<br>500 | r Überweisung bez | zahlt Inter<br>17 |
| Meine<br>Aufgaben        |                                  |                             |                  |                  |                         |                         | С Ex              | portieren 🖃       |
| C                        | Rechnungsname                    | $\uparrow \downarrow \big $ | Ausnahmetyp      | Erstel           | lt v Erstellt a         | ↑↓ Geänder ↑↓           | Status            | ERP-Rec           |
| Erstellen                | Suchen                           |                             |                  |                  |                         |                         |                   |                   |
| 自由<br>Lieferantenpr      | Invoice10 for BS_I2P - DONT Touc | ch -2WM Mat                 |                  |                  | 07.12.2023              | 07.12.2023              | Zur Zahlung g     |                   |
|                          | Invoice3 for BS_I2P - DONT Touch | n-2WM Mat                   |                  |                  | 06.12.2023              | 07.12.2023              | Retourniert       |                   |
| Mehr                     | Invoice5 for BS_I2P - DONT Touch | n -2WM Mat                  |                  |                  | 06.12.2023              | 07.12.2023              | Retourniert       | -                 |
|                          | Invoice9 for BS_I2P - DONT Touch | n -2WM Mat                  |                  |                  | 07.12.2023              | 07.12.2023              | Zur Verarbeit     | -                 |
|                          | Invoice4 for YJ-01- DO NOT USE - | 2WM Mat                     |                  |                  | 06.12.2023              | 06.12.2023              | Zur Verarbeit     | -                 |
|                          | Invoice7                         |                             |                  |                  | 06.12.2023              | 06.12.2022              | Entwurf           | -                 |
| 03                       | Invoice7                         |                             |                  |                  | 06.12.2023              | 06.12.2025              | Entwurf \Vin      | dows akti         |

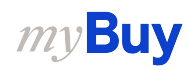
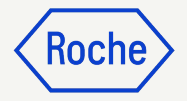

# Rechnungen an den Käufer senden

 Überprüfen Sie nach dem Öffnen der Rechnung, ob alle Angaben korrekt sind, und klicken Sie auf An den Einkäufer senden, um die Rechnung zur weiteren Verarbeitung zu versenden.

|                          | /2023.009827 - Invoice7<br><sup>wurf</sup> |                                                           |                                  |              |   | 500.00 CHF 👻 📮   :                                               |
|--------------------------|--------------------------------------------|-----------------------------------------------------------|----------------------------------|--------------|---|------------------------------------------------------------------|
| «                        | >≡                                         | ✓ LIEFERANTENDET                                          | AILS                             |              |   | Optionale Felder verwalten                                       |
| 奋                        | Basisinformationen                         | * Kennzeichnet Pflichtfelder                              |                                  |              |   |                                                                  |
| Startseite               | Lieferantendetails                         | Zahlungsstandort*                                         | Lieferantenname und -<br>adresse | Absenderland |   |                                                                  |
| Meine                    | Positionsdetails                           |                                                           |                                  |              |   |                                                                  |
|                          | Details zu Zahlung un                      | Land der Steuernummer                                     |                                  |              |   |                                                                  |
| Erstellen                | Details zum Stakehold                      |                                                           |                                  |              |   |                                                                  |
| 0<br>首出<br>Lieferantenpr |                                            |                                                           |                                  |              |   |                                                                  |
|                          |                                            |                                                           | S                                |              |   | C Kennzeichnet Pflichtfelder                                     |
| Mehr                     |                                            | POSITIONEN                                                |                                  |              |   |                                                                  |
|                          |                                            | Q Suchen     ☐ Löschen     ☐ Spalten verwalten     ☐ mehr |                                  |              |   | <b># =</b>                                                       |
|                          |                                            | Position 1                                                | Position 1 V                     |              |   |                                                                  |
|                          |                                            |                                                           | Positionsdetails                 |              |   |                                                                  |
|                          |                                            |                                                           | Position                         | Тур          | 2 | reilenbeschreibung Windows aktivieren Artikelnummer des Lieft 01 |
|                          | Druckvorschau                              |                                                           |                                  |              |   | aktivieren SPEICHERN An den Einkäufer senden                     |

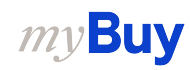

# **Rechnung senden**

Klicken Sie auf **Senden**, sobald Sie alle erforderlichen Felder ausgefüllt haben.

- 2. Klicken Sie auf **JA**, um Ihre Angaben zu bestätigen (auch für den Fall, dass Sie eine Rechnung mit Steuersatz Null einreichen).
- 3. Klicken Sie auf **OK**, um das Pop-up-Fenster mit der Erfolgsmeldung zu schließen
- 4. Wenn Sie versuchen, eine Rechnung über das Portal einzureichen, die sich auf einen unbekannten Buchhaltungsauftrag bezieht, erscheint eine Warnmeldung, die bestätigt, dass die Rechnung stattdessen als PDF-Datei gesendet werden sollte.

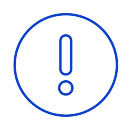

**Bitte beachten Sie:** Die in myBuy GEP SMART erstellten elektronischen Rechnungen sind rechtsgültige Dokumente. Für Belege, die zusätzliche Informationen zu den in Rechnung gestellten Leistungen enthalten (z. B. Stundenzettel/Waren), verwenden Sie bitte die Funktion "Zusätzliche Anhänge" im Abschnitt "Kommentare", um einen ordnungsgemäßen Rechnungsabgleich zu ermöglichen.

# **?** PLATTFORMBESTÄTIGUNG

Entsprechende Steuer- und Compliance-Angaben müssen vorhanden sein

# ERFOLGREICH!

Rechnung erfolgreich an Käufer gesendet

#### A PLATTFORMWARNUNG

["1"] Rechnung für Bestellung mit Kontierungsobjekt "Unbekannt" kann nicht verarbeitet werden, bitte PDF-Rechnung zur Verarbeitung an Roche senden [] Bitte wählen Sie die Zahlungsmethode unter den DETAILS ZU ZAHLUNG UND LIEFERUNG. [] INFORMATION: Für Begleitdokumente mit zusätzlichen Informationen zu den in Rechnung gestellten Dienstleistungen/Waren verwenden Sie bitte die Funktion "Zusätzlicher Anhang" im Abschnitt "Bemerkungen". Das Anfügen der manuellen Rechnungskopie ist nicht zulässig und sollte entfernt werden. Weitere Informationen zu unseren Allgemeinen Geschäftsbedingungen für die Rechnungsstellung über myBuy finden S

182

KOCI

01

JA

OK

OK

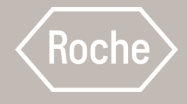

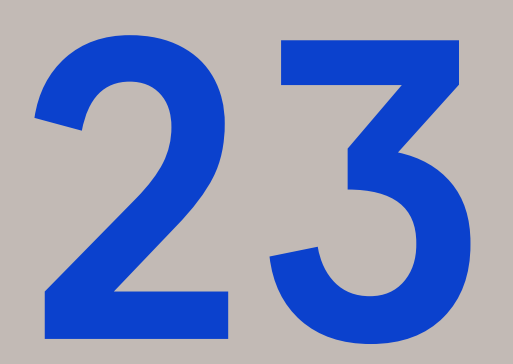

# Länderspezifische Ausnahmen

Wenn Sie mit einem Roche-Standort oder einer Roche-Niederlassung in Singapur, der Schweiz oder Kanada zusammenarbeiten, beachten Sie bitte insbesondere die folgenden zusätzlichen Schritte für diese Länder.

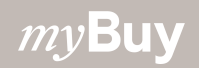

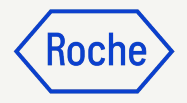

### Basis Daten hinzufügen: Nur Singapur

- Wählen Sie im Drop-Down-Menü die lokale Währung aus, in der Ihr Unternehmen ansässig ist.
- 2. Geben Sie den **Umrechnungsfaktor** ein.

|                                                                       | Optionale Felder verwalten                                                        |                                                               |                                                            |                                                               |                                                        |  |
|-----------------------------------------------------------------------|-----------------------------------------------------------------------------------|---------------------------------------------------------------|------------------------------------------------------------|---------------------------------------------------------------|--------------------------------------------------------|--|
| * Kennzeichnet Pflichtfelder<br>Rechnungsnummer<br>INV2024.022507     | Nummer der<br>Lieferantenrechnung*<br>test4566666<br>Bestellnummer*<br>P100039490 | Rechnungsdatum<br>27.06.2024<br>Lieferantennummer<br>10478448 | Lieferantenrechnungsdatum*<br>27.06.2024<br>Währung<br>USD | Name des Lieferanten<br>BEST COMPANY IN THE<br>Lokale Währung | Rechnung ohne<br>Bestellung<br>02<br>Umrechnungsfaktor |  |
| Rechnungstyp<br>Standard                                              |                                                                                   |                                                               |                                                            |                                                               |                                                        |  |
| ✓ LIEFERANTENDETAILS Optionale Felder verwalten                       |                                                                                   |                                                               |                                                            |                                                               |                                                        |  |
| * Kennzeichnet Pflichtfelder<br>Zahlungsstandort*<br>10478448 BEST CO | Lieferantenname und -<br>adresse<br>BEST COMPANY IN THE                           | Absenderland<br>Singapur                                      |                                                            |                                                               |                                                        |  |

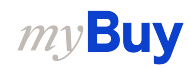

## Basis Daten hinzufügen: Nur Singapur

- 3. Klicke auf den **Pfeil nach unten** rechts auf dem Bildschirm.
- 4. Aktualisieren Sie die **Steuern** in der lokalen Währung und klicken Sie auf das Häkchen.
- 5. Aktualisieren Sie den **steuerpflichtiger Betrag** in der lokalen Währung und klicken Sie auf das Häkchen.
- 6. Geben Sie den **Gesamtbetrag** in der lokalen Währung ein und klicken Sie auf das Häkchen.

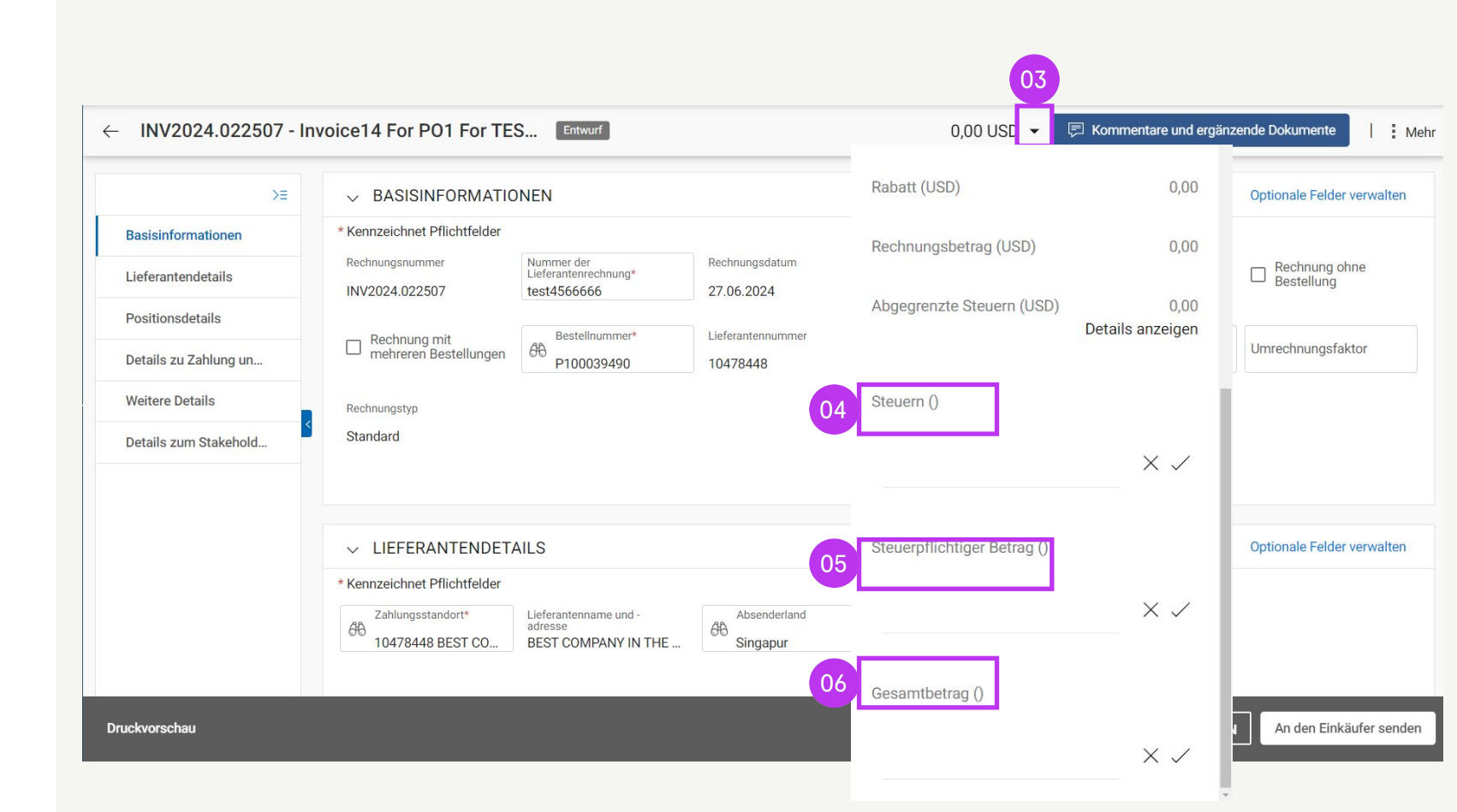

KOCI

### Positionsdetails überprüfen *Nur Kanada*

- Klicken Sie auf das Häkchen neben der Zeile und scrollen Sie nach rechts, um den **Steuersatz (%)** einzugeben.
- Klicken Sie auf das Symbol (+) in der Spalte Steuern.
- Geben Sie im Abschnitt
   Steuerbeschreibung die entsprechende Steuer (GST/PST/HST) ein und wählen Sie die entsprechende Steuer aus der Liste aus. Die Steuern werden automatisch berechnet.
- 4. Klicken Sie auf **HINZUFÜGEN**.
- 5. Klicken Sie auf **ANWENDEN**.
- 6. Klicken Sie auf **JA**, um fortzufahren.

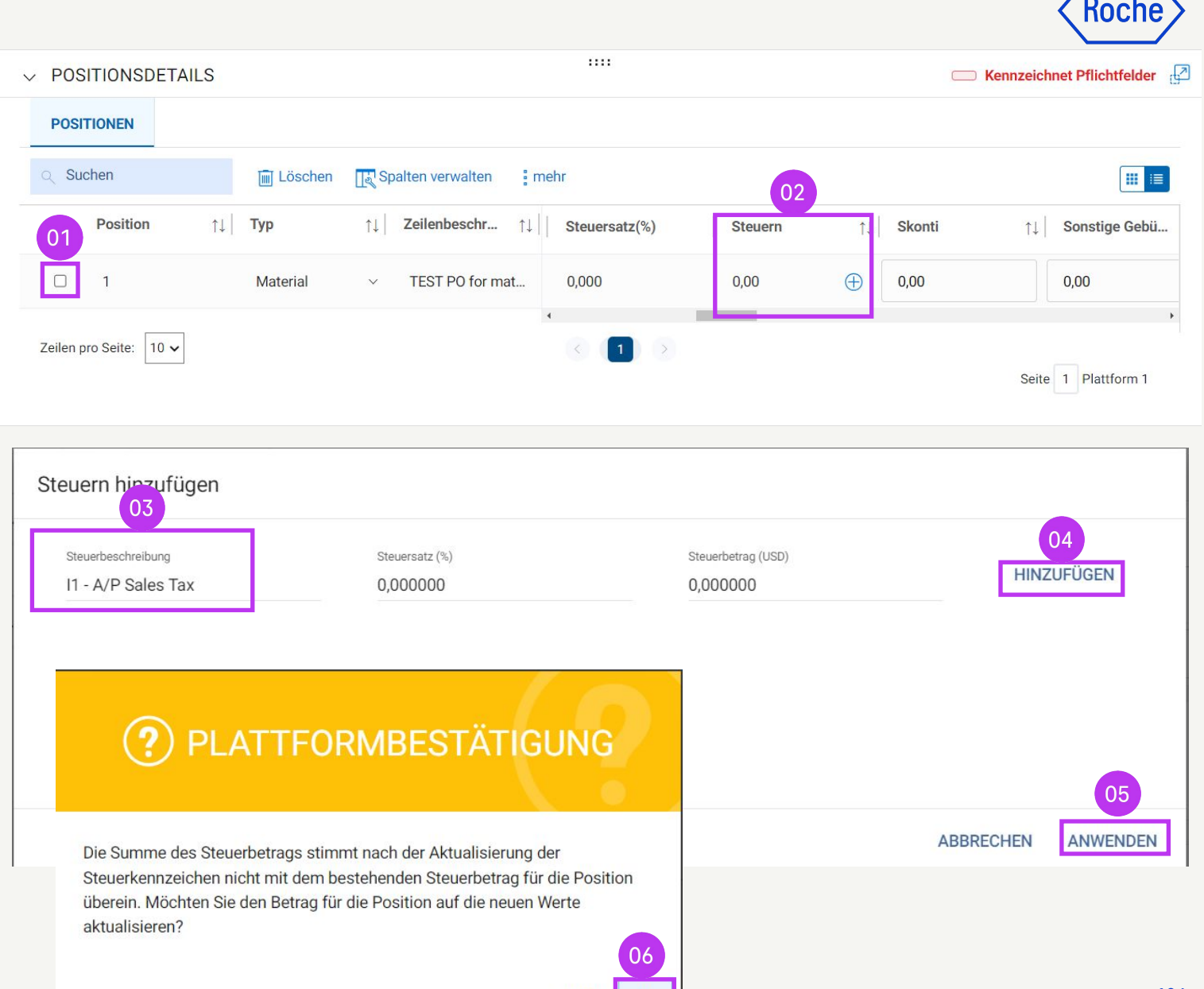

NEIN

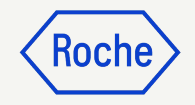

### Positionsdetails überprüfen *Nur Kanada*

- 7. Der **Steuersatz (%)** zeigt den Gesamt-% der hinzugefügten Steuern an, und die **Steuern** zeigen den Gesamtsteuerbetrag an.
- 8. Falls ein Update erforderlich ist, klicken Sie auf das Symbol **(+)**.
- 9. Klicken Sie auf **Bearbeiten** und ändern Sie nach Bedarf.
- 10. Sobald die Aktualisierungen abgeschlossen sind, klicken Sie auf **ANWENDEN.**

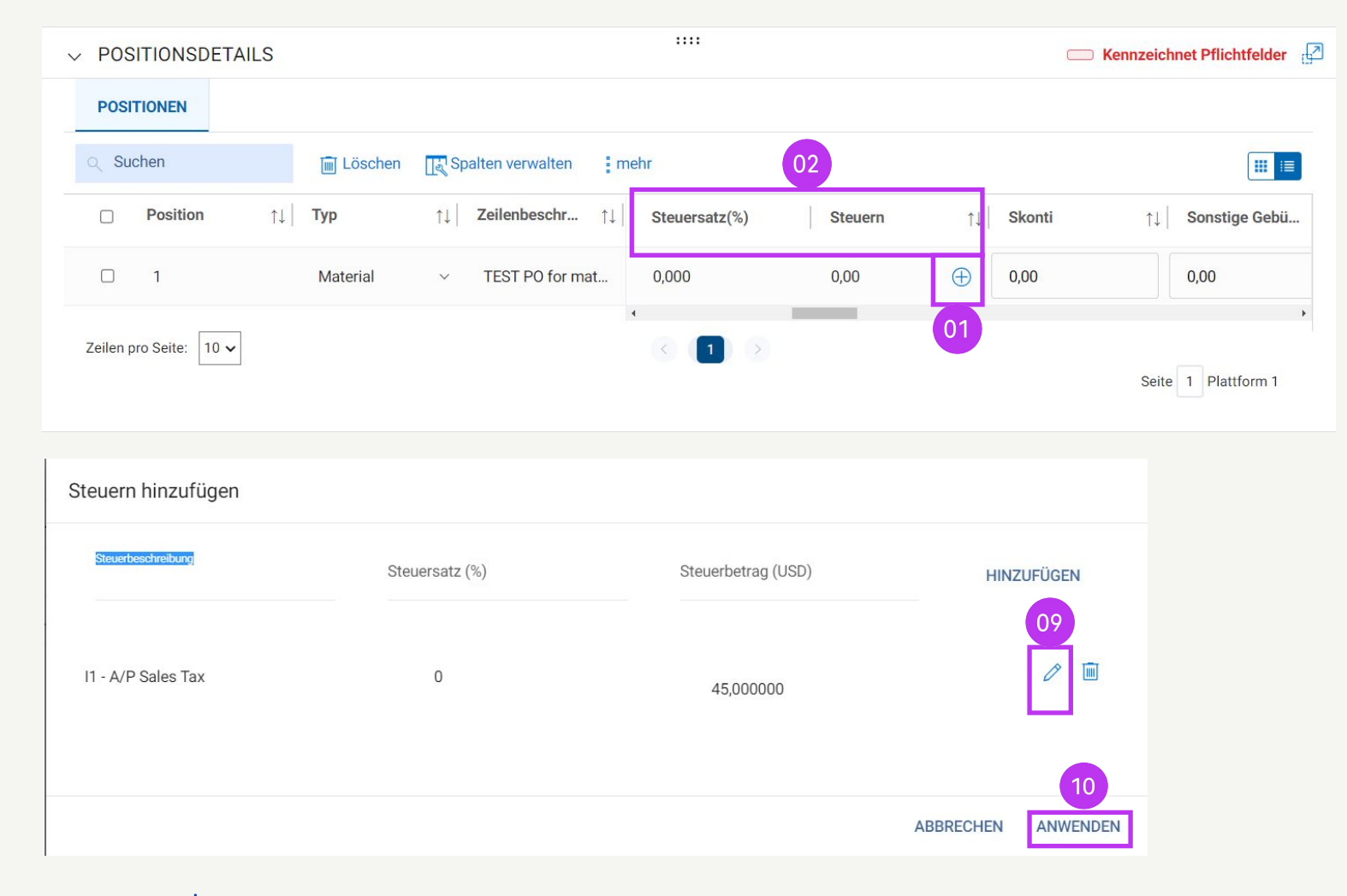

MwSt.-Sätze nach Land hier finden

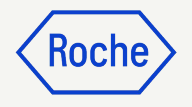

### Einzahlungsschein mit Referenznummer ESR nur Schweiz

Wenn Sie möchten, dass die Zahlung über einen Einzahlungsschein und nicht über eine Banküberweisung erfolgt, gehen Sie zum Abschnitt **Lieferantendetails** und geben Sie das **Land zur Steueridentifikation Schweiz** an, dann geben Sie im neu erschienenen Abschnitt **ZUSÄTZLICHE DETAILS** an:

- 1. **POR-Referenznummer lang (ESR)** oder
- 2. die **QR IBAN** (Quick Response International Banking Bank Account)
- 3. **QR Hinweis**

Wenn ein Bankdatensatz als

Standardzahlungsmethode eingerichtet ist und Sie eine **POR Referenznummer lang** oder eine **QR IBAN** und einen **QR Hinweis** angegeben haben, führt das System eine Validierung anhand der Standardzahlungsmethode durch.

| Basisdaten V ZUSÄTZLICHE DETAILS                                                                                                |  |
|----------------------------------------------------------------------------------------------------|--|
| Lieferantendetails * Kennzeichnet Pflichtfelder                                                                                 |  |
| POR-Referenznummer lang Gescannte Rechnungskopie Zusätzliche Anlage 1 Zusätzliche Anlage 2                                      |  |
| Positionsdetails Please Enter                                                                                                   |  |
| Zueätzliche Details                                                                                                    |  |
| Zusätzindre Details         Datum der Lieferung oder Leistung (Startdatum)         Datum der Lieferung oder Leistung (Enddatum) |  |
| Details zu Zahlung un DD.MM.YYYY DD.MM.YYYY                                                                                     |  |
|                                                                                                    |  |
| Details zum Stakehol OR IBAN OR Hinweis EORI-Nummer des Lieferanten                                                             |  |
|                                                                                                    |  |
| Please Enter Please Enter Please Enter                                                                                          |  |
|                                                                                                    |  |

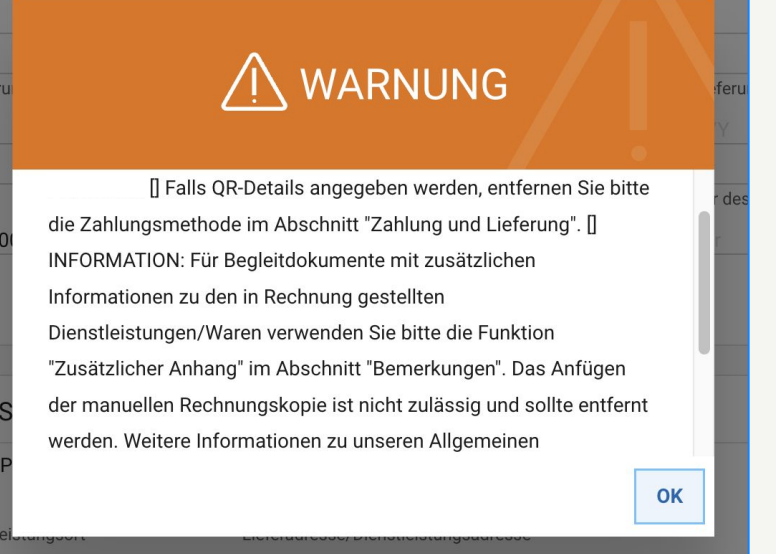

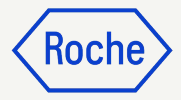

### Einzahlungsschein mit Referenznummer ESR nur Schweiz

- Klicken Sie auf die Schaltfläche Please Select der Zahlungsmethode.
- 2. Heben Sie die **Markierung** der gewählten Zahlungsmethode im linken Feld auf.
- 3. Klicken Sie auf **Fertig**.

| 1.11011                           | fmann - La Roche AG,                                                                |                                                       |                            |                                           |                                    |
|-----------------------------------|-------------------------------------------------------------------------------------|-------------------------------------------------------|----------------------------|-------------------------------------------|------------------------------------|
|                                   |                                                                                     |                                                       |                            |                                           |                                    |
| Rechnu                            | ngsempfänger                                                                        | E-Mail/Telefonnummer des Kontakts                     |                            |                                           |                                    |
| F. Hoff                           | fmann-La Roche AG                                                                   | basel.i2pinvoice@roche.com                            |                            |                                           |                                    |
| Zahlung                           | gsbedingungen                                                                       |                                                       |                            |                                           |                                    |
| 60 day                            | vs net - YL09                                                                       |                                                       |                            |                                           |                                    |
|                                   | 01                                                                                  |                                                       |                            |                                           |                                    |
| Zahlung                           | asmethode                                                                           |                                                       |                            |                                           |                                    |
| Please                            | e Select                                                                            |                                                       |                            |                                           |                                    |
|                                   |                                                                                     |                                                       |                            |                                           |                                    |
| Bankda                            | tensatz                                                                             |                                                       |                            |                                           |                                    |
|                                   |                                                                                     |                                                       |                            |                                           |                                    |
| Bank                              | verbindung                                                                          |                                                       |                            |                                           |                                    |
| Bank<br>Zahlur                    | cverbindung                                                                         |                                                       |                            |                                           |                                    |
| Bank<br><sup>Zahlun</sup><br>Paym | cverbindung                                                                         | •                                                     |                            |                                           |                                    |
| Bank<br><sup>Zahlur</sup><br>Paym | cverbindung                                                                         | •                                                     |                            |                                           |                                    |
| Zahlur<br>Paym                    | ents                                                                                |                                                       |                            | )                                         |                                    |
| Bank<br>Zahlur<br>Paym            | ents<br>BANK RECORDS                                                                | •                                                     | C                          | ζ                                         |                                    |
| Bank<br><sup>Zahlur</sup><br>Paym | ents<br>BANK RECORDS                                                                | ▼<br>Bank Name                                        | C<br>Name des Begünstigten | Bankfiliale                               | Land                               |
| Zahlur<br>Paym                    | exterbindung agsmethode ents BANK RECORDS Zahlungsmethode Payments                  | Bank Name     CREDIT SUISSE (SCH                      | C<br>Name des Begünstigten | Bankfiliale<br>HEAD OFFICE                | Land<br>Switzerland                |
| Bank<br>Zahlur<br>Paym            | BANK RECORDS                                                                        | Bank Name<br>CREDIT SUISSE (SCH<br>CREDIT SUISSE (SCH | Name des Begünstigten      | Bankfiliale<br>HEAD OFFICE<br>HEAD OFFICE | Land<br>Switzerland<br>Switzerland |
| Bank<br>Zahlur<br>Paym            | Averbindung agsmethode ents BANK RECORDS Zahlungsmethode Payments Payments Payments | Bank Name  CREDIT SUISSE (SCH  CREDIT SUISSE (SCH     | C<br>Name des Begünstigten | Bankfiliale<br>HEAD OFFICE<br>HEAD OFFICE | Land<br>Switzerland<br>Switzerland |
| Bank<br>Zahlur<br>Paym            | BANK RECORDS                                                                        | Bank Name<br>CREDIT SUISSE (SCH<br>CREDIT SUISSE (SCH | C<br>Name des Begünstigten | Bankfiliale<br>HEAD OFFICE<br>HEAD OFFICE | Land<br>Switzerland<br>Switzerland |

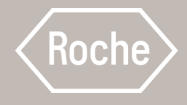

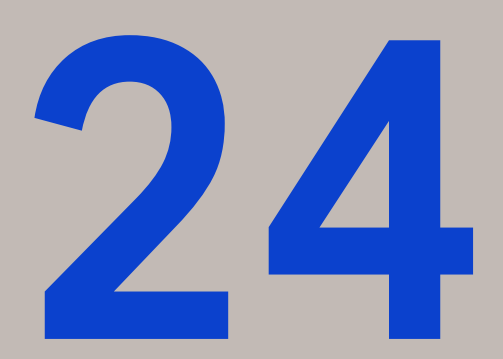

# Nützliche Informationen

Leitfaden zum Verständnis von Fehlermeldungen, Rechnungs-/Bestell-Status und anderen Funktionalitäten

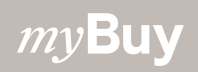

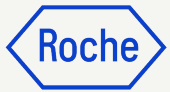

# Arten von Pop-Up Fenstern

- 1. **Plattformbestätigung** Sie müssen die gewünschte Aktion bestätigen, klicken Sie auf Ja, um fortzufahren.
- 2. **Plattformwarnung** Es hilft Ihnen, den Fehler zu erkennen und gibt Ihnen Hinweise zur Behebung des Fehlers. Klicken Sie auf OK und fahren Sie entsprechend den Hinweisen in der Warnmeldung fort; Sie können erst fortfahren, wenn der Fehler behoben ist.
- 3. **Fehler** hebt die Fehler hervor, klicken Sie auf OK und Sie sehen die Fehler umrandet oder mit roter Farbe gefüllt, nehmen Sie die Korrekturen vor, um fortzufahren
- 4. **Erfolgreich** Informiert Sie über erfolgreiche Schritte
- 5. **Informationen** Erinnert Sie an nützliche Funktionen, die Sie bei diesem Schritt nutzen können. Klicken Sie auf OK, um fortzufahren.

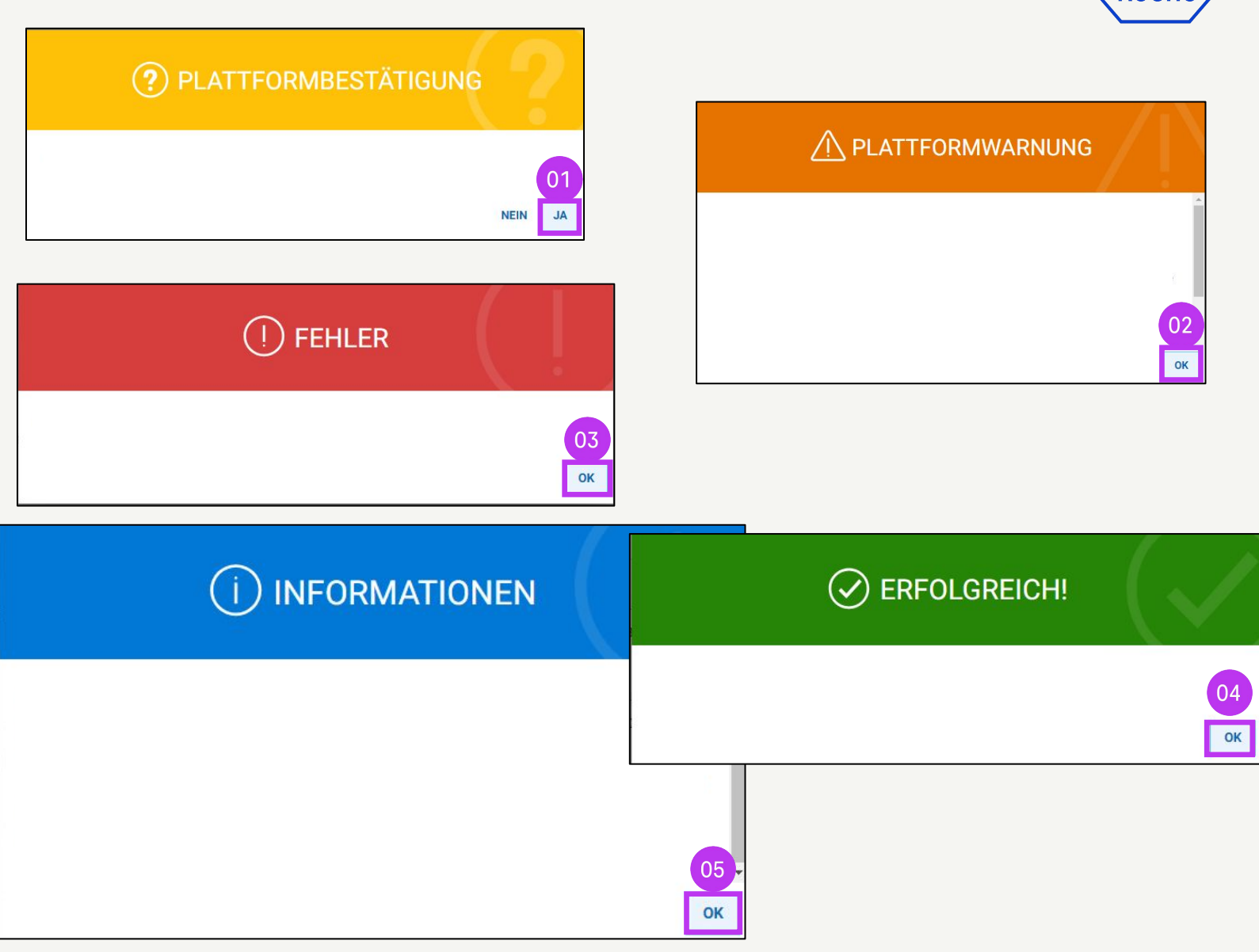

#### Rechtsverbindliche Rechnung herunterladen

Um eine Kopie der rechtsverbindlichen Rechnung für Ihre Unterlagen herunterzuladen:

- 1. Klicken Sie auf das Modul Rechnungen und wählen Sie die **Rechnung**, die Sie herunterladen möchten.
- 2. Klicken Sie auf das Menü **Mehr** in der oberen rechten Ecke.
- 3. Klicken Sie auf **Rechtsverbindliche Rechnung herunterladen**.

Die Rechnungen werden im JSON-Format (Text) heruntergeladen.

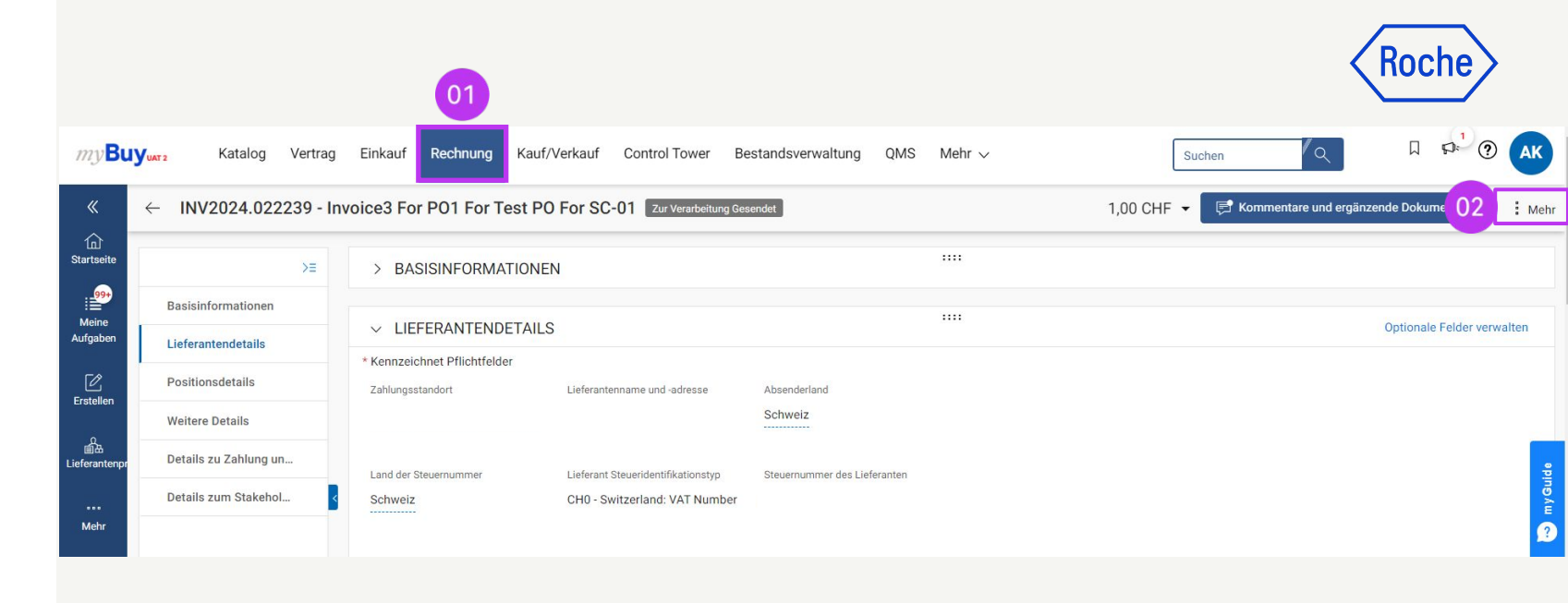

| ΣΞ                    | > BASISINFORMATIONEN         | 1                                  |                              |  | 03 | Rechtsverbindliche<br>Rechnung |
|-----------------------|------------------------------|------------------------------------|------------------------------|--|----|--------------------------------|
| Basisinformationen    |                              |                                    |                              |  |    | herunterladen                  |
| ieferantendetails     | ✓ LIEFERANTENDETAILS         |                                    |                              |  |    | Optionale Feider verwalten     |
|                       | * Kennzeichnet Pflichtfelder |                                    |                              |  |    |                                |
| Positionsdetails      | Zahlungsstandort             | Lieferantenname und -adresse       | Absenderland                 |  |    |                                |
| Weitere Details       |                              |                                    | Schweiz                      |  |    |                                |
| Details zu Zahlung un | Land der Steuernummer        | Lieferant Steueridentifikationstvp | Steuernummer des Lieferanten |  |    |                                |
| Details zum Stakehol  | Schweiz                      | CH0 - Switzerland: VAT Number      |                              |  |    |                                |
|                       |                              |                                    |                              |  |    |                                |

## **Bestellstatus**

**An Lieferanten gesendet:** Der Auftrag wurde dem Lieferanten geschickt und ist bereit zur Überprüfung.

**Bestätigt vom Lieferanten:** Der Lieferant hat den Auftrag angenommen und bestätigt.

**An Einkäufer gesendet:** Der Lieferant hat eine Änderungsanfrage erstellt.

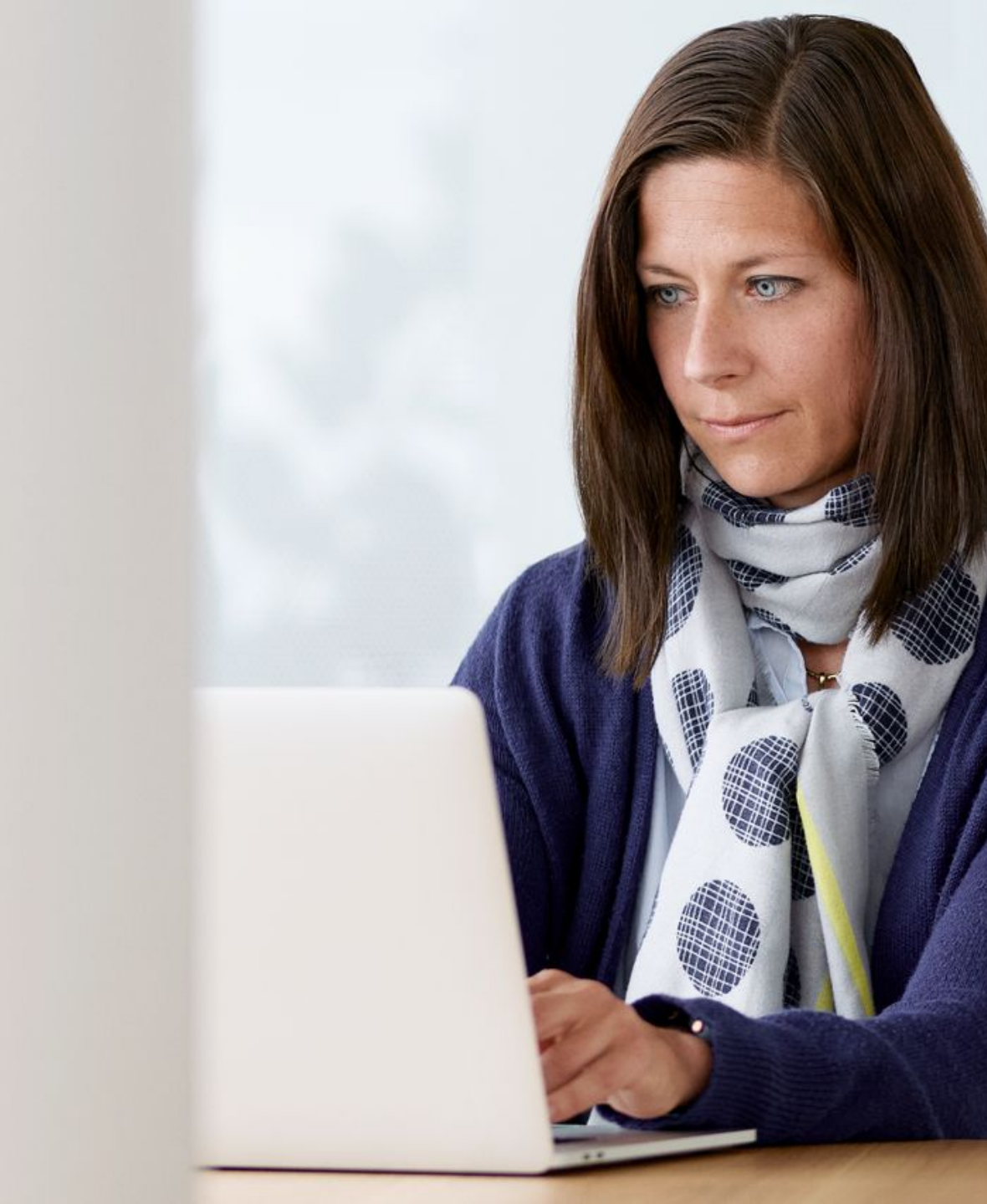

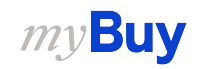

# Status der Leistungsbestätigung

**Entwurf:** Leistungsbestätigung erstellt, aber noch nicht bei Roche/Genentech eingereicht (in Arbeit).

**Genehmigt:** Leistungsbestätigung durch Roche/Genentech genehmigt.

**Genehmigung ausstehend:** Leistungsbestätigung an Roche/Genentech gesendet, aber Genehmigung noch ausstehend.

**Abgelehnt:** Roche/Genentech hat die Leistungsbestätigung abgelehnt. Bitte korrigieren Sie die Fehler und reichen Sie die Bestätigung erneut ein.

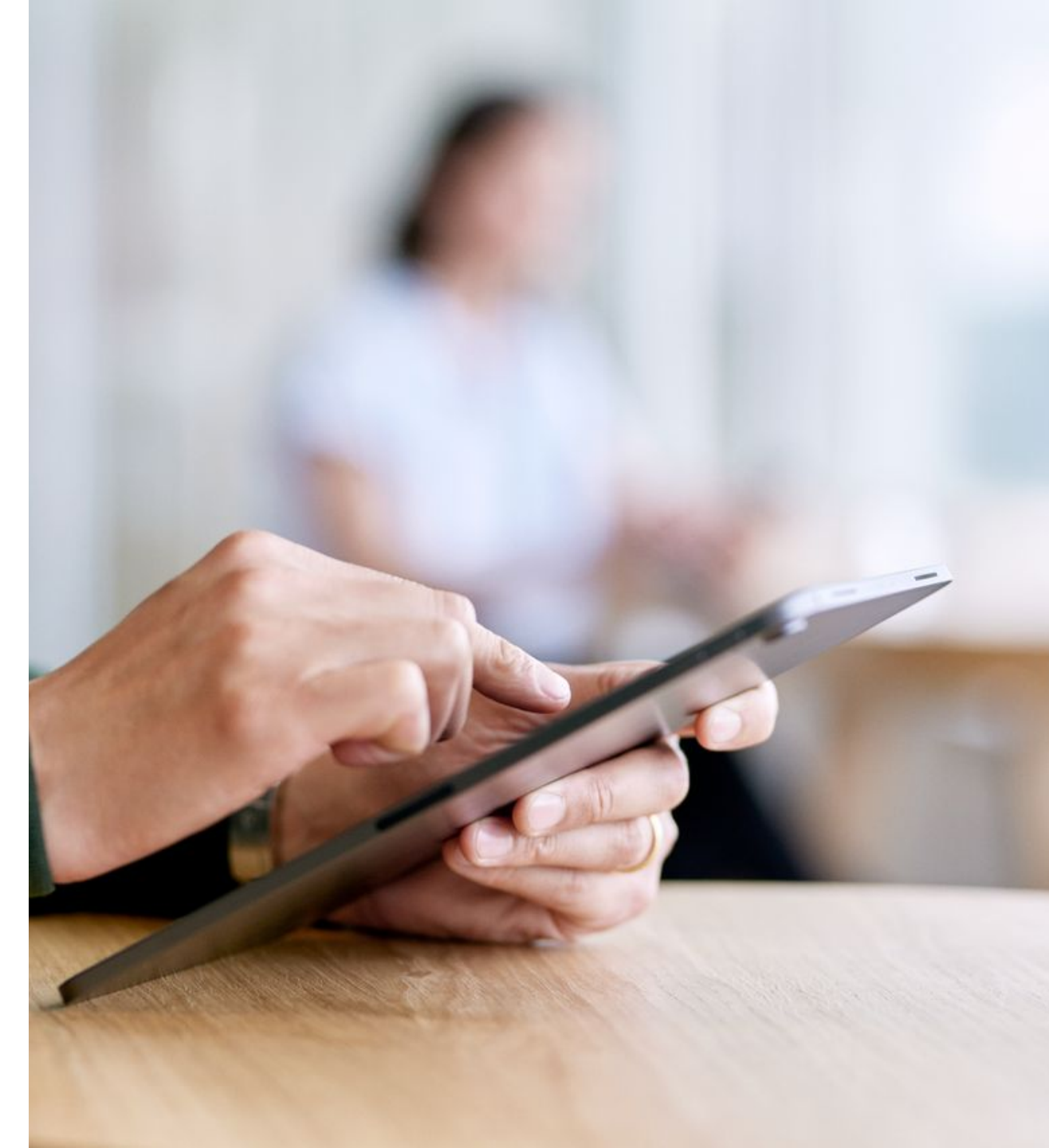

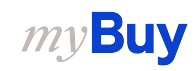

# Rechnungsstatus

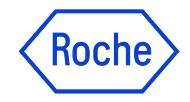

**Entwurf:** Rechnung erstellt, aber noch nicht bei Roche eingereicht (in Arbeit). Wenn Sie eine Rechnung über eine Online-Erfassung oder eine andere papierbasierte Methode einreichen und im Portal auch einen Rechnungsentwurf erstellt haben, wird dieser als Duplikat betrachtet und so lange aufbewahrt, bis das Duplikat behoben ist.

Zur Bearbeitung gesendet: Validierung durch Roche SAP ausstehend

**Ausnahme:** Die Rechnung wird eingereicht, aber es gibt eine Abweichung bei der bestellten Menge, beim Betrag oder bei anderen Inhalten. Dies wird intern durch Roche geprüft und entweder genehmigt oder mit Kommentaren retourniert.

Abgeglichen: Rechnung stimmt mit dem eingegangen Betrag überein

Zur Bezahlung zugestellt: Rechnung wurde zur Bezahlung verschickt

Rechnung per Überweisung bezahlt: Sie können die Informationen in der eingereichten Rechnung einsehen

**Rückgabe:** Im myBuy Portal erstellte Rechnung wurde storniert

Intern storniert: In SAP erstellte Rechnung wird von Roche storniert

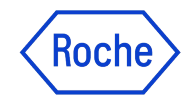

# **Gutschrift Status**

**Bereit zur Zahlung:** Gutschrift wurde übermittelt und von Roche zur Zahlung freigegeben **Gutschrift per Überweisung bezahlt:** Sie können die Überweisungsinformationen in der Gutschrift einsehen

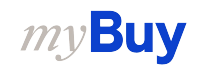

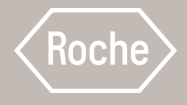

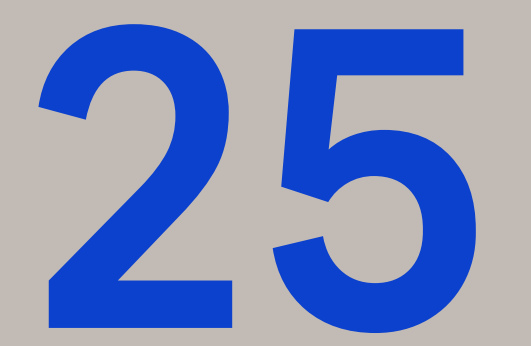

# Support-Materialien

Hilfe finden, wenn man sie braucht

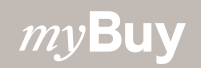

# **Roche Support**

Sie finden weitere Informationen auf der <u>Roche</u> <u>Website</u>:

- Ansprechpartner für die Beschaffung
- Kurzanleitungen
- Antworten auf häufig gestellte Fragen

#### <u>Roche</u>

Roche US Diagnostics

<u>Genentech</u>

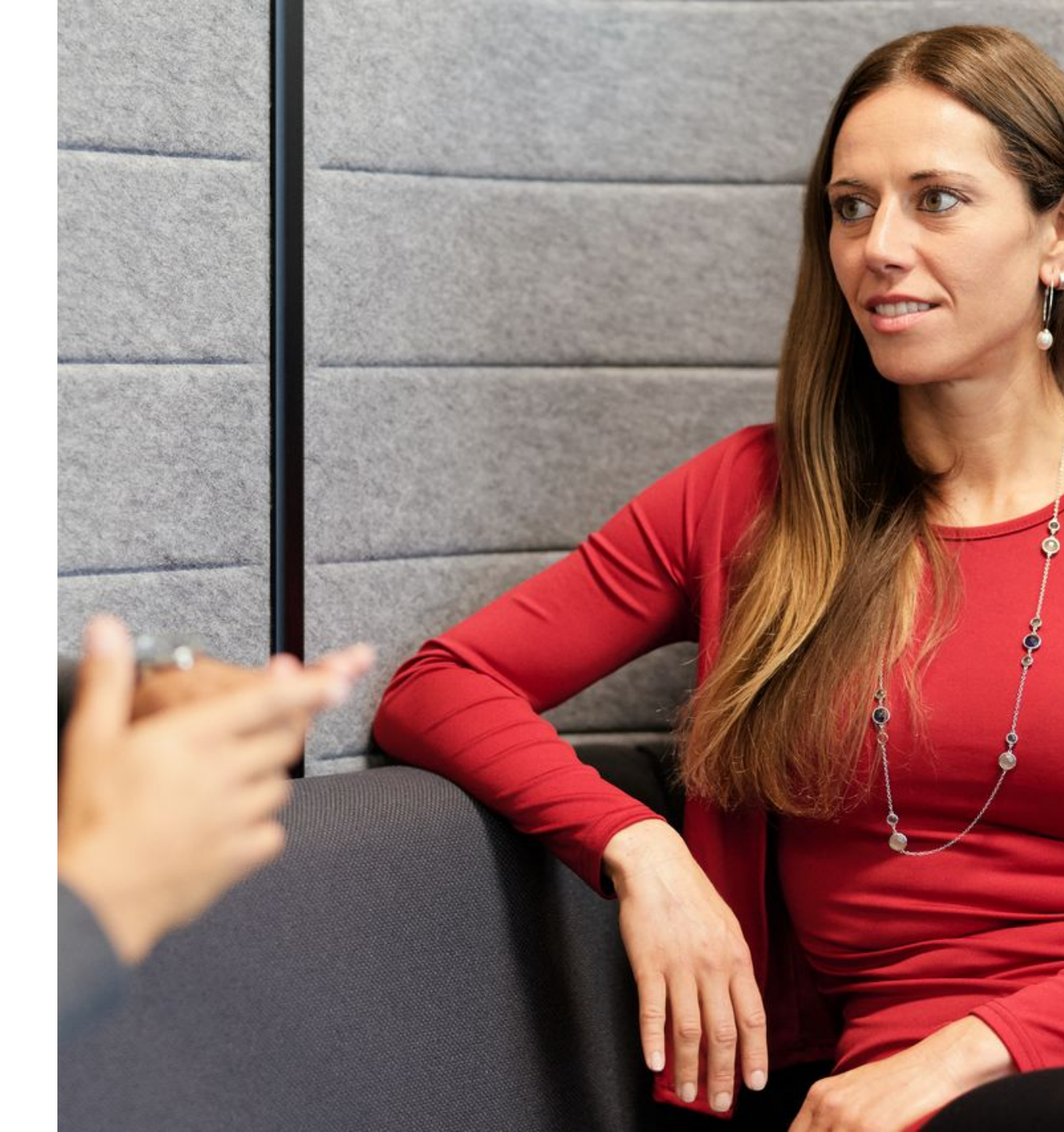

# **GEP Support**

GEP Kunden-Support ist 24h an 5 Tagen der Woche erreichbar

- E-Mail: <u>support@gep.com</u>
- Phone: Finden Sie die für Ihr Land gültige
   <u>Hotline-Nummer</u>

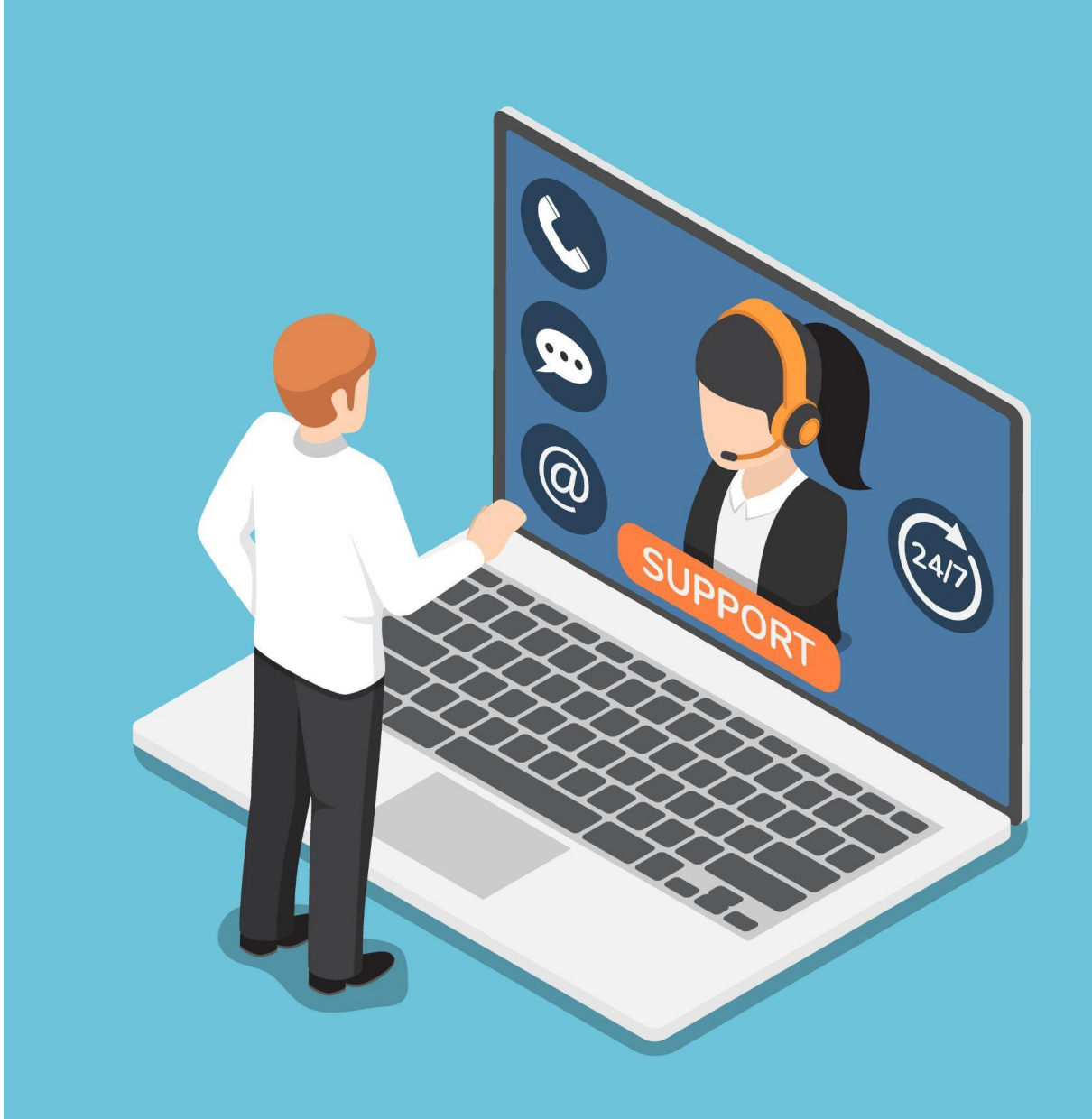

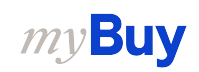

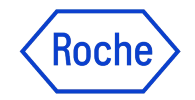

# Doing now what patients need next

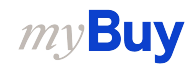